# NEC

# NEC ESMPRO Manager Ver.7 Setup Guide

Chapter1 Setup for Managed Component in which EXPRESSSCOPE Engine 3 is integrated Chapter2 Setup for Managed Component in which a BMC excluding EXPRESSSCOPE Engine 3 is integrated Chapter3 Setup for Managed Component in which iLO is integrated Chapter4 Setup for Managed Component of BMC (Other) **Chapter5 EM Card and Chassis Management** Chapter6 Setup for the NEC Storage M series Chapter7 Setup for the NEC Storage V series Chapter8 Setup for the Managed Component based on vPro Chapter9 Setup for NEC Scalable Modular Server DX2000 Chapter10 Setup for the VMware ESXi server Chapter11 Setup for the Alert only Component Chapter12 Setup for ExpEther **Chapter13 Setup for Network Device Chapter14 Setup for Other Computer Device Chapter15 Operation for group Chapter16 Removing components** 

Appendix A

Appendix B

Appendix C

Appendix D

Appendix E

Appendix F

Appendix G

Appendix H

E7.24-01-STD ©NEC Corporation 2024

## Contents

| Contents       |                                                                             | 2     |
|----------------|-----------------------------------------------------------------------------|-------|
| Terminology    |                                                                             | 5     |
| Trademarks     |                                                                             | 7     |
| About This Doc | ument                                                                       | 8     |
| Chapter1       | Setup for Managed Component in which EXPRESSSCOPE Engine 3 is integrated    | 9     |
| 1.1            | Setup Flow                                                                  | 9     |
| 1.2            | Configure BMC on Managed Component                                          | 10    |
| 1.2.1          | Configuration with EXPRESSSCOPE Engine 3 WebConsole                         | 11    |
| 1.2.2          | Online Configuration                                                        | 15    |
| 1.2.3          | Configuration with Off-line BMC Configuration                               | 21    |
| 1.3            | Register a managed component on NEC ESMPRO Manager                          | 24    |
| 1.3.1          | Environment setting                                                         | 24    |
| 1.3.2          | Add component to Group                                                      | 25    |
| 1.3.3          | Register the Managed Component                                              | 29    |
| Chapter2       | Setup for Managed Component in which a BMC excluding EXPRESSSCOPE Engine 3  | is is |
| integrated     |                                                                             | 45    |
| 2.1            | Setup Flow                                                                  | 45    |
| 2.2            | Configure BMC on Managed Component (for LAN connection)                     | 46    |
| 2.2.1          | Configuration with NEC ESMPRO Agent Extension ver1.xx (for LAN connection)  | 47    |
| 2.2.2          | Configuration with NEC EXPRESSBUILDER DOS based with remote console feature | (for  |
|                | LAN connection)                                                             | 58    |
| 2.2.3          | Configuration with NEC EXPRESSBUILDER System Management (for LAN connec     | tion) |
|                |                                                                             | 63    |
| 2.3            | Register a managed component on NEC ESMPRO Manager (for LAN connection)     | 69    |
| 2.3.1          | Register the Managed Component                                              | 69    |
| Chapter3       | Setup for Managed Component in which iLO is integrated                      | 83    |
| 3.1            | Setup Flow                                                                  | 83    |
| 3.2            | Configure iLO on Managed Component                                          | 84    |
| 3.2.1          | SNMP Settings                                                               | 84    |
| 3.2.2          | NEC SSO Settings                                                            | 86    |
| 3.3            | Register a managed component on NEC ESMPRO Manager                          | 94    |
| 3.3.1          | Environment setting                                                         | 94    |
| 3.3.2          | Register the Managed Component                                              | 96    |
| Chapter4       | Setup for Managed Component of BMC (Other)                                  | 111   |
| 4.1            | Setup Flow                                                                  | 111   |
| 4.2            | Configure BMC on Managed Component                                          | 112   |
| 4.3            | Register a managed component on NEC ESMPRO Manager                          | 113   |
| 4.3.1          | Environment setting                                                         | 113   |
| 4.3.2          | Register the Managed Component                                              | 115   |
| Chapter5       | EM Card and Chassis Management                                              | . 131 |
| 5.1            | Overview                                                                    | . 131 |
| 5.2            | System Requirements                                                         | . 131 |
| 5.3            | Setup for EM Card                                                           | . 132 |
| 5.3.1          | Setup Flow                                                                  | . 132 |
| 5.3.2          | Setup EM Card for communication with NEC ESMPRO Manager Setup the EM Car    | d as  |
|                | follows. See Users Guide that attached to EM Card for detail.               | . 132 |
| 5.3.3          | Register EM Card on NEC ESMPRO Manager                                      | . 132 |
| 5.4            | Operation of EM card                                                        | . 144 |
| 5.5            | CPU Blade Auto Registration                                                 | . 144 |
| Chapter6       | Setup for the NEC iStorage M Series                                         | . 145 |
| 6.1            | Setup Flow                                                                  | . 145 |
| 6.2            | Register the Managed Component                                              | . 146 |

| 6.2.1                                                                                    | Register NEC Storage on NEC ESMPRO Manager                                     | . 146        |  |  |  |  |
|------------------------------------------------------------------------------------------|--------------------------------------------------------------------------------|--------------|--|--|--|--|
| Chapter7                                                                                 | Setup for the NEC iStorage V Series                                            |              |  |  |  |  |
| 7.1                                                                                      | Setup Flow                                                                     |              |  |  |  |  |
| 7.2                                                                                      | Register the Managed Component                                                 | . 160        |  |  |  |  |
| 7.2.1                                                                                    | Register iStorage on NEC ESMPRO Manager                                        | . 160        |  |  |  |  |
| Chapter8                                                                                 | Setup for the Managed Component based on vPro                                  | . 172        |  |  |  |  |
| 8.1                                                                                      | Setup Flow                                                                     | . 172        |  |  |  |  |
| 8.2                                                                                      | Configure iAMT on the Managed Component                                        | . 172        |  |  |  |  |
| 8.3                                                                                      | Register the managed component on NEC ESMPRO Manager                           | . 172        |  |  |  |  |
| 8.3.1                                                                                    | Register the Managed Component                                                 | . 172        |  |  |  |  |
| Chapter9                                                                                 | Setup for NEC Scalable Modular Server DX2000                                   | . 187        |  |  |  |  |
| 9.1                                                                                      | Overview                                                                       | . 187        |  |  |  |  |
| 9.2                                                                                      | Setup Flow                                                                     | . 188        |  |  |  |  |
| Chapter10                                                                                | Setup for the VMware ESXi server                                               | . 189        |  |  |  |  |
| 10.1                                                                                     | Setup Flow                                                                     | . 189        |  |  |  |  |
| 10.2                                                                                     | Configure the management controller on the Managed Component                   | . 190        |  |  |  |  |
| 10.3                                                                                     | Register the managed component on NEC ESMPRO Manager                           | . 191        |  |  |  |  |
| 10.3.1                                                                                   | Set the Environment                                                            | . 191        |  |  |  |  |
| 10.3.2                                                                                   | Register the Managed Component                                                 | 191          |  |  |  |  |
| 10.4                                                                                     | Ungrading to VMware ESXi 8.0                                                   | 207          |  |  |  |  |
| 10.4.1                                                                                   | Changing the Managed device                                                    | 207          |  |  |  |  |
| Chapter11                                                                                | Setun for the Alert only Component                                             | 211          |  |  |  |  |
| 11 1                                                                                     | Setup Flow                                                                     | 211          |  |  |  |  |
| 11.1                                                                                     | Register a managed component on NEC ESMPRO Manager                             | 212          |  |  |  |  |
| Chapter12                                                                                | Setun for ExpEther                                                             | 212          |  |  |  |  |
| 12 1                                                                                     | Notes of before setup                                                          | · 214<br>214 |  |  |  |  |
| 12.1                                                                                     | Setun Flow                                                                     | · 214<br>214 |  |  |  |  |
| Chapter 13                                                                               | Setup for Managed Component of Network Device                                  | 214          |  |  |  |  |
| 13 1                                                                                     | Setup Flow                                                                     | 215          |  |  |  |  |
| 13.0                                                                                     | Degister a managed component on NEC ESMDDO Manager                             | 215          |  |  |  |  |
| 13.2                                                                                     | Register the Network Device                                                    | 215<br>216   |  |  |  |  |
| Chapter14                                                                                | Setup for Managed Component of Other Computer Device                           | . 210<br>222 |  |  |  |  |
|                                                                                          | Setup Flow                                                                     | . 222<br>222 |  |  |  |  |
| 14.1                                                                                     | Pagister Other Computer Davide on NEC ESMDDO Manager                           | . 222<br>221 |  |  |  |  |
| 14.2                                                                                     | Register the Other Computer Device                                             | . 224<br>224 |  |  |  |  |
| 14.2.1<br>Chantar 15                                                                     | Operating groups                                                               | . 224<br>222 |  |  |  |  |
| 15 1                                                                                     | Adding group                                                                   | . 232<br>222 |  |  |  |  |
| 15.1                                                                                     | Changing group                                                                 | . 232<br>222 |  |  |  |  |
| 15.2                                                                                     | Dam avin a group name                                                          | . 233<br>225 |  |  |  |  |
| IJ.J                                                                                     | Removing groups                                                                | . 233        |  |  |  |  |
|                                                                                          | Percenting components                                                          | . 237        |  |  |  |  |
|                                                                                          | Removing components                                                            | . 237        |  |  |  |  |
| Appendix A. Ho                                                                           | w to setup for the managed component that does not has local console           | . 239        |  |  |  |  |
| Appendix B. Ho                                                                           | w to setup for using NEC ESMPRO Agent Extension or NEC DianaScope Agent on the | 2.4.1        |  |  |  |  |
| managed com                                                                              | ponent that is set LAN teaming                                                 | . 241        |  |  |  |  |
| Appendix C. Po                                                                           | rt number for WS-Man communication                                             | . 244        |  |  |  |  |
| Appendix D. Ma                                                                           | anaged Components Summary                                                      | . 245        |  |  |  |  |
| Component w                                                                              | hich is installed BMC/1LO/BMC(Other)                                           | . 245        |  |  |  |  |
| <explan< td=""><td>ation of the managed components list&gt;</td><td>. 245</td></explan<> | ation of the managed components list>                                          | . 245        |  |  |  |  |
| Component which is installed BMC                                                         |                                                                                |              |  |  |  |  |
| Compon                                                                                   | Component in which iLU is integrated                                           |              |  |  |  |  |
| Component of BMC(Other)                                                                  |                                                                                |              |  |  |  |  |
| <notes component="" each="" for="" managed=""></notes>                                   |                                                                                |              |  |  |  |  |
| EM Card                                                                                  |                                                                                | . 270        |  |  |  |  |
| Power Bay                                                                                |                                                                                | . 270        |  |  |  |  |
| Component ba                                                                             | ased on vPro                                                                   | . 270        |  |  |  |  |

| Storage                          |                                                                                                    |                             |
|----------------------------------|----------------------------------------------------------------------------------------------------|-----------------------------|
| Network Devi                     | ce                                                                                                    |                             |
| UNIVER                           | GE IX series                                                                                                    |                             |
| UNIVER                           | GE QX-S series                                                                                                    |                             |
| UNIVER                           | GE QX-W series                                                                                                    |                             |
| UNIVER                           | GE PF series                                                                                                    |                             |
| UNIVER                           | GE QX-R series                                                                                                    |                             |
| Other Comput                     | ter Device                                                                                                    |                             |
| Appendix E. Mea                  | ans to perform REST API using a sample script                                                                                     |                             |
| Prepare                          |                                                                                                    |                             |
| Edit sample sc                   | cript                                                                                                    |                             |
| Sample code                      | 1                                                                                                    |                             |
| Appendix F. Viev                 | w Windows Admin Center screen                                                                                                    |                             |
| Appendix G. con                  | Ifigure the NEC ICT Device Visualize Service Agent                                                                                |                             |
| Appendix H. ETI<br>Syslog monito | he procedure to execute a Test Report by using the Event log monitor<br>pring(Linux) of NEC ESMPRO Agent or NEC ESMPRO ServerAgen | ing(Windows) or<br>tService |

# Terminology

| Term                    | Description                                                                                |
|-------------------------|--------------------------------------------------------------------------------------------|
| ESMPRO Extension for    | A plugin to display hardware information of Express5800 servers for                        |
| Windows Admin Center    | Windows Admin Center.                                                                      |
| NEC ESMPRO Agent        | This is a software that works together with NEC ESMPRO Manager to                          |
| C                       | monitor servers and to obtain various informations from them.                              |
| NEC ESMPRO              | It is NEC ESMPRO Agent's successor software.                                               |
| ServerAgentService      |                                                                                            |
| ExpressUpdate Agent     | This is a software that works on managed servers. it can update modules                    |
|                         | such as the firmware and the software on managed servers after recevie the                 |
|                         | demand from NEC ESMPRO Manager.                                                            |
| WebSAM iStorageManager  | This is a software that centrally, productively manages storage resources                  |
|                         | and displays its component and monitor status and notify fault.                            |
| iStorage (M Series) NEC | This is neccessary relative module for NEC ESMPRO Manager to monitor                       |
| ESMPRO Manager relative | iStorage M series.                                                                         |
| module                  |                                                                                            |
| Windows Admin Center    | A web-browser-based server management software provided by Microsoft.                      |
| BMC                     | Baseboard Management Controller                                                            |
|                         | BMC is an Embedded controller that can monitor hardware status and                         |
|                         | abnormality without depending on system status and OS.                                     |
| EXPRESSSCOPE Engine     | This is a NEC management controller by using BMC.                                          |
| BMC (EXPRESSSCOPE       | Baseboard Management Controller                                                            |
| Engine)                 | An Embedded controller which is able to monitor the system status or error                 |
|                         | regardless of DC off/on.                                                                   |
| BMC (Other)             | Baseboard Management Controller                                                            |
|                         | Management component pre-contains EMS (Embedded Management                                 |
|                         | Software).                                                                                 |
|                         | (Product other than BMC (EXPRESSSCOPE Engine), iLO and vPro.)                              |
| IPMI                    | Intelligent Platform Management Interface                                                  |
|                         | A standard interface specification for monitoring server hardware without                  |
|                         | depending on system status and OS.                                                         |
| Redfish                 | Redfish is a standard interface that is newer than IPMI, defined by the                    |
|                         | DMTF(Distributed Management Task Force), for managing server                               |
|                         | operations.                                                                                |
| iLO                     | Integrated Lights-Out                                                                      |
|                         | A management controller which is able to monitor the system status or error                |
|                         | regardless of DC off/on.                                                                   |
| vPro                    | Intel platform brand for business users (Intel <sup>®</sup> vPro <sup>™</sup> Technology). |
| iAMT                    | Intel® Active Management Technology                                                        |
|                         | Remote control technology and one of main functions of vPro.                               |
| SOL                     | Serial Over LAN                                                                            |
|                         | A function which BMC converts the serialized data to UDP Packet and                        |
|                         | sends to LAN.                                                                              |
| WS-Man                  | Web Service Management                                                                     |
|                         | Open standard protocol for remotely accessing management data with any                     |
|                         | computer device.                                                                           |
| Classic Mode            | It is user interface for NEC ESMPRO Manager Ver.7 to start the same                        |
|                         | tunctionas NEC ESMPRO Manager Ver.6. It can display Server detail                          |
|                         | Information and oprate environment setting of NEC ESMPRO Manager.                          |
| Component               | It is the device managed in NEC ESMPRO Manager.                                            |
| System management       | System management is to manage components using SNMP (NEC                                  |

|                   | ESMPRO Agent) / WS-Man / ESXi / iStorage in NEC ESMPRO Manager.         |
|-------------------|-------------------------------------------------------------------------|
| Microsoft Teams   | Microsoft Teams is a collaboration and communication platform developed |
|                   | by Microsoft.                                                           |
| Alert Define File | In the settings file, SNMP trap for receiving on NEC ESMPRO Manager is  |
|                   | defined.                                                                |
|                   | Please read the URL below to obtain more detail information.            |
|                   | https://www.58support.nec.co.jp/global/download/index.html              |

## Trademarks

EXPRESSBUILDER, NEC ESMPRO, EXPRESSSCOPE, WebSAM and UNIVERGE are registered trademarks of NEC Corporation.

Microsoft, Windows, Windows Server are registered trademarks or trademarks of Microsoft Corporation in the United States and other countries.

Intel and Intel vPro are registered trademarks or trademarks of Intel Corporation in the United State and other countries.

VMware is a registered trademark or trademark of Broadcom in the United States and other countries. The term "Broadcom" refers to Broadcom Inc. and/or its subsidiaries.

All other product, brand, or trade names used in this publication are registered trademarks or trademarks of their respective trademark owners.

All names used in sample applications are fictitious. They are unrelated to existing product, organization, or individual names.

Windows Server 2022 stands for Windows Server® 2022 Standard, and Windows Server® 2022 Datacenter. Windows Server 2019 stands for Windows Server® 2019 Standard, and Windows Server® 2019 Datacenter. Windows Server 2016 stands for Windows Server® 2016 Standard, and Windows Server® 2016 Datacenter. Windows 11 stands for Windows® 11 Pro 64-bit Edition Windows 10 stands for Windows® 10 Pro 64-bit Edition

#### Notes

- (1) No part of this document may be reproduced in any form without the prior written permission of NEC Corporation.
- (2) The contents of this document may be revised without prior notice.
- (3) The contents of this document shall not be copied or altered without the prior written permission of NEC Corporation.
- (4) All efforts have been made to ensure the accuracy of all information in this document. If you notice any part unclear, incorrect, or omitted in the document, contact your authorized NEC sales representative.
- (5) NEC assumes no liability for damages arising from the use of this product, nor any liability for incidental or consequential damages arising from the use of this document regardless of (4).

## **About This Document**

This document introduces remote management using the server management utility "NEC ESMPRO Manager" and explains the complete procedures from installation to managed component's setup.

Before attempting to operate the component management utility NEC ESMPRO Manager, read this document so as to gain an adequate understanding of the contents.

#### Notes

This document is intended for persons who are familiar with the operating system's functions and operations and the network's functions and setup. For operations and inquiries about the operating system, see its online help information.

This document covers universal information about generally managed components. The notes and restrictions on use of each product as a managed component are explained in the user's guide provided with the managed component and "Appendix D. Managed Components Summary".

If the NEC EXPRESSBUILDER(SE) CD-ROM or Maintenance Management Tool CD-ROM is attached to the managed component, read the word in place of "NEC EXPRESSBUILDER" in this document.

Names used with screen images in this document are fictitious. They are unrelated to existing product names, names of organizations, or individual names. The setting values on the screen images are shown as examples, so setting values such as IP addresses on screen images are not guaranteed for operation.

In this document, "¥" expresses back slash.

#### **About Symbols in This Document**

The following explains three symbols that are used in this document:

| IMPORTANT: | Points or particular notes you must follow when handling software of components. |
|------------|----------------------------------------------------------------------------------|
| CHECK:     | Points or notes you need to check when handling software or components.          |
| TIPS:      | Useful information.                                                              |

#### Other Documents for NEC ESMPRO Manager

For other information about the NEC ESMPRO Manager, see the documents below.

- Which components can NEC ESMPRO Manager control? See the "Appendix D. Managed Components Summary".
- How to operate after setup. See the NEC ESMPRO Manager online help information.
- How to operate the command line Interface. See the "NEC ESMPRO Manager Command Line Interface".

# Chapter1 Setup for Managed Component in which EXPRESSSCOPE Engine 3 is integrated

This chapter explains the setup procedure for the NEC ESMPRO Manager to manage the BMC and NEC ESMPRO Agent Extension ver.2.xx on a managed component remotely via LAN connection.

### 1.1 Setup Flow

Setup by the following setup procedure:

- (1) Connect the management PC on which NEC ESMPRO Manager is installed and the managed component on the same network.
- (2) Configure BMC on the managed component to enable ESMPRO Management.
- (3) Register the managed component on NEC ESMPRO Manager.

# **1.2 Configure BMC on Managed Component** Configure BMC of the managed component at first.

| 6 6 1                                                                                                    |         |
|----------------------------------------------------------------------------------------------------|---------|
| TIDS.                                                                                                    | ••••    |
| <ul> <li>This section explains about the minimum setting that is necessary to connect NEC<br/>ESMPRO Manager with the managed component. For details of BMC configuration<br/>see document of each tool.</li> </ul> | C<br>1, |
| There are three ways for configuring a BMC on a managed component for LAN connection.                                                                                                    |         |
| Configuration with NEC EXPRESSSCOPE Engine 3 WebConsole                                                                                                    |         |
| You can access EXPRESSSCOPE Engine 3 from a Web browser, and set BMC Configuration                                                                                                    | n.      |
| СНЕСК:                                                                                                    | ••••    |
| <ul> <li>You can use EXPRESSSCOPE Engine 3 only when the HTTP/HTTPS is enabled.</li> <li>You cannot configure BMCs on ft server with NEC EXPRESSSCOPE Engine 3 We Console. Please choose other method.</li> </ul>   | b       |
| Configuration with online BMC Configuration.                                                                                                    |         |
| Online configuration tool installed on Windows/Linux OS configures BMC.                                                                                                    |         |
| TIPS:                                                                                                    | ••••    |
| • The name of the tool is "BMC Configuration" or "Server Configuration Utility". It is depends on a model of server.                                                                                                | is      |
| Configuration with off line BMC Configuration                                                                                                    |         |
| Off-line tool started from POST screen by F4 key configures BMC.                                                                                                    |         |
| TIPS:                                                                                                    |         |
| • The name of the tool is "BMC Configuration" or "Server Configuration Utility". It is depends on a model of server.                                                                                                | is<br>  |
|                                                                                                    |         |

#### 1.2.1 Configuration with EXPRESSSCOPE Engine 3 WebConsole

Explain the operation of Web Console of EXPRESSSCOPE Engine 3.

СНЕСК:

- You cannot configure BMCs on ft server with NEC EXPRESSSCOPE Engine 3 Web Console. Please choose other method.

(1) After starting a web browser on the management PC, input following URL.

In the case that the IP address of BMC is 192.168.1.1 and the setting of HTTPS is enable. https://192.168.1.1/

(2) "Main Menu" screen will be displayed.

Select "Configuration" tab.

| The following screen shows example | e. |
|------------------------------------|----|
|------------------------------------|----|

| Expresss                                                       | <u>COPE</u> 3                                                     |                                                                                                    |                                                                                                    |                                                                                                    | User:Management Software [ Privilege:Adm<br>Environment   About EXPRESSS | ninistrator] Logout<br>COPE Engine 3 Help |
|----------------------------------------------------------------|-------------------------------------------------------------------|----------------------------------------------------------------------------------------------------|----------------------------------------------------------------------------------------------------|----------------------------------------------------------------------------------------------------|--------------------------------------------------------------------------|-------------------------------------------|
| Server Name:BMC1C6F653E3F6 System F                            | 50 (192.168.15.110)<br>Remote Access                              | Configuration                                                                                                    | Update                                                                                                    |                                                                                                    |                                                                          |                                           |
| Summary<br>Component<br>IPMI Information<br>Access Information | Servi<br>Mi<br>Se<br>Lo<br>Re<br>Re<br>Sy<br>Bh<br>Bh<br>Sy<br>Sy | er Information<br>odel Name[Product Part]<br>oduct Serial Number<br>river Status<br>gin users<br>irmote KVM<br>mote Media<br>rmote KVM And Media Licensi-<br>ristem BIOS Revision<br>4/C Fiurtware Revision<br>4/C Boot Flash ROM<br>vistem LAN MAC | Expres<br>012342<br>D Nor<br>3<br>Availat<br>Availat<br>4.6.00 <sup>-</sup><br>00.26<br>#2<br>LAN 1<br>LAN 2 | s5900/R110d-1E [N8100-1760]<br>6<br>mal<br>le<br>le<br>anse has been registered.<br>8<br>: 1C-6F-65-3E-3F-86<br>1C-6F-65-3E-3F-87 | Detail<br>Detail<br>Detail<br>Detail                                     | Reload                                    |
|                                                                |                                                                   | POST Comp                                                                                                    | ileted Successfu                                                                                             | lly<br>î                                                                                                    |                                                                          |                                           |

(3) "Configuration" screen will be displayed. Select "Miscellaneous".

| 45 4400            |                                                                                                    |                                                                                                    | 1.1.1                                                                                                    |
|--------------------|----------------------------------------------------------------------------------------------------|----------------------------------------------------------------------------------------------------|----------------------------------------------------------------------------------------------------|
| 15.1100            |                                                                                                    | Environment About EXPRESSSCOPE En                                                                                                    | gine 3                                                                                                    |
| cess Configuration | Update                                                                                                    |                                                                                                    |                                                                                                    |
|                    |                                                                                                    | A Reid                                                                                                    | had                                                                                                    |
| Harm Manua         |                                                                                                    | Cadua Malaz                                                                                                    |                                                                                                    |
| Item Name          |                                                                                                    | Setup Value                                                                                                    |                                                                                                    |
| Management LAN     | Management   AN                                                                                                    |                                                                                                    |                                                                                                    |
| Basic              | management 2 st                                                                                                    |                                                                                                    |                                                                                                    |
| Connection Type    | Auto Negotiation                                                                                                    |                                                                                                    |                                                                                                    |
| MAC Address        | 1C:6F:65:3E:3F:50                                                                                                    |                                                                                                    |                                                                                                    |
| DHCP               | Enable                                                                                                    |                                                                                                    |                                                                                                    |
| IP Address         | 192.168.15.110                                                                                                    |                                                                                                    |                                                                                                    |
| Subnet Mask        | 255.255.254.0                                                                                                    |                                                                                                    |                                                                                                    |
| Default Gateway    | 0.0.0.0                                                                                                    |                                                                                                    |                                                                                                    |
| Dynamic DNS        | Disable                                                                                                    |                                                                                                    |                                                                                                    |
| DNS Server         |                                                                                                    |                                                                                                    |                                                                                                    |
| Host Name          | BMC1C6F653E3F50                                                                                                    |                                                                                                    |                                                                                                    |
| Domain Name        |                                                                                                    |                                                                                                    |                                                                                                    |
| Access Limitation  |                                                                                                    |                                                                                                    |                                                                                                    |
| Limitation Type    | Allow All                                                                                                    |                                                                                                    |                                                                                                    |
|                    |                                                                                                    |                                                                                                    |                                                                                                    |
| POST Comp          | leted Successfully                                                                                                    |                                                                                                    |                                                                                                    |
|                    | Item Name<br>Management LAN<br>Management LAN<br>Basic<br>Connection Type<br>MAC Address<br>DHCP<br>IP Address<br>Subnet Mask<br>Default Gateway<br>Dynamic DNS<br>DNS Server<br>Host Name<br>Domain Name<br>Access Limitation<br>Limitation Type | Item Name         Management LAN       Management LAN         Basic       Connection Type       Auto Negotiation         MAC Address       10:6F 65:3E:3F:50         DHCP       Enable         IP Address       192:168:15:110         Subnet Mask       255:255:26:4.0         Default Gateway       0.0.0.0         Dynamic DNS       Disable         DNS Server       BMC105F653E3F50         Domain Name       Allow All         POST Completed Successfully       ()         ()** ()****       i: | Item Name     Setup Value       Management LAN     Management LAN       Basic     Connection Type       Connection Type     Auto Negotiation       MAC Address     10 6F 65 3E:3F 50       DHCP     Enable       IP Address     192 168.15.110       Subnet Mask     255 255 254.0       Default Gateway     0.0.0       Dynamic DNS     Disable       DNS Server     Host Name       Access Limitation     Allow All |

(4) "Miscellaneous" screen will be displayed.

Be sure to set the following items. The other items can be used with the default values.

-- "ESMPRO Management" Click "Enable".
-- "Authentication Key" Enter the authentication key.

The following screen shows example.

| Expression                                                                                                    |                                                                                   | ,                                             |                 |                                                                            |      | User:Management Software (Privilege:Administrator)<br>Environment About EXPRESSSCOPE Eng | Logout<br>ine 3 Help |
|----------------------------------------------------------------------------------------------------|-----------------------------------------------------------------------------------|-----------------------------------------------|-----------------|----------------------------------------------------------------------------|------|------------------------------------------------------------------------------------------|----------------------|
| System Re                                                                                                    | emote Access                                                                      | Configuration                                 | Update          |                                                                            |      |                                                                                          |                      |
| BMC Troperty Service Service SsL User Management Alert System Operaton ECO Miscellaneous Backup/Restore System BIOS | Inte<br>HT<br>HT<br>Op<br>Pow<br>ACC<br>De<br>PEF<br>Fis<br>Man<br>ES<br>Au<br>Re | rtace rtp rp rp rtp rtp rtp rtp rtp rtp rtp r | <               | Enable<br>Enable<br>Enable<br>Last State<br>600Second<br>Disable<br>Enable | Edit |                                                                                          | ×                    |
|                                                                                                    |                                                                                   | POST Con                                      | npleted Success | sfully                                                                     | ii   |                                                                                          |                      |

CHECK:

- If a managed component supports SOL and "Redirection" is selected to "Enable", you must change the following items for the remote console via the LAN.
- "Configuration" page "System BIOS" page "Flow Control": Hardware RTS/CTS.
- (5) Select "Apply".

The configuration information is set in the BMC.

(6) Select "Property" page in "Network" screen.

Set the following items. The other items can be used with the default values.

-- "DHCP"

Determine whether to dynamically obtain an IP address from a DHCP server. If the item is set Enable and applied, BMC set the value obtained from DHCP server on "IP Address", "Subnet Mask" and "Default Gateway".

- -- "IP Address" Enter the BMC IP address.
- -- "Subnet Mask" Enter the subnet mask for the IP address.
- -- "Default Gateway"

Enter the default gateway if the managed component connects to management PC via any gateway

The following screen shows example.

| Express                          | SCOPE                | 3                |                            | User:Management Software (Privilege:Administrator) Logout<br>Environment About EXPRESSSCOPE Engine 3 Help |
|----------------------------------|----------------------|------------------|----------------------------|----------------------------------------------------------------------------------------------------|
| Server Name:BMC1C6F653           | E3F50 (192.168.15.11 | 0)               | γ                          |                                                                                                    |
| System                           | Remote Access        | Configuration    | Update                     |                                                                                                    |
| BMC                              | N                    | lanagement LAN   |                            |                                                                                                    |
| Network                          |                      | Management LAN   | Mar                        | nagement LAN                                                                                              |
| Property                         | B                    | asic             |                            |                                                                                                    |
| Service                          |                      | Connection Type  | Au                         | to Negotiation 🔄                                                                                          |
| 55L<br>Et leas Management        |                      | MAC Address      | 10:                        | AE-05-25-05-60                                                                                            |
| Oser Manageme     Alort          | i i L                | DHCP             | (°                         | Enable C Disable                                                                                          |
| System Operato                   | n                    | Dynamic DNS      | C                          | Ename - Disable                                                                                           |
| ECO                              |                      | DNS Server       |                            |                                                                                                    |
| Miscellaneous<br>■Backup/Restore |                      | Host Name        | BM                         | IC1 C6F853E3F50                                                                                           |
| System BIOS                      |                      | Domain Name      |                            |                                                                                                    |
|                                  | А                    | ccess Limitation |                            |                                                                                                    |
|                                  |                      | Limitation Type  | ۲                          | Allow All C Allow Address C Deny Address                                                                  |
|                                  |                      |                  |                            | Apply Default Cancel                                                                                      |
|                                  |                      | POST C           | ompleted Successf<br>길 쇼 《 | ii Vita                                                                                                   |

(7) If you set "Default Gateway", confirm that the gateway is connected to network.

(8) Select "Apply".

The configuration information is set in the BMC.

| • | Please set the following items for NEC ESMPRO Manager to receive alerts from the |
|---|----------------------------------------------------------------------------------|
|   | BMC.                                                                             |
|   | - Miscellaneous                                                                  |
|   | - Platform Event Filtering : Enable                                              |
|   | - Alert                                                                          |
|   | - Alert - SNMP Alert :                                                           |
|   | - Alert : Enable                                                                 |
|   | - Computer Name : Any                                                            |
|   | - Alert Receiver 1 IP Address:                                                   |
|   | IP address of the management PC on which NEC ESMPRO Manager is                   |
|   | installed.                                                                       |
|   | * Please set the checkbox to enable                                              |

#### 1.2.2 Online Configuration

#### 1.2.2.1 Configuration with Configuration tool for Windows

Explain the operation of Configuration tool for Windows.

- (1) After booting Windows on the managed component, start "BMC Configuration" or "Server Configuration Utility" from start menu on Windows.
- (2) The main dialog box is displayed.
  - In the case of BMC Configuration: "Set BMC Configuration"  $\rightarrow$  "Miscellaneous"
  - In the case of Server Configuration Utility: "EXPRESSSCOPE Engine 3" → "Miscellaneous"

(3) Be sure to set the following items. The other items can be used with the default values.

 -- "ESMPRO Management" Click "Enable".
 -- "Authentication Key" Enter the authentication key.

The following screen shows example.

| Behavior when SEL<br>repository is full                              | ○ Stop logging SEL ○ Clear all SEL ④ Overwrite oldest SEL    |
|----------------------------------------------------------------------|--------------------------------------------------------------|
| Power Restore Delay<br>AC-LINK                                       | ◯ Stay Off ◯ Last State . O Power On                         |
| Delay Time [Required]                                                | 30 seconds (30 - 600)                                        |
| PEF<br>Platfrom Event Filter<br>*1f PEF Configuration is s           | Enable O Disable<br>et to disable, SNMP alert will not work. |
| Management Software —<br>ESMPRO Management<br>Authentication Key [Re | C Enable C Disable                                           |
| Bedirection                                                          | C Enable C Disable                                           |

#### **CHECK:**

• If a managed component supports SOL and "Redirection" is selected to "Enable", you must change the following items for the remote console via the LAN. Main dialog box - "Set BIOS Configuration" page - "Flow Control": Hardware RTS/CTS.

.....

Select Network configuration screen.

- In the case of BMC Configuration: "Set BMC Configuration"  $\rightarrow$  "Network"
- In the case of Server Configuration Utility: "EXPRESSSCOPE Engine 3"  $\rightarrow$  "Network"  $\rightarrow$  "Property"

- CHECK:
- If you configure a fault tolerant server, there are the tab "Network 0" (for CPU/IO module 0) and the tab "Network 1" (for CPU/IO module 1). Please configure both CPU/IO modules.
- (4) Set the following items. The other items can be used with the default values.
  - -- "DHCP"

Determine whether to dynamically obtain an IP address from a DHCP server. If the item is set Enable and applied, BMC set the value obtained from DHCP server on "IP Address", "Subnet Mask" and "Default Gateway".

- -- "IP Address" Enter the BMC IP address.
- -- "Subnet Mask"

Enter the subnet mask for the IP address.

-- "Default Gateway"

Enter the default gateway if the managed component connects to management PC via any gateway.

The following screen shows example.

| *Modufying the setting in this   | s screen will turn the connection with the BMC off. | <u>^</u> |
|----------------------------------|-----------------------------------------------------|----------|
| Management LAN<br>Management LAN | Management LAN                                      |          |
| Connection Type                  | Auto Negotiation                                    |          |
| BMC MAC Address                  | 6C:F0:49:56:94:53                                   |          |
| рнср 🤇                           | Enable     Disable                                  |          |
| IP Address [Required]            | 192.168.14.77                                       |          |
| Subnet Mask [Required]           | 255.255.254.0                                       |          |
| Default Gateway                  | 0.0.0.0                                             |          |
| Dynamic DNS                      | C Enable 💿 Disable                                  |          |
| DNS Server                       |                                                     |          |
| Host Name                        | BMC6CF049569453                                     |          |
| Domain Name                      |                                                     |          |

- (5) If you set "Default Gateway", confirm that the gateway is connected to network.
- (6) Click "Apply".

The configuration information is set in the BMC.

CHECK:
Please set the following items for NEC ESMPRO Manager to receive alerts from the BMC.
Miscellaneous

Platform Event Filter : Enable
SNMP Alert
Alert : Enable
Computer Name : Any
Alert Receiver Primary IP Address :

IP address of the management PC on which NEC ESMPRO Manager is installed.
\* Please set the checkbox to enable.

#### 1.2.2.2 Configuration with Configuration tool for Linux

Explains the operation of Configuration tool for Linux.

(1) After booting Linux on the managed component, start BMC Configuration or Server Configuration Utility by the following commands.

In the case of BMC Configuration:

/opt/nec/BMC Configuration/bmcconf

In the case of Server Configuration Utility:

/opt/nec/ServerConfiguration/svconf

- (2) The main dialog box is displayed.
  - In the case of BMC Configuration: "Set BMC Configuration" → "Miscellaneous"
  - In the case of Server Configuration Utility: "EXPRESSSCOPE Engine 3" → "Configuration" → "Miscellaneous"
- (3) "Miscellaneous" screen is displayed.

Be sure to set the following items. The other items can be used with the default values.

 -- "ESMPRO Management" Click "Enable".
 -- "Authentication Key" Enter the authentication key.

| AC-Link   | store bera  | y 🚺           | ) Stay Off | (*) Last Stat  | e ( ) Powe  |
|-----------|-------------|---------------|------------|----------------|-------------|
| Delay Ti  | me [Requir  | ed]           | 30_        | seconds (30 –  | - 600)      |
| *PEF      | E. E. E.    |               |            | Franklar ( ) D |             |
| *If PEF   | Configura   | tion is set t | o disable. | SNMP alert wi  | ll not worl |
| *Manageme | ent Softwar | e             | andabro,   | Sint aroro in  |             |
| ESMPRO N  | lanagement  | ED 1 17       | (*)        | Enable ( ) Di  | sable       |
| Authenti  | cation Key  | [Kequired]    |            | K/K            |             |

#### CHECK:

If a managed component supports SOL and "Redirection" is selected to "Enable", you must change the following items for the remote console via the LAN.
 Main dialog box - "Set BIOS Configuration" page - "Console Redirection Configuration" page - "Flow Control": Hardware RTS/CTS.

.....

(4) Select "Apply".

The configuration information is set in the BMC.

#### NEC ESMPRO Manager Setup Guide

(5) Select network configuration screen.

- In the case of BMC Configuration: "Set BMC Configuration" → "BMC Configuration" → "Network" → "Property"
- In the case of Server Configuration Utility: "EXPRESSSCOPE Engine 3" → "Configuration" → "Network" → "IPv4 Property"
- (6) Set the following items. The other items can be used with the default values.
  - -- "DHCP"

Determine whether to dynamically obtain an IP address from a DHCP server. If the item is set Enable and applied, BMC set the value obtained from DHCP server on "IP Address", "Subnet Mask" and "Default Gateway".

- -- "IP Address" Enter the BMC IP address.
- -- "Subnet Mask" Enter the subnet mask for the IP address.
- -- "Default Gateway"

Enter the default gateway if the managed component connects to management PC via any gateway.

The following screen shows example.

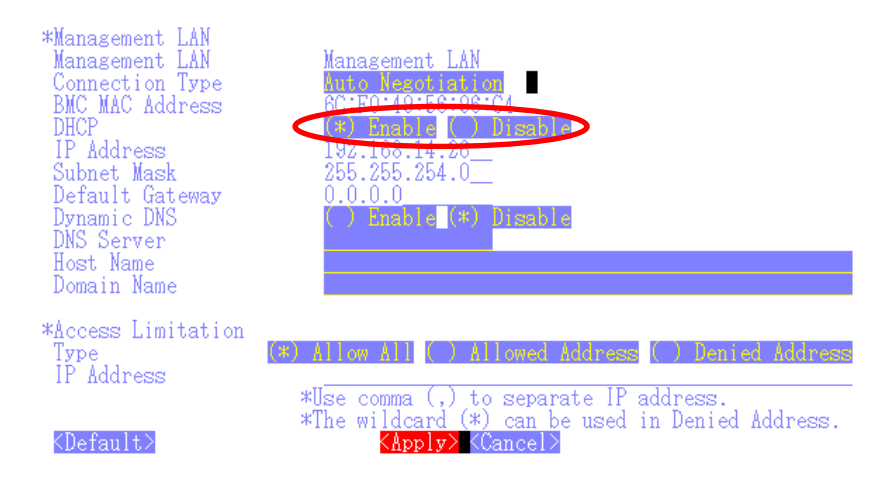

- (7) If you set "Default Gateway", confirm that the gateway is connected to network.
- (8) Select "Apply".

The configuration information is set in the BMC.

CHECK:
Please set the following items for NEC ESMPRO Manager to receive alerts from the BMC.
Miscellaneous

Platform Event Filter : Enable
SNMP Alert:
Alert : Enable
Computer Name : Any
Primary Alert Receiver : Enable
IP Address :

IP address of the management PC on which NEC ESMPRO Manager is installed.

.....

#### **1.2.3 Configuration with Off-line BMC Configuration**

(1) The following message is displayed on the bottom of POST screen.

```
Press<F2> SETUP, <F3> Internal flash memory, <F4> ROM Utility, <F12> Network
```

- (2) Press F4 key on this screen. If F4 key is entered, Keyboard type selection screen is displayed after POST screen. Select keyboard type.
- (3) "Main Menu" screen is displayed. Select "BMC Configuration" or "Server Configuration Utility".
- (4) Select Miscellaneous screen.
  - In the case of BMC Configuration: "BMC Configuration"  $\rightarrow$  "Miscellaneous"
  - In the case of Server Configuration Utility: "EXPRESSSCOPE Engine 3" → "Configuration" → "Miscellaneous"

(5) Be sure to set the following items. The other items can be used with the default values.

- -- "ESMPRO Management" Click "Enable".
- -- "Authentication Key" Enter the authentication key.

The following screen shows example.

| Miscellaneous                          |                                      |
|----------------------------------------|--------------------------------------|
| Items :                                | Values                               |
| Behavior when SEL repository is full : | [Stop logging SEL]                   |
| Platform Event Filter :                | [Disable]                            |
| Management Software                    |                                      |
| ESMPRO Management                      | [Enable]                             |
| AuthenticationKey [Required] 🛛 💊       | [****                                |
| Redirection :                          | [Enable]                             |
| < OK >                                 |                                      |
| < Cancel >                             |                                      |
| < Load Default Value >                 |                                      |
|                                        |                                      |
|                                        |                                      |
|                                        |                                      |
|                                        |                                      |
|                                        |                                      |
|                                        |                                      |
|                                        |                                      |
|                                        |                                      |
| Select:[Enter] Cancel:[ESC] Help:[Ho   | ime or ?]                            |
|                                        |                                      |
| Note : If PEF Configuration is set t   | o disable, SNMP alert will not work. |
|                                        |                                      |

CHECK:
 If a managed component supports SOL and "Redirection" is selected to "Enable", you must change the following items necessary for the remote console via the LAN. Input <F2> key on the POST screen of the managed component.
 "SETUP" page - "Advanced" page - "Serial Port Configuration" page - "Flow Control": Hardware RTS/CTS.

(6) Select "OK".

The configuration information is set in the BMC.

(7) Select network configuration screen.

- In the case of BMC Configuration: "BMC Configuration"  $\rightarrow$  "Network"  $\rightarrow$  "Property"
- In the case of Server Configuration Utility: "EXPRESSSCOPE Engine 3" → "Configuration" → "Network" → "IPv4 Property"

СНЕСК:

• If you configure a fault tolerant server, there are the menu "Network: CPU/IO module 0" and the menu "Network 1: CPU/IO module 1". Please configure both CPU/IO modules.

(8) Set the following items. The other items can be used with the default values.

-- "DHCP"

Determine whether to dynamically obtain an IP address from a DHCP server. If the item is set Enable and applied, BMC set the value obtained from DHCP server on "IP Address", "Subnet Mask" and "Default Gateway".

- -- "IP Address" Enter the BMC IP address.
- -- "Subnet Mask" Enter the subnet mask for the IP address.
- -- "Default Gateway"

Enter the default gateway if the managed component connects to management PC via any gateway.

The following screen shows example.

| Network(Property)                                                                                                 |                                                                                                    |  |  |  |  |
|----------------------------------------------------------------------------------------------------|----------------------------------------------------------------------------------------------------|--|--|--|--|
| Items :                                                                                                    | Values                                                                                                    |  |  |  |  |
| Trends       ************************************                                                                 | <pre>(Management LAN] : [Management LAN] : [Auto Negotiation] : 10:0F:65:3E:3F:50 [Enable] : 15:100 : 255.255.254.0 : 0.0.0 : [Disable]</pre> |  |  |  |  |
| DNS Server :<br>Host Name :<br>Domain Name :<br>< OK ><br>< Cancel ><br>< Load Default Value >                    | []<br>[BMC1C6F653E3F50]<br>[]                                                                                                    |  |  |  |  |
| Select:[Enter] Cancel:[ESC] Help:[Home or ?]<br>Note:To change "Management LAN" setting, "BMC Reset" is required. |                                                                                                    |  |  |  |  |

- (9) If you set "Default Gateway", confirm that the gateway is connected to network.
- (10) Select "OK".

The configuration information is set in the BMC.

```
.....
 IMPORTANT:
    When "Shared BMC LAN" of BMC Network setting is enabled via "BMC
    Configuration" or "Server Configuration Utility", the system LAN port that is shared
    and the BMC are not able to communicate directly.
    Therefore, when BMC is managed by NEC ESMPRO Manager of own component,
    "Management LAN" is enabled instead of enabling "Shared BMC LAN". Detail of
    this, please refer to EXPRESSSCOPE Engine 3 User's Guide.
      .....
 CHECK:
    Please set the following items for NEC ESMPRO Manager to receive alerts from the
    BMC.
    - Miscellaneous
      - Platform Event Filter : Enable
    - SNMP Alert:
      - SNMP Alert : Enable
      - Computer Name : Any
      - Alert Receiver 1: Enable
      - IP Address 1:
        IP address of the management PC on which NEC ESMPRO Manager is
installed.
```

### 1.3 Register a managed component on NEC ESMPRO Manager

To register the managed component on the NEC ESMPRO Manager, login to the NEC ESMPRO Manager and perform in the following order:

#### 1.3.1 Environment setting

If it has never been set, NEC ESMPRO Manager cannot register following components. In following cases, "Self Signed Certificate" should be accepted by NEC ESMPRO Manager. Otherwise NEC ESMPRO Manager cannot manage components via WS-Management protocol or ESXi.

- The managed is a VMware ESXi server

- NEC ESMPRO ServerAgentService is installed to managed component, and HTTPS with "Self Signed Certificate" is used for communication between ServerAgentService and NEC ESMPRO Manager.

(1) Click "Environment" from "Settings" menu.

| ESMPRO                                                                  | About NEC ESMPRO Manager Help Classic Mode 🛓 admin 👻 |
|-------------------------------------------------------------------------|------------------------------------------------------|
| 🚯 Dashboard 📲 Register 🚔 Component 🛕 AlertViewer 💥 Tools - 🔅 Settings - |                                                      |
| Component Status                                                        | Alert Status                                         |
| The component is not registered.                                        | No alerts are unread.                                |
|                                                                         |                                                      |
|                                                                         |                                                      |

(2) On "Network" screen, click "Edit" and set "Self Signed Certificate" of "WS-Man Communication / ESXi" to "Allow".

| SNMP/ICMP Communication                                               |                        |
|-----------------------------------------------------------------------|------------------------|
| Packet Resend Count                                                   | 3 0 number of times    |
| No-response Timeout 1 (1 - 65535 seconds) [Required]                  | 4 seconds              |
| No response Timeout 2 (1 - 65535 seconds) [Required]                  | 4 seconds              |
| No response Timeout 3 (1 - 65535 seconds) [Required]                  | 4 seconds              |
| No-response Timeout 4 (1 - 65535 seconds) [Required]                  | 4 seconds              |
| Communication with Remote Console/Remote Drive                        |                        |
| No-response Timeout (20 - 1800 seconds) [Required]                    | 60 seconds             |
| Communication with BMC                                                |                        |
| IPMI no response detection timer value (1 - 15 seconds) [Required]    | 5 seconds              |
| Command Send Retry Count (0 - 10 number of times) [Required]          | 5 number of times      |
| Send Source Port (1025 - 65535) [Required]                            | 47117                  |
| Priority access mode at the time of automatic selection [Required]    | • Redfish O IPMI       |
| Redfish no response detection timer value (1 - 30 seconds) [Required] | 20 seconds             |
| Self Signed Certificate                                               | Allow      Not Allowed |
| Direct Connection Setting                                             |                        |
| Port Number                                                           | Serial Port 1 \$       |
| WS Man Communication / ESXi                                           |                        |
| Self Signed Certificate                                               | Allow O N Allowed      |
| Communication with iLO                                                |                        |
| No response Timeout (1 - 30 seconds) [Required]                       | 20 seconds             |
| Command Send Retry Count (0 - 10 number of times) [Required]          | 0 number of times      |
| Communication Protocol for Auto Registration                          | • HTTPS O HTTP         |
| Self Signed Certificate                                               | Allow O Not Allowed    |

#### 1.3.2 Add component to Group 1.3.2.1 Creating group

(1) Click "Component".

| About NEC ESMPRO Manager Help Classic Mode 🛓 admin -    |  |  |  |  |  |  |  |
|---------------------------------------------------------|--|--|--|--|--|--|--|
| Dashboard 🖞 Register 📾 Component 🛕 HertVlewer 💥 Tools 👻 |  |  |  |  |  |  |  |
| Alert Status                                            |  |  |  |  |  |  |  |
| No alerts are unread.                                   |  |  |  |  |  |  |  |
|                                                         |  |  |  |  |  |  |  |
|                                                         |  |  |  |  |  |  |  |
|                                                         |  |  |  |  |  |  |  |

(2) The "Component List" will be displayed. Please select the group to that component belongs from the group list.

For example, if you want to create a new group in group "root", select "root".

| ESMPRO                        |                                   |                                   | About NEC ESMPRO Manager Help Classic | Mode 🛓 admin 🗸        |
|-------------------------------|-----------------------------------|-----------------------------------|---------------------------------------|-----------------------|
| 🚯 Dashboard 📲 Register 🚔      | Component 🛕 AlertViewer 🎇 Tools 🝷 |                                   |                                       |                       |
| Component List                |                                   |                                   | + ADD GRI OP root                     | ÷                     |
| REFRESH                       | 🗹 🔍 Error 🗹 🔍 Warn                | ning 🗹 🔍 DC-OFF/POST/OS Panic 🗹 🛡 | 🛛 Unknown 🛛 🔍 Normal 🔽 🗢 Status Getti | ing 🔽  Not Monitored  |
| 🗾 Statue 🌲 Name               | ≜ Tune ≜ Linkage                  | Management LAN                    | N 🏯 Memo                              |                       |
| No data available.            | • Type • Ennuge                   |                                   | ↓ Incito                              | •                     |
| 0 item(s) 0 to 0 is displayed |                                   |                                   |                                       | Previous Next         |
|                               |                                   |                                   | DELETE                                | SELECTED DEVICE/GROUP |

(3) Click "+ ADD GROUP"

| ES   | MPRO           |                |               |                           |             |            | About N                      | IEC ESMPRO Manage | er Help Classic Mode | e 💄 admin ▼                       |
|------|----------------|----------------|---------------|---------------------------|-------------|------------|------------------------------|-------------------|----------------------|-----------------------------------|
| ¢    | Dashboard      | 🗄 Register 🛛 📾 | Component 🛕 A | lertViewer 🔀              | Tools 👻     |            |                              |                   |                      |                                   |
| Co   | omponent Lis   | t              |               |                           |             |            |                              | + ADD GROUP       | root                 | \$                                |
|      | REFRESH        |                |               | <ul> <li>Error</li> </ul> | 🗹 🔍 Warning | ☑ ● DC-0   | DFF/POST/OS Panic 🗹 🔍 Unknow | n 🗹 🛛 Normal 🛛    | 🚽 🏓 Status Getting   | <ul> <li>Not Monitored</li> </ul> |
|      | Status         | Name           | Type          | Linkage                   | \$          | IP Address | Management LAN               | # Memo            |                      | ÷                                 |
| No   | data available |                |               |                           |             |            |                              |                   |                      |                                   |
| 0 it | em(s) 0 to 0   | is displayed   |               |                           |             |            |                              |                   |                      | Previous Next                     |
|      |                |                |               |                           |             |            |                              |                   | DELETE SELEC         | TED DEVICE/GROUP                  |

(4) On the "Add a Group"screen, enter the group name and click "REGISTER".

The group name can be up to 63 characters long. Please do not enter a group name that includes whitespace characters.

| Add a Group                                | ×              |
|--------------------------------------------|----------------|
| Create a new group<br>[Please enter within | 63 characters] |
| GroupB                                     |                |
|                                            |                |
| REG                                        | ISTER          |

(5) "A new group "GroupB" is created" is displayed, and click "OK". Created group will be listed in "Component List".

| localhost:21120 says             |    |
|----------------------------------|----|
| A new group "GroupB" is created. |    |
|                                  | ОК |

| ESMPRO                                |                         |                  | About NEC                   | ESMPRO Manager Hel | p Classic Mode | 💄 admin 🗸                         |
|---------------------------------------|-------------------------|------------------|-----------------------------|--------------------|----------------|-----------------------------------|
| 🚯 Dashboard 🛛 🔓 Register 🚔 Component  | 🛦 AlertViewer 🔀 Tools 👻 |                  |                             |                    |                |                                   |
| Component List                        |                         |                  |                             | + ADD GROUP        | root           | \$                                |
| REFRESH                               | 🗹 🗢 Error 🔽 🔍 Warning   | DC-OFF/POST/OS F | Panic 🗹 🛡 Unknown           | 🗹 🔍 Normal 🗹 🔍     | Status Getting | <ul> <li>Not Monitored</li> </ul> |
| Status                                | Linkage                 | IP Address       | Management LAN<br>P Address | # Memo             |                | \$                                |
| GroupB Group                          | [Rename]                |                  |                             |                    |                |                                   |
| 1 tem(s) between 1 and 1 is displayed | >                       |                  |                             |                    |                | Previous 1 Next                   |
|                                       |                         |                  |                             |                    | DELETE SELEC   | TED DEVICE/GROUP                  |

#### 1.3.2.2 Adding a component to a group

(1) Click "Component".

| ESM          | IPRO         |                  | <u> </u>             |                    |                     | About N               | EC ESMPRO Manager | Help Classic Mode                  | admin <del>-</del>                |
|--------------|--------------|------------------|----------------------|--------------------|---------------------|-----------------------|-------------------|------------------------------------|-----------------------------------|
| <b>(</b> ; D | ashboard -   | 🕯 Register 🗲     | Component 🛕 AlertVie | wer 💥 Tools 👻      |                     |                       |                   |                                    |                                   |
| Cor          | nponent List | t                |                      |                    |                     |                       | + ADD GROUP       | root                               | \$                                |
|              | REFRESH      |                  |                      | 🗹 单 Error 🗹 🔍 Warr | ing 🗹 🔍 DC-OFF/POST | /OS Panic 🗹 🔍 Unknowr | n 🗹 🛛 Normal 🗹    | <ul> <li>Status Getting</li> </ul> | <ul> <li>Not Monitored</li> </ul> |
| _            |              |                  |                      |                    |                     | Management LAN        |                   |                                    |                                   |
|              | Status       | Name             | 🗢 Туре               | Linkage            | IP Address          | IP Address            | Memo     Memo     |                                    | \$                                |
|              | •            | Server           | Server               |                    | 192.168.8.59        |                       |                   |                                    |                                   |
|              | •            | GroupB           | Group[Rename]        |                    |                     |                       |                   |                                    |                                   |
| 2 ite        | m(s) betwee  | en 1 and 2 is di | splayed              |                    |                     |                       |                   |                                    | Previous 1 Next                   |
|              |              |                  |                      |                    |                     |                       |                   | DELETE SELEC                       | TED DEVICE/GROUP                  |

(2) The "Component List" will be displayed, please click the checkbox for the component and then click "+ ADD GROUP".

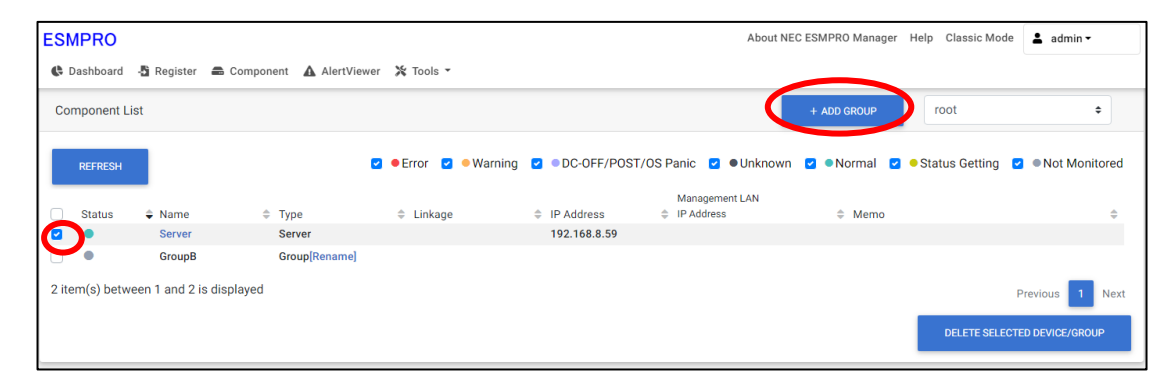

(3) Select the group from the group list, and then click "REGISTER".

If you want to create a new group and register components, select "+ Add New Group" from the list and enter the group name.

| ESN<br>@ [ | IPRO<br>Dashboard | 📲 Register 🛛 🖴     | Component 🔥 AlertViewer | Add devices or groups to the group. | About N<br>× | EC ESMPRO Manager He | elp Classic Mode    | 💄 admin 🕶       |
|------------|-------------------|--------------------|-------------------------|-------------------------------------|--------------|----------------------|---------------------|-----------------|
| Coi        | mponent Li        | st                 |                         | GroupB 🗢                            |              | + ADD GROUP          | root                | \$              |
| C          | REFRESH           |                    | ۵                       | 1 device(s) will be added           |              | n 🗹 🔍 Normal 🗹 🔍     | Status Getting 🛛 🖉  | Not Monitored   |
|            | Status            | 🗢 Name             | 🗢 Туре                  |                                     |              | # Memo               |                     | \$              |
|            | •                 | Server             | Server                  | PEGISTER                            |              |                      |                     |                 |
|            | •                 | GroupB             | Group[Rename]           | REDUTER                             |              |                      |                     |                 |
| 2 ite      | m(s) betwo        | een 1 and 2 is dis | played                  |                                     |              |                      | F<br>DELETE SELECTI | Previous 1 Next |

(4) If you select a group where components have been added from the group list, the component or group will be displayed in the "Component List".

| ESMPRO                                 |             |                |                        |                     | About NEC ESMPRO Manager He | elp Classic Mode   | 💄 admin 🕶       |
|----------------------------------------|-------------|----------------|------------------------|---------------------|-----------------------------|--------------------|-----------------|
| 🚯 Dashboard 🛛 🔓 Register 🚔 Compon      | ent 🛕 Alert | Viewer 🎇 Tools | -                      |                     |                             |                    |                 |
| Component List                         |             |                |                        |                     | + ADD GROUP                 | GroupB             | •               |
| REFRESH                                |             | Error          | 🗹 🔍 Warning 🔽 🔍 DC-OFI | F/POST/OS Panic 🗹 🔍 | Unknown 🗹 🔍 Normal 🗹 单      | Status Getting 🛛 🚽 | Not Monitored   |
|                                        |             |                |                        | Management LAN      |                             |                    |                 |
| Grattus - Name                         | Type        | Linkage        | IP Address             | IP Address          | 🌲 Memo                      |                    | \$              |
| Server                                 | Server      |                | 192.168.8.59           |                     |                             |                    |                 |
| 1 item(s) between 1 and 1 is displayed |             |                |                        |                     |                             | F                  | Previous 1 Next |
|                                        |             |                |                        |                     |                             | DELETE SELECTE     | ED DEVICE/GROUP |

#### **1.3.3 Register the Managed Component**

Use either of the two methods to register the managed component.

#### **Manual Registration**

This method requires the operator to directly enter the managed component's information such as the IP address of the BMC and to perform "Check Connection".

#### **Auto Registration**

This method automatically searches the network for managed components that are not registered yet on the NEC ESMPRO Manager, and registers the managed components. This method is available only when LAN connection is used.

#### 1.3.3.1 Manual Registration

(1) Click "Register".

| ESMPRO                                                     | About NEC ESMPRO Manager Help Classic Mode 🛓 admin 👻 |
|------------------------------------------------------------|------------------------------------------------------|
| 🚯 Dashboard 🔄 Register 🖨 Component 🛕 AlertViewer 💥 Tools 👻 |                                                      |
| $\sim$                                                     |                                                      |
| Component Status                                           | Alert Status                                         |
|                                                            |                                                      |
| The component is not registered.                           | No alerts are unread.                                |
|                                                            |                                                      |
|                                                            |                                                      |
|                                                            |                                                      |
|                                                            |                                                      |
|                                                            |                                                      |
|                                                            |                                                      |

(2) Click the "Server / Storage" of "Manual Registration".

| PRO                                                                                             |                                                                                                    | About NEC ESMPRO Manager | Help Classic Mode | ≗ admin <del>•</del> |
|-------------------------------------------------------------------------------------------------|----------------------------------------------------------------------------------------------------|--------------------------|-------------------|----------------------|
| shboard 📲 Register 📾 Component 🛕 /                                                              | AlertViewer 💥 Tools 🕶                                                                                                    |                          |                   |                      |
|                                                                                                 |                                                                                                    |                          |                   |                      |
| Auto Registration Manual Registr                                                                | ration                                                                                                    |                          |                   |                      |
| Server / Storage Network Device                                                                 | ee Other Computer Device Alert Only Management                                                                                               |                          |                   |                      |
|                                                                                                 |                                                                                                    |                          |                   |                      |
| Component Name [Required]                                                                       |                                                                                                    |                          |                   |                      |
| Alias                                                                                           |                                                                                                    |                          |                   |                      |
| Destination Group                                                                               | root +                                                                                                    |                          |                   |                      |
| Common Setting                                                                                  |                                                                                                    |                          |                   |                      |
| OS IP Address [Required]                                                                        |                                                                                                    |                          |                   |                      |
| SNMP (NEC ESMPRO Agent) / WS-1                                                                  | Man / ESXi / iStorage                                                                                                    |                          |                   |                      |
| Management                                                                                      | • Registration O Unregistration                                                                                                    |                          |                   |                      |
| Management Type                                                                                 | • SNMP (NEC ESMPRO Agent, iStorage M series)                                                                                                 |                          |                   |                      |
|                                                                                                 | <ul> <li>WS-Man (NEC ESMPRO ServerAgentService, ESXi7 earlier)</li> <li>ESXi (ESXi8)</li> </ul>                                              |                          |                   |                      |
|                                                                                                 | REST API (iStorage V series)                                                                                                    |                          |                   |                      |
| SNMP Community Name(Get)                                                                        | public                                                                                                    |                          |                   |                      |
| SNMP Community Name(Set)                                                                        |                                                                                                    |                          |                   |                      |
| RAID system (Universal RAID Utility)                                                            | )                                                                                                    |                          |                   |                      |
| Management                                                                                      | • Registration O Unregistration                                                                                                    |                          |                   |                      |
| NEC ExpressUpdate                                                                               |                                                                                                    |                          |                   |                      |
| Updates via NEC ExpressUpdate<br>Agent                                                          | • Registration O Unregistration                                                                                                    |                          |                   |                      |
| Updates via Management<br>Controller                                                            | • Registration 🔿 Unregistration                                                                                                    |                          |                   |                      |
| "BMC (EXPRESSSCOPE Engine)"/"iL                                                                 | .0"/"BMC(Other)"/"vPro"(Common)                                                                                                    |                          |                   |                      |
| Management                                                                                      | • Registration 🔿 Unregistration                                                                                                    |                          |                   |                      |
| Management Type                                                                                 | BMC iLO BMC (Other) vPro                                                                                                    |                          |                   |                      |
| BMC(EXPRESSSCOPE Engine)<br>ADE), BMC(ECO CENTER), BMC(ma<br>For cases other than the above and | " is target for EXPRESSSCOPE Engine1/2/3/3ft/2SP/3SP, EM Card(SIGMABL<br>iny core server).<br>"iLO" and "vPro", Please select "BMC (Other)". |                          |                   |                      |
| Authentication Key [Required]                                                                   |                                                                                                    |                          |                   |                      |
| "BMC (EXPRESSSCOPE Engine)"/"iL                                                                 | .0"/"BMC(Other)"/"vPro"(LAN)                                                                                                    |                          |                   |                      |
| Current IP Address                                                                              | • IP Address 1 O IP Address 2                                                                                                    |                          |                   |                      |
| Failover                                                                                        | • Enable Disable                                                                                                    |                          |                   |                      |
| IP Address 1 [Required]                                                                         |                                                                                                    |                          |                   |                      |
| IP Address 2                                                                                    |                                                                                                    |                          |                   |                      |
|                                                                                                 |                                                                                                    |                          |                   |                      |
|                                                                                                 | AUD                                                                                                    |                          |                   |                      |

#### (3) Input the following items:

| Name              | Value                                                                      |
|-------------------|----------------------------------------------------------------------------|
| Component Name    | Specify the name of the managed component on NEC ESMPRO Manager.           |
|                   | Assign a name different from other managed component names. Do not         |
|                   | enter a name including blank characters. Uppercase characters are          |
|                   | distinguished from lowercase characters.                                   |
| Alias             | Specify the information about the managed component. Do not enter a        |
|                   | name including blank characters. Only blank characters cannot be entered.  |
|                   | Also, please do not enter a name containing blank characters. The blank    |
|                   | characters will be removed if there are half-width blank characters before |
|                   | or after the string. Uppercase characters are distinguished from lowercase |
|                   | characters. Optional.                                                      |
| Destination Group | Specify the group to which the managed component will belong. See "1.3.2   |
| Bestimation Group | Add component to Group" for the information about creating group.          |
| Common Setting    |                                                                            |
| OS IP Address     | Specify the OS IP Address of the managed component.                        |
| SNMP (NEC ESMPRO  | Agent) / WS-Man / ESXi / iStorage                                          |
| Management        | Select "Registration" to manage the system of the component.               |
| Management Type   | Select a management type of the managed component.                         |
|                   | NEC ESMPRO Agent is installed on the managed component                     |
|                   | - WS-Man *1, *2                                                            |
|                   | VMware ESXi7 is installed on the managed component.                        |
|                   | NEC ESMPRO ServerAgentService is installed on the managed                  |
|                   | component.                                                                 |
|                   | - ESXi *1, *2                                                              |
|                   | The operating system of the managed component is VMware ESXi8.             |
| SNMP Community    | SNMP Community Name which is specified at SNMP Agent running on            |
| Name(Get)         | the managed component.                                                     |
|                   | It is necessary to get the information, configure, monitor via SNMP        |
| SNMP Community    | When you want to set SNMP Community names for Get and Set separately       |
| Name(Set)         | on the managed component, specify the SNMP Community name for Set          |
|                   | in this field by alphanumeric characters.                                  |
|                   | If it is not specified, SNMP Community name for Get will be used.          |
| User Name         | Enter the Username/Password for communication with WS-Man or ESXi.         |
|                   | - NEC ESMPRO ServerAgentService (Windows) is installed.                    |
|                   | Enter Username(Local User Accounts)/Password of Windows system             |
|                   | Administrator                                                              |
| Password          | (does not use a user object in Active Directory Domain Services)           |
|                   | NEC ESMDDO Server A gent Service (Linux) is installed                      |
|                   | - NEC ESMIRO ServerAgentService (Linux) is instance.                       |
|                   | Enter root rassword of Entur operating system                              |
|                   | - The operating system of the managed component is VMware ESXi.            |
|                   | Enter Username/Password of VMware ESXi Administrator                       |
| Communication     | This is displayed only when WS-Man is selected as the management target.   |
| Protocol          | Select protocol HTTP/HTTPS for connection WS-Man service. *2               |
|                   |                                                                            |
|                   | - NEC ESMPRO ServerAgentService (Windows) is installed.                    |
|                   | If you want to use HTTPS for WS-Man communication with                     |
|                   | ESMPRO/ServerAgentService, refer to Chapter 2, Installation 3.3 HTTPS      |

|                                                                                                    | Setting in the ESMPRO/ServerAgentService Installation Guide (Windows).                                                                                                    |
|----------------------------------------------------------------------------------------------------|----------------------------------------------------------------------------------------------------|
|                                                                                                    | <ul> <li>NEC ESMPRO ServerAgentService (Linux) is installed.</li> <li>Select HTTPS.</li> </ul>                                                                                                    |
|                                                                                                    | - The operating system of the managed component is VMware ESXi7. Select HTTPS.                                                                                                    |
| Port Number                                                                                                    | Enter port number where WS-Man service listens for connection. *3                                                                                                    |
|                                                                                                    | <ul> <li>NEC ESMPRO ServerAgentService (Windows) is installed.</li> <li>If you want to use HTTP, enter 5985.</li> <li>If you want to use HTTPS, enter 5986.</li> </ul>                                                                                                    |
|                                                                                                    | - NEC ESMPRO ServerAgentService (Linux) is installed.<br>Enter 5986.                                                                                                    |
|                                                                                                    | - The operating system of the managed component is VMware ESXi7.<br>Enter 443.                                                                                                    |
| RAID system(Universal                                                                                                    | RAID Utility)                                                                                                    |
| Management                                                                                                    | Select "Registration" to manage the RAID system of the component.                                                                                                    |
|                                                                                                    | - The operating system of the managed component is VMware ESXi7.                                                                                                    |
|                                                                                                    | WS-Man management must be enabled in addition to this setting.                                                                                                    |
|                                                                                                    | - The managed component is Express3800/It server.                                                                                                    |
|                                                                                                    | utility to manage the RAID system                                                                                                    |
|                                                                                                    | - If the managed component is a VMware ESXi8, please select "                                                                                                    |
|                                                                                                    | Unregistration ".                                                                                                    |
| NEC ExpressUpdate                                                                                                    |                                                                                                    |
| Updates via NEC<br>ExpressUpdate Agent                                                                                      | Select "Registration" to manage the component using NEC ExpressUpdate.                                                                                                    |
| Updates via                                                                                                    | Select "Registration" to manage the component using Management                                                                                                    |
| "BMC (EXPRESSSCO                                                                                                    | PF Engine)" / "iLO" / "BMC (Other)" / "vPro" (Common)                                                                                                    |
| Management                                                                                                    | Select "Registration" otherwise NEC ESMPRO Manager may not monitor                                                                                                    |
| in an age and a general second                                                                                              | Server regionanten enter aber aber reber inter inter i |
|                                                                                                    | HW status.                                                                                                    |
| Management Type                                                                                                    | HW status.<br>Select "BMC".                                                                                                    |
| Management Type<br>Authentication Key                                                                                       | HW status.<br>Select "BMC".<br>Enter the "authentication key" that you set in "1.2 Configure BMC on<br>Managed Component".                                                                                                    |
| Management Type<br>Authentication Key<br><b>"BMC (EXPRESSSCO</b>                                                            | HW status.<br>Select "BMC".<br>Enter the "authentication key" that you set in "1.2 Configure BMC on<br>Managed Component".<br>PE Engine)" / "iLO" / "BMC (Other)" / "vPro" (LAN)                                                                                                    |
| Management Type<br>Authentication Key<br><b>"BMC (EXPRESSSCO</b><br>Current IP Address                                      | HW status.         Select "BMC".         Enter the "authentication key" that you set in "1.2 Configure BMC on Managed Component".         PE Engine)" / "iLO" / "BMC (Other)" / "vPro" (LAN)         If you set both "IP Address1" and "IP Address2", specify which IP address                                                                                                    |
| Management Type<br>Authentication Key<br><b>"BMC (EXPRESSSCO</b><br>Current IP Address                                      | HW status.<br>Select "BMC".<br>Enter the "authentication key" that you set in "1.2 Configure BMC on<br>Managed Component".<br><b>PE Engine)" / "iLO" / "BMC (Other)" / "vPro" (LAN)</b><br>If you set both "IP Address1" and "IP Address2", specify which IP address<br>you want to use for connection.                                                                                                    |
| Management Type<br>Authentication Key<br><b>"BMC (EXPRESSSCO</b><br>Current IP Address<br>Failover                          | HW status.<br>Select "BMC".<br>Enter the "authentication key" that you set in "1.2 Configure BMC on<br>Managed Component".<br><b>PE Engine)" / "iLO" / "BMC (Other)" / "vPro" (LAN)</b><br>If you set both "IP Address1" and "IP Address2", specify which IP address<br>you want to use for connection.<br>This setting is valid only when both "IP Address1" and "IP Address2" are<br>set Determine whether to enable/disable the "Failover" feature.                                                                                                    |
| Management Type<br>Authentication Key<br>"BMC (EXPRESSSCO<br>Current IP Address<br>Failover<br>IP Address 1                 | HW status.<br>Select "BMC".<br>Enter the "authentication key" that you set in "1.2 Configure BMC on<br>Managed Component".<br><b>PE Engine)" / "iLO" / "BMC (Other)" / "vPro" (LAN)</b><br>If you set both "IP Address1" and "IP Address2", specify which IP address<br>you want to use for connection.<br>This setting is valid only when both "IP Address1" and "IP Address2" are<br>set. Determine whether to enable/disable the "Failover" feature.<br>Enter the IP address that is specified on LAN1 of the BMC configuration                                                                                                    |
| Management Type<br>Authentication Key<br><b>"BMC (EXPRESSSCO</b><br>Current IP Address<br>Failover<br>IP Address 1          | HW status.         Select "BMC".         Enter the "authentication key" that you set in "1.2 Configure BMC on Managed Component".         PE Engine)" / "iLO" / "BMC (Other)" / "vPro" (LAN)         If you set both "IP Address1" and "IP Address2", specify which IP address you want to use for connection.         This setting is valid only when both "IP Address1" and "IP Address2" are set. Determine whether to enable/disable the "Failover" feature.         Enter the IP address that is specified on LAN1 of the BMC configuration for the managed component.                                                                                                    |
| Management Type<br>Authentication Key<br>"BMC (EXPRESSSCO<br>Current IP Address<br>Failover<br>IP Address 1                 | HW status.         Select "BMC".         Enter the "authentication key" that you set in "1.2 Configure BMC on Managed Component".         PE Engine)" / "iLO" / "BMC (Other)" / "vPro" (LAN)         If you set both "IP Address1" and "IP Address2", specify which IP address you want to use for connection.         This setting is valid only when both "IP Address1" and "IP Address2" are set. Determine whether to enable/disable the "Failover" feature.         Enter the IP address that is specified on LAN1 of the BMC configuration for the managed component.         If the managed component is a fault tolerant server, you should enter the IP                                                                                                    |
| Management Type<br>Authentication Key<br>"BMC (EXPRESSSCO<br>Current IP Address<br>Failover<br>IP Address 1                 | HW status.         Select "BMC".         Enter the "authentication key" that you set in "1.2 Configure BMC on Managed Component".         PE Engine)" / "iLO" / "BMC (Other)" / "vPro" (LAN)         If you set both "IP Address1" and "IP Address2", specify which IP address you want to use for connection.         This setting is valid only when both "IP Address1" and "IP Address2" are set. Determine whether to enable/disable the "Failover" feature.         Enter the IP address that is specified on LAN1 of the BMC configuration for the managed component.         If the managed component is a fault tolerant server, you should enter the IP address of the management LAN port for the CPU/IO module 0 to the form.                                                                                                    |
| Management Type<br>Authentication Key<br>"BMC (EXPRESSSCO<br>Current IP Address<br>Failover<br>IP Address 1                 | HW status.<br>Select "BMC".<br>Enter the "authentication key" that you set in "1.2 Configure BMC on<br>Managed Component".<br><b>PE Engine)" / "iLO" / "BMC (Other)" / "vPro" (LAN)</b><br>If you set both "IP Address1" and "IP Address2", specify which IP address<br>you want to use for connection.<br>This setting is valid only when both "IP Address1" and "IP Address2" are<br>set. Determine whether to enable/disable the "Failover" feature.<br>Enter the IP address that is specified on LAN1 of the BMC configuration<br>for the managed component.<br>If the managed component is a fault tolerant server, you should enter the IP<br>address of the management LAN port for the CPU/IO module 0 to the form.<br>If the managed component is a server which has EXPRESSSCOPE Engine<br>SP2(ODMC module) are deabled to the day Deable and the set of the Deable.                                                                                                    |
| Management Type<br>Authentication Key<br>"BMC (EXPRESSSCO<br>Current IP Address<br>Failover<br>IP Address 1                 | HW status.<br>Select "BMC".<br>Enter the "authentication key" that you set in "1.2 Configure BMC on<br>Managed Component".<br><b>PE Engine)" / "iLO" / "BMC (Other)" / "vPro" (LAN)</b><br>If you set both "IP Address1" and "IP Address2", specify which IP address<br>you want to use for connection.<br>This setting is valid only when both "IP Address1" and "IP Address2" are<br>set. Determine whether to enable/disable the "Failover" feature.<br>Enter the IP address that is specified on LAN1 of the BMC configuration<br>for the managed component.<br>If the managed component is a fault tolerant server, you should enter the IP<br>address of the management LAN port for the CPU/IO module 0 to the form.<br>If the managed component is a server which has EXPRESSSCOPE Engine<br>SP3(2BMC model), you should enter the IP address of the management<br>LAN port for the Master BMC to the form.                                                                                                    |
| Management Type<br>Authentication Key<br>"BMC (EXPRESSSCO<br>Current IP Address<br>Failover<br>IP Address 1                 | HW status.         Select "BMC".         Enter the "authentication key" that you set in "1.2 Configure BMC on Managed Component". <b>PE Engine)" / "iLO" / "BMC (Other)" / "vPro" (LAN)</b> If you set both "IP Address1" and "IP Address2", specify which IP address you want to use for connection.         This setting is valid only when both "IP Address1" and "IP Address2" are set. Determine whether to enable/disable the "Failover" feature.         Enter the IP address that is specified on LAN1 of the BMC configuration for the managed component.         If the managed component is a fault tolerant server, you should enter the IP address of the management LAN port for the CPU/IO module 0 to the form.         If the managed component is a server which has EXPRESSSCOPE Engine SP3(2BMC model), you should enter the IP address of the management LAN port for the IP address of the management LAN port for the IP address of the management LAN port for the IP address of the management LAN port for the IP address of the management LAN port for the IP address of the management LAN port for the IP address of the management LAN port for the IP address of the management LAN port for the IP address of the management LAN port for the IP address of the management LAN port for the IP address of the management LAN port for the IP address of the management LAN port for the IP address of the management LAN port for the IP address of the management LAN port for the Master BMC to the form.                                                                                                    |
| Management Type<br>Authentication Key<br>"BMC (EXPRESSSCO<br>Current IP Address<br>Failover<br>IP Address 1<br>IP Address 2 | HW status.         Select "BMC".         Enter the "authentication key" that you set in "1.2 Configure BMC on Managed Component". <b>PE Engine)" / "iLO" / "BMC (Other)" / "vPro" (LAN)</b> If you set both "IP Address1" and "IP Address2", specify which IP address you want to use for connection.         This setting is valid only when both "IP Address1" and "IP Address2" are set. Determine whether to enable/disable the "Failover" feature.         Enter the IP address that is specified on LAN1 of the BMC configuration for the managed component.         If the managed component is a fault tolerant server, you should enter the IP address of the management LAN port for the CPU/IO module 0 to the form.         If the managed component is a server which has EXPRESSSCOPE Engine SP3(2BMC model), you should enter the IP address of the management LAN port for the IP address of the management LAN port for the IP address of the management LAN port for the IP address of the management LAN port for the IP address of the management LAN port for the IP address of the management LAN port for the IP address of the management LAN port for the IP address of the management LAN port for the Master BMC to the form.         Enter the IP address that is specified on LAN2 of the BMC configuration for the managed component.                                                                                                    |
| Management Type<br>Authentication Key<br>"BMC (EXPRESSSCO<br>Current IP Address<br>Failover<br>IP Address 1<br>IP Address 2 | HW status.         Select "BMC".         Enter the "authentication key" that you set in "1.2 Configure BMC on Managed Component". <b>PE Engine)" / "iLO" / "BMC (Other)" / "vPro" (LAN)</b> If you set both "IP Address1" and "IP Address2", specify which IP address you want to use for connection.         This setting is valid only when both "IP Address1" and "IP Address2" are set. Determine whether to enable/disable the "Failover" feature.         Enter the IP address that is specified on LAN1 of the BMC configuration for the managed component.         If the managed component is a fault tolerant server, you should enter the IP address of the management LAN port for the CPU/IO module 0 to the form.         If the managed component is a server which has EXPRESSSCOPE Engine SP3(2BMC model), you should enter the IP address of the management LAN port for the BMC configuration for the Master BMC to the form.         Enter the IP address that is specified on LAN2 of the BMC configuration for the managed component.         If the managed component.                                                                                                    |

|                                      | If the managed component is a server which has EXPRESSSCOPE Engine   |
|--------------------------------------|----------------------------------------------------------------------|
|                                      | SP3(2BMC model), you should enter the IP address of the management   |
|                                      | LAN port for the Standby BMC to the form.                            |
|                                      |                                                                      |
|                                      |                                                                      |
| CHECK:                               |                                                                      |
| • *1 If NEC ESM                      | APRO Manager is installed on Linux system. "SNMP" server             |
| management are                       | not supported                                                        |
| management are                       |                                                                      |
| CHECK/                               |                                                                      |
| CHECK:                               |                                                                      |
| • *2 If a self-sig                   | ned certificate is installed on the managed server for HTTPS         |
| communication,                       | a setting to allow it is required. Refer to "Chapter2 Environment    |
| setting" for detai                   | ed information.                                                      |
|                                      |                                                                      |
| CHECK:                               |                                                                      |
| <ul> <li>*3 Regarding a n</li> </ul> | ort number for WS-Man communication refer to "Appendix C. Port       |
| number for WS-                       | Man communication"                                                   |
|                                      |                                                                      |
|                                      |                                                                      |
| IMPORTANT:                           |                                                                      |
| • If BMC(EXPRE                       | SSSCOPE Engine) management is disabled, NEC ESMPRO                   |
| Manager may no                       | t be able to monitor HW status. Detailed information is shown in the |
| connection check                     | result screen.                                                       |
|                                      |                                                                      |

#### (4) Click "ADD".

If there is an error in the input content, correct the input content following the message.

|                                                                                                    | IPRO                                                                                          |                                                                                                    | About NEC ESMPRO Manager | Help Classic Mode 💄 adm |
|----------------------------------------------------------------------------------------------------|-----------------------------------------------------------------------------------------------|----------------------------------------------------------------------------------------------------|--------------------------|-------------------------|
| Auto Registration         Server / Storage         Network Device       Other Computer Device       Alert Only Management         Computer Network Device       Other Computer Device       Alert Only Management         Destination Group       oot       =         Start PLACE EMMRIDA Agent/ With Management       Bindgement       Bindgement         Management       Registration       Usregistration         Management       Registration       Usregistration         Management       Registration       Usregistration         Management       Registration       Usregistration         Management       Registration       Usregistration         Management       Registration       Usregistration         Management       Registration       Usregistration         Management       Registration       Usregistration         Management       Registration       Usregistration         Management       Registration       Usregistration         Management       Registration       Usregistration         Management       Registration       Usregistration         Management       Registration       Usregistration         Management       Registration       Usregistration <t< th=""><th>shboard 📲 Register 🚔 Component 🥻</th><th>AlertViewer 🔀 Tools 👻</th><th></th><th></th></t<>                                                                                                    | shboard 📲 Register 🚔 Component 🥻                                                              | AlertViewer 🔀 Tools 👻                                                                                                    |                          |                         |
| Sever / Storg Network Deers Other Computer Deers All damagement     Unspecter Universal RADD Upper) Non-geistration   Destruction Group root -   State (rUC CEMERD Agent) / VEM ALL SEX / Storge   Unspecter Registration   Unspecter Registration   Registration Registration   Registration Registration   Registration Registration   Registration Registration   Registration Registration   Registration Registration   Registration R                                                                                                    | Auto Registration Manual Regi                                                                 | tration                                                                                                    |                          |                         |
| Component Name (Required)     Destination Group     Destination Group     Destination Group     Destination Group     Destination Group     Destination Group     Destination Group     Destination Group     Destination Group     Destination Group     Destination Group     Management     Registration        Updates via MIC Expressipation                       Updates via MIC Expressipation                       Updates via MIC Expressipation </td <td>Server / Storage Network Da</td> <td>ice Other Computer Device Alert Only Management</td> <td></td> <td></td>                                                                                                    | Server / Storage Network Da                                                                   | ice Other Computer Device Alert Only Management                                                                                                   |                          |                         |
| Component Name [Required] BMC   Destination Group oct SMMP (MEC ESMPRO Agent) / MS-Man / ESM / Alsonge SMMP (MEC ESMPRO Agent) / MS-Man / ESM / Alsonge Management Management Cargostation Outgestation Management Registration Understation Understation Management Registration Understation Understation Management Registration Understation Understation Management Registration Unregistration Unr                                                                                                    | Server / Storage                                                                              | tee other computer bevice Alertoniy Management                                                                                                    |                          |                         |
| Alias   Destination Group   ToOL   SNNP (AEC ESMPRIO Agent) / VESMA/ ESX / Storage   Management   Registration   Updates via NICE Express/Update   Destination Group   Controller   Didates via NICE Express/Update   Destination   Dregistration   Dregistration   Controller   Controller   Registration   Dregistration   Dregistration                                                                                                    | Component Name [Required]                                                                     | BMC                                                                                                    |                          |                         |
| Destination Group     root     #       SNMP (NEC ESMPRO Agent) / WS-Man / ESXI / Shorage       Management     Registration       IADD system (Universal RAID Utility)       Management     Registration       Management     Registration       Updates via NEC ExpressUpdate     Registration       Updates via NEC ExpressUpdate     Registration       If MMC (ExpressE                                                                                                    | Alias                                                                                         |                                                                                                    |                          |                         |
| SMMP (NEC ESMPRO Agent) / WS-Man / ESKI / IStorage   Management Registration   RAD system (Universal RAD Utility)   Management Registration   Updates via MCC ExpressUpdate   Updates via MCC ExpressUpdate   Dipdates via Management   Controller   TBMC (EXPRESSECOPE Enginel/TLO//FBMC(Other)//-VPro/Common)   Management in generation   Management in disabled, NEC ESMPRO MAnager cannot monitor HW errors of some servers.   Pase erfor to the result pool of connection check.   Management in disabled, NEC ESMPRO MAnager cannot monitor HW errors of some servers.   Management in disabled, NEC ESMPRO MAnager cannot monitor HW errors of some servers.   Pase effor to the result pool of connection check.   Management Type   Management in disabled, NEC ESMPRO MAnager cannot monitor HW errors of some servers.   Pase effor the result pool of connection check.   Management Type   Management Type   Management Type   Management Type   Management Type   Management Type   Management Type   Pase effor the result prove material change to the server to the connection cannot monitor HW errors of some servers.   Pase effor the result prove material change to the server to the connection check.   Management Type   Management Type   Management Type   Pase effort the result pool of the check prove pass of the change to the server better data the base of the the the type of the server prove pass of the change to the pass of the type of type of type of the type of type of type of type o                                                                                                    | Destination Group                                                                             | root ¢                                                                                                    |                          |                         |
| Management Pegistration   RAD system (Universal RAD Utility)   Management Pegistration   Wregistration Unregistration   NEC ExpressUpdate   Updates via NEC ExpressUpdate   Outdates via NEC ExpressUpdate   Pegistration   Updates via NEC ExpressUpdate   Outdates via NEC ExpressUpdate   Registration   Updates via Management   Controller   TBMC (EXPRESSECOPE Engine)/TLO//EMC(Oher)//VPro/Common)   Management   Management via disabled, NEC ESMPRO Manager cannot nonltor HW errors of some servers.   Pelaser CPH LD management is disabled, NEC ESMPRO Manager cannot nonltor HW errors of some servers.   Management Type   Management Type </td <td>SNMP (NEC ESMPRO Agent) / W</td> <td>-Man / ESXi / iStorage</td> <td></td> <td></td>                                                                                                    | SNMP (NEC ESMPRO Agent) / W                                                                   | -Man / ESXi / iStorage                                                                                                    |                          |                         |
| RAID system (Universal RAID Utility)         Management       © Registration         Updates via NEC ExpressUpdate       © Registration         Updates via Management       © Registration         Controller       ® Registration         "BMC (EXPRESSSCOPE Engine)"/ILO/"BMC(Other)/V-Wro'(Common)         Management.       © Registration         Vergistration       Urregistration         *BMC (EXPRESSSCOPE Engine)"/ILO/"BMC(Other)/V-Wro'(Common)         Management.       © Registration         Vergistration       Urregistration         A. "BMC (EXPRESSSCOPE Engine)" is large for EXPRESSESSCOPE Engine 1/27/37H/25P/35P.EM Card(SIGMABL         Abs(EXPRESSSCOPE Engine)" is large for EXPRESSESSCOPE Engine 1/27/37H/25P/35P.EM Card(SIGMABL         Abs(EXPRESSSCOPE Engine)" is large for EXPRESSESSCOPE Engine 1/27/37H/25P/35P.EM Card(SIGMABL         Abs(EXPRESSSCOPE Engine)" is large for EXPRESSESSCOPE Engine 1/27/37H/25P/35P.EM Card(SIGMABL         Abs(EXPRESSSCOPE Engine)" is large for EXPRESSESSCOPE Engine 1/27/37H/25P/35P.EM Card(SIGMABL         Abs(EXPRESSSCOPE Engine)" is large for EXPRESSESSCOPE Engine 1/27/37H/25P/35P.EM Card(SIGMABL         Abs(EXPRESSSCOPE Engine)"/ILO/"BMC(Other)".         Authentication Key [Required]       ● IP Address 1         IP Address 1       PE Address 2         IP Address 1       PAddress 1         IP Address 2 <t< td=""><td>Management</td><td>Registration     Unregistration</td><td></td><td></td></t<>                                                                                                    | Management                                                                                    | Registration     Unregistration                                                                                                    |                          |                         |
| Management Registration   VBC ExpressUpdate   Updates via NEC ExpressUpdate   Agent   Controller   Controller   *BMC (EXPRESSSCOPE Engine) //'LD //'BMC(Other) //'Pro'(Common)   Management   Registration   Unregistration   *BMC (EXPRESSSCOPE Engine) //'LD //'BMC(Other) //'Pro'(Common)   Management   Registration   Unregistration   *BMC (EXPRESSSCOPE Engine) //'LD //'BMC(Other) //'Pro'(Common)   Management   *BMC (EXPRESSSCOPE Engine) //'LD //'BMC(Other) // VPro'(Common)   A. "BMC(EXPRESSSCOPE Engine) //'LD //'BMC(Other) // VPro'(CAM)   A. "BMC(EXPRESSSCOPE Engine) //'LD //'BMC(Other) // VPro'(CAM)   Current IP Address 1   IP Address 1   IP Address 1   IP Address 1   IP Address 2                                                                                                    | RAID system (Universal RAID Utili                                                             | y)                                                                                                    |                          |                         |
| NEC ExpressUpdate   Updates via NEC ExpressUpdate   Agent   Updates via Nanagement   Updates via Nanagement   NEG (EXPRESSSCOPE Engine)/7/LD/7/BMC(Other)/7/VPr0/Common)   Management   * Registration   Umregistration   * Registration   * Registration   * States effer to the result page of connection check.   * Management Type   * BMC (EXPRESSSCOPE Engine)* is target for EXPRESSSCOPE Engine)* is target for EXPRESSSCOPE Engine)* is target for EXPRESSSCOPE Engine)* is target for EXPRESS   * States = Andrew of the VPC / LAND   Current IP Address 1   * P Address 1   * Regis                                                                                                    | Management                                                                                    | Registration     Unregistration                                                                                                    |                          |                         |
| Updates via NEC ExpressUpdate   Agent   Updates via Management   Catastic Via Management   *Registration   'teMC (EXPRESSSCOPE Engine)'/'LO'/'EMC(Othen)'/'vFro'(Common)   Management   *Registration   Management   *Registration   Management   *Registration   Unregistration   *Registration   *Registration                                                                                                    | NEC ExpressUpdate                                                                             |                                                                                                    |                          |                         |
| Updates via Management   Controller     *BMC (EXPRESSSCOPE Engine)'/'LO/'BMC(Other)'/'V-Pro'(Common)     Management <td< td=""><td>Updates via NEC ExpressUpdate<br/>Agent</td><td>Registration     Unregistration</td><td></td><td></td></td<>                                                                                                    | Updates via NEC ExpressUpdate<br>Agent                                                        | Registration     Unregistration                                                                                                    |                          |                         |
| 'BMC (EXPRESSSCOPE Engine)'/TLO'/BMC(Other)'/'VPro'(Common)     Management        A. If BMC / LO management is disabled, MEC ESMPRO Manager cannot monitor HW errors of some servers.   Please refer to the result page of connection check.     Management Type   BMC   ILO   Management Type   BMC (Direct)   A. 'BMC(EXPRESSSCOPE Engine)' is target for EXPRESSSCOPE Engine1/2/3/3/t/2SP/3SP, EM Card(SIGMABL   ADE), BMC(ECO CENTER), BMC(many core server).   For cases other than the above and 'LO' and 'VPro', Please select 'BMC (Other)'.   Authentication Key [Required]   TBMC (EXPRESSSCOPE Engine)'/TLO'/BMC(Other)'/'VPro'(LAN)   Current IP Address   Palover   IP Address 1 [Required]   192   192   192   192   192   192                                                                                                    | Updates via Management<br>Controller                                                          | • Registration Unregistration                                                                                                    |                          |                         |
| Management     A. If BMC / LO management is disabled, NEC ESMPRO Manager cannot monitor HW errors of some servers.   Please refer to the result page of connection check.     Management Type   BMC   ILD   BMC (EXPRESSSCOPE Engine)" is target for EXPRESSSCOPE Engine1/2/3/3ft/2SP/3SP, EM Card(SiGMABL   ADE), BMC(ECO CENTER), BMC(many core serve).   For cases other than the above and "LO" and "VPo", "Please select "BMC (Other)".   Authentication Key [Required]   "BMC (EXPRESSSCOPE Engine)"/ILO'/FBMC(Other)'/vPro"(LAN)   Current IP Address   Palover   IP Address 1 [Required]   192   168   IP Address 2                                                                                                    | "BMC (EXPRESSSCOPE Engine)"/                                                                  | iL0"/"BMC(Other)"/"vPro"(Common)                                                                                                    |                          |                         |
| A. If BMC / ILO management is disabled, NEC ESMPRO Manager cannot monitor HW errors of some servers.   Please refer to the result page of connection check.     Management Type   BMC   LO   BMC (Other)   VPro     A. "BMC(EXPRESSSCOPE Engine)" is target for EXPRESSSCOPE Engine1/2/3/3f/2SP/3SP, EM Card(SIGMABL   ADE, BMC(ECO CENTER), BML(many core serve).   For cases other than the above and "LO" and "VPro", Please select "BMC (Other)".   Authentication Key [Required]   "BMC (EXPRESSSCOPE Engine)"/ILO'/BMC(Other)'/VPro"(LAN)   Current IP Address   IP Address 1   IP Address 2     IP Address 2     ID Address 2                                                                                                    | Management                                                                                    | • Registration 🔘 Unregistration                                                                                                    |                          |                         |
| Management Type       BMC       ILO       BMC (Other)       vPro         * "BMC(EXPRESSSCOPE Engine)" is target for EXPRESSSCOPE Engine1/2/3/3ft/2SP/3SP, EM Card(SIGMABL ADE), BMC(EDD CENTER), BMC(many core serve).       For cases other than the above and "ILO" and "vPro", Please select "BMC (Other)".         Authentication Key [Required]                                                                                                    | ▲ If BMC / iLO management is<br>Please refer to the result page of                            | disabled, NEC ESMPRO Manager cannot monitor HW errors of some servers.<br>connection check.                                                       |                          |                         |
| M      M         For cases other than the above and "LO" and "Vpo", "Please select "BMC (Other)".   Authentication Key [Required]   TBMC (EXPRESSSCOPE Engine)"/ILO"/BMC(Other)"/'VPro" (LAN)   Current IP Address   Failover   IP Address 1 [Required]   IP Address 2   IP Address 2   IP Address 1                                                                                                    | Management Type                                                                               | BMC illo BMC (Other) vPro                                                                                                    |                          |                         |
| Authentication Key [Required]       ••••••••••••••••••••••••••••••••••••                                                                                                    | ▲ "BMC(EXPRESSSCOPE Engin<br>ADE), BMC(ECO CENTER), BMC(r<br>For cases other than the above a | e)" is target for EXPRESSSCOPE Engine1/2/3/3ft/2SP/3SP, EM Card(SIGMABL<br>anny core server).<br>d "ILO" and "vPro", Please select "BMC (Other)". |                          |                         |
| 'BMC (EXPRESSECOPE Engine)'/'ILO'/'BMC(Other)'/'VPro'(LAN)         Current IP Address         O       IP Address 1         Failover       O         IP Address 1       IP address 2         IP Address 1       IP2         IP Address 2       .         IP Address 2       .                                                                                                    | Authentication Key [Required]                                                                 |                                                                                                    |                          |                         |
| Current IP Address  Piddress  Piddre | "BMC (EXPRESSSCOPE Engine)"/                                                                  | iL0°/″BMC(Other)°/″vPro°(LAN)                                                                                                    |                          |                         |
| Failover     O     Enable       IP Address 1 [Required]     192     168       IP Address 2     .     .                                                                                                    | Current IP Address                                                                            | IP Address 1      IP Address 2                                                                                                    |                          |                         |
| IP Address 1 [Required] 192 . 168 . 8 . 18<br>IP Address 2                                                                                                    | Failover                                                                                      | Enable     Disable                                                                                                    |                          |                         |
| IP Address 2                                                                                                    | IP Address 1 [Required]                                                                       | 192 . 168 . 8 . 18                                                                                                    |                          |                         |
|                                                                                                    | IP Address 2                                                                                  |                                                                                                    |                          |                         |
|                                                                                                    |                                                                                               | ADD                                                                                                    |                          |                         |

(5) "CHECK CONNECTION" screen is displayed.

Click "CHECK CONNECTION" to start it.

| ESMPRO                                                                         | About NEC ESMPRO Manager | Help Classic Mode | 💄 admin 🕶 |
|--------------------------------------------------------------------------------|--------------------------|-------------------|-----------|
| 🚯 Dashboard - 🎝 Register 🚔 Component 🛕 AlertViewer 🏃 Tools 👻                   |                          |                   |           |
| Auto Registration Manual Registration                                          |                          |                   |           |
| Server / Storage Network Device Other Computer Device Alert Only Management    |                          |                   |           |
| To remotely manage components,<br>please continue to perform check connection. |                          |                   |           |
| CHECK CONNECTION                                                               |                          |                   |           |
|                                                                                |                          |                   |           |

(6) If the "CHECK CONNECTION" is completed, "Connection check results" screen will be displayed.

| ESMPRO                                                                     |                       |           | About NEC ESMPRO Mana                                                                                                    | ger Help | Classic Mode | 💄 admin 🕶 |
|----------------------------------------------------------------------------|-----------------------|-----------|----------------------------------------------------------------------------------------------------|----------|--------------|-----------|
| 🕼 Dashboard 📲 Register 🚔 Component 🛕                                       | AlertViewer 🔀 Tools - |           |                                                                                                    |          |              |           |
| Auto Registration Manual Regis                                             | stration              | Alart Opl | Hannowst                                                                                                    |          |              |           |
| Server/Storage Network Device Other Computer Device Alert Unity Management |                       |           |                                                                                                    |          |              |           |
|                                                                            | Management            | Detected  | Detail                                                                                                    |          |              |           |
|                                                                            | BMC                   | Detected  | SNMP Alert configuration is not completed on BMC (EXPRESSSCOPE<br>Engine). Setting up SNMP Alert configuration is required to send hard<br>ware error alert to NEC ESMPRO Manager. Please set NEC ESMPRO M<br>anager's address as 'Alert Receiver'. Using the BMC (EXPRESSSCOPE E<br>ngine) NEC ExpressUpdate function can be used. |          |              |           |
|                                                                            | ВАСК                  | TO COMPON | NT LIST CONTINUE REGISTERING                                                                                                    |          |              |           |

| Detected     | Detail                                                                          |  |  |  |  |
|--------------|---------------------------------------------------------------------------------|--|--|--|--|
| Detected     | The feature was detected.                                                       |  |  |  |  |
|              | NEC ESMPRO Manager can use the feature to manage the component.                 |  |  |  |  |
| Not Detected | The feature was not detected.                                                   |  |  |  |  |
|              | NEC ESMPRO Manager cannot use the feature to manage the component.              |  |  |  |  |
|              | Click the "Name" of the component that could not be registered in the           |  |  |  |  |
|              | "Component List". The connection settings screen in Classic mode will be        |  |  |  |  |
|              | displayed. Please check that there are no errors in the entered items. For more |  |  |  |  |
|              | details, please refer to the online help for NEC ESMPRO Manager.                |  |  |  |  |

#### 1.3.3.2 Auto Registration

(1) Click "Register".

| ESI | MPRO                                                     | About NEC ESMPRO Manager Help Classic Mode 🛓 admin 🔻 |  |
|-----|----------------------------------------------------------|------------------------------------------------------|--|
| ¢   | Dashboard 🖓 Register 🎦 Component 🛕 AlertViewer 💥 Tools 👻 |                                                      |  |
|     |                                                          |                                                      |  |
|     | Component Status                                         | Alert Status                                         |  |
|     |                                                          |                                                      |  |
|     | The component is not registered.                         | No alerts are unread.                                |  |
|     |                                                          |                                                      |  |
|     |                                                          |                                                      |  |
|     |                                                          |                                                      |  |
(2) Click the "Server / Storage" of "Auto Registration".

|                                                                                                    | Register 🛋 Component 🛕 Alert\                                                                                                    | iewer 🗶 Tools *                                                                                                    |                               |
|----------------------------------------------------------------------------------------------------|----------------------------------------------------------------------------------------------------|----------------------------------------------------------------------------------------------------|-------------------------------|
|                                                                                                    | _                                                                                                    |                                                                                                    |                               |
| <form></form>                                                                                                    | Registration Marchal Registration                                                                                                    |                                                                                                    |                               |
|                                                                                                    | Destination Group                                                                                                    | root ¢                                                                                                    |                               |
|                                                                                                    | Discovery Range                                                                                                    |                                                                                                    |                               |
|                                                                                                    | Discovery Mode                                                                                                    | • IP Address Range Discovery O Network Address Discovery                                                                                                    |                               |
| <form></form>                                                                                                    | Start Address [Required]                                                                                                    |                                                                                                    |                               |
| <form></form>                                                                                                    | End Address [Required]                                                                                                    |                                                                                                    |                               |
|                                                                                                    | Senior / Storage                                                                                                    |                                                                                                    |                               |
|                                                                                                    | Content of outlinge                                                                                                    |                                                                                                    |                               |
|                                                                                                    | SNMP (NEC ESMPRO Agent, iStorage                                                                                                    | d series)                                                                                                    |                               |
|                                                                                                    | Discovery                                                                                                    | C Enable Disable                                                                                                    |                               |
|                                                                                                    | SNMP Community Name [Required]                                                                                                    | public                                                                                                    |                               |
|                                                                                                    | WS-Man (NEC ESMPRO ServerAgentS                                                                                                    | rvice, ESXi7 earlier)                                                                                                    |                               |
|                                                                                                    | Discovery                                                                                                    | • Enable O Disable                                                                                                    |                               |
|                                                                                                    | Liser Name/Destword [Deswired]                                                                                                    | 400                                                                                                    |                               |
|                                                                                                    | Over Human Baskord Inclanded                                                                                                    |                                                                                                    |                               |
|                                                                                                    | ESXI (ESXIB)                                                                                                    | 56                                                                                                    |                               |
|                                                                                                    | Discovery                                                                                                    | C Enable Disable                                                                                                    |                               |
| RICI ADV (Eldonaged Varies)   Discoviry   In Standing   Discoviry   In Standing   Dis                                                                                                    | User Name/Password [Required]                                                                                                    | / ADD                                                                                                    |                               |
| Diracy <ul> <li>Entry</li> <li>Entry</li> <li< td=""><td>REST API (iStorage V series)</td><td></td><td></td></li<></ul> | REST API (iStorage V series)                                                                                                    |                                                                                                    |                               |
| Litr Hamin/Paissond Recarred   Image: Compaisson Compaisson                                                                                   | Discovery                                                                                                    | • Enable 🔿 Disable                                                                                                    |                               |
| unin unincurrent entered upgegereit?     RDD rystem (Driversal RADU Unity):     Bicory   Incory   Incory                                                                                                    | Liner Name / December 10                                                                                                    |                                                                                                    |                               |
| AND system (devectal RADD Unity)   Dircory        <                                                                                                    | User Name/Password [Required]                                                                                                    | 7                                                                                                    |                               |
| Dicory                                                                                                    | RAID system (Universal RAID Utility)                                                                                                    |                                                                                                    |                               |
| NIC LaprestUpdate Lapression Lapression Lapr                                                      | Discovery                                                                                                    | Enable Disable                                                                                                    |                               |
| Automa and a second and a second and a secon                                                      | NEC ExpressUpdate (ExpressUpdate A                                                                                                    | gent)                                                                                                    |                               |
| Dicory                                                                                                    | BMC(EXPRESSSCOPE Engine)                                                                                                    |                                                                                                    |                               |
|                                                                                                    | Discovery                                                                                                    | • Enable 🔿 Disable                                                                                                    |                               |
| NEC Expressibulata <ul> <li>Enable</li> <li>Atto</li> </ul> Aubentication Key [Required] <li>Atto</li> Recurred Incovery Incovery Incove                                                                                                    | ▲ "BMC(EXPRESSSCOPE Engine)" Is<br>ADE), BMC(ECO CENTER), BMC(many<br>For cases other than the above and "IL<br>▲ If BMC(EXPRESSSCOPE Engine) r<br>ervers. Please refer to the result page | target for EXPRESSSCOPE Engine1/2/3/3ft/2SP/3SP, EM Card(SIGM<br>core serve).<br>0° and 'vPro', Please select 'BMC (Other)',<br>nanagement is disabled, NEC ESMPRO Manager cannot monitor HW e<br>of auto registration. | IBL.                          |
| Authenticitation Key [Required]                                                                                                    | NEC ExpressUpdate                                                                                                    | Enable Disable                                                                                                    |                               |
| LO         Discovery           Enable          Disable          A. If LO management is disabled, NEC ESMPRO Manager cannot monitor HW errors of some servers. Please refer to the result page of auto registration.         User Hame/Password [Required]          /          Δ00         BMC (Other)         Discovery          Enable          A. If SMC(Other/management is disabled, NEC ESMPRO Manager cannot monitor HW errors of some servers. Please refer to the result page of auto registration.         A. If SMC(Other/management is disabled, NEC ESMPRO Manager cannot monitor HW errors of some servers. Please refer to the result page of auto registration.         A. If SMC(Other/management is disabled, NEC ESMPRO Manager cannot monitor HW errors of some servers. Please refer to the result page of auto registration.         A. If SMC(Other/management is disabled, NEC ESMPRO Manager cannot monitor HW errors of some servers. Please refer to the result page of auto registration.         A. If SMC(Other/management is disabled, NEC ESMPRO Manager cannot monitor HW errors of some servers. Please refer to the result page of auto registration.         A. If SMC(Other/management is disabled, NEC ESMPRO Manager cannot monitor HW errors of some servers. Please refer to the result page of auto registration.         A. If SMC(Other/management is disabled, NEC ESMPRO Manager cannot monitor HW errors of some servers. Please refer to the result page of auto registration.         A. If SMC(Other/management is disabled, NEC ESMPRO Manager cannot monitor HW errors of some servers.                                                                                                    | Authentication Key [Required]                                                                                                    | ADD                                                                                                    |                               |
| Lice   Discovery <ul> <li>Enable</li> <li>Disable</li> </ul> A. If Lice management is disabled, NEC ESM/Rio Manager cannot monitor HW errors of some servers. Please refer to the result page of auto registration. <li>User Hame/Password [Required]</li> <li> <ul> <li>I mable</li> <li>I mable</li> <li< td=""><td>10</td><td></td><td></td></li<></ul></li>                                                                  | 10                                                                                                    |                                                                                                    |                               |
| A. If ILO management is disabled, NEC ESMPRO Manager cannot monitor HW errors of some servers. Please refer to the result page of ado registration. User Name/Password [Required]                                                                                                    | Discovery                                                                                                    | Enable Disable                                                                                                    |                               |
|                                                                                                    | 4 Hill Comment in Stabled All                                                                                                    | C ESUBDO Measure report marker UN areas of arms streets. Discussion                                                                                                    |                               |
| User Name/Password [Required]                                                                                                    | result page of auto registration.                                                                                                    | a source of manager cannot moving? Har errors or some servers. Plea                                                                                                    |                               |
| BMC (Other) Discovery                                                                                                    | User Name/Password [Required]                                                                                                    | / ADD                                                                                                    |                               |
| Discovery                                                                                                    | BMC (Other)                                                                                                    |                                                                                                    |                               |
| A. If BMC(Other/management is disabled, NEC ESMPRO Manager cannot monitor HW errors of some servers. Please refer to the result page of auto registration.  Access Mode  Auto Redfsh PMI  A. If "Auto" is selected as an access method and connection is established with both (IPMI and Redfsh) the access meth ods is. then refer "Priority access mode at the time of automatic velocitor" option in Classic Mode's Environment-Settings Network screen and selected access method will get the priority for server registration process User Name/Password [Required]  Auto C Enable C Enable C Enable C Enable C Computer Device  C Cother Computer Device                                                                                                    | Discovery                                                                                                    | • Enable O Disable                                                                                                    |                               |
| a. In security provides to data registration. C to the result page of auto registration of some servers. Please refer to the result page of auto registration. Access Mode                                                                                                    |                                                                                                    |                                                                                                    | - New of                      |
| Access Mide     • Mata     • Redint     • PMI       - M. H"Andh" is selected as an access method and connection is established with both (PMI and Redink) the access method selection optication is classical wide).     Intellify access method will get the priority for server registration process.       User Name/Password [Required]     /     _ ADD       Intellify official (Required)     • Enable     _ Imable       User Name/Password [Required]     /     _ ADD       Intellify official (Required)     • Enable     _ Imable       User Name/Password [Required]     /     _ ADD       • Network Device     _ Imable     _ Imable                                                                                                    | <ul> <li>If BMC(Other)management is disa<br/>r to the result page of auto registration</li> </ul>                                                                                          | DIEG, NEC ESMPRO Manager cannot monitor HW errors of some serve<br>I.                                                                                                    | rs. Please refe               |
| H*Aud/Password [Required]     /          Labele         Les Aud/         Labele         Les Aud/         Les Aud/                                                                  | Access Mode                                                                                                    | O Auto O Redfish O IPMI                                                                                                    |                               |
| Network screen and selected access method will get the priority for server registration process. User Name/Password [Required]  Intel(II) vPro(TM) Technology  Discovery  C Enable Disable User Name/Password [Required]  Network Device  Other Computer Device                                                                                                    | $\bigtriangleup$ If "Auto" is selected as an access ods i.e. then refer "Priority access mo                                                                                                | nethod and connection is established with both (IPMI and Redfish) the<br>de at the time of automatic selection" option in Classic Mode's Environ                                                                        | eaccess meth<br>ment-Settings |
| User Name/Password [Required] / ADD<br>Intel(II) vPro(TM) Technology<br>Discovery • Enable Disable<br>User Name/Password [Required] / ADD<br>• Network Device                                                                                                    | Network screen and selected access                                                                                                    | nethod will get the priority for server registration process.                                                                                                    |                               |
| Intel(R) vPro(TM) Technology: Discovery                                                                                                    | User Name/Password [Required]                                                                                                    | / ADD                                                                                                    |                               |
| Discovery                                                                                                    | Intel(R) vPro(TM) Technology                                                                                                    |                                                                                                    |                               |
| User Name/Password [Required] / ADD C Network Device C Other Computer Device                                                                                                    | Discovery                                                                                                    | C Enable O Disable                                                                                                    |                               |
| Network Device      Other Computer Device                                                                                                    | Hear Nama/Daenwood Incoursed                                                                                                    | 7                                                                                                    |                               |
| Network Device     Other Computer Device                                                                                                    | over warnes e assword [kedning]                                                                                                    |                                                                                                    |                               |
| C Other Computer Device                                                                                                    | Network Device                                                                                                    |                                                                                                    |                               |
|                                                                                                    | Other Computer Device                                                                                                    |                                                                                                    |                               |
|                                                                                                    |                                                                                                    |                                                                                                    |                               |
|                                                                                                    |                                                                                                    |                                                                                                    |                               |

## (3) Input the following items:

| Name                                                                  | Value                                                                                                    |
|-----------------------------------------------------------------------|----------------------------------------------------------------------------------------------------|
| Destination Group                                                     | Specify the group to which the managed component will belong. See "1.3.2                                                                                                    |
| 1                                                                     | Add component to Group" for the information about creating group.                                                                                                    |
| Discovery Range                                                       |                                                                                                    |
| Discovery Mode                                                        | With "IP Address Range Discovery" selected, the NEC ESMPRO Manager<br>searches for the managed components using the IP address range.<br>With "Network Address Discovery" selected, the NEC ESMPRO Manager<br>searches for the managed components using the specified network<br>address.                                                                                                    |
| Start Address                                                         | When you select "IP Address Range Discovery" for "Discovery Mode",                                                                                                    |
| End Address                                                           | specify the start IP address and end IP address of the range in which managed components are to be searched for.                                                                                                    |
| Network Address                                                       | When you select "Network Address Discovery" for "Discovery Mode",                                                                                                    |
| Network Mask                                                          | specify the network address and network mask of the managed component to be searched for.                                                                                                    |
| <b>SNMP (NEC ESMPRO</b>                                               | Agent, iStorage M series)                                                                                                    |
| Discovery                                                             | Select "Enable" to manage the system of the component.*1                                                                                                    |
| SNMP Community                                                        | SNMP Community Name which is specified at SNMP Agent running on                                                                                                    |
| Name                                                                  | the managed component.                                                                                                    |
|                                                                       | It is necessary to get the information, configure, monitor via SNMP                                                                                                    |
| WS-Man(NEC ESMPR                                                      | O ServerAgentService, ESXi7)                                                                                                    |
| Discovery                                                             | Select "Enable" to manage VMware ESXi of the component. *1,*2, *5                                                                                                    |
| User Name/Password<br>ESXi (ESXi8)<br>Discovery<br>User Name/Password | <ul> <li>Sciect Enable to manage vivial ESAFOT the component. 1, 2, 5</li> <li>Enter username and password for WS-Man communication. The account must be a system administrator of the managed operating system.</li> <li>Click "Add" button and you can add a pair of username and password up to 5. *3</li> <li>NEC ESMPRO ServerAgentService (Windows) is installed.</li> <li>Enter Username(Local User Accounts)/Password of Windows system Administrator</li> <li>(does not use a user object in Active Directory Domain Services)</li> <li>NEC ESMPRO ServerAgentService (Linux) is installed.</li> <li>Enter root/Password of Linux operating system</li> <li>The operating system of the managed component is VMware ESXi7.</li> <li>Enter Username/Password of VMware ESXi Administrator</li> </ul> Select "Enable" to manage ESXi (ESXi8) of the component. *1,*2 Enter username and password for ESXi (ESXi8) communication. The account must be a system administrator of the managed operating system. Click "Add" button and you can add a pair of username and password up to 5. *3 |
| REST A PI(iStorage V s                                                | eries)                                                                                                    |
| Discovery                                                             | Select "Disable"                                                                                                    |
| <b>PAID</b> system (Universe                                          |                                                                                                    |
| Management                                                            | Select "Enable" to manage the RAID system of the component                                                                                                    |
|                                                                       | <ul> <li>The operating system of the managed component is VMware ESXi7.</li> <li>WS-Man management must be enabled in addition to this setting.</li> <li>The managed component is Express5800/ft server.</li> <li>The RAID system management feature unregistered because there is no utility to manage the RAID system.</li> </ul>                                                                                                    |
|                                                                       | Unregistration ".                                                                                                    |

| NEC ExpressUpdate (E)   | xpressUpdate Agent)                                                  |
|-------------------------|----------------------------------------------------------------------|
| Updates via NEC         | Select "Enable" to manage the component using NEC ExpressUpdate.     |
| ExpressUpdate Agent     |                                                                      |
| <b>BMC (EXPRESSSCOP</b> | E Engine)                                                            |
| Discovery               | Select "Enable" otherwise NEC ESMPRO Manager may not monitor HW      |
|                         | status.                                                              |
| NEC ExpressUpdate       | Select "Enable" to feature NEC ExpressUpdate.                        |
| Authentication Key      | Enter the "authentication key" that you set in "1.2 Configure BMC on |
|                         | Managed Component". *3 *4                                            |
| iLO                     |                                                                      |
| Discovery               | When you discover components which have EXPRESSSCOPE Engine3,        |
|                         | this item should be "Disable".                                       |
|                         |                                                                      |
| BMC (Ohter)             |                                                                      |
| Discovery               | When you discover components which have EXPRESSSCOPE Engine3,        |
|                         | this item should be "Disable".                                       |
| Intel(R) vPro(TM) Tech  | nology                                                               |
| Discovery               | When you discover components which have EXPRESSSCOPE Engine3,        |
|                         | this item should be "Disable".                                       |
|                         |                                                                      |

## CHECK:

| • | *1 If NEC ESMPRO Manager is installed on Linux system, "SNMP" and VMware |  |
|---|--------------------------------------------------------------------------|--|
|   | ESXi management are not supported.                                       |  |

# CHECK: \*2 If a self-signed certificate is installed on the managed server for HTTPS communication, a setting to allow it is required. Refer to "1.1 Setup Flow" for

## detailed information.

#### CHECK:

 \*3 On "Environment" - "Auto Registration Setting List" screen, you can manage a list of username/password and authentication key. All entries in the list are used for auto registration every time.

## CHECK:

- \*4 If you register the "Management Controller" management for a fault tolerant server, you should specify the search range which includes BMC IP addresses of CPU/IO module 0 and 1.
- \*4 If you register the "Management Controller" management for a server which has EXPRESSSCOPE Engine SP3(2BMC model), you should specify the search range which includes both BMC IP addresses of Master and Standby.

## СНЕСК:

 \*5 If you want to use HTTPS for WS-MAN communication with ESMPRO/ServerAgentService, refer to Chapter 2, Installation 3.3 HTTPS Setting in the ESMPRO/ServerAgentService Installation Guide (Windows).

## **IMPORTANT:**

• If BMC(EXPRESSSCOPE Engine) management is disabled, NEC ESMPRO Manager may not be able to monitor HW status. Detailed information is shown in the connection check result screen.

## (4) Click "RUN DISCOVERY".

| 🗴 Register 📾 Component 🛕                                                                                                    | AlertViewer 🎗 Tools -                                                                                                    |        |
|----------------------------------------------------------------------------------------------------|----------------------------------------------------------------------------------------------------|--------|
|                                                                                                    |                                                                                                    |        |
| o Registration Manual Registr                                                                                                    | ation                                                                                                    |        |
| Destination Group                                                                                                    | root ¢                                                                                                    |        |
| Discovery Range                                                                                                    |                                                                                                    |        |
| Discovery Mode                                                                                                    | • IP Address Range Discovery O Network Address Discovery                                                                                                    | _      |
| Start Address [Required]                                                                                                    | 192 . 168 . 8 . 18                                                                                                    |        |
| End Address [Required]                                                                                                    | 192 168 8 18                                                                                                    |        |
|                                                                                                    |                                                                                                    |        |
| Server / Storage                                                                                                    |                                                                                                    |        |
| SNMP (NEC ESMPRO Agent, iSto                                                                                                    | rage M series)                                                                                                    |        |
| Discovery                                                                                                    | C Enable O Disable                                                                                                    |        |
| WS-Man (NEC ESMPRO ServerAg                                                                                                    | entService, ESXi7 earlier)                                                                                                    |        |
| Discovery                                                                                                    | C Enable O Disable                                                                                                    |        |
| ESXI (ESXI8)                                                                                                    |                                                                                                    |        |
| Discovery                                                                                                    | Enable O Disable                                                                                                    |        |
| REST API (iStorage V series)                                                                                                    |                                                                                                    |        |
| Discovery                                                                                                    | Enable Disable                                                                                                    |        |
|                                                                                                    |                                                                                                    |        |
| RAID system (Universal RAID Util                                                                                                    | Crachin C Dischin                                                                                                    |        |
| NEC ExpressUpdate (ExpressUpd                                                                                                    | late Agent)                                                                                                    |        |
| Discovery                                                                                                    | Enable Disable                                                                                                    |        |
| BMC(EXPRESSSCOPE Engine)                                                                                                    |                                                                                                    |        |
| Discovery                                                                                                    | Enable Disable                                                                                                    |        |
| ▲ "BMC(EXPRESSSCOPE Engin<br>ADE), BMC(ECO CENTER), BMC(<br>For cases other than the above a<br>▲ If BMC(EXPRESSSCOPE Engineervers. Please refer to the result | he)" is target for EXPRESSSCOPE Engine 1/2/3/3ft/2SP/3SP, EM Card(SIGMABL<br>many core server).<br>nd "LLO" and "vPro", Please select "BMC (Other)".<br>ing) management is disabled, NEC ESMPRO Manager cannot monitor HW errors of s<br>page of auto registration. | some s |
| NEC ExpressUpdate                                                                                                    | • Enable O Disable                                                                                                    |        |
| Authentication Key [Required]                                                                                                    | ADD                                                                                                    |        |
| iLO                                                                                                    |                                                                                                    |        |
| Discovery                                                                                                    | C Enable O Disable                                                                                                    |        |
| BMC (Other)                                                                                                    |                                                                                                    |        |
| Discovery                                                                                                    | C Enable O Disable                                                                                                    |        |
| Intel(R) vPro(TM) Technology                                                                                                    |                                                                                                    |        |
| Discovery                                                                                                    | C Enable O Disable                                                                                                    |        |
| Network Device                                                                                                    |                                                                                                    |        |
|                                                                                                    |                                                                                                    |        |
|                                                                                                    |                                                                                                    |        |

## CHECK: When you click the "RUN DISCOVERY", you may see a message "The search cannot be started. ". If you have enabled "WS-Man Discovery" or "ESXi Discovery", please check whether a "Self Signed Certificate" is allowed in section "1.3.1 Environment setting".

When you click the "RUN DISCOVERY", the discovery for components will begin and the "Auto Registration in Progress" screen will be displayed.

| ESMPRO                      |                                   | About NEC ESMPRO Mana                                                   | ger Help Classic Mode | 💄 admin 🕶 |
|-----------------------------|-----------------------------------|-------------------------------------------------------------------------|-----------------------|-----------|
| 🚯 Dashboard 📲 Register 🚔 Co | omponent 🛕 AlertViewer 🎇 Tools 👻  |                                                                         |                       |           |
| Auto Registration           | Manual Registration               |                                                                         |                       |           |
|                             | Auto Re                           | egistration in Progress                                                 |                       |           |
|                             | Discovery Mode                    | IP Address Range Discovery                                              |                       |           |
|                             | Start Address                     | 192.168.8.18                                                            |                       |           |
|                             | End Address                       | 192.168.8.18                                                            |                       |           |
|                             | . ▲ Even if switch screens or log | CANCEL<br>out, you can check the progress by opening this screen again. |                       |           |

(5) If the "Auto Registration" is completed, following message will be displayed. Click "OK".

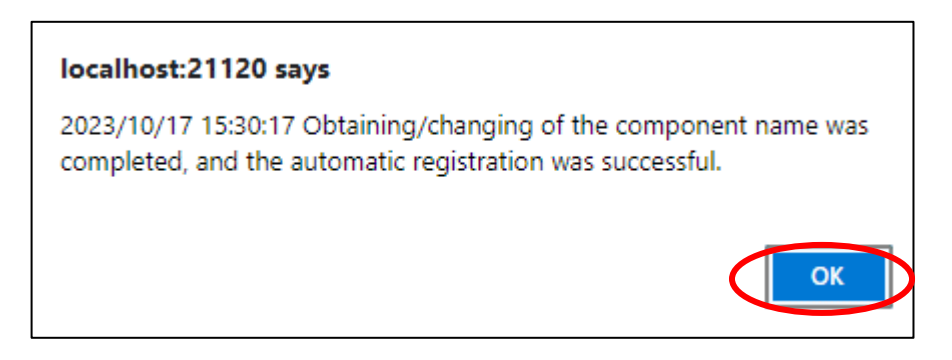

(6) The components registered will be displayed on the "Auto Registration Results" screen.

| RO<br>nboard 📲 Register 📾 Component 🛕 Aler | tViewer 🎇 Tools -           |                             | About NEC Et                          | SMPRO Manager Help Classic Mode 🛓 admi |
|--------------------------------------------|-----------------------------|-----------------------------|---------------------------------------|----------------------------------------|
| Auto Registration Manual Registration      | on                          |                             |                                       |                                        |
|                                            |                             | Auto Registration Res       | ults                                  |                                        |
| Entry Count:1item(s)                       |                             |                             |                                       |                                        |
| Name IP Address                            | Management LAN IP Address 1 | Management LAN IP Address 2 | Install NEC ExpressUpdate Agent       | Contents                               |
| ManagementController                       | 192.168.8.18                |                             | ExpressUpdate (BMC Controller) Enable | The component was added.               |
|                                            | ВАС                         | K TO COMPONENT LIST CONTIN  | NUE REGISTERING                       |                                        |

| Name       Component name         IP address       IP address         Management LAN IP Address 1       BMC (EXPRESSSCOPE Engine) /iLO/BMC (Other) /vPro)         Ø IP address       Ø IP address         Management LAN IP Address 2       IP address of BMC (EXPRESSSCOPE Engine) (device support LAN port2)         Install NEC ExpressUpdate Agent       • ExpressUpdate is enable         When "NEC ExpressUpdate (ExpressUpdate Agent)" is enabled, and a component that can be installed with ExpressUpdate Agent is discovered.         • ExpressUpdate is disable       • NEC ExpressUpdate (ExpressUpdate Agent)" is enabled, but there is not component that can be installed with ExpressUpdate Agent.         Contents       • A component has been added. This message will be displayed if the component is successfully registered.                                                                                                    | Name                            | Description                                                                                               |
|----------------------------------------------------------------------------------------------------|---------------------------------|----------------------------------------------------------------------------------------------------|
| IP address       IP address         Management LAN IP Address 1       BMC (EXPRESSSCOPE Engine) /iLO/BMC (Other) /vPro)         Ø IP address       IP address of BMC (EXPRESSSCOPE Engine) (device support LAN port2)         Install NEC ExpressUpdate Agent       • ExpressUpdate is enable         When "NEC ExpressUpdate (ExpressUpdate Agent)" is enabled, and a component that can be installed with ExpressUpdate Agent is discovered.         • ExpressUpdate is disable       • NEC ExpressUpdate (ExpressUpdate Agent)" is disable         • "NEC ExpressUpdate is disable       • NEC ExpressUpdate (ExpressUpdate Agent)" is disable         • NEC ExpressUpdate (ExpressUpdate Agent)" is disable       • NEC ExpressUpdate (ExpressUpdate Agent)" is disable         • NEC ExpressUpdate is not component that can be installed with ExpressUpdate Agent.       • A component has been added.         Contents       • A component has been added.       This message will be displayed if the component is successfully registered. | Name                            | Component name                                                                                            |
| Management LAN IP Address 1       BMC (EXPRESSSCOPE Engine) /iLO/BMC (Other) /vPro)         Ø IP address       IP address of BMC (EXPRESSSCOPE Engine) (device support LAN port2)         Install NEC ExpressUpdate Agent       • ExpressUpdate is enable         When "NEC ExpressUpdate (ExpressUpdate Agent)" is enabled, and a component that can be installed with ExpressUpdate Agent is discovered.         • ExpressUpdate is disable       • ExpressUpdate (ExpressUpdate Agent)" is enabled, but there is not component that can be installed with ExpressUpdate(ExpressUpdate Agent)" is enabled, but there is not component that can be installed with ExpressUpdate Agent.         Contents       • A component has been added.<br>This message will be displayed if the component is successfully registered.                                                                                                    | IP address                      | IP address                                                                                                |
| Ø IP address         Management LAN IP Address 2         IP address of BMC (EXPRESSSCOPE Engine) (device support LAN port2)         Install NEC ExpressUpdate Agent         • ExpressUpdate is enable         When "NEC ExpressUpdate(ExpressUpdate Agent)" is enabled, and a component that can be installed with ExpressUpdate Agent is discovered.         • ExpressUpdate is disable         • NEC ExpressUpdate(ExpressUpdate Agent)" is disable         • NEC ExpressUpdate(ExpressUpdate Agent)" is enabled, but there is not component that can be installed with ExpressUpdate Agent.         Contents       • A component has been added.         This message will be displayed if the component is successfully registered.       • Management Controller management cannot be used.                                                                                                    | Management LAN IP Address 1     | BMC (EXPRESSSCOPE Engine) /iLO/BMC (Other) /vPro)                                                         |
| Management LAN IP Address 2IP address of BMC (EXPRESSSCOPE Engine) (device support<br>LAN port2)Install NEC ExpressUpdate Agent• ExpressUpdate is enable<br>When "NEC ExpressUpdate(ExpressUpdate Agent)" is<br>enabled, and a component that can be installed with<br>                                                                                                    |                                 | O IP address                                                                                              |
| LAN port2)Install NEC ExpressUpdate Agent• ExpressUpdate is enable<br>When "NEC ExpressUpdate(ExpressUpdate Agent)" is<br>enabled, and a component that can be installed with<br>ExpressUpdate Agent is discovered.• ExpressUpdate Agent is discovered.• ExpressUpdate is disable<br>- "NEC ExpressUpdate(ExpressUpdate Agent)" is disable<br>- "NEC ExpressUpdate(ExpressUpdate Agent)" is enabled,<br>but there is not component that can be installed with<br>ExpressUpdate Agent.Contents• A component has been added.<br>This message will be displayed if the component is<br>successfully registered.<br>• Management Controller management cannot be used.                                                                                                    | Management LAN IP Address 2     | IP address of BMC (EXPRESSSCOPE Engine) (device support                                                   |
| Install NEC ExpressUpdate Agent• ExpressUpdate is enable<br>When "NEC ExpressUpdate(ExpressUpdate Agent)" is<br>enabled, and a component that can be installed with<br>ExpressUpdate Agent is discovered.• ExpressUpdate Agent is discovered.• ExpressUpdate is disable<br>- "NEC ExpressUpdate(ExpressUpdate Agent)" is disable<br>- "NEC ExpressUpdate(ExpressUpdate Agent)" is enabled,<br>but there is not component that can be installed with<br>ExpressUpdate Agent.Contents• A component has been added.<br>This message will be displayed if the component is<br>successfully registered.<br>• Management Controller management cannot be used.                                                                                                    |                                 | LAN port2)                                                                                                |
| When "NEC ExpressUpdate(ExpressUpdate Agent)" is enabled, and a component that can be installed with ExpressUpdate Agent is discovered.         • ExpressUpdate is disable         - "NEC ExpressUpdate(ExpressUpdate Agent)" is disable         - "NEC ExpressUpdate(ExpressUpdate Agent)" is enabled, but there is not component that can be installed with ExpressUpdate Agent.         Contents       • A component has been added. This message will be displayed if the component is successfully registered.         • Management Controller management cannot be used.                                                                                                    | Install NEC ExpressUpdate Agent | ExpressUpdate is enable                                                                                   |
| enabled, and a component that can be installed with         ExpressUpdate Agent is discovered.         • ExpressUpdate is disable         - "NEC ExpressUpdate(ExpressUpdate Agent)" is disable         - "NEC ExpressUpdate(ExpressUpdate Agent)" is enabled,         but there is not component that can be installed with         ExpressUpdate Agent.         Contents         • A component has been added.         This message will be displayed if the component is         successfully registered.         • Management Controller management cannot be used.                                                                                                    |                                 | When "NEC ExpressUpdate(ExpressUpdate Agent)" is                                                          |
| ExpressUpdate Agent is discovered.         • ExpressUpdate is disable         - "NEC ExpressUpdate(ExpressUpdate Agent)" is disable         - "NEC ExpressUpdate(ExpressUpdate Agent)" is enabled,<br>but there is not component that can be installed with<br>ExpressUpdate Agent.         Contents       • A component has been added.<br>This message will be displayed if the component is<br>successfully registered.         • Management Controller management cannot be used.                                                                                                    |                                 | enabled, and a component that can be installed with                                                       |
| • ExpressUpdate is disable         - "NEC ExpressUpdate(ExpressUpdate Agent)" is disable         - "NEC ExpressUpdate(ExpressUpdate Agent)" is enabled,         but there is not component that can be installed with         ExpressUpdate Agent.         Contents         • A component has been added.         This message will be displayed if the component is         successfully registered.         • Management Controller management cannot be used.                                                                                                    |                                 | ExpressUpdate Agent is discovered.                                                                        |
| <ul> <li>ExpressUpdate is disable         <ul> <li>"NEC ExpressUpdate(ExpressUpdate Agent)" is disable</li> <li>"NEC ExpressUpdate(ExpressUpdate Agent)" is enabled, but there is not component that can be installed with ExpressUpdate Agent.</li> </ul> </li> <li>Contents         <ul> <li>A component has been added.<br/>This message will be displayed if the component is successfully registered.</li> <li>Management Controller management cannot be used.</li> </ul> </li> </ul>                                                                                                    |                                 |                                                                                                    |
| - "NEC ExpressUpdate(ExpressUpdate Agent)" is disable         - "NEC ExpressUpdate(ExpressUpdate Agent)" is enabled,         but there is not component that can be installed with         ExpressUpdate Agent.         Contents         • A component has been added.         This message will be displayed if the component is         successfully registered.         • Management Controller management cannot be used.                                                                                                    |                                 | • ExpressUpdate is disable                                                                                |
| - "NEC ExpressUpdate(ExpressUpdate Agent)" is enabled,<br>but there is not component that can be installed with<br>ExpressUpdate Agent.         Contents       • A component has been added.<br>This message will be displayed if the component is<br>successfully registered.         • Management Controller management cannot be used.                                                                                                    |                                 | - "NEC ExpressUpdate(ExpressUpdate Agent)" is disable                                                     |
| but there is not component that can be installed with         ExpressUpdate Agent.         Contents       • A component has been added.         This message will be displayed if the component is         successfully registered.         • Management Controller management cannot be used.                                                                                                    |                                 | - "NEC ExpressUpdate(ExpressUpdate Agent)" is enabled,                                                    |
| Contents       • A component has been added.         This message will be displayed if the component is successfully registered.       • Management Controller management cannot be used.                                                                                                    |                                 | but there is not component that can be installed with                                                     |
| Contents       • A component has been added.         This message will be displayed if the component is successfully registered.         • Management Controller management cannot be used.                                                                                                    |                                 | ExpressUpdate Agent.                                                                                      |
| This message will be displayed if the component is successfully registered.<br>• Management Controller management cannot be used.                                                                                                    | Contents                        | • A component has been added.                                                                             |
| <ul><li>successfully registered.</li><li>Management Controller management cannot be used.</li></ul>                                                                                                    |                                 | This message will be displayed if the component is                                                        |
| Management Controller management cannot be used.                                                                                                    |                                 | successfully registered.                                                                                  |
|                                                                                                    |                                 | • Management Controller management cannot be used.                                                        |
| Hardware monitoring function is unavailable.                                                                                                    |                                 | Hardware monitoring function is unavailable.                                                              |
| This message will be displayed when BMC<br>(EXDDESSSCODE anging)/iLO/DMC (ather)/vDra connet                                                                                                    |                                 | This message will be displayed when BMC<br>(EVDESSSCOPE or ging)/iLO/DMC (athen)/vDro connet              |
| (EXPRESSSCOPE engine)/ILO/BMC (other)/VPro cannot<br>be discovered for a component registered by an OS ID                                                                                                    |                                 | (EXPRESSSCOPE engine)/1LO/BMC (other)/VPro cannot<br>be discovered for a component registered by an OS ID |
| address. If you want to register the Management Controller                                                                                                    |                                 | address. If you want to register the Management Controller                                                |
| management function click the "Name" The connection                                                                                                    |                                 | management function click the "Name" The connection                                                       |
| settings screen in Classic mode will be displayed, so you                                                                                                    |                                 | settings screen in Classic mode will be displayed, so you                                                 |
| can perform the registration here.                                                                                                    |                                 | can perform the registration here.                                                                        |

## TIPS:

 If the system management cannot discover the managed component name, the "Name" of "Component List" will be "ManagementController". The following components will be named "ManagementController + number". If you want to change the name, click the "Name" in the "Component List" to launch Classic mode, and then click "Setting" -> "Connection Setting" -> "Edit" to change component name.

## 1.3.3.3 Auto Registration Setting

Before executing auto registration, User Name/Password and Authentication Key can be registered up to 5. Using this feature, you do not have to enter these information for each auto registration process. Executing auto registration, User Name/Password and Authentication Key entered in this screen are used in addition to the information entered in auto registration screen.

(1) Click "Environment" from "Settings" menu.

| MPRO                                                                  | About NEC ESMPRO Manager Help Classic Mode 🛓 admin - |
|-----------------------------------------------------------------------|------------------------------------------------------|
| Dashboard 👌 Register 🚔 Component 🛕 AlertViewer 🂥 Tools 👻 💠 Settings 🔹 |                                                      |
| Component Status                                                      | Alert Status                                         |
| The component is not registered.                                      | No alerts are unread.                                |
|                                                                       |                                                      |
|                                                                       |                                                      |
|                                                                       |                                                      |

(2) Click "Auto Registration Setting" and enter each item.

| User Accounts Access Control   | Network Option             | Auto Registration Setting |     |
|--------------------------------|----------------------------|---------------------------|-----|
| Auto Registration Setting List |                            |                           |     |
| WS-Man (NEC ESMPRO ServerAg    | entService, ESXi7 earlier) |                           |     |
| User Name/Password             |                            | /                         | ADD |
| ESXI (ESXI8)                   |                            |                           |     |
| User Name/Password             |                            | /                         | ADD |
| iLD                            |                            |                           |     |
| User Name/Password             |                            | /                         | ADD |
| BMC(EXPRESSSCOPE Engine)       |                            |                           |     |
| Authentication Key             |                            | ADD                       |     |
| BMC (Other)                    |                            |                           |     |
| User Name/Password             |                            | 1                         | ADD |
| Intel(R) vPro(TM) Technology   |                            |                           |     |
| User Name/Password             |                            | /                         | ADD |
| REST API (IStorage V series)   |                            |                           |     |

#### WS-Man (NEC ESMPRO ServerAgentService, brfore ESXi7)

- "User Name/Password"

Enter a pair of username and password for WS-Man auto registration. You can enter up to 5 pairs.

#### ESXi (ESXi8)

- "User Name/Password"

Enter a pair of username and password for ESXi auto registration. You can enter up to 5 pairs.

## **BMC (EXPRESSSCOPE Engine)**

- Authentication Key

Enter an authentication key for BMC auto registration. You can enter it up to 5. Refer to "1.2 Configure BMC on Managed Component" for more information about Authentication Key.

## iLO

- "User Name/Password"

Enter a pair of user name and password for iLO auto registration. You can enter up to 5 pairs.

## BMC (Other)

- "User Name/Password"

Enter a pair of user name and password for BMC (Other) auto registration. You can enter up to 5 pairs.

## Intel(R) vPro(TM) Technology

- "User Name/Password"

Enter a pair of user name and password for vPro auto registration. You can enter up to 5 pairs.

## **REST API (iStorage V series)**

- "User Name/Password"

Please enter the username and password that will be used to discovery for the REST API (iStorage V series) Management during Auto Registration. You can enter up to 5 pairs.

# Chapter2 Setup for Managed Component in which a BMC excluding EXPRESSSCOPE Engine 3 is integrated

This chapter explains the setup procedure for the NEC ESMPRO Manager to manage the BMC and NEC ESMPRO Agent Extension ver1.xx (or NEC DianaScope Agent) on a managed component remotely via LAN connection.

## 2.1 Setup Flow

Perform the following setup procedure:

- (1) Connect the NEC ESMPRO Manager server and the managed component on the same network.
- (2) Configure BMC on the managed component.
- (3) Register the managed component on the NEC ESMPRO Manager.

# 2.2 Configure BMC on Managed Component (for LAN connection)

Configure BMC of the managed component at first.

.....

TIPS:

• This section explains about the minimum setting that is necessary for connection the NEC ESMPRO Manager with the managed component. For details of BMC configuration, see document of each tool.

There are two methods for configuring the BMC on a managed component for LAN connection.

## Configuration with NEC ESMPRO Agent Extension ver.1.xx, NEC DianaScope Agent or "System Management" tool of NEC EXPRESSBUILDER CD-ROM

This section explains the configuration procedure using NEC ESMPRO Agent Extension for Windows.

## CHECK:

- There are other BMC configuration tools, but do not use the following tools for setup with NEC ESMPRO Manager.
  - -- NEC MWA Agent

-- "System management" started from NEC EXPRESSBUILDER that does not

contain NEC ESMPRO Manager.

#### Configuration with NEC EXPRESSBUILDER DOS based with remote console feature.

NEC EXPRESSBUILDER DOS based with remote console feature is to configure the BMC on the managed component when a keyboard is not connected.

## CHECK:

- Configuration with NEC EXPRESSBUILDER DOS based with remote console feature can be available only from the NEC EXPRESSBUILDER that contains NEC ESMPRO Manager.
  - See the user's guide provided with the managed component about NEC EXPRESSBUILDER DOS based with remote console feature.

If there is the description about NEC EXPRESSBUILDER DOS based with remote console feature, the feature is available.

# 2.2.1 Configuration with NEC ESMPRO Agent Extension ver1.xx (for LAN connection)

## 2.2.1.1 Configuration with NEC ESMPRO Agent Extension ver1.xx for Windows

This section explains the configuration procedure using NEC ESMPRO Agent Extension for Windows.

- (1) After booting Windows on the managed component, click Windows "start" and start the BMC configuration function of NEC ESMPRO Agent Extension.
- (2) The main dialog box will be appeared. Click "Set Configuration". When a confirmation message is displayed, click "OK".

The following screen shows example for the managed component that the BMC uses standard LAN port.

|                           | RO Agent                            | Extension       |                                  |
|---------------------------|-------------------------------------|-----------------|----------------------------------|
| Configurati               | on<br>Set Confi                     | guration        | Confirmation of Alert Alert Test |
| Read                      | File                                | Write File      |                                  |
| Sela                      | ect IP addr                         | ess for Agent   | Close                            |
| BMC                       | IP address                          | Synchronization |                                  |
|                           |                                     |                 | _                                |
| – System Info<br>BMC Firm | ormation —<br>ware Vers:<br>00.1.Sc | ion 00.53       |                                  |

(3) "BMC Configuration" dialog box will be display. Click "Common" tab page.

Be sure to set the below item. The other items can be used with the default values.

- -- "Computer Name"
- Enter a unique name for each managed component.
- -- "Authentication Key"

The following screen shows example.

| BMC Configuration       |               |                    |                                 |        |             | × |
|-------------------------|---------------|--------------------|---------------------------------|--------|-------------|---|
| Common LAN1 LAN         | 2   WAN/Di    | irect Pager        |                                 |        |             |   |
| – Management Informatic |               |                    |                                 |        |             |   |
| in an agement mionnate  |               |                    |                                 |        |             |   |
| Model Name : xx         | xxx           |                    |                                 |        |             |   |
| Comment 1 :             |               |                    |                                 |        |             |   |
| Comment 2 :             |               |                    |                                 |        |             |   |
| -                       |               |                    |                                 |        |             |   |
| BMC Common              |               |                    |                                 |        |             |   |
| Computer Name :         | Blueberry     |                    | Remote Control                  | Enable | C Disable   |   |
| Authentication Key :    | *****         |                    | Remote Control<br>(WAN/Direct): | Enable | O Disable   |   |
| Community Name :        | public        |                    | Redirection<br>(LAN):           | Enable | C Disable   |   |
| Alert: 0                | • Enable      | O Disable          | Redirection<br>(WAN/Direct):    | Enable | O Disable   |   |
| Alert Process : (       | O All         | 🖲 One              | Remote Control                  | Enable | 🔿 Disable   |   |
| Alert Acknowledge: (    | 🖲 Enable      | 🔿 Disable          | (DANZ).                         |        |             |   |
| Alert Level:            | Level4 ( Non- | recoverble, Critic | al, Non-critical, OK )          | •      | Alert Order |   |
|                         |               |                    |                                 |        |             |   |
| Default                 | Value         |                    |                                 | OK     | Cancel      |   |

TIPS:

If a managed component is compatible with SOL and "Enable" is selected for the item "Redirection (LAN)," the following items necessary for the remote console via the LAN will be changed automatically.

.....

"Common" tab page - "Redirection (WAN/Direct)": Enable

"WAN/Direct" page - "Flow Control": RTS/CTS

(4) Select "LAN1" tab page for LAN port 1 of the BMC.

Set the below items. The other items can be used with the default values.

-- "Obtain an IP Address automatically (DHCP)"

Determine whether to dynamically obtain an IP address from a DHCP server.

- If the item is set enable and registered, the BMC set the value obtained from DHCP server on "IP Address", "Subnet Mask" and "Default Gateway".
- You can set enable on the item only if the BMC supports this capability.

-- "IP Address"

Case that BMC on the managed component uses Management LAN port; enter the IP address for the Management LAN port.

Case that BMC on the managed component uses a standard LAN port; be sure to make the setting identical to the setting on the operating system of the managed component.

- -- "Subnet Mask" Enter the subnet mask for the IP address.
- -- "Default Gateway"

Enter the default gateway if the managed component connects to NEC ESMPRO Manager Server via any gateway

-- "Alert Receiver / Management PC IP Address" - "Primary". Enter the IP address of the management PC.

#### The following screen shows example.

| BMC Configuration                                                                                                    |
|----------------------------------------------------------------------------------------------------|
| Common LAN1 WAN/Direct                                                                                                    |
| Server       Obtain an IP Address       Enable C Disabination         utomatically(DHCP)       192.168.14.141         Subnet Mask :       255.255.255.0         Default Gateway:       Tertiary :         Alert Retry         Alert Retry Count :       3 |
| Default Value OK Cancel                                                                                                    |

## TIPS:

• The "LAN2" tab is displayed only when the managed component's BMC supports communication via LAN2. To communicate with the NEC ESMPRO Manager via LAN2, make the setting on the "LAN2" tab as same as "LAN1" tab.

## **CHECK:**

- Please set the following items for NEC ESMPRO Manager to receive alerts from the BMC.
  - LAN1 / LAN2
  - Alert Receiver / Management PC IP Address
  - Primary :
    - IP address of the management PC on which NEC ESMPRO Manager is installed.
- \* Please set the checkbox to enable.

(5) If you set "Default Gateway", please connect the managed component via LAN port used by BMC and the gateway to network.

If you set "Alert Receiver / Management PC IP Address" on same network with the managed component, please connect the managed component via LAN port used by BMC and the alert receiver/management PC to network.

(6) Click "OK".

The configuration information will be set in the BMC. The MAC addresses of the gateway and the alert receivers will be also set in the BMC.

## 2.2.1.2 Configuration with NEC ESMPRO Agent Extension ver.1.xx for Linux

This section explains the configuration procedure using NEC ESMPRO Agent Extension ver.1.xx for Linux.

(1) After booting Linux on the managed component, start the BMC configuration function of NEC ESMPRO Agent Extension by the following command.

/opt/nec/esmpro\_sa\_ex\_sysman/agentconf

(2) "Main Menu" screen will be displayed.Select "Set System Management Parameters".

The following screen shows example for the managed server that the BMC uses standard LAN port.

| BMC Config | uraion function Version 1.07                                                                                                    |
|------------|----------------------------------------------------------------------------------------------------|
|            | Main Menu           System Information           Set System Management Parameters           BMC IP address Synchronization           Select IP address for Agent           Exit |
| [Enter] se | lect [F12] help                                                                                                    |

(3) "Set System Management Parameters" screen will be displayed. Select "Configuration".

| BMC Config | uraion function Version 1.07                                                               |  |
|------------|--------------------------------------------------------------------------------------------|--|
|            | Set System Management Parameters<br>Configuration<br>Alert Test<br>Return to previous menu |  |
|            |                                                                                            |  |
| [Enter] se | elect [ESC] return [F12] help                                                              |  |

(4) "Configuration" screen will be displayed. Select "Set Configuration".

| BMC Config | uraion function Version 1.07                                                             |
|------------|------------------------------------------------------------------------------------------|
|            | Configuration                                                                            |
|            | Set Configuration<br>Default Value<br>Read File<br>Write File<br>Return to previous menu |
|            |                                                                                          |
|            |                                                                                          |
|            |                                                                                          |
| [Enter] se | lect [ESC] return [F12] help                                                             |

(5) "BMC Configuration" screen will be displayed. Select "Common".

| BMC Configuration<br>Alert Order<br>LAN1<br>LAN1(Alert)<br>LAN2<br>LAN2(Alert)<br>WAN/Direct<br>WAN(Alert) |
|----------------------------------------------------------------------------------------------------|
| Save BMC Configuration<br>Return to previous menu                                                          |

(6) "Common" screen will be displayed.

Be sure to set the below item. The other items can be used with the default values.

- -- "Computer Name"
  - Enter a unique name for each managed server.
- -- "Authentication Key"

The following screen shows example.

| Model Name<br>Comment 1                                                                                           | Common Express5800/110Ba-e3 [N8400-023]                                                       |   |
|----------------------------------------------------------------------------------------------------|-----------------------------------------------------------------------------------------------|---|
| Comment 2<br>Computer Name<br>Authentication Key<br>Community Name<br>Alert<br>Alert Process<br>Alert Acknowledge | host1<br>++++++<br>public<br>(*) Enable () Dischie<br>(*) une () All<br>(*) Enable () Dischie |   |
| Alert Level<br>*Remote Control<br>LAN1<br>LAN2                                                                    | (*) Enable () Disable<br>(*) Enable () Disable<br>(*) Enable () Disable                       | # |
| WAN/Direct<br>*Redirection<br>LAN<br>WAN/Direct                                                                   | (*) Enable () Disable<br>(*) Enable () Disable<br>(*) Enable () Disable                       |   |

| •  | If a managed server is compatible with SOL and "Enable" is selected for the item                                                                                                    |
|----|----------------------------------------------------------------------------------------------------|
|    | LAN will be abar and automatically.                                                                                                    |
|    | LAN will be changed automatically.                                                                                                    |
|    | Common screen - Redirection (WAN/Direct) : Enable $  WAN/D   =   E  = C_{1} +   E  = D_{2} +   E  = D_{2} +   $ |
|    | "WAN/Direct" screen - "Flow Control": RTS/CTS                                                                                                    |
|    |                                                                                                    |
| CH | IECK:                                                                                                    |
| •  | Please set the following items for NEC ESMPRO Manager to receive alerts from the                                                                                                    |
|    | BMC.                                                                                                    |
|    | - LAN1 (Alert) / LAN2 (Alert) :                                                                                                    |
|    | - Primary Alert Receiver : Enable                                                                                                    |
|    | - IP Address:                                                                                                    |
|    | IP address of the management PC on which NEC ESMPRO Manager is                                                                                                    |
|    | installed.                                                                                                    |
|    |                                                                                                    |

-- "Obtain an IP Address automatically (DHCP)" Determine whether to dynamically obtain an IP address from a DHCP server.
If the item is set enable and registered, the BMC set the value obtained from DHCP server on "IP Address", "Subnet Mask" and "Default Gateway".
You can set enable on the item only if the BMC supports this capability.

Tou can set enable on the nem only if the BMC supports this ca

--"IP Address"

Case that BMC on the managed server uses Management LAN port; enter the IP address for the Management LAN port.

Case that BMC on the managed server uses a standard LAN port; be sure to make the setting identical to the setting on the operating system of the managed server.

-- "Subnet Mask"

Enter the subnet mask for the IP address.

## -- "Default Gateway"

Enter the default gateway if the managed server connects to NEC ESMPRO Manager Server via any gateway

The following screen shows example.

| Obtain an IP Address autor<br>() Enable (*) Disable | natically(DHCP)                           |
|-----------------------------------------------------|-------------------------------------------|
| IP Address<br>Subnet Mask<br>Default Gateway        | 192.168.14.53<br>255.255.254.0<br>0.0.0.0 |
| <u>&lt;0</u>                                        | ♥ <cancel></cancel>                       |

-- "Alert Receiver / Management PC IP Address" - "Primary". Enter the IP address of the management PC.

The following screen shows example.

| *Alert Receiver/Management PC (Primary)<br>Alert (*) Enable () Dis<br>IP Address 192, 168, 14, 197                                                                                                    |
|----------------------------------------------------------------------------------------------------|
| *Alert Receiver/ManagementPC (Secondary)Alert() Enable (*) DisIP Address0.0.0.0*Alert Receiver/ManagementPC (Tertiary)Alert() Enable (*) DisIP Address0.0.0.0*Alert Retry0.0.0.0*Alert Retry0.0.0.0*Alert Retry3 (0 - 7 times)Alert Timeout6 (3 - 30 seconds) |
| KOK> KCancel>                                                                                                    |

CHECK: • The "LAN2" in "BMC Configuration" screen is displayed only when the managed

- component's BMC supports communication via LAN2. To communicate with the NEC ESMPRO Manager via LAN2, make the setting on the "LAN2" and "LAN2(Alert)" as same as "LAN1" and "LAN1(Alert)".
- (8) If you set "Default Gateway", please connect the managed component via LAN port used by BMC and the gateway to network.

If you set "Alert Receiver / Management PC IP Address" on same network with the managed component, please connect the managed component via LAN port used by BMC and the alert receiver/management PC to network.

(9) Select "Save BMC Configuration" from "BMC Configuration" screen.

The configuration information will be set in the BMC. The MAC addresses of the gateway and the alert receivers will be also set in the BMC.

# 2.2.2 Configuration with NEC EXPRESSBUILDER DOS based with remote console feature (for LAN connection)

NEC EXPRESSBUILDER DOS based with remote console feature can configure the BMC on the managed component with the configuration information FD containing the configuration information.

CHECK:

- Configuration with NEC EXPRESSBUILDER DOS based with remote console feature is available only from the NEC EXPRESSBUILDER that contains NEC ESMPRO Manager.
- See the user's guide provided with the managed component about NEC EXPRESSBUILDER DOS based with remote console feature. If there is the description about NEC EXPRESSBUILDER DOS based with remote console feature, the feature is available.
- See "The installation of BMC Configuration" in "chapter4 Applendix 1.4 BMC Configuration" of "NEC ESMPRO Manager Ver. 7 Installation Guide" for the information about installstion of NEC ESMPRO BMC Configuration.

Perform the following procedure:

(1) Create a configuration information file

(2) Run NEC EXPRESSBUILDER DOS based with remote console feature

## 2.2.2.1 Create a configuration information file

(1) Start the NEC ESMPRO Manager configuration installed on any PC to create the configuration information file.

| 🖳 🖀 DianaScope Configuration | ×     |
|------------------------------|-------|
| Configuration                |       |
| New Change                   |       |
| Read from FD                 | Close |

(2) Click "New". The confirming message will be displayed. Click "OK".

- (3) The "BMC Configuration" dialog box will appear. Click "Common" tab page.
  - Be sure to set the below item. The other items can be used with the default values.
  - -- "Computer Name"
    - Enter a unique name for each managed component
  - -- "Authentication Key"
  - -- Set "Remote Control (LAN)", "Remote Control (WAN/Direct)", "Redirection (LAN)" and "Redirection (WAN/Direct)" to enable

The following screen shows example.

| BMC Configuration  |               |                    |                        |            |             | x |
|--------------------|---------------|--------------------|------------------------|------------|-------------|---|
| Common LAN1 LA     | N2   WAN/Di   | rect Pager         |                        |            |             |   |
|                    |               |                    |                        |            |             |   |
| Management Informa | tion          |                    |                        |            |             |   |
| Model Name : 🛛 🗙   | xxxx          |                    |                        |            |             |   |
| Comment 1 :        |               |                    |                        |            |             |   |
| L Comment 2 : D    |               |                    |                        |            |             |   |
| Comment 2.         |               |                    |                        |            |             |   |
| DMC Common         |               |                    |                        |            |             |   |
| BMC Lommon         |               |                    | Barrata Cantral        | G. Frankla | C. North    |   |
| Computer Name :    | Blueberry     |                    | (LAN1):                | 💌 Enable   | Ulsable     |   |
| Authentication Key | *****         |                    | Remote Control         | Enable     | O Disable   |   |
| Community Name :   | public        |                    | Redirection<br>(LAN):  | Enable     | O Disable   |   |
| Alert:             | Enable        | C Disable          | Redirection            | Enable     | C Disable   |   |
| Alert Process :    | O All         | One                | Remote Control         | Enable     | C Disable   |   |
| Alert Acknowledge: | 💿 Enable      | 🔿 Disable          | (LANZ):                |            |             |   |
| Alert Level:       | Level4 ( Non- | recoverble, Critic | al, Non-critical, OK ) | T          | Alert Order |   |
|                    |               |                    |                        |            |             |   |
| Defau              | ilt Value     |                    |                        | OK         | Cancel      |   |

(4) Select "LAN" tab page for LAN port 1 of the BMC.

Set the below items. The other items can be used with the default values.

- -- "Obtain an IP Address automatically (DHCP)"
  - Determine whether to dynamically obtain an IP address from a DHCP server.

If the item is set enable and registered, the BMC set the value obtained from DHCP server on "IP Address", "Subnet Mask" and "Default Gateway".

- You can set enable on the item only if the BMC supports this capability.
- -- "IP Address"

Case that BMC on the managed component uses Management LAN port; enter the IP address for the Management LAN port.

Case that BMC on the managed component uses a standard LAN port: be sure to make the setting identical to the setting on the operating system of the managed component.

-- "Subnet Mask"

Enter the subnet mask for the IP address.

-- "Default Gateway"

Enter the default gateway if the managed component connects to the management PC via any gateway, -- "Alert Receiver / Management PC IP Address" - "Primary"

Enter the IP address of the management PC.

The following screen shows example.

| BMC Configuration                                                                                                    |                                                                                                    |
|----------------------------------------------------------------------------------------------------|----------------------------------------------------------------------------------------------------|
| Common LAN LAN2 WAN/Direct Pager                                                                                                    |                                                                                                    |
| Server<br>Obtain an IP Address<br>automatically(DHDP) C Enable C Disable<br>IP Address : 192.168.14.141<br>Subnet Mask : 255.255.255.0<br>Default Gateway : | Alert Alert Receiver / Management PC IP Address Primary : 192.168.14.197 Secondary : Tertiary : Alert Retry Alert Retry Alert Retry Count : 3  times Alert Timeout : 6  seconds |
|                                                                                                    | OK Cancel Apply                                                                                                    |

| СН | IF.C.K.                                                                                                    |
|----|----------------------------------------------------------------------------------------------------|
| •  | To communicate with the NEC ESMPRO Manager via LAN2, make the setting on<br>the "LAN2" tab as same as "LAN" tab. If the BMC of the managed component does<br>not support communication via LAN2, the values of "LAN2" tab page have no effect<br>with the managed component.<br>The managed component installed the BMC that uses Management LAN port<br>supports the function of "Obtain an IP Address automatically (DHCP)". |
|    |                                                                                                    |
| СН | IECK:                                                                                                    |
| •  | Please set the following items for NEC ESMPRO Manager to receive alerts from the                                                                                                    |
|    | BMC.                                                                                                    |
|    | - LAN1 / LAN2                                                                                                    |
|    | - Platform Event Filter · Enable                                                                                                    |
|    | - Alert Receiver / Management PC IP Address :                                                                                                    |
|    | Drimony                                                                                                    |
|    | - Primary:                                                                                                    |
|    | IP address of the management PC on which NEC ESMPRO Manager is                                                                                                    |
|    |                                                                                                    |

- (5) Insert a formatted floppy disk into the FD drive, and click "OK". A dialog box will appear for specifying a location where the configuration information is to be saved.
- (6) Specify the floppy disk's root directory as the location. Enter "CSL\_LESS.CFG" for the file name, and click "OK".

The configuration information file will be saved on the floppy disk. This floppy disk is called a "configuration information FD".

СНЕСК:

• Place the configuration information FD in the write-enable state.

## 2.2.2.2 Run NEC EXPRESSBUILDER DOS based with remote console feature

(1) If you set "Default Gateway" at creating the configuration information file, please connect the managed component via LAN port used by BMC and the gateway to network. If you set "Alert Receiver / Management PC IP Address" on same network with the managed component at creating the configuration information file, please connect the managed component via LAN port used by BMC and the alert receiver/management PC to network.

(2) Configure the BMC of the managed component with the configuration information.

Insert the NEC EXPRESSBUILDER CD-ROM into the CD-ROM drive and the "configuration information FD" into the FD drive on the managed component. And then turn on the component. After NEC EXPRESSBUILDER DOS based with remote console feature is started and the configuration information is loaded from the FD into the managed component. The MAC addresses of the gateway and the alert receivers will be also set in the BMC. And then the Operating System will be rebooted.

..... TIPS: If the setting in the configuration information file is already configured, the managed component will be not rebooted. When the console-less function for LAN connection is used, the BIOS settings are changed as follows: Serial Port Address: On Board COM B (only for the managed server supporting SOL) Baud Rate: 19.2kbps (only for the managed server supporting SOL) Flow Control : RTS/CTS for the managed server supporting SOL No Flow for the managed server not supporting SOL Terminal Type (Console Type): PC-ANSI (only for the managed server supporting SOL) To check whether that the managed component supports SOL, see Appendix D. Managed Components Summary The managed component is opened the main menu of the NEC EXPRESSBUILDER after executing the feature. After registering the managed component on the NEC ESMPRO Manager and confirm the remote console for the managed component, remove the NEC EXPRESSBUILDER from the CD-ROM drive if you need.

# 2.2.3 Configuration with NEC EXPRESSBUILDER System Management (for LAN connection)

This section explains the configuration procedure using NEC EXPRESSBUILDER System Management.

- (1) After booting NEC EXPRESSBUILDER on the managed component, select "System Management" from "TOOL MENU".
- (2) The main screen will be appeared. Select "System Management".

| ystem Management           | Rev. 5.00P     |   |
|----------------------------|----------------|---|
| Display Firmware Managemen | nt Information | _ |
| Set System Management Para | meters         |   |
| Setup for BMC Web Server   |                |   |
| LAN Port Settings          |                |   |
| Clear BMC Configuration    |                |   |
| Exit                       |                |   |
| Select:[Enter] Help:[H/h]  |                |   |
|                            |                |   |
|                            |                |   |
|                            |                |   |
|                            |                |   |
|                            |                |   |
|                            |                |   |
|                            |                |   |
|                            |                |   |
|                            |                |   |
|                            |                |   |
|                            |                |   |
|                            |                |   |
|                            |                |   |
|                            |                |   |

(3) Set "System Management Parameters" screen will be displayed. Select "Configuration".

| Set System M  | anagement Paramet | ers |   |
|---------------|-------------------|-----|---|
| Configuration | on                |     | - |
| Alert Test    |                   |     |   |
| Return to p   | revious menu      |     |   |
| Select:IEnt   | er] Help:[H/h]    |     |   |
|               |                   |     |   |
|               |                   |     |   |
|               |                   |     |   |
|               |                   |     |   |
|               |                   |     |   |
|               |                   |     |   |
|               |                   |     |   |
|               |                   |     |   |
|               |                   |     |   |
|               |                   |     |   |
|               |                   |     |   |
|               |                   |     |   |
|               |                   |     |   |
|               |                   |     |   |
|               |                   |     |   |
|               |                   |     |   |
|               |                   |     |   |
|               |                   |     |   |
|               |                   |     |   |

(4) "Configuration" screen will be displayed. Select "New".

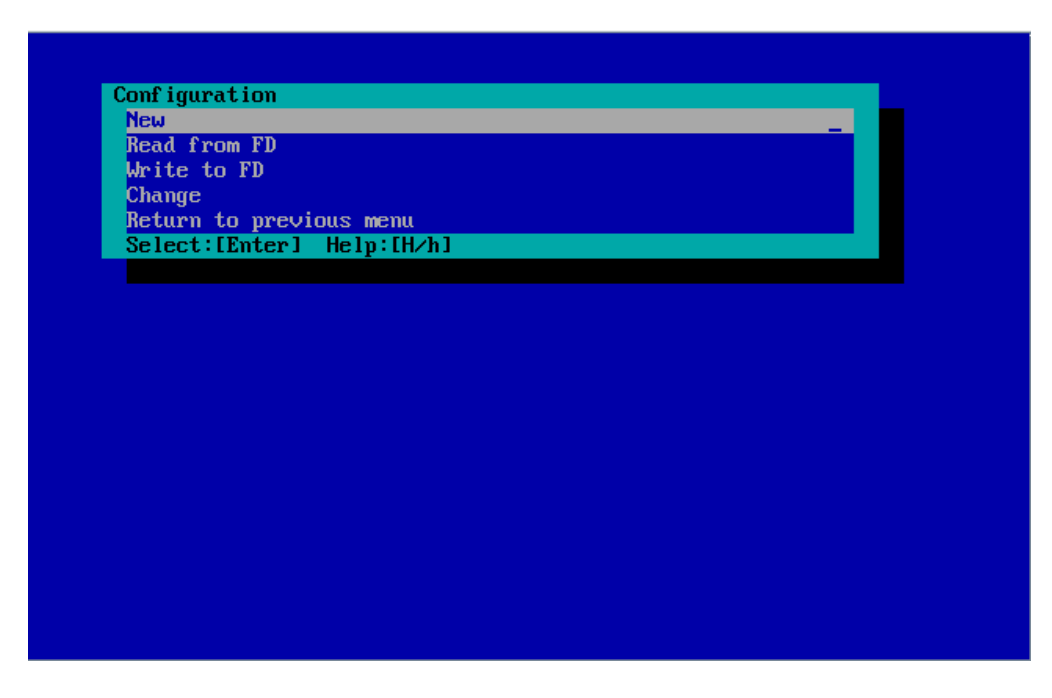

(5) "BMC Configuration" screen will be displayed. Select "Common".

| Common         |            | _ |  |
|----------------|------------|---|--|
| LAN1           |            |   |  |
| LAN1(Alert)    |            |   |  |
| WAN/Direct     |            |   |  |
| WAN(Alert)     |            |   |  |
| ОК             |            |   |  |
| Cancel         |            |   |  |
| Select:[Enter] | Help:[H/h] |   |  |
|                |            |   |  |
|                |            |   |  |
|                |            |   |  |
|                |            |   |  |
|                |            |   |  |
|                |            |   |  |
|                |            |   |  |
|                |            |   |  |
|                |            |   |  |
|                |            |   |  |
|                |            |   |  |
|                |            |   |  |

(6) "Common" screen will be displayed.

Be sure to set the below item. The other items can be used with the default values.

- -- "Computer Name"
  - Enter a unique name for each managed server.
- -- "Authentication Key"

The following screen shows example.

| Common                     |                                   |
|----------------------------|-----------------------------------|
|                            |                                   |
| *Management Information    |                                   |
| Model Name                 | [Express5800/R120b-1]             |
| Comment 1                  | []                                |
| Comment 2                  | []                                |
| *BMC Common                |                                   |
| Computer Name              | [host1]                           |
| Authentication Key         | [*****]                           |
| Community Name             | [mblic]                           |
| Alert                      | [Enable]                          |
| Alert Process              | [One]                             |
| Alert Acknowledge          | [Enable]                          |
| Alert Level                | [Level4 ( Level3 Alert plus OK )] |
| Remote Control(LAN1)       | [Enable]                          |
| Remote Control(WAN/Direct) | [Enable]                          |
| Redirection(LAN)           | [Enable]                          |
| Redirection(WAN/Direct)    | [Enable]                          |
| Return to previous menu    |                                   |
|                            |                                   |
|                            |                                   |
| Select:[Enter] Help:[H/h]  |                                   |
|                            |                                   |
|                            |                                   |
|                            |                                   |

TIPS:
 If a managed server is compatible with SOL and "Enable" is selected for the item "Redirection (LAN)", the following items necessary for the remote console via the LAN will be changed automatically.
 "Common" screen - "Redirection (WAN/Direct)": Enable
 "WAN/Direct" screen - "Flow Control": RTS/CTS

(7) Select "LAN1" from "BMC Configuration" screen. Set the below items. The other items can be used with the default values.

-- "Obtain an IP Address automatically (DHCP)"

Determine whether to dynamically obtain an IP address from a DHCP server.

If the item is set enable and registered, the BMC set the value obtained from DHCP server on "IP Address", "Subnet Mask" and "Default Gateway".

You can set enable on the item only if the BMC supports this capability.

-- "IP Address"

Case that BMC on the managed component uses Management LAN port; enter the IP address for the Management LAN port.

Case that BMC on the managed component uses a standard LAN port; be sure to make the setting identical to the setting on the operating system of the managed component.

-- "Subnet Mask"

Enter the subnet mask for the IP address.

-- "Default Gateway"

Enter the default gateway if the managed component connects to NEC ESMPRO Manager Server via any gateway

The following screen shows example.

| LAN1                                     |                  |
|------------------------------------------|------------------|
|                                          |                  |
| *Server                                  |                  |
| Obtain an IP Address automatically(DHCP) | [Disable]        |
| IP Address                               | [192.168.14.141] |
| Subnet Mask                              | [255.255.255.0]  |
| Default Gateway                          | [0.0.0]          |
| Return to previous menu                  |                  |
| *                                        |                  |
|                                          |                  |
|                                          |                  |
|                                          |                  |
|                                          |                  |
|                                          |                  |
|                                          |                  |
|                                          |                  |
|                                          |                  |
|                                          |                  |
|                                          |                  |
|                                          |                  |
|                                          |                  |
| Select:[Enter] Help:[H/h]                |                  |
|                                          |                  |
|                                          |                  |
|                                          |                  |

-- "Alert Receiver / Management PC(1)". Enter the IP address of management PC.

The following screen shows example.

| LAN1(Alert)                      |                  |  |  |
|----------------------------------|------------------|--|--|
| :                                |                  |  |  |
| *Alert Receiver/Management PC(1) |                  |  |  |
| Alert                            | [Enable]         |  |  |
| IP Address                       | [192.168.14.197] |  |  |
| *Alert Receiver/Management PC(2) |                  |  |  |
| Alert                            | [Disable]        |  |  |
| IP Address                       | [0.0.0]          |  |  |
| *Alert Receiver/Management PC(3) |                  |  |  |
| Alert                            | [Disable]        |  |  |
| IP Address                       | [0.0.0.0]        |  |  |
| *Alert Retry                     |                  |  |  |
| Alert Retry count                | [3(times)]       |  |  |
| Alert Timeout                    | [6(seconds)]     |  |  |
| Return to previous menu          | -                |  |  |
|                                  |                  |  |  |
|                                  |                  |  |  |
|                                  |                  |  |  |
|                                  |                  |  |  |
|                                  |                  |  |  |
|                                  |                  |  |  |
| Select:LEnter] Help:LH/h]        |                  |  |  |
|                                  |                  |  |  |
|                                  |                  |  |  |

| •  | The "LAN2" in "BMC Configuration" screen is displayed only when the managed component's BMC supports communication via LAN2. To communicate with the NEC ESMPRO Manager via LAN2, make the setting on the "LAN2" and "LAN2(Alert)" as same as "LAN1" and "LAN1(Alert)". |
|----|----------------------------------------------------------------------------------------------------|
| СН | ECK:                                                                                                    |
| •  | Please set the following items for NEC ESMPRO Manager to receive alerts from the                                                                                                    |
|    | BMC.                                                                                                    |
|    | - LAN1 (Alert) / LAN2 (Alert) :                                                                                                    |
|    | - Alert Receiver / Management PC (1) :                                                                                                    |
|    |                                                                                                    |
|    | - Alert : Enable                                                                                                    |
|    | - Alert : Enable<br>- IP Address :                                                                                                    |
|    | <ul> <li>Alert : Enable</li> <li>IP Address :</li> <li>IP address of the management PC on which NEC ESMPRO Manager is</li> </ul>                                                                                                    |

(8) If you set "Default Gateway", please connect the managed component via LAN port used by BMC and the gateway to network.

If you set "Alert Receiver / Management PC IP Address" on same network with the managed component, please connect the managed component via LAN port used by BMC and the alert receiver/management PC to network.

(9) Select "Save BMC Configuration" from "BMC Configuration" screen.

The configuration information will be set in the BMC. The MAC addresses of the gateway and the alert receivers will be also set in the BMC.

# 2.3 Register a managed component on NEC ESMPRO Manager (for LAN connection)

To register the managed component on the NEC ESMPRO Manager, login to the NEC ESMPRO Manager and perform in the following order:

If necessary, see "1.3.2 Add component to Group" and add the group to which the managed component will belong.

## 2.3.1 Register the Managed Component

Use either of the two methods to register the managed component.

## **Manual Registration**

This method requires the operator to directly enter the managed component's information such as the IP address of the BMC and to perform "Check Connection".

## **Auto Registration**

This method automatically searches the network for managed components that are not registered yet on the NEC ESMPRO Manager, and registers the managed components.

## 2.3.1.1 Manual Registration

(1) Click "Register".

| ESMPRO                                                     | About NEC ESMPRO Manager Help Classic Mode 🛓 admin - |
|------------------------------------------------------------|------------------------------------------------------|
| 🚯 Dashboard 🚓 Register 🔓 Component 🛕 AlertViewer 💥 Tools 👻 |                                                      |
|                                                            |                                                      |
| Component Status                                           | Alert Status                                         |
|                                                            |                                                      |
| The component is not registered.                           | No alerts are unread.                                |
|                                                            |                                                      |
|                                                            |                                                      |
|                                                            |                                                      |
|                                                            |                                                      |
|                                                            |                                                      |

(2) Click the "Server / Storage" of "Manual Registration".

| U.   | B Decision - B O                                                                                              | Alfanza Mc Tarla -                                                                                                    | ADOUT NEC ESMPRO Manager Help | Classic Mode | ad |
|------|----------------------------------------------------------------------------------------------------|----------------------------------------------------------------------------------------------------|-------------------------------|--------------|----|
| bard | -🖺 Register 📾 Component 🛕 Aler                                                                                | tViewer 💥 Tools 👻                                                                                                    |                               |              |    |
|      |                                                                                                    |                                                                                                    |                               |              |    |
| Au   | to Registration Manual Registration                                                                           | 00                                                                                                    |                               |              |    |
| 8    | Server / Storage Network Device                                                                               | Other Computer Device Alert Only Management                                                                                      |                               |              |    |
|      |                                                                                                    |                                                                                                    |                               |              |    |
|      | Component Name [Required]                                                                                     |                                                                                                    |                               |              |    |
|      | Alias                                                                                                    |                                                                                                    |                               |              |    |
|      | Destination Group                                                                                             | root                                                                                                    |                               |              |    |
|      | Common Setting                                                                                                |                                                                                                    |                               |              |    |
|      | Common Setting                                                                                                |                                                                                                    |                               |              |    |
|      | OS IP Address [Required]                                                                                      |                                                                                                    |                               |              |    |
|      | SNMP (NEC ESMPRO Agent) / WS-Man                                                                              | / ESXi / iStorage                                                                                                    |                               |              |    |
|      | Management                                                                                                    | Registration      Unregistration                                                                                                 |                               |              |    |
|      | Management Type                                                                                               | <ul> <li>SNMP (NEC ESMPRO Agent, iStorage M series)</li> <li>WS-Man (NEC ESMPRO ServerAgentService, ESXi7 earlier)</li> </ul>    |                               |              |    |
|      |                                                                                                    | ESXI (ESXI8)     DEST ADI (Estorado V agrico)                                                                                    |                               |              |    |
|      |                                                                                                    | KESTAFT (Stolage V series)                                                                                                    |                               |              |    |
|      | SNMP Community Name(Get)                                                                                      | public                                                                                                    |                               |              |    |
|      | SNMP Community Name(Set)                                                                                      |                                                                                                    |                               |              |    |
|      | RAID system (Universal RAID Utility)                                                                          |                                                                                                    |                               |              |    |
|      | Management                                                                                                    | • Registration 		Unregistration                                                                                                  |                               |              |    |
|      | NEC ExpressUpdate                                                                                             |                                                                                                    |                               |              |    |
|      | Updates via NEC ExpressUpdate<br>Agent                                                                        | • Registration O Unregistration                                                                                                  |                               |              |    |
|      | Updates via Management<br>Controller                                                                          | • Registration 🔿 Unregistration                                                                                                  |                               |              |    |
|      | "BMC (EXPRESSSCOPE Engine)"/"iLO"/                                                                            | "BMC(Other)"/"vPro"(Common)                                                                                                    |                               |              |    |
|      | Management                                                                                                    | • Registration 🔾 Unregistration                                                                                                  |                               |              |    |
|      | Management Type                                                                                               | BMC iLO BMC (Other) vPro                                                                                                    |                               |              |    |
|      | ▲ "BMC(EXPRESSSCOPE Engine)" is<br>ADE), BMC(ECO CENTER), BMC(many<br>For cases other than the above and "iLt | target for EXPRESSSCOPE Engine1/2/3/3ft/2SP/3SP, EM Card(SIGMABL<br>core server).<br>3° and "vPro", Please select "BMC (Other)". |                               |              |    |
|      | Authentication Key [Required]                                                                                 |                                                                                                    |                               |              |    |
|      | "BMC (EXPRESSSCOPE Engine)"/"iLO"/                                                                            | "BMC(Other)"/"vPro"(LAN)                                                                                                    |                               |              |    |
|      | Current IP Address                                                                                            | IP Address 1      IP Address 2                                                                                                   |                               |              |    |
|      | Failover                                                                                                    | • Enable Disable                                                                                                    |                               |              |    |
|      | IP Address 1 [Required]                                                                                       |                                                                                                    |                               |              |    |
|      | IP Address 2                                                                                                  |                                                                                                    |                               |              |    |
|      |                                                                                                    | ADD                                                                                                    |                               |              |    |

## (3) Input the following items:

| Name                    | Value                                                                         |
|-------------------------|-------------------------------------------------------------------------------|
| Component Name          | Specify the name of the managed component on NEC ESMPRO Manager.              |
|                         | Assign a name different from other managed component names. Do not            |
|                         | enter a name including blank characters. Uppercase characters are             |
|                         | distinguished from lowercase characters.                                      |
| Alias                   | Specify the information about the managed component. Do not enter a           |
|                         | name including blank characters. Only blank characters cannot be entered.     |
|                         | Also, please do not enter a name containing blank characters. The blank       |
|                         | characters will be removed if there are half-width blank characters before    |
|                         | or after the string. Uppercase characters are distinguished from lowercase    |
|                         | characters. Optional.                                                         |
| Destination Group       | Specify the group to which the managed component will belong. See "1.3.2      |
| 1                       | Add component to Group" for the information about creating group.             |
| <b>Common Setting</b>   |                                                                               |
| OS IP Address           | Specify the OS IP Address of the managed component.                           |
| <b>SNMP (NEC ESMPRO</b> | Agent) / WS-Man / ESXi / iStorage                                             |
| Management              | Select "Registration" to manage the system of the component.                  |
| Management Type         | Select a management type of the managed component.                            |
| 0 11                    | - SNMP *1                                                                     |
|                         | NEC ESMPRO Agent is installed on the managed component.                       |
|                         | - WS-Man *1, *2                                                               |
|                         | VMware ESXi7 is installed on the managed component.                           |
|                         | NEC ESMPRO ServerAgentService is installed on the managed                     |
|                         | component.                                                                    |
|                         | - ESXi*1, *2                                                                  |
|                         | The operating system of the managed component is VMware ESXi8.                |
| SNMP Community          | SNMP Community Name which is specified at SNMP Agent running on               |
| Name(Get)               | the managed component.                                                        |
|                         | It is necessary to get the information, configure, monitor via SNMP           |
| SNMP Community          | When you want to set SNMP Community names for Get and Set separately          |
| Name(Set)               | on the managed component, specify the SNMP Community name for Set             |
|                         | in this field by alphanumeric characters.                                     |
|                         | If it is not specified, SNMP Community name for Get will be used.             |
| User Name               | Enter the Username/Password for communication with WS-Man or ESXi.            |
|                         | - The operating system of the managed component is VMware ESXi.               |
| Password                | Enter Username/Password of VMware ESXi Administrator                          |
| Communication           | This is displayed only when WS. Man is selected as the management target      |
| Protocol                | Salact protocol HTTD/HTTDS for connection WS Man service *2                   |
| 11010001                | Select protocol III II/III II S for connection w S-wan service. 2             |
|                         | - NEC ESMPRO Server A gentService (Windows) is installed                      |
|                         | If you want to use HTTPS for WS-Man communication with                        |
|                         | $FSMPRO/Server \Delta gent Service refer to Chapter 2 Installation 3.3 HTTPS$ |
|                         | Setting in the ESMPRO/ServerAgentService Installation Guide                   |
|                         | (Windows)                                                                     |
|                         | (windows).                                                                    |
|                         | - NEC ESMPRO ServerAgentService (Linux) is installed                          |
|                         | Select HTTPS                                                                  |
|                         |                                                                               |
|                         | - The operating system of the managed component is VMware ESXi7               |
|                         | Select HTTPS.                                                                 |
| Port Number             | Enter port number where WS-Man service listens for connection. *3             |
|                         | -                                                                             |
|                         | - NEC ESMPRO ServerAgentService (Windows) is installed.                       |

|                       | If you want to use HTTP, enter 5985.                                      |
|-----------------------|---------------------------------------------------------------------------|
|                       | If you want to use HTTPS, enter 5986.                                     |
|                       | <b>y</b>                                                                  |
|                       | - NEC ESMPRO ServerAgentService (Linux) is installed.                     |
|                       | Enter 5986.                                                               |
|                       |                                                                           |
|                       | - The operating system of the managed component is VMware ESXi7.          |
|                       | Enter 443.                                                                |
| RAID system managem   | ent                                                                       |
| Management            | Select "Registration" to manage the RAID system of the component.         |
|                       | - The operating system of the managed component is VMware ESXi7           |
|                       | WS-Man management must be enabled in addition to this setting.            |
|                       | -If the managed component is a VMware ESXi8 please select "               |
|                       | Unregistration "                                                          |
| NEC ExpressUpdate     |                                                                           |
| Updates via NEC       | Select "Registration" to manage the component using NEC ExpressUpdate.    |
| ExpressUpdate Agent   |                                                                           |
| Updates via           | Select "Registration" to manage the component using Management            |
| Management Controller | Controller                                                                |
| "BMC (EXPRESSSCO      | PE Engine)" / "iLO" / "BMC (Other)" / "vPro" (Common)                     |
| Management            | Select "Registration" otherwise NEC ESMPRO Manager may not monitor        |
|                       | HW status.                                                                |
| Management Type       | Select "BMC".                                                             |
| Authentication Key    | Enter the "authentication key" that you set in "1.2 Configure BMC on      |
|                       | Managed Component".                                                       |
| "BMC (EXPRESSSCO      | PE Engine)" / "iLO" / "BMC (Other)" / "vPro" (LAN)                        |
| Current IP Address    | If you set both "IP Address1" and "IP Address2", specify which IP address |
|                       | you want to use for connection.                                           |
| Failover              | This setting is valid only when both "IP Address1" and "IP Address2" are  |
|                       | set. Determine whether to enable/disable the "Failover" feature.          |
| IP Address 1          | Enter the IP address that is specified on LAN1 of the BMC configuration   |
|                       | for the managed component.                                                |
| IP Address 2          | Enter the IP address that is specified on LAN2 of the BMC configuration   |
|                       | for the managed component.                                                |
|                       |                                                                           |

| <ul> <li>CHECK:</li> <li>*1 If NEC ESMPRO Manager is installed on Linux system, "SNMP" and VMware ESXi server management are not supported.</li> </ul>                                                                            |
|----------------------------------------------------------------------------------------------------|
|                                                                                                    |
| <ul> <li>CHECK:</li> <li>*2 If a self-signed certificate is installed on the managed server for HTTPS communication, a setting to allow it is required. Refer to "1.3.1 Environment setting" for detailed information.</li> </ul> |
|                                                                                                    |
| CHECK:                                                                                                    |
| • *3 On "Environment" - "Auto Registration Setting List" screen, you can manage a list of username/password and authentication key. All entries in the list are used for auto registration every time.                            |
## (4) Click "ADD".

If there is an error in the input content, correct the input content following the message.

| ESMPRO                                                                        |                                                                                                    | About NEC ESMPRO Manager | Help Classic Mode | 🛓 admin 🕶 |
|-------------------------------------------------------------------------------|----------------------------------------------------------------------------------------------------|--------------------------|-------------------|-----------|
| 🕻 Dashboard 📲 Register 🚔 Component 🛕 Ale                                      | ertViewer 🎉 Tools 👻                                                                                                    |                          |                   |           |
|                                                                               |                                                                                                    |                          |                   |           |
| Auto Registration Manual Registrat                                            | ion                                                                                                    |                          |                   |           |
| Server / Storage Network Device                                               | Other Computer Device Alert Only Management                                                                                         |                          |                   |           |
| Component Name [Required]                                                     | BMC                                                                                                    |                          |                   |           |
| Alias                                                                         |                                                                                                    |                          |                   |           |
| Destination Group                                                             | root ¢                                                                                                    |                          |                   |           |
| SNMP (NEC ESMPRO Agent) / WS-Ma                                               | in / ESXi / iStorage                                                                                                    |                          |                   |           |
| Management                                                                    | Registration     Unregistration                                                                                                    |                          |                   |           |
| RAID system (Universal RAID Utility)                                          |                                                                                                    |                          |                   |           |
| Management                                                                    | Registration     Unregistration                                                                                                    |                          |                   |           |
| NEC ExpressUpdate                                                             |                                                                                                    |                          |                   |           |
| Updates via NEC ExpressUpdate<br>Agent                                        | Registration     Unregistration                                                                                                    |                          |                   |           |
| Updates via Management<br>Controller                                          | Registration Unregistration                                                                                                    |                          |                   |           |
| "BMC (EXPRESSSCOPE Engine)"/"iLO"                                             | /"BMC(0ther)"/"vPro"(Common)                                                                                                    |                          |                   |           |
| Management                                                                    | Registration      Unregistration                                                                                                    |                          |                   |           |
| ▲ If BMC / iLO management is disal<br>Please refer to the result page of conr | bled, NEC ESMPRO Manager cannot monitor HW errors of some servers.<br>nection check.                                                |                          |                   |           |
| Management Type                                                               | • BMC iLO BMC (Other) vPro                                                                                                    |                          |                   |           |
|                                                                               | s target for EXPRESSSCOPE Engine1/2/3/3ft/2SP/3SP, EM Card(SIGMABL<br>core server).<br>LO" and "vPro", Please select "BMC (Other)". |                          |                   |           |
| Authentication Key [Required]                                                 |                                                                                                    |                          |                   |           |
| "BMC (EXPRESSSCOPE Engine)"/"iLO"                                             | /*BMC(0ther)*/*vPro*(LAN)                                                                                                    |                          |                   |           |
| Current IP Address                                                            | IP Address 1                                                                                                    |                          |                   |           |
| Failover                                                                      | • Enable Oisable                                                                                                    |                          |                   |           |
| IP Address 1 [Required]                                                       | 192 . 168 . 8 . 18                                                                                                    |                          |                   |           |
| IP Address 2                                                                  |                                                                                                    |                          |                   |           |
|                                                                               | ADD                                                                                                    |                          |                   |           |

(5) "CHECK CONNECTION" screen is displayed.

| Click "CHECK CONNECTION" to start it.                                          |                             |                 |           |
|--------------------------------------------------------------------------------|-----------------------------|-----------------|-----------|
| ESMPRO                                                                         | About NEC ESMPRO Manager He | lp Classic Mode | 💄 admin 🗝 |
| 🚯 Dashboard 📲 Register 🚔 Component 🛕 AlertViewer 💥 Tools 👻                     |                             |                 |           |
|                                                                                |                             |                 |           |
| Auto Registration Manual Registration                                          |                             |                 |           |
| Server / Storage Network Device Other Computer Device Alert Only Management    |                             |                 |           |
| To remotely manage components,<br>please continue to perform check connection. |                             |                 |           |
| CHECK CONNECTION                                                               |                             |                 |           |
|                                                                                |                             |                 |           |

(6) If the "CHECK CONNECTION" is completed, "Connection check results" screen will be displayed.

| ESMPRO                     |              |                     |                     |                                                                     |                                                                                                    | About NEC ESMPRO Manage                                                                             | er Help | Classic Mode | 💄 admin 🕶 |
|----------------------------|--------------|---------------------|---------------------|---------------------------------------------------------------------|----------------------------------------------------------------------------------------------------|----------------------------------------------------------------------------------------------------|---------|--------------|-----------|
| 🕼 Dashboard 🛛 🔒 Register 📾 | Component    | AlertViewer 🔀 Tools | •                   |                                                                     |                                                                                                    |                                                                                                    |         |              |           |
| Auto Registration          | Manual Regis | tration             |                     |                                                                     |                                                                                                    |                                                                                                    |         |              |           |
| Server / Storage           | Network Dev  | ice Other Compute   | er Device Alert Onl | y Managemo                                                          | ent                                                                                                    |                                                                                                    |         |              |           |
|                            |              |                     | Conr                | ection o                                                            | heck results                                                                                                    |                                                                                                    |         |              |           |
|                            |              | Management          | Detected            | Detail                                                              |                                                                                                    |                                                                                                    |         |              |           |
|                            |              | BMC                 | Detected            | SNMP Aler<br>Engine). Se<br>ware error<br>anager's ao<br>ngine) NEC | t configuration is not completed on<br>titing up SNMP Alert configuration<br>alert to NEC ESMPRO Manager. Ple<br>Idress as 'Alert Receiver'. Using the<br>ExpressUpdate function can be us | BMC (EXPRESSSCOPE<br>is required to send hard<br>ase set NEC ESMPRO M<br>BMC (EXPRESSSCOPE E<br>ed. |         |              |           |
|                            |              |                     | BACK TO COMPON      | ENT LIST                                                            | CONTINUE REGISTERING                                                                                                    | I                                                                                                   |         |              |           |

| Detected     | Detail                                                                          |  |  |  |  |  |  |
|--------------|---------------------------------------------------------------------------------|--|--|--|--|--|--|
| Detected     | The feature was detected.                                                       |  |  |  |  |  |  |
|              | NEC ESMPRO Manager can use the feature to manage the component.                 |  |  |  |  |  |  |
| Not Detected | The feature was not detected.                                                   |  |  |  |  |  |  |
|              | NEC ESMPRO Manager cannot use the feature to manage the component.              |  |  |  |  |  |  |
|              | Click the "Name" of the component that could not be registered in               |  |  |  |  |  |  |
|              | "Component List". The connection settings screen in Classic mode will be        |  |  |  |  |  |  |
|              | displayed. Please check that there are no errors in the entered items. For more |  |  |  |  |  |  |
|              | details, please refer to the online help for NEC ESMPRO Manager.                |  |  |  |  |  |  |

## 2.3.1.2 Auto Registration

(1) Click "Register".

| ESMPRO                                                     | About NEC ESMPRO Manager Help Classic Mode 🛓 admin 🕶 |
|------------------------------------------------------------|------------------------------------------------------|
| 🚯 Dashboard 🔁 Register 🚔 Component 🛕 AlertViewer 🛠 Tools 👻 |                                                      |
|                                                            |                                                      |
| Component Status                                           | Alert Status                                         |
|                                                            |                                                      |
| The component is not registered.                           | No alerts are unread.                                |
|                                                            |                                                      |
|                                                            |                                                      |
|                                                            |                                                      |
|                                                            |                                                      |
|                                                            |                                                      |

(2) Click the "Server/Storage" of "Auto Registration".

|                                                                                                    | No                                                                                                    | About NEC ESMPRO Manager Preip Classic Mode |
|----------------------------------------------------------------------------------------------------|----------------------------------------------------------------------------------------------------|---------------------------------------------|
| Register 🛎 Component 🚹 Alert)                                                                                                    | iewer 🛪 Tools *                                                                                                    |                                             |
| Registration Manual Registration                                                                                                    | 1                                                                                                    |                                             |
| Destination Group                                                                                                    | root e                                                                                                    |                                             |
| Discovery Range                                                                                                    |                                                                                                    |                                             |
| Discovery Mode                                                                                                    | IP Address Range Discovery     Network Address Discovery                                                                                                    | -                                           |
| Start Address [Required]                                                                                                    |                                                                                                    |                                             |
| End Address [Required]                                                                                                    |                                                                                                    |                                             |
|                                                                                                    |                                                                                                    | · ·                                         |
| Server / Storage                                                                                                    |                                                                                                    |                                             |
| SNMP (NEC ESMPRO Agent, iStorage                                                                                                    | M series)                                                                                                    |                                             |
| Discovery                                                                                                    | • Enable 🔿 Disable                                                                                                    |                                             |
| SNMP Community Name [Required]                                                                                                    | public                                                                                                    |                                             |
| WS-Man (NEC ESMPRO ServerAgentS                                                                                                    | ervice, ESXi7 earlier)                                                                                                    |                                             |
| Discovery                                                                                                    | • Enable O Disable                                                                                                    |                                             |
| Heer Name/Password Required                                                                                                    |                                                                                                    |                                             |
| are unusu assund [nedmed]                                                                                                    | ·                                                                                                    |                                             |
| ESXI (ESXIB)                                                                                                    |                                                                                                    |                                             |
| Discovery                                                                                                    | Enable Disable                                                                                                    |                                             |
| User Name/Password [Required]                                                                                                    | / ADD                                                                                                    |                                             |
| REST API (iStorage V series)                                                                                                    |                                                                                                    |                                             |
| Discovery                                                                                                    | • Enable O Disable                                                                                                    |                                             |
| User Name/Password [Required]                                                                                                    | / ADD                                                                                                    |                                             |
|                                                                                                    |                                                                                                    |                                             |
| RAID system (Universal RAID Utility)                                                                                                    |                                                                                                    |                                             |
| NEC ExpressUpdate (ExpressUpdate A                                                                                                    | gent)                                                                                                    |                                             |
| Discovery                                                                                                    | • Enable O Disable                                                                                                    |                                             |
| BMC(EXPRESSSCOPE Engine)                                                                                                    |                                                                                                    |                                             |
| Discovery                                                                                                    | • Enable O Disable                                                                                                    |                                             |
| ☆ "BMC(EXPRESSSCOPE Engine)" is<br>ADE), BMC(ECO CENTER), BMC(many<br>For cases other than the above and "it<br>A. If BMC(EXPRESSSCOPE Engine) r<br>ervers. Please refer to the result page | target for EXIPRESSECOPE Engine1/2/J/3ft/2SP/SP, EM Card(SIGMABL<br>core serve).<br>Or and VPro? prease select 'BMC (Other)'.<br>amagement is disabled, NEC ESMPRO Manager cannot monitor HW errors of some<br>of auto registration.     | 5                                           |
| NEC ExpressUpdate                                                                                                    | Enable     Disable                                                                                                    |                                             |
| Authentication Key [Required]                                                                                                    | DOA                                                                                                    |                                             |
|                                                                                                    |                                                                                                    |                                             |
| iLO                                                                                                    | C Fachle C Dirable                                                                                                    |                                             |
| Discovery                                                                                                    | Chaule Disable                                                                                                    |                                             |
| ▲ If iLO management is disabled, NI result page of auto registration.                                                                                                    | C ESMPRO Manager cannot monitor HW errors of some servers. Please refer to th                                                                                                    |                                             |
| User Name/Password [Required]                                                                                                    | / ADD                                                                                                    |                                             |
| PMC (Other)                                                                                                    |                                                                                                    |                                             |
| Discovery                                                                                                    | Enable      Disable                                                                                                    |                                             |
| A If BMC(Other)man                                                                                                    | bied NEC ESMODO Mananar concel masilos LIN according                                                                                                    | te.                                         |
| r to the result page of auto registration                                                                                                    | ubee, neo camerko manager cannot montor ny enors or some servers. Prease re<br>).                                                                                                    |                                             |
| Access Mode                                                                                                    | • Auto Redfish IPMI                                                                                                    |                                             |
| ☆ If "Auto" is selected as an access<br>ods i.e. then refer "Priority access mo<br>Network screen and selected access in                                                                    | method and connection is established with both (IPMI and Redfish) the access met<br>de at the time of automatic selection' option in Classic Mode's Environment-Setting<br>nethod will get the priority for server registration process. | h<br>s                                      |
| User Name/Password [Required]                                                                                                    | / ADD                                                                                                    |                                             |
| Intel(R) vPro(TM) Technology                                                                                                    |                                                                                                    |                                             |
| Discovery                                                                                                    | • Enable 🕜 Disable                                                                                                    |                                             |
| User Name/Password [Required]                                                                                                    | / ADD                                                                                                    |                                             |
| C New A Public                                                                                                    |                                                                                                    |                                             |
| Network Device                                                                                                    |                                                                                                    |                                             |
|                                                                                                    |                                                                                                    |                                             |
| Other Computer Device                                                                                                    |                                                                                                    |                                             |
| Other Computer Device                                                                                                    |                                                                                                    |                                             |

## (3) Input the following items:

| Name                                   | Value                                                                                                    |
|----------------------------------------|----------------------------------------------------------------------------------------------------|
| Destination Group                      | Specify the group to which the managed component will belong                                                                                                    |
| Discovery Range                        | speeny the group to which the managed component will belong.                                                                                                    |
| Discovery Mode                         | With "IP Address Range Search" selected, the NEC ESMPRO Manager<br>searches for the managed components using the IP address range.<br>With "Network Address Search" selected, the NEC ESMPRO Manager<br>searches for the managed components using the specified network                                               |
|                                        | address.                                                                                                    |
| Start Address<br>End Address           | When you select "IP Address Range Search" for "Search Mode", specify<br>the start IP address and end IP address of the range in which managed                                                                                                    |
|                                        | components are to be searched for.                                                                                                    |
| Network Address<br>Network Mask        | When you select "Network Address Search" for "Search Mode", specify the network address and network mask of the managed component to be                                                                                                    |
|                                        | searched for.                                                                                                    |
| SNMP (NEC ESMPRO                       | Agent, iStorage M series)                                                                                                    |
| Discovery                              | Select "Enable" to manage the system of the component.*1                                                                                                    |
| SNMP Community                         | SNMP Community Name which is specified at SNMP Agent running on                                                                                                    |
| Inallie                                | It is necessary to get the information configure monitor via SNMP                                                                                                    |
| WS-Man(NEC ESMPR                       | O ServerAgentService, ESXi7)                                                                                                    |
| Discovery                              | Select "Enable" to manage VMware ESXi server of the component *1 *2                                                                                                    |
| User Name/Password                     | Enter username and password for WS-Man communication. The account                                                                                                    |
|                                        | must be a system administrator of the managed operating system.<br>Click "Add" button and you can add a pair of username and password up<br>to 5. *3<br>- The operating system of the managed component is VMware ESXi.<br>Enter Username/Password of VMware ESXi Administrator                                       |
| ESXi (ESXi8)                           |                                                                                                    |
| Discovery                              | Select "Enable" to manage ESXi (ESXi8) of the component *1 *2                                                                                                    |
| User Name/Password                     | Enter username and password for ESXi (ESXi8) communication. The account must be a system administrator of the managed operating system. Click "Add" button and you can add a pair of username and password up to 5. *3<br>Enter Username/Password of VMware ESXi Administrator                                        |
| <b>REST API(iStorage V set</b>         | eries)                                                                                                    |
| Discovery                              | Select "Disable".                                                                                                    |
| RAID system managem                    | ent                                                                                                    |
| Management                             | <ul> <li>Select "Enable" to manage the RAID system of the component.</li> <li>The operating system of the managed component is VMware ESXi7.</li> <li>WS-Man management must be enabled in addition to this setting.</li> <li>If the managed component is a VMware ESXi8, please select "Unregistration ".</li> </ul> |
| NEC ExpressUpdate                      |                                                                                                    |
| Updates via NEC<br>ExpressUpdate Agent | Select "Enable" to manage the component using NEC ExpressUpdate.                                                                                                    |
| BMC (EXPRESSSCOP                       | E Engine)                                                                                                    |
| Discovery                              | Select "Enable" otherwise NEC ESMPRO Manager may not monitor HW status.                                                                                                    |
| FeaturesNECExpressUpdate               | Select "Enable" to feature NEC ExpressUpdate.                                                                                                    |
| Authentication Key                     | Enter the "authentication key" that you set in "1.2 Configure BMC on                                                                                                    |

|                              | Managed Component". *3                                |  |  |  |  |  |  |  |  |
|------------------------------|-------------------------------------------------------|--|--|--|--|--|--|--|--|
| iLO                          | iLO                                                   |  |  |  |  |  |  |  |  |
| Discovery                    | When you discover components which have BMC excluding |  |  |  |  |  |  |  |  |
|                              | EXPRESSSCOPE Engine3, this item should be "Disable".  |  |  |  |  |  |  |  |  |
| BMC (Other)                  | BMC (Other)                                           |  |  |  |  |  |  |  |  |
| Discovery                    | When you discover components which have BMC excluding |  |  |  |  |  |  |  |  |
|                              | EXPRESSSCOPE Engine3, this item should be "Disable".  |  |  |  |  |  |  |  |  |
| Intel(R) vPro(TM) Technology |                                                       |  |  |  |  |  |  |  |  |
| Discovery                    | When you discover components which have BMC excluding |  |  |  |  |  |  |  |  |
|                              | EXPRESSSCOPE Engine3, this item should be "Disable".  |  |  |  |  |  |  |  |  |

| <ul> <li>CHECK:</li> <li>*1 If NEC ESMPRO Manager is installed on Linux system, "SNMP" and VMware ESXi management are not supported.</li> </ul>                                                                                               |
|----------------------------------------------------------------------------------------------------|
|                                                                                                    |
| CHECK:                                                                                                    |
| • *2 If a self-signed certificate is installed on the managed server for HTTPS communication, a setting to allow it is required. Refer to "1.3.1 Environment setting" for detailed information.                                               |
|                                                                                                    |
| CHECK:                                                                                                    |
| <ul> <li>*3 On "Settings" - "Environment" - "Auto Registration Setting List" screen, you can<br/>manage a list of username/password and authentication key. All entries in the list are<br/>used for auto registration every time.</li> </ul> |

78

## (4) Click "RUN DISCOVERY".

|                                                                                                    |                                                                                                    | About NEC ESMPRO Manager Help Cla | issic Mode 💄 |
|----------------------------------------------------------------------------------------------------|----------------------------------------------------------------------------------------------------|-----------------------------------|--------------|
| 🖁 Register 📾 Component 🛕 Alert                                                                                                    | Wiewer 🎇 Tools -                                                                                                    |                                   |              |
|                                                                                                    |                                                                                                    |                                   |              |
| o Registration Manual Registratio                                                                                                    | n                                                                                                    |                                   |              |
| Destination Group                                                                                                    | root 🗢                                                                                                    |                                   |              |
| Discovery Range                                                                                                    |                                                                                                    |                                   |              |
| Discovery Mode                                                                                                    | • IP Address Range Discovery O Network Address Discovery                                                                                                    |                                   |              |
| Start Address [Required]                                                                                                    | 192 . 168 . 8 . 18                                                                                                    |                                   |              |
| End Address [Required]                                                                                                    | 192 168 8 18                                                                                                    |                                   |              |
|                                                                                                    |                                                                                                    |                                   |              |
| Server / Storage                                                                                                    |                                                                                                    |                                   |              |
| SNMP (NEC ESMPRO Agent, iStorage                                                                                                    | M series)                                                                                                    |                                   |              |
| Discovery                                                                                                    | C Enable O Disable                                                                                                    |                                   |              |
| WS-Man (NEC ESMPRO ServerAgentS                                                                                                    | Service, ESXi7 earlier)                                                                                                    |                                   |              |
| Discovery                                                                                                    | C Enable O Disable                                                                                                    |                                   |              |
| ESXi (ESXi8)                                                                                                    |                                                                                                    |                                   |              |
| Discovery                                                                                                    | C Enable O Disable                                                                                                    |                                   |              |
| REST API (iStorage V series)                                                                                                    |                                                                                                    |                                   |              |
| Discovery                                                                                                    | C Enable • Disable                                                                                                    |                                   |              |
| RAID system (Universal RAID Utility)                                                                                                    |                                                                                                    |                                   |              |
| Discovery                                                                                                    | Enable Disable                                                                                                    |                                   |              |
| NEC ExpressUpdate (ExpressUpdate                                                                                                    | Agent)                                                                                                    |                                   |              |
| Discovery                                                                                                    | C Enable O Disable                                                                                                    |                                   |              |
| BMC(EXPRESSSCOPE Engine)                                                                                                    |                                                                                                    |                                   |              |
| Discovery                                                                                                    | Enable Disable                                                                                                    |                                   |              |
| <sup>▲</sup> "BMC(EXPRESSSCOPE Engine)" if<br>ADE), BMC(ECO CENTER), BMC(man<br>For cases other than the above and "i<br><sup>▲</sup> If BMC(EXPRESSSCOPE Engine)<br>ervers. Please refer to the result page | is target for EXPRESSCOPE Engine1/2/3/3ft/2SP/3SP, EM Card(SIGMABL<br>y core server).<br>ILO" and "vPro", Please select "BMC (Other)".<br>management is disabled, NEC ESMPRO Manager cannot monitor HW errors of some :<br>e of auto registration. | i -                               |              |
| NEC ExpressUpdate                                                                                                    | • Enable O Disable                                                                                                    |                                   |              |
| Authentication Key [Required]                                                                                                    | ADD                                                                                                    |                                   |              |
| iLO                                                                                                    |                                                                                                    |                                   |              |
| Discovery                                                                                                    | C Enable O Disable                                                                                                    |                                   |              |
| BMC (Other)                                                                                                    |                                                                                                    |                                   |              |
| Discovery                                                                                                    | C Enable O Disable                                                                                                    |                                   |              |
| Intel(R) vPro(TM) Technology                                                                                                    |                                                                                                    |                                   |              |
| Discovery                                                                                                    | C Enable O Disable                                                                                                    |                                   |              |
|                                                                                                    |                                                                                                    |                                   |              |
| Network Device                                                                                                    |                                                                                                    |                                   |              |
| Network Device     Other Computer Device                                                                                                    |                                                                                                    |                                   |              |

#### **CHECK:**

When you click the "RUN DISCOVERY", you may see a message "The search cannot be started. ". If you have enabled "WS-Man Discovery", please check whether a "Self Signed Certificate" is allowed in section "Chapter2 Environment setting".

When you click the "RUN DISCOVERY", the discovery for components will begin and the "Auto Registration in Progress" screen will be displayed.

| ESM  | PRO                      |                                 |                             | About NEC ESMPRO Mana      | ger Help Classic Mode | 💄 admin 🗝 |
|------|--------------------------|---------------------------------|-----------------------------|----------------------------|-----------------------|-----------|
| 🕼 Da | shboard -🎦 Register 📾 Co | mponent 🛕 AlertViewer 💥 Tools 🔻 |                             |                            |                       |           |
|      | Auto Registration        | Manual Registration             | Auto Registration in Progra | ess                        |                       |           |
|      |                          | Discovery Mode                  | IP Address Range Discovery  |                            |                       |           |
|      |                          | Start Address                   | 192.168.8.18                |                            |                       |           |
|      |                          | End Address                     | 192.168.8.18                |                            |                       |           |
|      |                          | & Even if swit                  | CANCEL                      | opening this screen again. |                       |           |

(5) If the "Auto Registration" is completed, following message will be displayed. Click "OK".

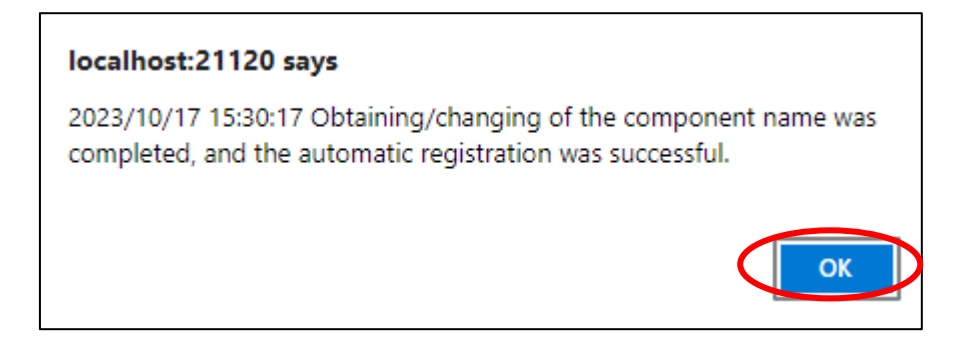

- (6) The components registered will be displayed on "Auto Registration Results".
  - Clicking the "Name" will open the Classic mode where you can confirm the registered information.

| ESMPRO                                          |                             |                             | About NEC ESM                         | IPRO Manager Help Classic Mode | 🛔 admin 🕶 |
|-------------------------------------------------|-----------------------------|-----------------------------|---------------------------------------|--------------------------------|-----------|
| 🕼 Dashboard 📲 Register 📾 Component 🛕 AlertViewe | 🗶 Tools -                   |                             |                                       |                                |           |
| Auto Registration Manual Registration           |                             |                             |                                       |                                |           |
|                                                 |                             | Auto Registration Results   |                                       |                                |           |
| Entry Count:1item(s)                            |                             |                             |                                       |                                |           |
| Name IP Address                                 | Management LAN IP Address 1 | Management LAN IP Address 2 | Install NEC ExpressUpdate Agent       | Contents                       |           |
| ManagementController                            | 192.168.8.18                |                             | ExpressUpdate (BMC Controller) Enable | The component was added.       |           |
|                                                 | BACK TO                     | COMPONENT LIST CONTINUE RE  | GUSTERING                             |                                |           |

| Name                            | Description                                                                                  |
|---------------------------------|----------------------------------------------------------------------------------------------|
| Name                            | Component name                                                                               |
| IP address                      | IP address                                                                                   |
| Management LAN IP Address 1     | IP address of BMC (EXPRESSSCOPE Engine)/iLO/BMC                                              |
|                                 | (Other)/vPro                                                                                 |
| Management LAN IP Address 2     | IP address of BMC (EXPRESSSCOPE Engine)(device support                                       |
|                                 | LAN port2)                                                                                   |
| Install NEC ExpressUpdate Agent | ExpressUpdate is enable                                                                      |
|                                 | When "NEC ExpressUpdate(ExpressUpdate Agent)" is                                             |
|                                 | enabled, and a component that can be installed with                                          |
|                                 | ExpressUpdate Agent is discovered.                                                           |
|                                 |                                                                                              |
|                                 | • ExpressUpdate is disable                                                                   |
|                                 | - "NEC ExpressUpdate(ExpressUpdate Agent)" is disable                                        |
|                                 | - "NEC ExpressUpdate(ExpressUpdate Agent)" is enabled,                                       |
|                                 | but there is not component that can be installed with                                        |
|                                 | ExpressUpdate Agent.                                                                         |
| Contents                        | • A component has been added.                                                                |
|                                 | This message will be displayed if the component is                                           |
|                                 | successfully registered.                                                                     |
|                                 | • Management Controller management cannot be used.                                           |
|                                 | Hardware monitoring function is unavailable.                                                 |
|                                 | This message will be displayed when BMC                                                      |
|                                 | (EXPRESSSCOPE engine)/1LO/BMC (other)/vPro cannot                                            |
|                                 | address. If you want to register the Management Controller                                   |
|                                 | management function click the "Name" The connection                                          |
|                                 | settings screen in Classic mode will be displayed so you                                     |
|                                 | can perform the registration here.                                                           |
|                                 | settings screen in Classic mode will be displayed, so you can perform the registration here. |

------

TIPS:

When the system management cannot discover the managed component name, the
 "Name" of "Component List" will be "ManagementController".
 The following components will be named "ManagementController + number". If you
 want to change the name, click on the "Name" in the "Component List" to launch
 Classic mode, and then click "Setting" -> "Connection Setting" ->"Edit" to change
 component name.

## 2.3.1.3 Auto Registration Setting

Before executing auto registration, User Name/Password and Authentication Key can be registered up to 5. For more details, please refer to "1.3.3.3 Auto Registration Setting".

# Chapter3 Setup for Managed Component in which iLO is integrated

This chapter explains the setup procedure for the NEC ESMPRO Manager to manage the iLO component.

## 3.1 Setup Flow

Setup by the following setup procedure:

- (1) Connect the management PC on which NEC ESMPRO Manager is installed and the managed component on the same network.
- (2) Configure iLO on the managed component.
- (3) Register the managed component on NEC ESMPRO Manager.

## 3.2 Configure iLO on Managed Component

## 3.2.1 SNMP Settings

This section explains about the setup procedure for NEC ESMPRO Manager to receive SNMP alerts from iLO.

CHECK:

- Because this section uses iLO WebConsole, you need to set the network of iLO beforehand. Please see the user's guide of the managed component about the network setting of iLO.
- (1) After starting a web browser on the management PC, input URL as below.

In the case that the IP address of iLO is 192.168.1.1 and the setting of HTTPS is enable. https://192.168.1.1/

(2) A login screen of iLO will be displayed.

After login to the iLO, Select "Management" - "SNMP Settings" at the WebConsole menu. The following screen shows example.

| <b>NEC</b> ilo 5 × 1.10 Jun 07 2017 | Management - SNMP Settings 🏾 🍅 🧿 🥑    | Å ? |   |
|-------------------------------------|---------------------------------------|-----|---|
| Information                         | SNMP Settings AlertMail Remote Syslog |     |   |
| System Information                  |                                       |     |   |
| Firmware & OS Software              |                                       | ^   | 1 |
| iLO Federation                      | SNMP Settings                         |     |   |
| Remote Console & Media              | System Location                       |     |   |
| Power & Thermal                     |                                       |     |   |
| iLO Dedicated Network Port          | System Contact                        |     |   |
| iLO Shared Network Port             |                                       |     |   |
| Administration                      | System Role                           |     |   |
| Security                            |                                       |     |   |
| Management                          | System Role Detail                    |     |   |
| EXPRESSBUILDER                      | Read Community                        |     |   |

(3) Set IP address of the management PC on which NEC ESMPRO Manager is installed in the following order.

-- If iLO5 firmware version is less than 1.20, set a following value and select "Apply" button.

"SNMP Alert Destination(s)" : IP address of the management PC on which NEC ESMPRO Manager is installed.

The following screen shows example.

| NEC iLO 5 ×                | Management - SNMP Settings 🍵 🧿 🥑 船  ? |
|----------------------------|---------------------------------------|
| Information                | SNMP Settings AlertMail Remote Syslog |
| System Information         |                                       |
| Firmware & OS Software     | ^                                     |
| iLO Federation             |                                       |
| Remote Console & Media     |                                       |
| Power & Thermal            | SNMP Alert Destination(s)             |
| iLO Dedicated Network Port | 192.168.1.100                         |
| iLO Shared Network Port    |                                       |
| Administration             |                                       |
| Security                   |                                       |
| Management                 |                                       |
| EXPRESSBUILDER             | SNMP Port<br>161                      |
|                            | Apply                                 |

-- If iLO5 firmware version is 1.20 or later, select "New" button of "SNMP Alert Destinations". And set a following value and select "Add" button.

"SNMP Alert  $\ensuremath{\mathsf{Destination}}(s)$ " : IP address of the management PC on which NEC ESMPRO Manager is installed.

The following screen shows example.

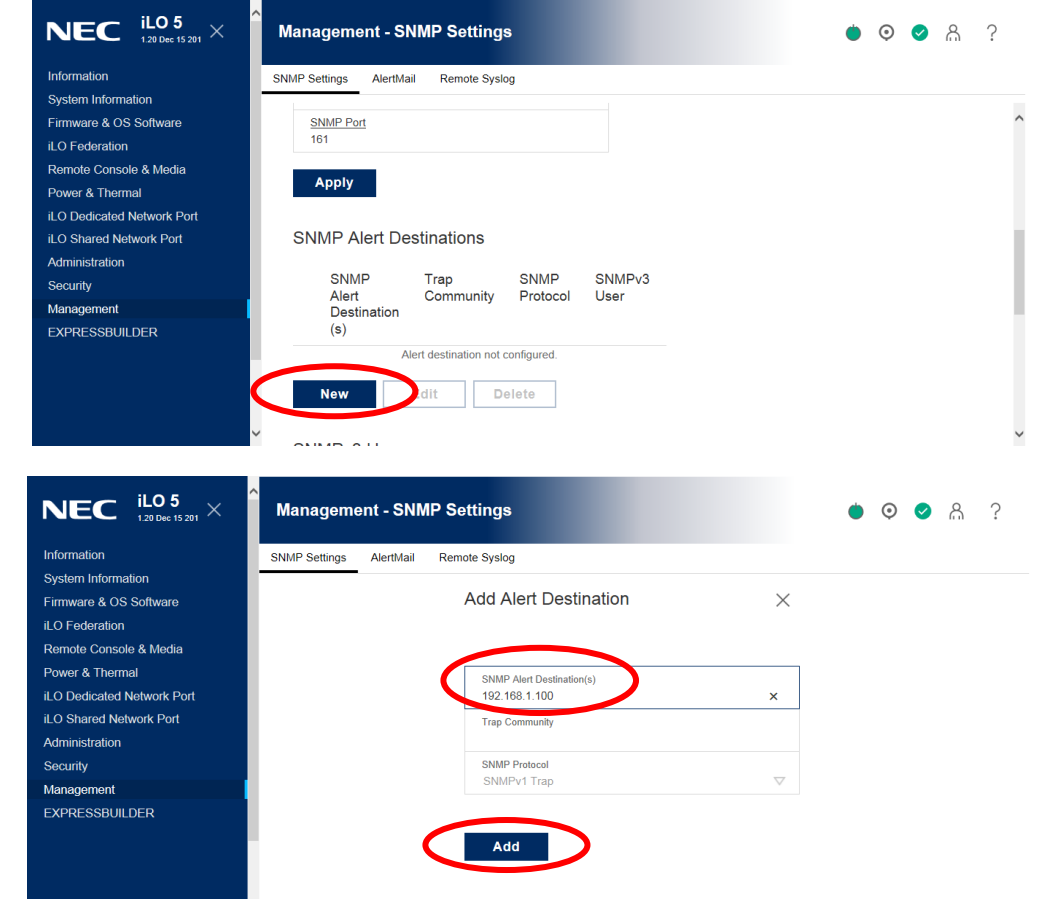

## 3.2.2 NEC SSO Settings

This section explains about the setup procedure for NEC ESMPRO Manager to login iLO WebConsole with Single Sign-On.

Regarding Single Sign-On settings of iLO, the following trust mode is supported.

Single Sign-On Trust Mode options

- Trust None (SSO disabled) (default) —Rejects all SSO connection requests.
- Trust by Certificate (most secure)—Enables SSO connections from an NEC SSO-compliant application by matching a certificate previously imported to iLO.
- Trust by Name—Enables SSO connections from an NEC SSO-compliant application by matching a directly imported IP address or DNS name.
- Trust All (least secure)—Accepts any SSO connection initiated from any NEC SSO-compliant application.

In order to enable NEC SSO feature, the different procedure is required for each mode. Refer to below.

СНЕСК:

- If "Trust None" is configured, when you click "Login to iLO" on NEC ESMPRO Manager, you only browses iLO Top page and login step is required.
- Because this section uses iLO WebConsole, you need to set the network of iLO beforehand. Please see the user's guide of the managed component about the network setting of iLO.

## 3.2.2.1 The procedure for Trust by Certificate

(1) When you configure "Trust by Certificate" mode, it is necessary to install certificate. Suppose the following for each options when generating it.

| Options   | Description                                            | Sample for settings |
|-----------|--------------------------------------------------------|---------------------|
| alias     | Alias specifies key or Certificate entries             | esmpro_ilosso       |
|           | stored in keystore file.                               |                     |
| storepass | Password to access keystore.                           | secret              |
| validity  | Validity of the certificate. The unit is 'day'.        | 365                 |
| keystore  | Location of keystore. C:¥Users¥Administrator¥.keystore |                     |

(2) Open command prompt on the management PC and change directory as follows: <NEC ESMPRO Manager install folder>¥ESMWEB¥java¥r1¥bin

| Exa | ample)                                        |
|-----|-----------------------------------------------|
|     | cd C:\Program Files\ESMPRO\ESMWEB\java\r1\bin |

(3) Execute following command to generate a key.

keytool -genkeypair -keysize 2048 -keyalg RSA -sigalg SHA384withRSA -alias {alias value in step(1)} -storepass {storepass value in step(1)} -validity {validity value in step(1)} -keystore {key store value in step (1)}

Example)

keytool -genkeypair -keysize 2048 -keyalg RSA -sigalg SHA384withRSA -alias esmpro ilosso -storepass secret -validity 365 -keystore C:¥Users¥Administrator¥.keystore (4) After command in step (3), some inputs are required as follows:

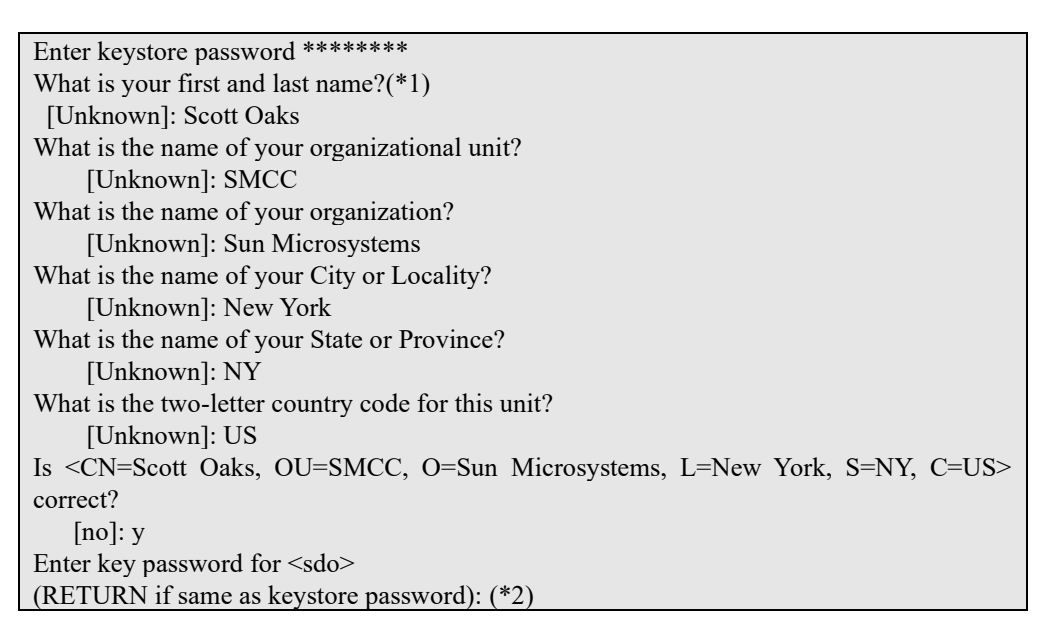

(\*1) You can enter host name or IP address for "first and last name".

(\*2) Press Enter in order to enter same password as keystore password.

- (5) Confirm if keystore is generated in location of step (1).
- (6) In order to convert a keystore to PEM format, execute the following command. If password is required, input storepass value in step (1).

keytool -exportcert -keystore {keystore value in step(1)} -alias {alias value in step(1)} -rfc > {location of output file}

Example)

keytool -exportcert -keystore C:¥Users¥Administrator¥.keystore -alias esmpro ilosso rfc > C:¥Users¥Administrator¥test.pem

(7) Confirm if Certificate in PEM format is generated in location of step (6).

### Example of PEM data)

```
Example of PEM data)
```

(8) Open "ilosso.properties" in the following location with text editor on the management PC.

Location of "ilosso.properties": <NEC ESMPRO Manager install folder>¥ESMWEB¥wbserver¥webapps¥esmpro¥WEB-INF ¥service¥iLOSSO

CHECK:

• When you open "ilosso.properties" with text editor, select UTF-8 encoding without BOM.

#### (9) Update the value of the following properites.

| Property Name | Value                                                                         | Sample for property                                                                                                    |
|---------------|-------------------------------------------------------------------------------|----------------------------------------------------------------------------------------------------|
| ALIAS_NAME    | "alias" in step (1)                                                           | esmpro_ilosso                                                                                                    |
| KEYSTORE_PATH | "location" of keystore in<br>step (1). File separator<br>must be "/" or "¥¥". | -In case that file separator is "¥¥":<br>C:¥¥Users¥¥Administrator¥¥.keystore<br>-In case that file separator is "/":<br>C:/Users/Administrator/.keystore |
| PASSWORD      | "storepass" in step (1).                                                      | secret                                                                                                    |

Example)

|   | HOST NAME:                                        |
|---|---------------------------------------------------|
| 1 | ALIAS NAME=esmpro ilosso                          |
| I | KEYSTORE_PATH=C:¥¥Users¥¥Administrator¥¥.keystore |
|   | PASSWORD=secret                                   |
|   |                                                   |

(10) Restart the management PC.

CHECK:

• After NEC ESMPRO Manager restarting, Value of PASSWORD is encrypted and saved as ENCRYPTED\_PASSSWORD automatically and then is removed.

(11) Start a web browser on the management PC and input URL as below.

In the case that the IP address of iLO is 192.168.1.1 and the setting of HTTPS is enable. https://192.168.1.1/ (12) After login to iLO, Select "Security" - "NEC SSO" at the WebConsole menu. The following screen shows example.

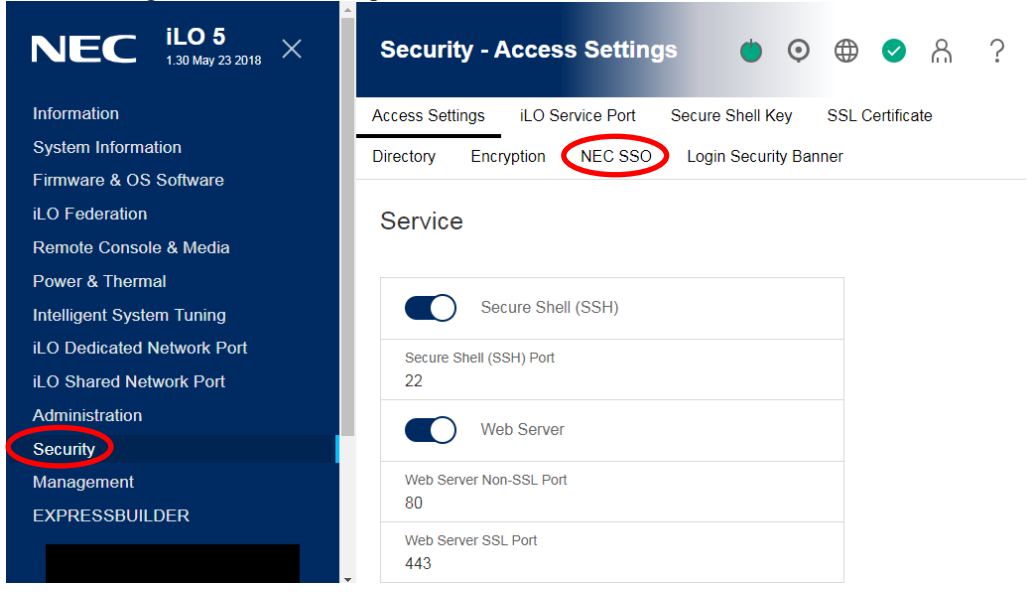

(13) Select "Trust by Certificate" as SSO Trust Mode and click "Apply" button. Then click "Import" button in "Manage Trusted Certificates and Records" to install the trusted certificate.

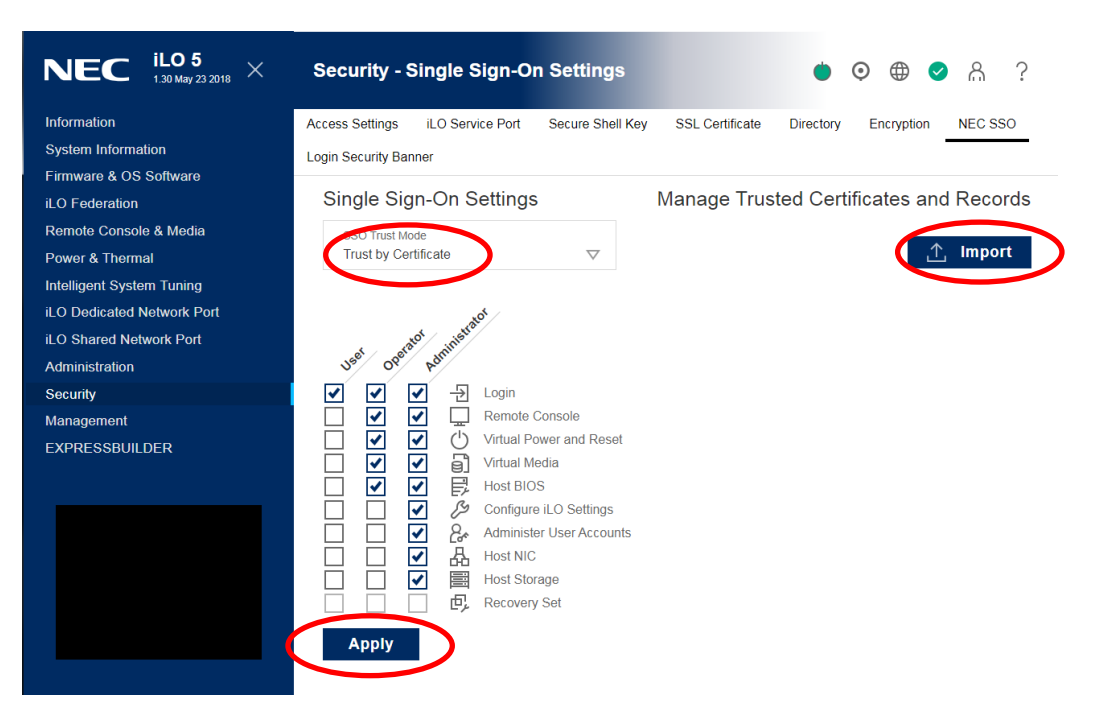

(14) Copy text of Certificate(\*1) generated in step (7) and paste it in text field. Then Click "Apply" button.

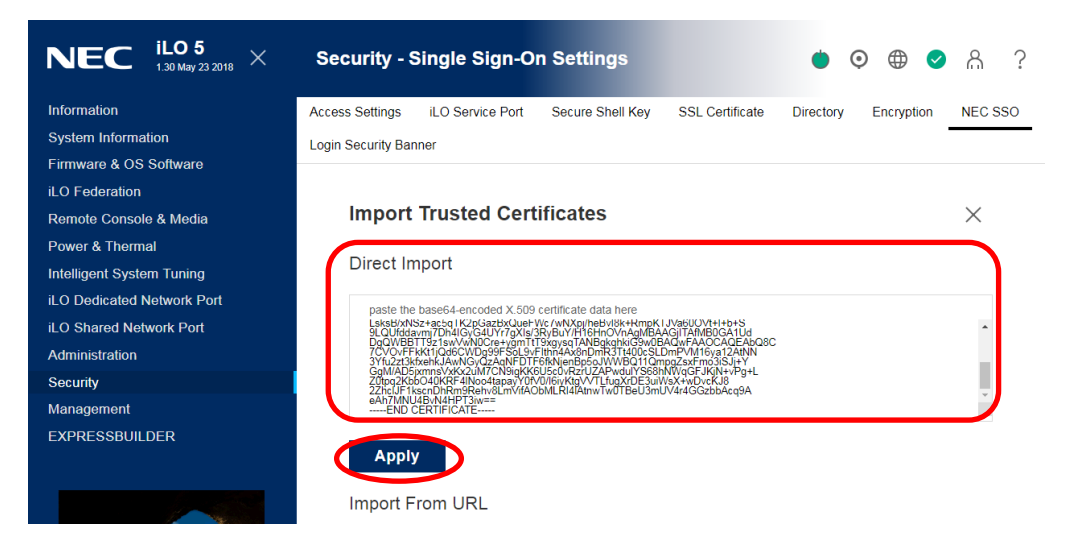

\*1: You must copy and paste all text including "-----BEGIN CERTIFICATE-----" and "-----END CERTIFICATE-----".

(15) Confirm if Certificate is added in "Manage Trusted Certificates and Records" field on NEC SSO settings.

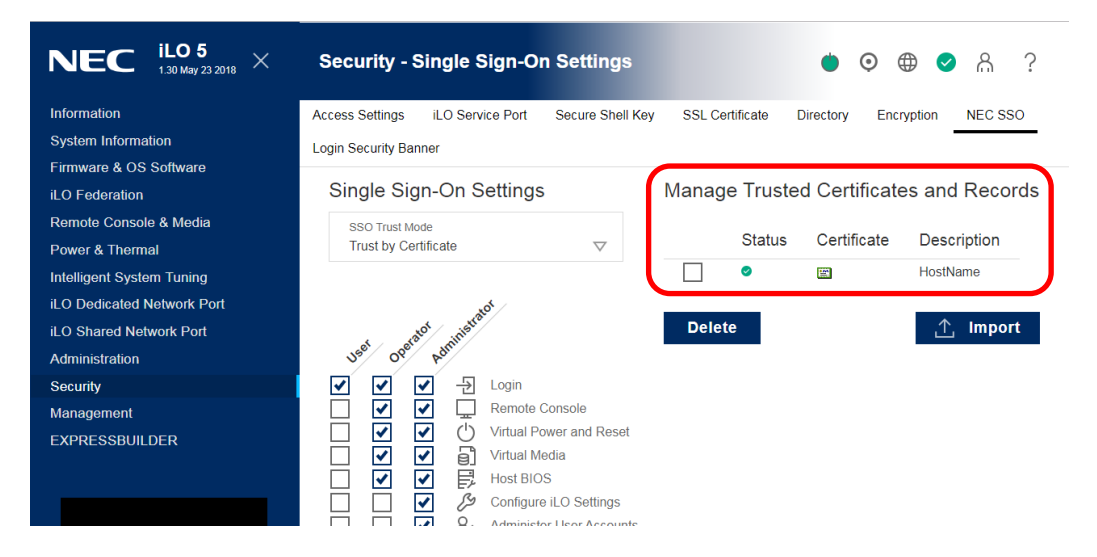

#### 3.2.2.2 The procedure for Trust by Name

(1) Open "ilosso.properties" in the following location with text editor on the management PC.

Location of "ilosso.properties":

<NEC ESMPRO Manager install folder>¥ESMWEB¥wbserver¥webapps¥esmpro¥WEB-INF ¥service¥iLOSSO

CHECK:
When you open "ilosso.properties" with text editor, select UTF-8 encoding without BOM.

(2) Configure IP address or Domain Name of the management PC for "HOST\_NAME" property and save properties file.

Example)

- (3) Restart the management PC.
- (4) Execute step (11) and (12) in 3.2.2.1.
- (5) Select "Trust by name" as SSO Trust Mode and click "Apply" button. Then click "Import" button in "Manage Trusted Certificates and Records".

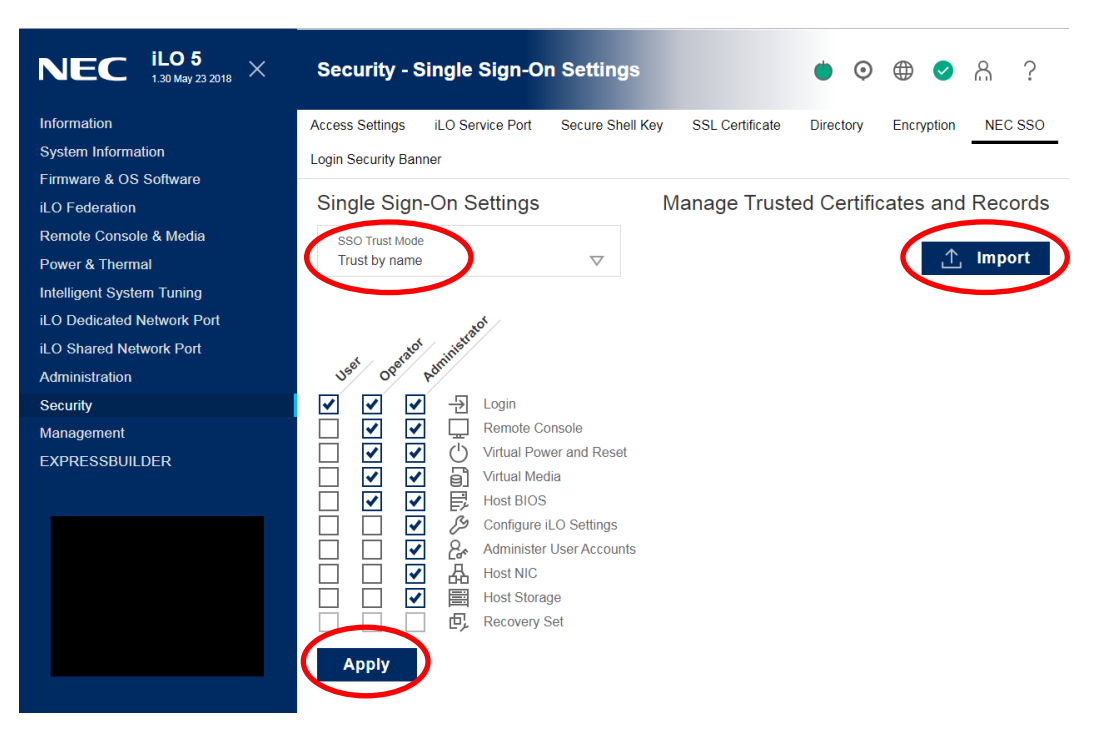

(6) Configure the value saved as "HOST\_NAME" in step (2) in text field of "Import Direct DNS Name" and click "Apply" button.

| NEC $^{\mathrm{iLO}5}_{\mathrm{1.30May232018}}$ $	imes$ | Security - Single Sign-On Settings 🍅 🧿 🌐                                               | ⊘ & ?   |
|---------------------------------------------------------|----------------------------------------------------------------------------------------|---------|
| Information                                             | Access Settings iLO Service Port Secure Shell Key SSL Certificate Directory Encryption | NEC SSO |
| System Information                                      | Login Security Banner                                                                  |         |
| Firmware & OS Software<br>iLO Federation                | pasie nie pasies-encoded viona cernicale data uele                                     |         |
| Remote Console & Media                                  |                                                                                        |         |
| Power & Thermal                                         |                                                                                        |         |
| iLO Dedicated Network Port                              |                                                                                        |         |
| iLO Shared Network Port                                 | Apply                                                                                  |         |
| Administration                                          | Import From LIPI                                                                       |         |
| Security                                                |                                                                                        |         |
| Management<br>EXPRESSBUILDER                            | Certificate URL                                                                        |         |
|                                                         | Арріу                                                                                  |         |
|                                                         | Import Direct DNS Name                                                                 |         |
|                                                         | DNS name or IP address<br>192.168.1.2                                                  |         |
|                                                         | Apply                                                                                  |         |

(7) Confirm if name set in step (6) is added in "Manage Trusted Certificates and Records" field on NEC SSO settings.

| NEC $^{\mathrm{iL05}}_{\mathrm{1.30May232018}}$ $	imes$ | Security - Single Sign-On Settings 🍈 📀 🌐                                                                                                    | S A ?         |
|---------------------------------------------------------|----------------------------------------------------------------------------------------------------|---------------|
| Information                                             | Access Settings iLO Service Port Secure Shell Key SSL Certificate Directory Encrys                                                                         | otion NEC SSO |
| System Information                                      | Login Security Banner                                                                                                    |               |
| Firmware & OS Software                                  |                                                                                                    |               |
| iLO Federation                                          | Single Sign-On Settings Manage Trusted Certificates                                                                                                    | and Records   |
| Remote Console & Media                                  | SSO Trust Mode                                                                                                    | Description   |
| Power & Thermal                                         | Trust by name                                                                                                    | Description   |
| Intelligent System Tuning                               |                                                                                                    | 192.168.1.2   |
| iLO Dedicated Network Port                              | n <sup>ot</sup> /                                                                                                    |               |
| iLO Shared Network Port                                 | b statut stillestr                                                                                                    | 🕂 Import      |
| Administration                                          | USE OPE ADT                                                                                                    |               |
| Security                                                | 🗹 🗹 🔁 Login                                                                                                    |               |
| Management                                              | Remote Console                                                                                                    |               |
| EXPRESSBUILDER                                          | Virtual Power and Reset                                                                                                    |               |
|                                                         |                                                                                                    |               |
|                                                         | $\square \square \square \square \square \square \square \square \square \square \square \square \square \square \square \square \square \square \square $ |               |
|                                                         |                                                                                                    |               |

## 3.2.2.3 The procedure for Trust by All

- (1) Execute step (11) and (12) in 3.2.2.1.
- (2) Select "Trust by All" as SSO Trust Mode and click "Apply" button.

| <b>NEC</b> iLO 5 × 1.30 May 23 2018          | Security - Single Sign-On Settings 🛛 🕚 💮 🌐 🥥 🤱 ?                                                                                                    |
|----------------------------------------------|----------------------------------------------------------------------------------------------------|
| Information                                  | Access Settings iLO Service Port Secure Shell Key SSL Certificate Directory Encryption NEC SSO                                                                                                    |
| System Information<br>Firmware & OS Software | Login Security Banner                                                                                                    |
| iLO Federation                               | Single Sign-On Settings Manage Trusted Certificates and Records                                                                                                    |
| Remote Console & Media Power & Thermal       | SSO Trust Mode<br>Trust All                                                                                                    |
| Intelligent System Tuning                    |                                                                                                    |
| iLO Shared Network Port                      | a satisfication                                                                                                    |
| Administration<br>Security                   | J <sup>ef</sup> o <sup>g</sup> γ <sup>D</sup><br>▼ ▼ → Login                                                                                                    |
| Management<br>EXPRESSBUILDER                 | Image: Construction of the construction of the construc |
|                                              | Image: Configure iLO Settings         Image: Configure iLO Settings         Image: Configure iLO Settings </th                                                                                                    |
|                                              | Apply                                                                                                    |

## 3.3 Register a managed component on NEC ESMPRO Manager

To register the managed component on the NEC ESMPRO Manager, login to the NEC ESMPRO Manager and perform steps in the following order:

If necessary, see "1.3.2 Add component to Group" and add the group to which the managed component will belong.

## 3.3.1 Environment setting

If NEC ESMPRO Manager manages components in which iLO is integrated, in following cases, "Self-Signed Certification" should be accepted by NEC ESMPRO Manager in "Environment Setting". Otherwise NEC ESMPRO Manager cannot manage components in which iLO is integrated.

- NEC ESMPRO Manager communicates with iLO by HTTPS and using "Self-Signed Certificate".

- CHECK:
  - The communication protocol used between NEC ESMPRO Manager and iLO is HTTPS by default.

The communication protocol can be changed by Communication Protocol settings of "Communication with iLO"at "Environment Setting"- "Network".

(1) Click "Environment" from "Settings" menu.

| ESMPRO                                                                  | About NEC ESMPRO Manager Help Classic Mode 🛓 admin - |
|-------------------------------------------------------------------------|------------------------------------------------------|
| 🕼 Dashboard 📲 Register 🚔 Component 🛕 AlertViewer 💥 Tools 👻 🗢 Settings 🔹 |                                                      |
| Component Status                                                        | Alert Status                                         |
| The component is not registered.                                        | No alerts are unread.                                |
|                                                                         |                                                      |

(2) Click "Network" and click "Edit".

| SMPRO                  |                                               |                           | About NEC ESMPRO Manager Help Classic Mode | idmin • |
|------------------------|-----------------------------------------------|---------------------------|--------------------------------------------|---------|
| Dashboard 👌 Register 🛲 | 🛦 Component 🛕 AlertViewer 💥 Tools 🕶           | Settings *                |                                            |         |
|                        |                                               |                           |                                            |         |
| User Accounts          | Access Control Network Option                 | Auto Registration Setting |                                            |         |
| SNMP/ICMP              | Communication                                 |                           |                                            |         |
| Packet Re              | esend Count                                   | 3 number of times         |                                            |         |
| No-respo               | nse Timeout 1                                 | 4 seconds                 |                                            |         |
| No-respo               | nse Timeout 2                                 | 4 seconds                 |                                            |         |
| No-respo               | nse Timeout 3                                 | 4 seconds                 |                                            |         |
| No-respo               | nse Timeout 4                                 | 4 seconds                 |                                            |         |
| Communicati            | on with Remote Console/Remote Drive           |                           |                                            |         |
| No-respo               | nse Timeout                                   | 60 seconds                |                                            |         |
| Communicati            | on with BMC                                   |                           |                                            |         |
| IPMI no r              | esponse detection timer value                 | 5 seconds                 |                                            |         |
| Comman                 | d Send Retry Count                            | 5 number of times         |                                            |         |
| Send Sou               | irce Port                                     | 47117                     |                                            |         |
| Priority an            | ccess mode at the time of automatic selection | Redfish                   |                                            |         |
| Redfish n              | o response detection timer value              | 20 seconds                |                                            |         |
| Self Sign              | ed Certificate                                | Not Allowed               |                                            |         |
| Direct Connec          | ction Setting                                 |                           |                                            |         |
| Port Num               | iber                                          | Serial Port 1             |                                            |         |
| WS-Man Com             | munication / ESXi                             |                           |                                            |         |
| Self Sign              | ed Certificate                                | Allow                     |                                            |         |
| Communicati            | on with iLO                                   |                           |                                            |         |
| No-respo               | nse Timeout                                   | 20 seconds                |                                            |         |
| Comman                 | d Send Retry Count                            | 0 number of times         |                                            |         |
| Communi                | ication Protocol for Auto Registration        | HTTPS                     |                                            |         |
| Self Sign              | ed Certificate                                | EDIT                      |                                            |         |

(3) Set "Self Signed Certificate" of "Communication with iLO" to "Allow".

When using ESXi or WS-Man communication in the following environment, "Self-signature proof" of "WS-Man Communication / ESXi"

Set it to "Allow".

- If the managed is a VMware ESXi server.
- When the management side is configured to use HTTPS for communication between NEC ESMPRO ServerAgentService and NEC ESMPRO Manager, and when using self-signing

| Edit N | letwork Settings                                                      |                        | ×    |
|--------|-----------------------------------------------------------------------|------------------------|------|
|        | SNMP/ICMP Communication                                               |                        |      |
|        | Packet Resend Count                                                   | 3 ¢ number of times    |      |
|        | No-response Timeout 1 (1 - 65535 seconds) [Required]                  | 4 seconds              |      |
|        | No-response Timeout 2 (1 - 65535 seconds) [Required]                  | 4 seconds              |      |
|        | No-response Timeout 3 (1 - 65535 seconds) [Required]                  | 4 seconds              |      |
|        | No-response Timeout 4 (1 - 65535 seconds) [Required]                  | 4 seconds              |      |
|        | Communication with Remote Console/Remote Drive                        |                        |      |
|        | No-response Timeout (20 - 1800 seconds) [Required]                    | 60 seconds             |      |
|        | Communication with BMC                                                |                        |      |
|        | IPMI no response detection timer value (1 - 15 seconds) [Required]    | 5 seconds              |      |
|        | Command Send Retry Count (0 - 10 number of times) [Required]          | 5 number of times      |      |
|        | Send Source Port (1025 - 65535) [Required]                            | 47117                  |      |
|        | Priority access mode at the time of automatic selection [Required]    | • Redfish 🔿 IPMI       |      |
|        | Redfish no response detection timer value (1 - 30 seconds) [Required] | 20 seconds             |      |
|        | Self Signed Certificate                                               | Allow      Not Allowed |      |
|        | Direct Connection Setting                                             |                        |      |
|        | Port Number                                                           | Serial Port 1 \$       |      |
|        | WS-Man Communication / ESXi                                           |                        |      |
|        | Self Signed Certificate                                               | O Allow () Not Allowed |      |
|        | Communication with iLO                                                |                        |      |
|        | No-response Timeout (1 - 30 seconds) [Required]                       | 20 seconds             |      |
|        | Command Send Retry Count (0 - 10 number of times) [Required]          | 0 number of times      |      |
|        | Communication Protocol for Auto Registration                          | • HTTPS O HTTP         |      |
|        | Self Signed Certificate                                               | Allow O Not Allowed    |      |
|        |                                                                       | CANCEL DEFAULT AF      | PPLY |

## 3.3.2 Register the Managed Component

Use either of following two methods to register the managed component.

#### **Manual Registration**

This method requires the operator to directly enter the managed component's information such as the IP address of iLO and to perform "Check Connection".

#### **Auto Registration**

This method automatically searches the network for managed components and iLO that are not registered yet on the NEC ESMPRO Manager and registers them.

#### 3.3.2.1 Manual Registration

(1) Click "Register".

| ESMPRO                            | About NEC ESMPRO Manager Help Classic Mode 🛓 admin 👻 |
|-----------------------------------|------------------------------------------------------|
| Component 🛦 AlertViewer 🏌 Tools - |                                                      |
| Component Status                  | Alert Status                                         |
| The component is not registered.  | No alerts are unread.                                |
|                                   |                                                      |

(2) Click the "Server / Storage" of "Manual Registration".

| ESMPRO    |                                                                                                    |                                                                                                    | About NEC ESMPRO Manager | Help Classic Mode | 🛔 admin ▾ |
|-----------|----------------------------------------------------------------------------------------------------|----------------------------------------------------------------------------------------------------|--------------------------|-------------------|-----------|
| Cashboard | 🖞 Register 🚔 Component 🛕 Aler                                                                                 | tViewer 🎇 Tools 👻                                                                                                    |                          |                   |           |
|           |                                                                                                    |                                                                                                    |                          |                   |           |
| Aut       | to Registration Manual Registration                                                                           |                                                                                                    |                          |                   |           |
|           | erver / Storage Network Device                                                                                | Other Computer Device Alert Only Management                                                                                                    |                          |                   |           |
|           | Component Name [Required]                                                                                     |                                                                                                    |                          |                   |           |
|           | Alias                                                                                                    |                                                                                                    |                          |                   |           |
|           | Destination Group                                                                                             | root +                                                                                                    |                          |                   |           |
|           | Common Setting                                                                                                |                                                                                                    |                          |                   |           |
|           | OS IP Address [Required]                                                                                      |                                                                                                    |                          |                   |           |
|           | SNMP (NEC ESMPRO Agent) / WS-Man                                                                              | / ESXi / iStorage                                                                                                    |                          |                   |           |
|           | Management                                                                                                    | • Registration 🔿 Unregistration                                                                                                    |                          |                   |           |
|           | Management Type                                                                                               | SNMP (NEC ESMPRO Agent, iStorage M series)     WS-Man (NEC ESMPRO ServerAgentService, ESXi7 earlier)     ESXi (ESXi8)     REST API (iStorage V series) |                          |                   |           |
|           | SNMP Community Name(Get)                                                                                      | public                                                                                                    |                          |                   |           |
|           | SNMP Community Name(Set)                                                                                      |                                                                                                    |                          |                   |           |
|           | RAID system (Universal RAID Utility)                                                                          |                                                                                                    |                          |                   |           |
|           | Management                                                                                                    | • Registration O Unregistration                                                                                                    |                          |                   |           |
|           | NEC ExpressUpdate                                                                                             |                                                                                                    |                          |                   |           |
|           | Updates via NEC ExpressUpdate<br>Agent                                                                        | • Registration Unregistration                                                                                                    |                          |                   |           |
|           | Updates via Management<br>Controller                                                                          | • Registration 🔘 Unregistration                                                                                                    |                          |                   |           |
|           | "BMC (EXPRESSSCOPE Engine)"/"iLO"/                                                                            | 'BMC(Other)"/"vPro"(Common)                                                                                                    |                          |                   |           |
|           | Management                                                                                                    | • Registration O Unregistration                                                                                                    |                          |                   |           |
|           | Management Type                                                                                               | BMC ILO BMC (Other) VPro                                                                                                    |                          |                   |           |
|           | ▲ "BMC(EXPRESSSCOPE Engine)" is<br>ADE), BMC(ECO CENTER), BMC(many<br>For cases other than the above and "iLe | target for EXPRESSSCOPE Engine1/2/3/3ft/2SP/3SP, EM Card(SIGMABL<br>core server).<br>3° and "vPro", Please select "BMC (Other)".                       |                          |                   |           |
|           | Authentication Key [Required]                                                                                 |                                                                                                    |                          |                   |           |
|           | "BMC (EXPRESSSCOPE Engine)"/"iL0"/                                                                            | 'BMC(Other)"/"vPro"(LAN)                                                                                                    |                          |                   |           |
|           | Current IP Address                                                                                            | • IP Address 1 		 IP Address 2                                                                                                    |                          |                   |           |
|           | Failover                                                                                                    | Enable Disable                                                                                                    |                          |                   |           |
|           | IP Address 1 [Required]                                                                                       |                                                                                                    |                          |                   |           |
|           | IP Address 2                                                                                                  |                                                                                                    |                          |                   |           |
|           |                                                                                                    | ADD                                                                                                    |                          |                   |           |

(3) Input the following items.

| Name                    | Value                                                                      |
|-------------------------|----------------------------------------------------------------------------|
| Component Name          | Specify the name of the managed component on NEC ESMPRO Manager.           |
|                         | Assign a name different from other managed component names. Do not         |
|                         | enter a name including blank characters. Uppercase characters are          |
|                         | distinguished from lowercase characters.                                   |
| Alias                   | Specify the information about the managed component. Do not enter a        |
|                         | name including blank characters. Only blank characters cannot be entered.  |
|                         | Also, please do not enter a name containing blank characters. The blank    |
|                         | characters will be removed if there are half-width blank characters before |
|                         | or after the string. Uppercase characters are distinguished from lowercase |
|                         | characters. Optional.                                                      |
| Destination Group       | Specify the group to which the managed component will belong. See "1.3.2   |
| 1                       | Add component to Group" for the information about creating group.          |
| Common Setting          |                                                                            |
| OS IP Address           | Specify the OS IP Address of the managed component.                        |
| <b>SNMP (NEC ESMPRO</b> | Agent) / WS-Man / ESXi / iStorage                                          |
| Management              | Select "Registration" to manage the system of the component.               |
| Management Type         | Select a management type of the managed component.                         |
| 5 51                    | - SNMP *1                                                                  |
|                         | NEC ESMPRO Agent is installed on the managed component.                    |
|                         | - WS-Man *1. *2                                                            |
|                         | VMware ESXi7 is installed on the managed component.                        |
|                         | NEC ESMPRO ServerAgentService is installed on the managed                  |
|                         | component.                                                                 |
|                         | - ESXi *1. *2                                                              |
|                         | The operating system of the managed component is VMware ESXi8.             |
| User Name               | Enter the user name and password for communication with WS-Man or          |
|                         | ESXi.                                                                      |
|                         |                                                                            |
|                         | - NEC ESMPRO ServerAgentService (Windows) is installed.                    |
|                         | Enter Username(Local User Accounts)/Password of Windows system             |
|                         | Administrator                                                              |
| Password                |                                                                            |
|                         | - NEC ESMPRO ServerAgentService (Linux) is installed.                      |
|                         | Enter root/Password of Linux operating system                              |
|                         |                                                                            |
|                         | - The operating system of the managed component is VMware ESXi.            |
|                         | Enter Username/Password of VMware ESXi Administrator                       |
| Communication           | This is displayed only when WS-Man is selected as the management target.   |
| Protocol                | Select protocol HTTP/HTTPS for connection WS-Man service.                  |
|                         |                                                                            |
|                         | - NEC ESMPRO ServerAgentService (Windows) is installed.                    |
|                         | If you want to use HTTPS for WS-Man communication with                     |
|                         | ESMPRO/ServerAgentService, refer to Chapter 2, Installation 3.3 HTTPS      |
|                         | Setting in the ESMPRO/ServerAgentService Installation Guide                |
|                         | (Windows).                                                                 |
|                         |                                                                            |
|                         | - NEC ESMPRO ServerAgentService (Linux) is installed.                      |
|                         | Select HTTPS.                                                              |
|                         |                                                                            |
|                         | - The operating system of the managed component is VMware ESXi7.           |
|                         | Select HTTPS.                                                              |
| Port Number             | Enter port number where WS-Man service listens for connection. *2          |

|                                        | <ul> <li>NEC ESMPRO ServerAgentService (Windows) is installed.<br/>If you want to use HTTP, enter 5985.<br/>If you want to use HTTPS, enter 5986.</li> <li>NEC ESMPRO ServerAgentService (Linux) is installed.<br/>Enter 5986.</li> <li>The operating system of the managed component is VMware ESXi7.<br/>Enter 443.</li> </ul> |  |
|----------------------------------------|----------------------------------------------------------------------------------------------------|--|
| <b>RAID</b> system managem             | ent                                                                                                    |  |
| Management                             | If the managed component is NEC ESMPRO ServerAgentService, Select<br>"Unregistration".<br>If the operating system of the managed component is VMware ESXi7, refer<br>to "10.3.2.1 Manual Registration".<br>If the managed component is a VMware ESXi8, please select "<br>Unregistration ".                                      |  |
| NEC ExpressUpdate                      |                                                                                                    |  |
| Updates via NEC<br>ExpressUpdate Agent | Select "Unregistration". The managed component in which iLO is integrated does not support updating via NEC ExpressUpdate Agent.                                                                                                    |  |
| Updates via<br>Management Controller   | Select "Unregistration". The managed component in which iLO is integrated does not support updating via Management Controller.                                                                                                    |  |
| "BMC (EXPRESSSCO                       | PE Engine)" / "iLO" / "BMC (Other)" / "vPro" (Common)                                                                                                    |  |
| Management                             | Select "Registration"                                                                                                    |  |
| Management Type                        | Select "iLO".                                                                                                    |  |
| User Name                              | Enter the user name and password for communication with the iLO. *3                                                                                                    |  |
| Password                               | 1                                                                                                    |  |
| Communication<br>Protocol              | Select protocol used by communication with iLO.                                                                                                    |  |
| Port Number                            | Select port number used by communication with iLO. *4                                                                                                    |  |
| "BMC (EXPRESSSCO                       | PE Engine)" / "iLO" / "BMC (Other)" / "vPro" (LAN)                                                                                                    |  |
| IP Address 1                           | Enter the IP address of iLO.                                                                                                    |  |

CHECK:

| • *1 If a self-signed certificate is installed on the managed server for HTTPS communication, a setting to allow it is required. Refer to "1.1 Setup Flow" for detailed information.                                                                                                 |
|----------------------------------------------------------------------------------------------------|
| CHECK:                                                                                                    |
| • *2 Regarding a port number for WS-Man communication, refer to "Appendix C. Port number for WS-Man communication".                                                                                                    |
| CHECK:                                                                                                    |
| <ul> <li>*3 Set a user name and a password of following user account. Please refer to "iLO5 user's guide" or "iLO6 user's guide" for details about a user account of iLO.</li> <li> Administrator of the default user</li> <li> Additional user with all user privileges.</li> </ul> |
| If a user account of other than the above is used, there is a possibility that you can't use some function for managing iLO.                                                                                                    |
| ······                                                                                                    |
| CHECK:                                                                                                    |
| • *4 Set the port number of iLO Web Server. The default value of iLO Web Server is                                                                                                    |

| 80 for HTTP or 443 for HTTPS. If the default value is changed, you need to set the               |  |
|--------------------------------------------------------------------------------------------------|--|
| port number after the change. Please refer to "iLO5 user's guide" or "iLO6 user's                |  |
| guide" for details.                                                                              |  |
|                                                                                                  |  |
| IMPORTANT:                                                                                       |  |
| <ul> <li>If iLO management is disabled, NEC ESMPRO Manager may not be able to monitor</li> </ul> |  |

HW status. Detailed information is shown in the connection check result screen.

(4) Click "ADD".

| shboard - 🖞 Register 📾 Com                                   | ponent 🛦 AlertViewer 💥 Tools 🕶                                                                                                    |  |
|--------------------------------------------------------------|----------------------------------------------------------------------------------------------------|--|
| Auto Registration M                                          | anual Registration                                                                                                    |  |
| Server / Storage N                                           | etwork Device Other Computer Device Alert Only Management                                                                                                    |  |
| Component Name [Re                                           | iquired] iLO                                                                                                    |  |
| Alias                                                        |                                                                                                    |  |
| Destination Group                                            | root +                                                                                                    |  |
| SNMP (NEC ESMPRO                                             | Agent) / WS-Man / ESXi / iStorage                                                                                                    |  |
| Management                                                   | Registration     Unregistration                                                                                                    |  |
| RAID system (Univers                                         | al RAID Utility)                                                                                                    |  |
| Management                                                   | Registration     O     Unregistration                                                                                                    |  |
| NEC ExpressUpdate                                            |                                                                                                    |  |
| Updates via NEC Expr<br>Agent                                | essUpdate O Registration • Unregistration                                                                                                    |  |
| BMC (EXPRESSSCOP                                             | PE Engine)"/"iLO"/"BMC(Other)"/"vPro"(Common)                                                                                                    |  |
| Management                                                   | • Registration 🔿 Unregistration                                                                                                    |  |
| ▲ If BMC / iLO man<br>Please refer to the re-                | agement is disabled, NEC ESMPRO Manager cannot monitor HW errors of some servers.<br>sult page of connection check.                                                             |  |
| Management Type                                              | O BMC O iLO O BMC (Other) O vPro                                                                                                    |  |
| ▲ "BMC(EXPRESSS<br>ADE), BMC(ECO CEN<br>For cases other than | COPE Engine)" is target for EXPRESSSCOPE Engine1/2/3/3ft/2SP/3SP, EM Card(SIGMABL<br>TER), BMC(many core server).<br>he above and "LO" and "vPro", Please select "BMC (Other)". |  |
| User Name/Password                                           | [Required] Administrator / ······                                                                                                    |  |
| Communication Prote                                          | col O HTTP O HTTPS                                                                                                    |  |
| Port Number [Require                                         | d] 443                                                                                                    |  |
| BMC (EXPRESSSCO                                              | PE Engine)"/"iLO"/"BMC(Other)"/"vPro"(LAN)                                                                                                    |  |
| IP Address 1 [Require                                        | d] 192 . 168 . 8 . 28                                                                                                    |  |

(5) "CHECK CONNECTION" screen is displayed.

Click "CHECK CONNECTION" to collect the managed component information for the management.

| ESMPRO                                                                                                    | About NEC ESMPRO Manager | Help Classic Mode | 💄 admin 🗸 |
|----------------------------------------------------------------------------------------------------|--------------------------|-------------------|-----------|
| 🕼 Dashboard  🖞 Register 🚔 Component 🛕 AlertViewer 🛠 Tools 👻                                                                             |                          |                   |           |
| Auto Registration     Manual Registration       Server / Storage     Network Device     Other Computer Device     Alert Only Management |                          |                   |           |
| To remotely manage components,<br>please continue to perform check connection.                                                          |                          |                   |           |
|                                                                                                    |                          |                   |           |

(6) If the "CHECK CONNECTION" is completed, "Connection check results" screen will be displayed.

| ESM   | PRO                             |                         |                                    | About NEC ESMPRO Manager Help Classic Mode 🛓 admin - |   |
|-------|---------------------------------|-------------------------|------------------------------------|------------------------------------------------------|---|
| 🖨 Das | hboard 📲 Register 📾 Component , | 🛦 AlertViewer 💥 Tools - |                                    |                                                      | _ |
|       | Auto Registration Manual Reg    | gistration              |                                    |                                                      |   |
|       | Server / Storage Network D      | evice Other Computer D  | evice Alert Only Management        |                                                      |   |
|       |                                 |                         | Connection check results           | ;                                                    |   |
|       |                                 | Management              | Detected Detail                    |                                                      |   |
|       |                                 | iLO                     | Detected iLO can be used.          |                                                      |   |
|       |                                 |                         | BACK TO COMPONENT LIST CONTINUE RE | EGISTERING                                           |   |

| Detected     | Detail                                                             |  |
|--------------|--------------------------------------------------------------------|--|
| Detected     | The feature was detected.                                          |  |
|              | NEC ESMPRO Manager can use the feature to manage the component.    |  |
| Not Detected | The feature was not detected.                                      |  |
|              | NEC ESMPRO Manager cannot use the feature to manage the component. |  |
|              | Check parameters corresponding to the feature.                     |  |

## 3.3.2.2 Auto Registration

(1) Click "Register".

| About NEC ESMPRO Manager Help Classic Mode 🛓 admin 🗸       |                       |  |  |  |
|------------------------------------------------------------|-----------------------|--|--|--|
| 🕼 Dashboard 🕂 Register 🛋 Component 🛕 AlertViewer 💥 Tools 👻 |                       |  |  |  |
| Component Status                                           | Alert Status          |  |  |  |
| The component is not registered.                           | No alerts are unread. |  |  |  |
|                                                            |                       |  |  |  |

(2) Click the "Server / Storage" of "Auto Registration".

| Register Component A Alert                                                | /iewer 🎇 Tools *                                                                                              |                                                                                                    |                         |  |
|---------------------------------------------------------------------------|----------------------------------------------------------------------------------------------------|----------------------------------------------------------------------------------------------------|-------------------------|--|
|                                                                           |                                                                                                    |                                                                                                    |                         |  |
| Registration fanual Registration                                          | 11                                                                                                    |                                                                                                    |                         |  |
| Destination Group                                                         | root                                                                                                    | ٥                                                                                                    |                         |  |
| Discovery Range                                                           |                                                                                                    |                                                                                                    |                         |  |
| Discovery Mode                                                            | O IP Address Range Discove                                                                                    | ry 🔿 Network Address Discovery                                                                                                    |                         |  |
| Start Address [Required]                                                  |                                                                                                    |                                                                                                    |                         |  |
| End Address [Required]                                                    |                                                                                                    |                                                                                                    |                         |  |
|                                                                           |                                                                                                    |                                                                                                    |                         |  |
| Server / Storage                                                          |                                                                                                    |                                                                                                    |                         |  |
| SNMP (NEC ESMPRO Agent, iStorage                                          | M series)                                                                                                    |                                                                                                    |                         |  |
| Discovery                                                                 | O Enable O Disable                                                                                            |                                                                                                    |                         |  |
| SNMP Community Name [Required]                                            | public                                                                                                    |                                                                                                    |                         |  |
| WS-Man (NEC ESMPRO ServerAgentS                                           | ervice, ESXi7 earlier)                                                                                        |                                                                                                    |                         |  |
| Discovery                                                                 | O Enable 🔘 Disable                                                                                            |                                                                                                    |                         |  |
| User Name/Password [Required]                                             | 1                                                                                                    | ADD                                                                                                    |                         |  |
| ESXI (ESXIB)                                                              |                                                                                                    |                                                                                                    |                         |  |
| Discovery                                                                 | • Enable 🔘 Disable                                                                                            |                                                                                                    |                         |  |
| User Name/Password Required                                               |                                                                                                    | ADD                                                                                                    |                         |  |
| DEPT ADI (Planes V                                                        | · · · · · ·                                                                                                   |                                                                                                    |                         |  |
| Discovery                                                                 | O Enable O Disable                                                                                            |                                                                                                    |                         |  |
|                                                                           |                                                                                                    |                                                                                                    |                         |  |
| User Name/Password [Required]                                             | 1                                                                                                    | ADD                                                                                                    |                         |  |
| RAID system (Universal RAID Utility)                                      |                                                                                                    |                                                                                                    |                         |  |
| Discovery                                                                 | • Enable O Disable                                                                                            |                                                                                                    |                         |  |
| NEC ExpressUpdate (ExpressUpdate /                                        | sgent)                                                                                                    |                                                                                                    |                         |  |
| Discovery PMC(EVDBESSSCOPE English)                                       | • Enable U Disable                                                                                            |                                                                                                    |                         |  |
| Discovery                                                                 | • Enable O Disable                                                                                            |                                                                                                    |                         |  |
| ADE), BMC(ECO CENTER), BMC(many<br>For cases other than the above and 'li | core server).<br>.0° and "vPro", Please select "BN<br>management is disabled, NEC ES<br>of auto registration. | IC (Other)*.<br>MPRO Manager cannot monitor HW error                                                                                                    | s of some s             |  |
| NEC ExpressUpdate                                                         | C Enable Disable                                                                                              |                                                                                                    |                         |  |
| Authentication Key [Required]                                             |                                                                                                    | DDA                                                                                                    |                         |  |
| iLO                                                                       |                                                                                                    |                                                                                                    |                         |  |
| Discovery                                                                 | • Enable O Disable                                                                                            |                                                                                                    |                         |  |
|                                                                           | EC ESMPRO Manager cannot mo                                                                                   | nitor HW errors of some servers. Please r                                                                                                    | efer to the             |  |
| User Name/Password Required                                               | 7                                                                                                    | DOA                                                                                                    |                         |  |
| DMC (Other)                                                               |                                                                                                    |                                                                                                    |                         |  |
| Discovery                                                                 | • Enable 🔘 Disable                                                                                            |                                                                                                    |                         |  |
| A If BMC(Other)management is dis                                          | ibled. NEC ESMPRO Manager on                                                                                  | nnot monitor HW errors of some servere                                                                                                    | Please refe             |  |
| r to the result page of auto registratio                                  | ).                                                                                                    | and the second second s |                         |  |
| Access Mode                                                               | • Auto O Redfish                                                                                              |                                                                                                    |                         |  |
|                                                                           | method and connection is estab<br>de at the time of automatic sele<br>method will get the priority for se     | IIshed with both (IPMI and Redfish) the ac<br>tion" option in Classic Mode's Environme<br>erver registration process.                                                                                                    | cess meth<br>t-Settings |  |
| User Name/Password Required                                               | 2                                                                                                    | ADD                                                                                                    |                         |  |
| here ((b) - Den ((b) b)                                                   |                                                                                                    |                                                                                                    |                         |  |
| Discovery                                                                 | • Enable 🔿 Disable                                                                                            |                                                                                                    |                         |  |
| User Name/Password Required                                               |                                                                                                    | ADD -                                                                                                    |                         |  |
|                                                                           | ا//ـــــــــــــــــــــــــــــــــــ                                                                        |                                                                                                    |                         |  |
| Network Device                                                            |                                                                                                    |                                                                                                    |                         |  |
|                                                                           |                                                                                                    |                                                                                                    |                         |  |
| Other Computer Device                                                     |                                                                                                    |                                                                                                    |                         |  |
| Other Computer Device                                                     |                                                                                                    |                                                                                                    |                         |  |

(3) Input the following items to search managed components based on iLO.

| Nama                                                 | Value                                                                  |  |  |  |
|------------------------------------------------------|------------------------------------------------------------------------|--|--|--|
|                                                      |                                                                        |  |  |  |
| Destination Group                                    | specify the group to which the managed component will belong. See      |  |  |  |
|                                                      | "1.3.2 Add component to Group" for the information about creating      |  |  |  |
|                                                      | group.                                                                 |  |  |  |
| Discovery Range                                      |                                                                        |  |  |  |
| Discovery Mode                                       | With "IP Address Range Search" selected, the NEC ESMPRO Manager        |  |  |  |
|                                                      | searches for the managed components using the IP address range.        |  |  |  |
|                                                      | With "Network Address Search" selected, the NEC ESMPRO Manager         |  |  |  |
|                                                      | searches for the managed components using the specified network        |  |  |  |
|                                                      | address.                                                               |  |  |  |
| Start Address                                        | When you select "IP Address Range Search" for "Search Mode" specify    |  |  |  |
| End Address                                          | the start IP address and end IP address of the range in which managed  |  |  |  |
| End / Iddiess                                        | components are to be searched for                                      |  |  |  |
| Network Address                                      | When you select "Network Address Search" for "Search Mode" specify     |  |  |  |
| Network Mask                                         | the network address and network mask of the managed component to be    |  |  |  |
| I WOIK WIASK                                         | searched for                                                           |  |  |  |
| SNMP (NEC ESMPRO                                     | Agent iStorage M series)                                               |  |  |  |
| Discovery                                            | When you discover only the components in which it O is integrated this |  |  |  |
| Discovery                                            | item should be "Disable"                                               |  |  |  |
| WC Mar (NEC ESMDD                                    | Comment A sent Service ESN:7)                                          |  |  |  |
| ws-man(nec esmipr                                    | U ServerAgentService, ESAI/)                                           |  |  |  |
| Discovery                                            | When you discover components installed NEC ESMPRO                      |  |  |  |
|                                                      | ServerAgentService or ESX17, select "Enable". *1, *4                   |  |  |  |
| User Name/Password                                   | Enter username and password for WS-Man communication. The account      |  |  |  |
|                                                      | must be a system administrator of the managed operating system.        |  |  |  |
|                                                      | Click "Add" button and you can add a pair of username and password up  |  |  |  |
|                                                      | to 5. *2                                                               |  |  |  |
|                                                      | - NEC ESMPRO ServerAgentService (Windows) is installed.                |  |  |  |
|                                                      | Enter Username(Local User Accounts)/Password of Windows                |  |  |  |
|                                                      | system Administrator                                                   |  |  |  |
|                                                      | - NEC ESMPRO ServerAgentService (Linux) is installed.                  |  |  |  |
|                                                      | Enter root/Password of Linux operating system                          |  |  |  |
|                                                      | - The operating system of the managed component is VMware ESXi7.       |  |  |  |
|                                                      | Enter Username/Password of VMware ESXi Administrator                   |  |  |  |
| ESXi (ESXi8)                                         |                                                                        |  |  |  |
| Discovery                                            | Select "Enable" to manage ESXi (ESXi8) of the component, *1.*2         |  |  |  |
| User Name/Password                                   | Enter username and password for ESXi (ESXi8) communication The         |  |  |  |
| ober rumer ussword                                   | account must be a system administrator of the managed operating system |  |  |  |
|                                                      | Click "Add" button and you can add a pair of username and password up  |  |  |  |
|                                                      | to 5 *2                                                                |  |  |  |
|                                                      | 105. 5<br>Enter Username/Dassword of VMware ESVi Administrator         |  |  |  |
| Enter Username/Password of VMware ESA1 Administrator |                                                                        |  |  |  |
| RESTAPI(IStorage V S                                 | Colort "Dischlo"                                                       |  |  |  |
| Discovery<br>DAID system monogom                     | Select Disable .                                                       |  |  |  |
| Managamast                                           | If the amounting stratem of the money of the money is ESV:7            |  |  |  |
| Management                                           | 11 the operating system of the managed component is ESA1/, refer to    |  |  |  |
|                                                      | 10.5.2.2 Auto Registration".                                           |  |  |  |
|                                                      | If the managed component is a VMware ESX18, please select "            |  |  |  |
|                                                      | Unregistration ".                                                      |  |  |  |
| NEC ExpressUpdate                                    |                                                                        |  |  |  |
| Updates via NEC                                      | When you discover only the components in which iLO is integrated, this |  |  |  |
| ExpressUpdate Agent                                  | item should be "Disable".                                              |  |  |  |
| BMC (EXPRESSSCOP                                     | E Engine)                                                              |  |  |  |
| Discovery                                            | When you discover only the components in which iLO is integrated, this |  |  |  |

|                                                                                                    | item should be "Disable".                                                                                                    |  |  |  |
|----------------------------------------------------------------------------------------------------|----------------------------------------------------------------------------------------------------|--|--|--|
| iLO                                                                                                    |                                                                                                    |  |  |  |
| Discovery                                                                                                    | Select "Enable"                                                                                                    |  |  |  |
| User Name/Password                                                                                                    | Enter username and password for communication with the iLO,<br>Clicking "Add"button, you can enter up to 5 pairs of username and<br>password. *2, *3                           |  |  |  |
| BMC (Other)                                                                                                    |                                                                                                    |  |  |  |
| Discovery                                                                                                    | When you discover only the components in which iLO is integrated, this item should be "Disable".                                                                               |  |  |  |
| Intel(R) vPro(TM) Tech                                                                                                    | inology                                                                                                    |  |  |  |
| Discovery                                                                                                    | When you discover only the components in which iLO is integrated, this item should be "Disable".                                                                               |  |  |  |
| <ul> <li>CHECK:</li> <li>*1 If a self-signed certificate is installed on the managed server for HTTPS communication, a setting to allow it is required. Refer to "1.1 Setup Flow" for detailed information.</li> </ul>                                      |                                                                                                    |  |  |  |
| CHECK:<br>• *2 On "Settings" -<br>manage a list of use<br>used for auto regist                                                                                                    | "Environment" - "Auto Registration Setting List" screen, you can<br>ername/password and authentication key. All entries in the list are<br>tration every time.                 |  |  |  |
| CHECK:<br>• *3 Set a user name<br>user's guide" or "il<br>Administrator of<br>Additional user v                                                                                                    | and a password of following user account. Please refer to "iLO5<br>LO6 user's guide" for details about a user account of iLO.<br>The default user<br>with all user privileges. |  |  |  |
| If a user account o<br>use some function                                                                                                    | f other than the above is used, there is a possibility that you can't for managing iLO.                                                                                        |  |  |  |
| СНЕСК                                                                                                    |                                                                                                    |  |  |  |
| <ul> <li>*4 If you want to use HTTPS for WS-MAN communication with<br/>ESMPRO/ServerAgentService, refer to Chapter 2, Installation 3.3 HTTPS Setting<br/>in the ESMPRO/ServerAgentService Installation Chapter 2, Installation 3.3 HTTPS Setting</li> </ul> |                                                                                                    |  |  |  |

in the ESMPRO/ServerAgentService Installation Guide (Windows).

(4) Click "RUN DISCOVERY" and the discovery for the managed components will start.

|                   |                                |                                                                           | About NEC ESMPRO Manager | Help Classic Mode | 1 |
|-------------------|--------------------------------|---------------------------------------------------------------------------|--------------------------|-------------------|---|
| I 📲 Register 📾 Co | omponent 🛕 AlertV              | iewer 🎉 Tools 👻                                                           |                          |                   |   |
|                   |                                |                                                                           |                          |                   |   |
| Auto Registration | Manual Registration            |                                                                           |                          |                   |   |
| Destination Gro   | up                             | root ÷                                                                    |                          |                   |   |
| Discovery Range   | 6                              |                                                                           |                          |                   |   |
| Discovery Mode    |                                | • IP Address Range Discovery O Network Address Discovery                  |                          |                   |   |
| Start Address [F  | Required]                      | 192 . 168 . 8 . 28                                                        |                          |                   |   |
| End Address Re    | equired                        |                                                                           |                          |                   |   |
|                   |                                |                                                                           |                          |                   |   |
| Server /          | Storage                        |                                                                           |                          |                   |   |
| SNMP (NEC ES      | MPRO Agent, iStorage N         | 1 series)                                                                 |                          |                   |   |
| Discovery         |                                | C Enable O Disable                                                        |                          |                   |   |
| WS-Man (NEC E     | SMPRO ServerAgentSe            | rvice, ESXi7 earlier)                                                     |                          |                   |   |
| Discovery         |                                | C Enable • Disable                                                        |                          |                   |   |
| ESXi (ESXi8)      |                                |                                                                           |                          |                   |   |
| Discovery         |                                | C Enable O Disable                                                        |                          |                   |   |
| REST API (iStora  | age V series)                  |                                                                           |                          |                   |   |
| Discovery         |                                | C Enable O Disable                                                        |                          |                   |   |
| RAID system (II)  | niversal RAID (Itility)        |                                                                           |                          |                   |   |
| Discovery         | inversion to the outing)       | C Enable Disable                                                          |                          |                   |   |
| NEC ExpressUp     | date (ExpressUpdate A          | gent)                                                                     |                          |                   |   |
| Discovery         |                                | C Enable O Disable                                                        |                          |                   |   |
| BMC(EXPRESSS      | COPE Engine)                   |                                                                           |                          |                   |   |
| Discovery         |                                | C Enable O Disable                                                        |                          |                   |   |
| iLO               |                                |                                                                           |                          |                   |   |
| Discovery         |                                | • Enable 🔿 Disable                                                        |                          |                   |   |
| ▲ If iLO mana     | gement is disabled, NE         | C ESMPRO Manager cannot monitor HW errors of some servers. Please refer t | o the                    |                   |   |
| result page of a  | uto registration.              |                                                                           |                          |                   |   |
| User Name/Pas     | sword [Required]               | Administrator / ADD                                                       |                          |                   |   |
| BMC (Other)       |                                |                                                                           |                          |                   |   |
| Discovery         |                                | C Enable O Disable                                                        |                          |                   |   |
| Intel(R) vPro(TM  | <ol> <li>Technology</li> </ol> |                                                                           |                          |                   |   |
| Discovery         |                                | C Enable O Disable                                                        |                          |                   |   |
| Network           | Device                         |                                                                           |                          |                   |   |
| Network           |                                |                                                                           |                          |                   |   |
| Other Co          | omputer Device                 |                                                                           |                          |                   |   |
|                   |                                | $\frown$                                                                  |                          |                   |   |
|                   |                                | RUN DISCOVERY                                                             |                          |                   |   |
|                   |                                |                                                                           |                          |                   |   |

#### **CHECK:**

When you click the "RUN DISCOVERY", you may see a message "The search cannot be started. ". If you have enabled "WS-Man Discovery", please check whether a "Self Signed Certificate" is allowed in section "Chapter2 Environment setting".

When you click the "RUN DISCOVERY", the discovery for components will begin and the "Auto Registration in Progress" screen will be displayed.

| ESMPRO                                                                                        |                       | About NEC ESMPRO Manager Help | Classic Mode 💄 admin 🗸 |  |  |  |
|-----------------------------------------------------------------------------------------------|-----------------------|-------------------------------|------------------------|--|--|--|
| 🔇 Dashboard 📲 Register 🛋 Component 🛕                                                          | AlertViewer 🎇 Tools 🔻 |                               |                        |  |  |  |
| -                                                                                             |                       |                               |                        |  |  |  |
| Auto Registration Manual Regis                                                                | tration               |                               |                        |  |  |  |
|                                                                                               |                       |                               |                        |  |  |  |
|                                                                                               |                       |                               |                        |  |  |  |
|                                                                                               |                       | )                             |                        |  |  |  |
|                                                                                               | Auto Reg              | gistration in Progress        |                        |  |  |  |
|                                                                                               |                       |                               |                        |  |  |  |
|                                                                                               | Discovery Mode        | IP Address Range Discovery    |                        |  |  |  |
|                                                                                               | Start Address         | 192.168.8.28                  |                        |  |  |  |
|                                                                                               | End Address           | 192.168.8.28                  |                        |  |  |  |
|                                                                                               |                       | CANCEL                        |                        |  |  |  |
| & Even if switch screens or log out, you can check the progress by opening this screen again. |                       |                               |                        |  |  |  |
|                                                                                               |                       |                               |                        |  |  |  |

(5) If the auto registration is completed, following message will be displayed. Click "OK".

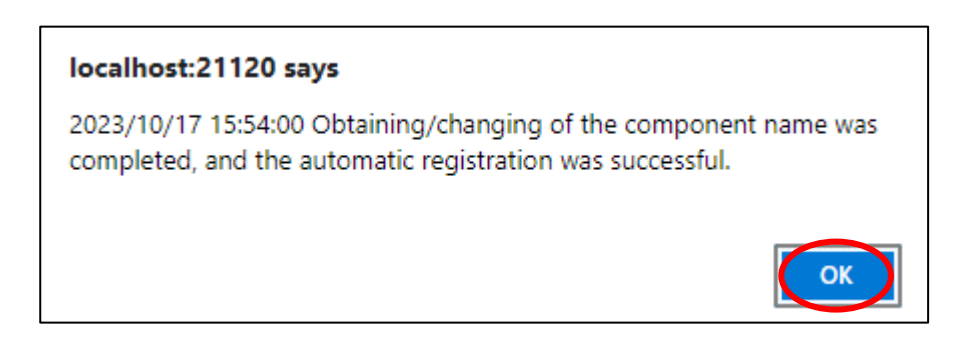
(6) The components registered will be displayed on the "Auto Registration Results" screen.

Clicking the "Name" to open the Classic mode where you can confirm the registered information.

| SMPRO                                           |                             |                             | About NEC                       | ESMPRO Manager Help Classic Mode | 🛔 admin 🕶 |
|-------------------------------------------------|-----------------------------|-----------------------------|---------------------------------|----------------------------------|-----------|
| 🕏 Dashboard 📲 Register 📾 Component 🛕 AlertViewo | r 💥 Tools -                 |                             |                                 |                                  |           |
|                                                 |                             |                             |                                 |                                  |           |
| Auto Registration Manual Registration           |                             |                             |                                 |                                  |           |
|                                                 |                             |                             |                                 |                                  |           |
|                                                 |                             | Auto Registration Resul     | ts                              |                                  |           |
| Entry Count:1item(s)                            |                             |                             |                                 |                                  |           |
| Name IP Address                                 | Management LAN IP Address 1 | Management LAN IP Address 2 | Install NEC ExpressUpdate Agent | Contents                         |           |
| ManagementController                            | 192.168.8.28                |                             | ExpressUpdate Disable           | The component was added.         |           |
|                                                 |                             |                             |                                 |                                  |           |
| RACK TO COMPONENT LIST. CONTINUE BEDIETEENG     |                             |                             |                                 |                                  |           |
|                                                 |                             |                             |                                 |                                  |           |
|                                                 |                             |                             |                                 |                                  |           |

| Description                                                |
|------------------------------------------------------------|
| Component name                                             |
| IP address                                                 |
| IP address of BMC(EXPRESSSCOPE                             |
| Engine)/iLO/BMC(Other)/vPro                                |
| It is not displayed.                                       |
| ExpressUpdate is enable                                    |
| When "NEC ExpressUpdate(ExpressUpdate Agent)" is           |
| enabled, and a component that can be installed with        |
| ExpressUpdate Agent is discovered.                         |
|                                                            |
| • ExpressUpdate is disable                                 |
| - "NEC ExpressUpdate(ExpressUpdate Agent)" is disable      |
| - "NEC ExpressUpdate(ExpressUpdate Agent)" is enabled,     |
| but there is not component that can be installed with      |
| ExpressUpdate Agent.                                       |
| • A component has been added.                              |
| This message will be displayed if the component is         |
| successfully registered.                                   |
| • Management Controller management cannot be used.         |
| Hardware monitoring function is unavailable.               |
| This message will be displayed when BMC                    |
| (EXPRESSSCOPE engine)/1LO/BIVIC (other)/VPro cannot        |
| address. If you want to register the Management Controller |
| management function click the "Name" The connection        |
| settings screen in Classic mode will be displayed so you   |
| can perform the registration here.                         |
|                                                            |

\_\_\_\_\_

TIPS:

 If the system management cannot discover the managed component name, the "Name" of "Component List" will be "ManagementController". The following components will be named "ManagementController + number". If you want to change the name, click the "Name" in the "Component List" to launch Classic mode, and then click "Setting" -> "Connection Setting" ->"Edit" to change component name.

### 3.3.2.3 Auto Registration Setting

Before executing auto registration, User Name/Password and Authentication Key can be registered up to 5. For more details, please refer to "1.3.3.3 Auto Registration Setting".

# Chapter4 Setup for Managed Component of BMC (Other)

This chapter explains the setup procedure for the NEC ESMPRO Manager to manage the BMC (Other) component.

In addition to supporting the traditional IPMI access method to BMC (and other) components, Redfish is now available as an option.

### Check:

- Please refer to "Appendix D List of Managed Components: BMC (and other) Components" for devices that can be accessed via Redfish.

#### Check:

- If BMC (and other) components were registered in the old ESMPRO/ServerManager and then updated, the access method will be set to IPMI.

### 4.1 Setup Flow

Setup by the following setup procedure:

- (1) Connect the management PC on which NEC ESMPRO Manager is installed and the managed component on the same network.
- (2) Configure BMC on the managed component to enable ESMPRO Management.
- (3) Register the managed component on NEC ESMPRO Manager.

## 4.2 Configure BMC on Managed Component

Configure BMC (Other) of the managed component via Embedded Management Software. After starting a web browser on the management PC, input URL in order to start Embedded Management Software.

In the case that the IP address of BMC (Other) is 192.168.1.1 and the setting of HTTPS is enable.

.....

CHECK:

• Please set "Platform Events" and "Trap settings" so that NEC ESMPRO Manager receive alerts from the BMC.

# 4.3 Register a managed component on NEC ESMPRO Manager

In order to register the managed component on the NEC ESMPRO Manager, login to the NEC ESMPRO Manager and perform the following procedure:

If necessary, see "1.3.2 Add component to Group" and add the group to which the managed component will belong.

### 4.3.1 Environment setting

### 4.3.1.1 The setting of "Self-Signed Certification"

If NEC ESMPRO Manager manages BMC(Other) components, in following cases, "Self-Signed Certification" should be accepted by NEC ESMPRO Manager in "Environment Setting". Otherwise NEC ESMPRO Manager cannot manage BMC(Other) components.

- NEC ESMPRO Manager communicates with BMC(Other) components by Redfish and using "Self-Signed Certificate".
- (1) Click "Environment" from "Settings" menu.

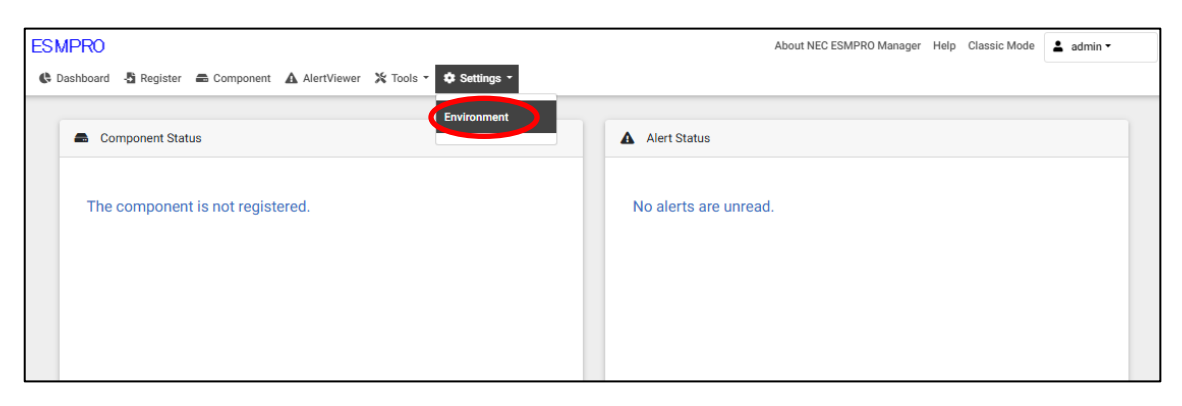

(2) Click "Network" and click "Edit".

| ESMPRO                                                     |                           | About NEC ESMPRO Manager Help Classic Mode 💄 admin 🗸 |  |
|------------------------------------------------------------|---------------------------|------------------------------------------------------|--|
| 🚯 Dashboard 📲 Register 🚔 Component 🛕 AlertViewer 🏂 Tools 👻 | 🌣 Settings 🝷              |                                                      |  |
|                                                            |                           |                                                      |  |
| User Accounts Access Control Network Option                | Auto Registration Setting |                                                      |  |
| SNMP/ICMP Communication                                    |                           |                                                      |  |
| Packet Resend Count                                        | 3 number of times         |                                                      |  |
| No-response Timeout 1                                      | 4 seconds                 |                                                      |  |
| No-response Timeout 2                                      | 4 seconds                 |                                                      |  |
| No-response Timeout 3                                      | 4 seconds                 |                                                      |  |
| No-response Timeout 4                                      | 4 seconds                 |                                                      |  |
| Communication with Remote Console/Remote Drive             |                           |                                                      |  |
| No-response Timeout                                        | 60 seconds                |                                                      |  |
| Communication with BMC                                     |                           |                                                      |  |
| IPMI no response detection timer value                     | 5 seconds                 |                                                      |  |
| Command Send Retry Count                                   | 5 number of times         |                                                      |  |
| Send Source Port                                           | 47117                     |                                                      |  |
| Priority access mode at the time of automatic selection    | Redfish                   |                                                      |  |
| Redfish no response detection timer value                  | 20 seconds                |                                                      |  |
| Self Signed Certificate                                    | Not Allowed               |                                                      |  |
| Direct Connection Setting                                  |                           |                                                      |  |
| Port Number                                                | Serial Port 1             |                                                      |  |
| WS-Man Communication / ESXi                                |                           |                                                      |  |
| Self Signed Certificate                                    | Allow                     |                                                      |  |
| Communication with iLO                                     |                           |                                                      |  |
| No-response Timeout                                        | 20 seconds                |                                                      |  |
| Command Send Retry Count                                   | 0 number of times         |                                                      |  |
| Communication Protocol for Auto Registration               | HTTPS                     |                                                      |  |
| Self Signed Certificate                                    |                           |                                                      |  |

(3) Set "Self Signed Certificate" of "Communication with BMC" to "Allow".

| Edit N | letwork Settings                                                      |                       | × |
|--------|-----------------------------------------------------------------------|-----------------------|---|
|        | SNMP/ICMP Communication                                               |                       |   |
|        | Packet Resend Count                                                   | 3 number of times     |   |
|        | No response Timeout 1 (1 - 65535 seconds) [Required]                  | 4 seconds             |   |
|        | No response Timeout 2 (1 - 65535 seconds) [Required]                  | 4 seconds             |   |
|        | No-response Timeout 3 (1 - 65535 seconds) [Required]                  | 4 seconds             |   |
|        | No-response Timeout 4 (1 - 65535 seconds) [Required]                  | 4 seconds             |   |
|        | Communication with Remote Console/Remote Drive                        |                       |   |
|        | No-response Timeout (20 - 1800 seconds) [Required]                    | 60 seconds            |   |
|        | Communication with BMC                                                |                       |   |
|        | IPMI no response detection timer value (1 - 15 seconds) [Required]    | 5 seconds             |   |
|        | Command Send Retry Count (0 - 10 number of times) [Required]          | 5 number of times     |   |
|        | Send Source Port (1025 - 65535) [Required]                            | 47117                 |   |
|        | Priority access mode at the time of automatic selection [Required]    | Redfish O IPMI        |   |
|        | Redfish no response detection timer value (1 - 30 seconds) [Required] | 20 seconds            |   |
|        | Self Signed Certificate                                               | • Allow 🔿 Not Allowed |   |
|        | Direct Connection Setting                                             |                       |   |
|        | Port Number                                                           | Serial Port 1 \$      |   |
|        | WS-Man Communication / ESXi                                           |                       |   |
|        | Self Signed Certificate                                               | • Allow O Not Allowed |   |
|        | Communication with iLO                                                |                       |   |
|        | No-response Timeout (1 - 30 seconds) [Required]                       | 20 seconds            |   |
|        | Command Send Retry Count (0 - 10 number of times) [Required]          | 0 number of times     |   |
|        | Communication Protocol for Auto Registration                          | • HTTPS O HTTP        |   |
|        | Self Signed Certificate                                               | Allow O Not Allowed   |   |
|        |                                                                       | CANCEL DEFAULT APPLY  |   |

### 4.3.1.2 Set the priority access method when "Auto"

You can set the priority access method when "Auto" is selected as the access method to be used for discover of BMC (other) management in an environment where both Redfish and IPMI are available.

### 4.3.2 Register the Managed Component

Use either of following two methods to register the managed component.

### **Manual Registration**

This method requires the operator to directly enter the managed component's information such as the IP address of BMC (Other) and to perform "Check Connection".

### **Auto Registration**

This method automatically searches the network for managed components and BMC (Other) that are not registered yet on the NEC ESMPRO Manager and registers them.

### 4.3.2.1 Manual Registration

(1) Click "Register".

| Bashbaard Begister & Component A AlertViewer X Tools - | About NEC ESMPRO Manager Help Classic Mode 💄 admin - |
|--------------------------------------------------------|------------------------------------------------------|
|                                                        |                                                      |
| Component Status                                       | Alert Status                                         |
| The component is not registered.                       | No alerts are unread.                                |
|                                                        |                                                      |
|                                                        |                                                      |
|                                                        |                                                      |

(2) Click the "Server / Storage" of "Manual Registration" tab.

| ESMPRO    |                                                                                                    |                                                                                                    | About NEC ESMPRO Manager | Help Classic Mode | 🛔 admin 🗸 |
|-----------|----------------------------------------------------------------------------------------------------|----------------------------------------------------------------------------------------------------|--------------------------|-------------------|-----------|
| Cashboard | 🖞 Register 🚔 Component 🛕 Al                                                                            | lertViewer 🎇 Tools 👻                                                                                                    |                          |                   |           |
| -         |                                                                                                    |                                                                                                    |                          |                   |           |
| Aut       | o Registration Manual Registra                                                                         | tion                                                                                                    |                          |                   |           |
|           | erver / Storage                                                                                        | Other Computer Device Alert Only Management                                                                                                    |                          |                   |           |
|           | Component Name [Required]                                                                              |                                                                                                    |                          |                   |           |
|           | Alias                                                                                                  |                                                                                                    |                          |                   |           |
|           | Destination Group                                                                                      | root +                                                                                                    |                          |                   |           |
|           | Common Setting                                                                                         |                                                                                                    |                          |                   |           |
|           | OS IP Address [Required]                                                                               |                                                                                                    |                          |                   |           |
|           | SNMP (NEC ESMPRO Agent) / WS-M                                                                         | an / ESXi / iStorage                                                                                                    |                          |                   |           |
|           | Management                                                                                             | • Registration Unregistration                                                                                                    |                          |                   |           |
|           | Management Type                                                                                        | SNMP (NEC ESMPRO Agent, iStorage M series)     WS-Man (NEC ESMPRO ServerAgentService, ESX17 earlier)     ESXi (ESX18)     REST API (iStorage V series) |                          |                   |           |
|           | SNMP Community Name(Get)                                                                               | public                                                                                                    |                          |                   |           |
|           | SNMP Community Name(Set)                                                                               |                                                                                                    |                          |                   |           |
|           | RAID system (Universal RAID Utility)                                                                   |                                                                                                    |                          |                   |           |
|           | Management                                                                                             | • Registration O Unregistration                                                                                                    |                          |                   |           |
|           | NEC ExpressUpdate                                                                                      |                                                                                                    |                          |                   |           |
|           | Updates via NEC ExpressUpdate<br>Agent                                                                 | • Registration 🔿 Unregistration                                                                                                    |                          |                   |           |
|           | Updates via Management<br>Controller                                                                   | • Registration O Unregistration                                                                                                    |                          |                   |           |
|           | "BMC (EXPRESSSCOPE Engine)"/"iLO                                                                       | "/"BMC(Other)"/"vPro"(Common)                                                                                                    |                          |                   |           |
|           | Management                                                                                             | • Registration O Unregistration                                                                                                    |                          |                   |           |
|           | Management Type                                                                                        | BMC Other VPro                                                                                                    |                          |                   |           |
|           | "BMC(EXPRESSSCOPE Engine)"     ADE), BMC(ECO CENTER), BMC(man     For cases other than the above and " | is target for EXPRESSSCOPE Engine1/2/3/3ft/2SP/3SP, EM Card(SIGMABL<br>y core server).<br>iLO* and "vPro", Please select "BMC (Other)".                |                          |                   |           |
|           | Authentication Key [Required]                                                                          |                                                                                                    |                          |                   |           |
|           | "BMC (EXPRESSSCOPE Engine)"/"iLO                                                                       | "/"BMC(Other)"/"vPro"(LAN)                                                                                                    |                          |                   |           |
|           | Current IP Address                                                                                     | IP Address 1      IP Address 2                                                                                                    |                          |                   |           |
|           | Failover                                                                                               | Enable Disable                                                                                                    |                          |                   |           |
|           | IP Address 1 [Required]                                                                                |                                                                                                    |                          |                   |           |
|           | IP Address 2                                                                                           |                                                                                                    |                          |                   |           |
|           |                                                                                                    | ADD                                                                                                    |                          |                   |           |

### (3) Input the following items.

| Name               | Value                                                                  |
|--------------------|------------------------------------------------------------------------|
| Component Name     | Specify the name of the managed component on NEC ESMPRO                |
|                    | Manager.                                                               |
|                    | Assign a name different from other managed component names. Do not     |
|                    | enter a name including blank characters. Uppercase characters are      |
|                    | distinguished from lowercase characters.                               |
| Alias              | Specify the information about the managed component. Do not enter a    |
|                    | name including blank characters. Only blank characters cannot be       |
|                    | entered. Also, please do not enter a name containing blank characters. |
|                    | The blank characters will be removed if there are half-width blank     |
|                    | characters before or after the string. Uppercase characters are        |
|                    | distinguished from lowercase characters. Optional.                     |
| Destination Group  | Specify the group to which the managed component will belong. See      |
|                    | "1.3.2 Add component to Group" for the information about creating      |
| Commence South's a | group.                                                                 |
| Common Setting     | Creatify the OS ID Address of the successful company of                |
| OS IP Address      | Agent) / WS Man / ESVi / Storage                                       |
| SNMP (NEC ESMPKO   | Agent// WS-Mail / ESAI / IStorage                                      |
| Management Type    | Select a management type of the managed component.                     |
| Wanagement Type    | WS-Man *1 *2                                                           |
|                    | VMware FSXi7 is installed on the managed component                     |
|                    | NEC ESMPRO ServerAgentService is installed on the managed              |
|                    | component                                                              |
|                    | - ESXi *1 *2                                                           |
|                    | The operating system of the managed component is VMware ESXi8.         |
| User Name          | Enter the user name and password for communication with WS-Man or      |
|                    | ESXi.                                                                  |
|                    |                                                                        |
|                    | - NEC ESMPRO ServerAgentService (Windows) is installed.                |
|                    | Enter User name(Local User Accounts)/Password of Windows               |
|                    | system Administrator.                                                  |
| Password           |                                                                        |
|                    | - NEC ESMPRO ServerAgentService (Linux) is installed.                  |
|                    | Enter root/Password of Linux operating system.                         |
|                    |                                                                        |
|                    | - The operating system of the managed component is VMware ESX1.        |
|                    | Enter Username/Password of VMware ESX1 Administrator.                  |
| Communication      | This is displayed only when WS-Man is selected as the management       |
| Protocol           | target.                                                                |
|                    | Select protocol H11P/H11PS for connection wS-Man service.              |
|                    | NEC ESMODO Server A gent Service (Windows) is installed                |
|                    | If you want to use HTTPS for WS-Man communication with                 |
|                    | ESMPRO/ServerAgentService refer to Chapter 2 Installation 3.3          |
|                    | HTTPS Setting in the ESMPRO/ServerAgentService Installation Guide      |
|                    | (Windows).                                                             |
|                    |                                                                        |
|                    | - NEC ESMPRO ServerAgentService (Linux) is installed.                  |
|                    | Select HTTPS.                                                          |
|                    |                                                                        |
|                    | - The operating system of the managed component is VMware ESXi7.       |
|                    | Select HTTPS.                                                          |

| Port Number                                                                                                    | Enter port number where WS-Man service listens for connection. *2                                                                                                    |
|----------------------------------------------------------------------------------------------------|----------------------------------------------------------------------------------------------------|
|                                                                                                    |                                                                                                    |
|                                                                                                    | - NEC ESMPRO ServerAgentService (Windows) is installed.                                                                                                    |
|                                                                                                    | If you want to use HTTPS enter 5985.                                                                                                    |
|                                                                                                    | If you want to use ITTTP'S, enter 5980.                                                                                                    |
|                                                                                                    | - NEC ESMPRO ServerAgentService (Linux) is installed.                                                                                                    |
|                                                                                                    | Enter 5986.                                                                                                    |
|                                                                                                    |                                                                                                    |
|                                                                                                    | - The operating system of the managed component is VMware ESXi7.                                                                                                    |
|                                                                                                    | Enter 443.                                                                                                    |
| RAID system managem                                                                                                    | ient                                                                                                    |
| Management                                                                                                    | Select "Registration" to manage the RAID system of the component.                                                                                                    |
|                                                                                                    | - The operating system of the managed component is VMware ESX1/.                                                                                                    |
|                                                                                                    | If the managed component is a VMware ESVie place select "                                                                                                    |
|                                                                                                    | -If the managed component is a viviware ESAI8, please select                                                                                                    |
| NEC ExpressUndate                                                                                                    |                                                                                                    |
| Updates via NEC                                                                                                    | Select "Registration" to manage the component using NEC                                                                                                    |
| ExpressUpdate Agent                                                                                                    | ExpressUpdate.                                                                                                    |
| Updates via                                                                                                    | Select "Unregistration". The managed component in which BMC (Other)                                                                                                    |
| Management                                                                                                    | is integrated does not support updating via Management Controller.                                                                                                    |
| Controllor                                                                                                    |                                                                                                    |
| Controller                                                                                                    |                                                                                                    |
| "BMC (EXPRESSSCO                                                                                                    | PE Engine)"/"iLO"/"BMC(Other)"/"vPro"(Common)                                                                                                    |
| "BMC (EXPRESSSCO<br>Management                                                                                                    | PE Engine)"/"iLO"/"BMC(Other)"/"vPro"(Common)<br>Select "Registration".                                                                                                    |
| "BMC (EXPRESSSCO         Management         Management Type                                                                                                    | PE Engine)"/"iLO"/"BMC(Other)"/"vPro"(Common)<br>Select "Registration".<br>Select "BMC (Other)".                                                                                                    |
| "BMC (EXPRESSSCO         Management         Management Type                                                                                                    | PE Engine)"/"iLO"/"BMC(Other)"/"vPro"(Common)<br>Select "Registration".<br>Select "BMC (Other)".<br>Select "Access Mode" used by communication with BMC(Other). *4                                                                                                    |
| "BMC (EXPRESSSCO         Management         Management Type                                                                                                    | PE Engine)"/"iLO"/"BMC(Other)"/"vPro"(Common)<br>Select "Registration".<br>Select "BMC (Other)".<br>Select "Access Mode" used by communication with BMC(Other). *4<br>• Auto                                                                                                    |
| "BMC (EXPRESSSCO         Management         Management Type                                                                                                    | PE Engine)"/"iLO"/"BMC(Other)"/"vPro"(Common)<br>Select "Registration".<br>Select "BMC (Other)".<br>Select "Access Mode" used by communication with BMC(Other). *4<br>• Auto<br>If "Auto" is selected as an access method and connection is established                                                                                                    |
| "BMC (EXPRESSSCO         Management         Management Type                                                                                                    | PE Engine)"/"iLO"/"BMC(Other)"/"vPro"(Common)         Select "Registration".         Select "BMC (Other)".         Select "Access Mode" used by communication with BMC(Other). *4         • Auto         If "Auto" is selected as an access method and connection is established with both (IPMI and Redfish) the access methods i.e. then refer                                                                                                    |
| "BMC (EXPRESSSCO         Management         Management Type                                                                                                    | PE Engine)"/"iLO"/"BMC(Other)"/"vPro"(Common)         Select "Registration".         Select "BMC (Other)".         Select "Access Mode" used by communication with BMC(Other). *4         • Auto         If "Auto" is selected as an access method and connection is established with both (IPMI and Redfish) the access methods i.e. then refer         "Priority access mode at the time of automatic selection" option in                                                                                                    |
| "BMC (EXPRESSSCO         Management         Management Type         Access Mode                                                                                 | PE Engine)"/"iLO"/"BMC(Other)"/"vPro"(Common)<br>Select "Registration".<br>Select "BMC (Other)".<br>Select "Access Mode" used by communication with BMC(Other). *4<br>• Auto<br>If "Auto" is selected as an access method and connection is established<br>with both (IPMI and Redfish) the access methods i.e. then refer<br>"Priority access mode at the time of automatic selection" option in<br>Classic Mode's Environment-Settings Network screen and selected                                                                                                    |
| "BMC (EXPRESSSCO         Management         Management Type         Access Mode                                                                                 | PE Engine)"/"iLO"/"BMC(Other)"/"vPro"(Common)<br>Select "Registration".<br>Select "BMC (Other)".<br>Select "Access Mode" used by communication with BMC(Other). *4<br>• Auto<br>If "Auto" is selected as an access method and connection is established<br>with both (IPMI and Redfish) the access methods i.e. then refer<br>"Priority access mode at the time of automatic selection" option in<br>Classic Mode's Environment-Settings Network screen and selected<br>access method will get the priority for server registration process.<br>• Redfish                                                                                                    |
| "BMC (EXPRESSSCO         Management         Management Type         Access Mode                                                                                 | PE Engine)"/"iLO"/"BMC(Other)"/"vPro"(Common)         Select "Registration".         Select "BMC (Other)".         Select "Access Mode" used by communication with BMC(Other). *4         • Auto         If "Auto" is selected as an access method and connection is established with both (IPMI and Redfish) the access methods i.e. then refer         "Priority access mode at the time of automatic selection" option in Classic Mode's Environment-Settings Network screen and selected access method will get the priority for server registration process.         • Redfish         Snecify Redfish as the "Access Mode" for BMC (other)                                                                                                    |
| "BMC (EXPRESSSCO         Management         Management Type         Access Mode                                                                                 | PE Engine)"/"iLO"/"BMC(Other)"/"vPro"(Common)         Select "Registration".         Select "BMC (Other)".         Select "Access Mode" used by communication with BMC(Other). *4         • Auto         If "Auto" is selected as an access method and connection is established with both (IPMI and Redfish) the access methods i.e. then refer         "Priority access mode at the time of automatic selection" option in         Classic Mode's Environment-Settings Network screen and selected access method will get the priority for server registration process.         • Redfish         Specify Redfish as the "Access Mode" for BMC (other).         • IPMI                                                                                                    |
| "BMC (EXPRESSSCO         Management         Management Type         Access Mode                                                                                 | PE Engine)"/"iLO"/"BMC(Other)"/"vPro"(Common)         Select "Registration".         Select "BMC (Other)".         Select "Access Mode" used by communication with BMC(Other). *4         • Auto         If "Auto" is selected as an access method and connection is established with both (IPMI and Redfish) the access methods i.e. then refer         "Priority access mode at the time of automatic selection" option in         Classic Mode's Environment-Settings Network screen and selected access method will get the priority for server registration process.         • Redfish         Specify Redfish as the "Access Mode" for BMC (other).         • IPMI         Specify IPMI as the "Access Mode" for BMC (other).                                                                                                    |
| "BMC (EXPRESSSCO         Management         Management Type         Access Mode                                                                                 | PE Engine)"/"iLO"/"BMC(Other)"/"vPro"(Common)<br>Select "Registration".<br>Select "BMC (Other)".<br>Select "Access Mode" used by communication with BMC(Other). *4<br>• Auto<br>If "Auto" is selected as an access method and connection is established<br>with both (IPMI and Redfish) the access methods i.e. then refer<br>"Priority access mode at the time of automatic selection" option in<br>Classic Mode's Environment-Settings Network screen and selected<br>access method will get the priority for server registration process.<br>• Redfish<br>Specify Redfish as the "Access Mode" for BMC (other).<br>• IPMI<br>Specify IPMI as the "Access Mode" for BMC (other).<br>Specify the Connection Port Number used by Redfish.                                                                                                    |
| "BMC (EXPRESSSCO         Management         Management Type         Access Mode         Port Number                                                             | PE Engine)"/"iLO"/"BMC(Other)"/"vPro"(Common)         Select "Registration".         Select "BMC (Other)".         Select "Access Mode" used by communication with BMC(Other). *4         • Auto         If "Auto" is selected as an access method and connection is established with both (IPMI and Redfish) the access methods i.e. then refer         "Priority access mode at the time of automatic selection" option in         Classic Mode's Environment-Settings Network screen and selected access method will get the priority for server registration process.         • Redfish         Specify Redfish as the "Access Mode" for BMC (other).         • IPMI         Specify IPMI as the "Access Mode" for BMC (other).         Specify the Connection Port Number used by Redfish.         If you select "Auto" or "Redfish" as the access method, port number                                                                                                    |
| "BMC (EXPRESSSCO         Management         Management Type         Access Mode         Port Number                                                             | PE Engine)"/"iLO"/"BMC(Other)"/"vPro"(Common)         Select "Registration".         Select "BMC (Other)".         Select "Access Mode" used by communication with BMC(Other). *4         • Auto         If "Auto" is selected as an access method and connection is established with both (IPMI and Redfish) the access methods i.e. then refer         "Priority access mode at the time of automatic selection" option in         Classic Mode's Environment-Settings Network screen and selected access method will get the priority for server registration process.         • Redfish         Specify Redfish as the "Access Mode" for BMC (other).         • IPMI         Specify IPMI as the "Access Mode" for BMC (other).         Specify the Connection Port Number used by Redfish.         If you select "Auto" or "Redfish" as the access method, port number settings are Mandatory.                                                                                                    |
| "BMC (EXPRESSSCO         Management         Management Type         Access Mode         Port Number         User Name                                           | PE Engine)"/"iLO"/"BMC(Other)"/"vPro"(Common)         Select "Registration".         Select "BMC (Other)".         Select "Access Mode" used by communication with BMC(Other). *4         • Auto         If "Auto" is selected as an access method and connection is established with both (IPMI and Redfish) the access methods i.e. then refer         "Priority access mode at the time of automatic selection" option in         Classic Mode's Environment-Settings Network screen and selected access method will get the priority for server registration process.         • Redfish         Specify Redfish as the "Access Mode" for BMC (other).         • IPMI         Specify IPMI as the "Access Mode" for BMC (other).         Specify the Connection Port Number used by Redfish.         If you select "Auto" or "Redfish" as the access method, port number settings are Mandatory.         Enter the user name and password for communication with the BMC                                                                                         |
| "BMC (EXPRESSSCO         Management         Management Type         Access Mode         Port Number         User Name         Password                          | PE Engine)"/"iLO"/"BMC(Other)"/"vPro"(Common)<br>Select "Registration".<br>Select "BMC (Other)".<br>Select "Access Mode" used by communication with BMC(Other). *4<br>• Auto<br>If "Auto" is selected as an access method and connection is established<br>with both (IPMI and Redfish) the access methods i.e. then refer<br>"Priority access mode at the time of automatic selection" option in<br>Classic Mode's Environment-Settings Network screen and selected<br>access method will get the priority for server registration process.<br>• Redfish<br>Specify Redfish as the "Access Mode" for BMC (other).<br>• IPMI<br>Specify IPMI as the "Access Mode" for BMC (other).<br>Specify the Connection Port Number used by Redfish.<br>If you select "Auto" or "Redfish" as the access method, port number<br>settings are Mandatory.<br>Enter the user name and password for communication with the BMC<br>(Other), *3                                                                                                    |
| "BMC (EXPRESSSCO         Management         Management Type         Access Mode         Port Number         User Name         Password         "BMC (EXPRESSSCO | PE Engine)"/"iLO"/"BMC(Other)"/"vPro"(Common)         Select "Registration".         Select "BMC (Other)".         Select "Access Mode" used by communication with BMC(Other). *4 <ul> <li>Auto</li> <li>If "Auto" is selected as an access method and connection is established with both (IPMI and Redfish) the access methods i.e. then refer</li> <li>"Priority access mode at the time of automatic selection" option in</li> <li>Classic Mode's Environment-Settings Network screen and selected access method will get the priority for server registration process.</li> <li>Redfish</li> <li>Specify Redfish as the "Access Mode" for BMC (other).</li> <li>IPMI</li> <li>Specify IPMI as the "Access Mode" for BMC (other).</li> <li>Specify the Connection Port Number used by Redfish.</li> <li>If you select "Auto" or "Redfish" as the access method, port number settings are Mandatory.</li> <li>Enter the user name and password for communication with the BMC (Other), *3</li> </ul> <li>PE Engine)" / "iLO" / "BMC (Other)" / "vPro" (LAN)</li> |

CHECK:

• \*1 If a self-signed certificate is installed on the managed server for HTTPS communication, a setting to allow it is required. Refer to "1.1 Setup Flow" for detailed information.

### **CHECK:**

• \*2 Regarding a port number for WS-Man communication, refer to "Appendix C. Port number for WS-Man communication".

\_\_\_\_\_

| СНЕСК:                                                                                                    |
|----------------------------------------------------------------------------------------------------|
| • *3 Set a user name and a password of following user account. Please refer to<br>"BMC/CMC Management Console User's Guide" for details about a user account of                                                                                                    |
| BMC (Other).                                                                                                    |
| Administrator of the default user                                                                                                    |
| Additional user with all user privileges.                                                                                                    |
| If a user account of other than the above is used, there is a possibility that you can't use some function for managing BMC (Other).                                                                                                    |
| СНЕСК.                                                                                                    |
| <ul> <li>*4 When using "Redfish" as the access method for BMC (other) and using self-signed certificates, it is necessary to refer to "4.3.1 Environment setting" in ESMPRO/ServerManager to allow self-signed certificates for communication between the BMC (other) component and ESMPRO/ServerManager.</li> </ul> |
|                                                                                                    |
| IMPORTANT:                                                                                                    |
| • If BMC (Other) management is disabled, NEC ESMPRO Manager may not be able                                                                                                    |
| to monitor HW status. Detailed information is shown in the connection check result                                                                                                    |
| screen.                                                                                                    |
| IMPORTANT:                                                                                                    |
| • When the access method for BMC (other) is Redfish, the remote console function and console log settings cannot be used. Other than that, there is no difference in functionality between IPMI and Redfish.                                                                                                    |

### (4) Click "ADD".

If there is an error in the input content, correct the input content following the message.

### NEC ESMPRO Manager Setup Guide

| ESMPRO                                                                                                    |                                                                                                    | About NEC ESMPRO Manager | Help Classic Mode 💄 admin 🗸 |
|----------------------------------------------------------------------------------------------------|----------------------------------------------------------------------------------------------------|--------------------------|-----------------------------|
| 🚯 Dashboard 📲 Register 🚔 Component 🛕 Alert                                                                                           | Viewer 💥 Tools 👻                                                                                                    |                          |                             |
|                                                                                                    |                                                                                                    |                          |                             |
| Auto Registration Manual Registratio                                                                                                 | n                                                                                                    |                          |                             |
| Server / Storage Network Device                                                                                                    | Other Computer Device Alert Only Management                                                                                                    |                          |                             |
| Component Name [Required]                                                                                                    | BMC_Other                                                                                                    |                          |                             |
| Alias                                                                                                    |                                                                                                    |                          |                             |
| Destination Group                                                                                                    | root •                                                                                                    |                          |                             |
| SNMP (NEC ESMPRO Agent) / WS-Man                                                                                                    | / ESXi / iStorage                                                                                                    |                          |                             |
| Management                                                                                                    | Registration     O     Unregistration                                                                                                    |                          |                             |
| RAID system (Universal RAID Utility)                                                                                                 |                                                                                                    |                          |                             |
| Management                                                                                                    | Registration     Unregistration                                                                                                    |                          |                             |
| NEC ExpressUpdate                                                                                                    |                                                                                                    |                          |                             |
| Updates via NEC ExpressUpdate<br>Agent                                                                                               | Registration • Unregistration                                                                                                    |                          |                             |
| "BMC (EXPRESSSCOPE Engine)"/"iLO"/"                                                                                                  | BMC(Other)"/"vPro"(Common)                                                                                                    |                          |                             |
| Management                                                                                                    | • Registration O Unregistration                                                                                                    |                          |                             |
| ▲ If BMC / iLO management is disable<br>Please refer to the result page of conner                                                    | Id, NEC ESMPRO Manager cannot monitor HW errors of some servers.<br>ction check.                                                                                                    |                          |                             |
| Management Type                                                                                                    | BMC iLO BMC (Other) vPro                                                                                                    |                          |                             |
|                                                                                                    | arget for EXPRESSSCOPE Engine1/2/3/sft/2SP/3SP, EM Card(SIGMABL<br>ore server).<br>and 'YPro', Please select "BMC (Other)".                                                                                                    |                          |                             |
| Access Mode                                                                                                    | Auto      Redfish      IPMI                                                                                                    |                          |                             |
| ▲ If "Auto" is selected as an access m<br>s methods i.e. then refer "Priority access<br>ment-Settings Network screen and selections. | ethod and connection is established with both (IPMI and Redfish) the acces<br>s mode at the time of automatic selection' option in Classic Mode's Environ<br>cted access method will get the priority for server registration process. |                          |                             |
| Port Number [Required]                                                                                                    | 443                                                                                                    |                          |                             |
|                                                                                                    | r used by Redfish.<br>eb service of BMC Management Console.                                                                                                    |                          |                             |
| User Name/Password [Required]                                                                                                    | Administrator /                                                                                                    |                          |                             |
| "BMC (EXPRESSSCOPE Engine)"/"iL0"/"                                                                                                  | BMC(Other)"/"vPro"(LAN)                                                                                                    |                          |                             |
| IP Address 1 [Required]                                                                                                    | 192 . 168 . 8 . 26                                                                                                    |                          |                             |
|                                                                                                    |                                                                                                    |                          |                             |

(5) "CHECK CONNECTION" screen is displayed.

Click "Check Connection" to collect the managed component information for the management.

| ESMPRO                                                                                                    | About NEC ESMPRO Manager | Help Classic Mode | 💄 admin 👻 |
|----------------------------------------------------------------------------------------------------|--------------------------|-------------------|-----------|
| 😍 Dashboard 🗴 Register 🚔 Component 🛕 AlertViewer 💥 Tools 👻                                                                                                    |                          |                   |           |
| Auto Registration Manual Registration Server / Storage Network Device Other Computer Device Alert Only Management To remotely manage components, please continue to perform check connection. |                          |                   |           |
| CHECK CONNECTION 7                                                                                                    |                          |                   |           |

(6) If the "CHECK CONNECTION" is completed, "Connection check results" screen will be displayed.

|                                        |                                 |                                                       |                          |                   | (         |
|----------------------------------------|---------------------------------|-------------------------------------------------------|--------------------------|-------------------|-----------|
| ESMPRO                                 |                                 |                                                       | About NEC ESMPRO Manager | Help Classic Mode | 💄 admin 🕶 |
| 🚯 Dashboard 🛛 📲 Register 🛛 📾 Component | nt 🛕 AlertViewer 💥 Tools 🝷      |                                                       |                          |                   |           |
|                                        |                                 |                                                       |                          |                   |           |
|                                        |                                 |                                                       |                          |                   |           |
| Auto Registration Manual               | Registration                    |                                                       |                          |                   |           |
| Server / Storage Networ                | rk Device Other Computer Device | Alert Only Management                                 |                          |                   |           |
|                                        |                                 | Connection check results                              |                          |                   |           |
|                                        | Management                      | Detected Detail                                       |                          |                   |           |
|                                        | BMCOther                        | Detected Hardware monitoring function via BMC (Other) | is available.            |                   |           |
|                                        |                                 | BACK TO COMPONENT LIST CONTINUE REGISTERING           | l                        |                   |           |

| Detected     | Detail                                                                          |  |  |  |
|--------------|---------------------------------------------------------------------------------|--|--|--|
| Detected     | The feature was detected.                                                       |  |  |  |
|              | NEC ESMPRO Manager can use the feature to manage the component.                 |  |  |  |
| Not Detected | The feature was not detected.                                                   |  |  |  |
|              | NEC ESMPRO Manager cannot use the feature to manage the component.              |  |  |  |
|              | Check parameters corresponding to the feature.                                  |  |  |  |
|              | Click the "Name" of the component that could not be registered in the           |  |  |  |
|              | "Component List". The connection settings screen in Classic mode will be        |  |  |  |
|              | displayed. Please check that there are no errors in the entered items. For more |  |  |  |
|              | details, please refer to the online help for NEC ESMPRO Manager.                |  |  |  |

### 4.3.2.2 Auto Registration

(1) Click "Register".

| ESMPRO     |                                                          |  | About NEC ESMPRO Manager Help Classic Mode 🛓 admin - |
|------------|----------------------------------------------------------|--|------------------------------------------------------|
| <b>¢</b> [ | Dashboard 😫 Register 🕞 Component 🛕 AlertViewer 💥 Tools 👻 |  |                                                      |
|            |                                                          |  |                                                      |
|            | Component Status                                         |  | Alert Status                                         |
|            |                                                          |  |                                                      |
|            | The component is not registered.                         |  | No alerts are unread.                                |
|            |                                                          |  |                                                      |
|            |                                                          |  |                                                      |
|            |                                                          |  |                                                      |

(2) Click the "Server / Storage" of "Auto Registration".

| Register 🛋 Component 🛕 Alert                                                                                                    | Viewer 💥 Tools -                                                                                                    |           |
|----------------------------------------------------------------------------------------------------|----------------------------------------------------------------------------------------------------|-----------|
|                                                                                                    |                                                                                                    |           |
| egistration Mulual Registratio                                                                                                    | n                                                                                                    |           |
| Destination Group                                                                                                    | root                                                                                                    |           |
| Discovery Range                                                                                                    |                                                                                                    |           |
| Discovery Mode                                                                                                    | • IP Address Range Discovery O Network Address Discovery                                                                                                    |           |
| Start Address [Required]                                                                                                    |                                                                                                    |           |
| End Address [Required]                                                                                                    |                                                                                                    |           |
|                                                                                                    |                                                                                                    |           |
| C Server / Storage                                                                                                    |                                                                                                    |           |
| SNMP (NEC ESMPRO Agent, iStorage                                                                                                    | M series)                                                                                                    |           |
| Discovery                                                                                                    | Enable Disable                                                                                                    |           |
| SNMP Community Name [Required]                                                                                                    | public                                                                                                    |           |
| WS-Man (NEC ESMPRO ServerAgentS                                                                                                    | ervice, ESXI7 earlier)                                                                                                    |           |
| Discovery                                                                                                    | • Enable O Disable                                                                                                    |           |
|                                                                                                    |                                                                                                    |           |
| User Name/Password [Required]                                                                                                    | 7                                                                                                    |           |
| ESXi (ESXiB)                                                                                                    |                                                                                                    |           |
| Discovery                                                                                                    | Enable Disable                                                                                                    |           |
| User Name/Password [Required]                                                                                                    | / ADD                                                                                                    |           |
| REST API (IStorane V series)                                                                                                    |                                                                                                    |           |
| Discovery                                                                                                    | Enable Disable                                                                                                    |           |
| 575 O.S. (1976)                                                                                                    |                                                                                                    |           |
| User Name/Password [Required]                                                                                                    | / ADD                                                                                                    |           |
| RAID system (Universal RAID Utility)                                                                                                    |                                                                                                    |           |
| Discovery                                                                                                    | Enable Disable                                                                                                    |           |
| NEC ExpressUpdate (ExpressUpdate                                                                                                    | Agent)                                                                                                    |           |
| Discovery                                                                                                    | Enable     Disable                                                                                                    |           |
| Discovery                                                                                                    | • Enable Disable                                                                                                    |           |
| Discovery                                                                                                    | C Enable O Disable                                                                                                    |           |
| <sup>™</sup> BMC(EXPRESSSCOPE Engine)* i<br>ADE), BMC(ECO CENTER), BMC(many<br>For cases other than the above and "i<br><sup>™</sup> If BMC(EXPRESSSCOPE Engine) | s target for EXPRESSSCOPE Engine1/2/3/3ft/2SP/3SP, EM Card(SiGMABL<br>core server).<br>O' and '\Pro', Please select 'BMC (Other)''.<br>management is disabled, NEC ESMPRO Manager cannot monitor HW errors                | of some s |
| ervers. Please refer to the result page                                                                                                    | of auto registration.                                                                                                    |           |
| neo experiopiane                                                                                                    |                                                                                                    |           |
| Authentication Key [Required]                                                                                                    | DDA                                                                                                    |           |
| iLO                                                                                                    |                                                                                                    |           |
| Discovery                                                                                                    | • Enable O Disable                                                                                                    |           |
| ▲ If iLO management is disabled, N                                                                                                    | EC ESMPRO Manager cannot monitor HW errors of some servers. Please rel                                                                                                    | er to the |
| result page of auto registration.                                                                                                    |                                                                                                    |           |
| User Name/Password [Required]                                                                                                    | / ADD                                                                                                    |           |
| BMC (Other)                                                                                                    |                                                                                                    |           |
| Discovery                                                                                                    | • Enable O Disable                                                                                                    |           |
|                                                                                                    | abled, NEC ESMPRO Manager cannot monitor HW errors of some servers. P                                                                                                    | ease refe |
| r to the result page of auto registratio                                                                                                    | n.                                                                                                    |           |
| Access Mode                                                                                                    | Auto Redfish IPMI method and connection is setablished with both (IDMI and Dedited to the connection)                                                                                                    | iss math  |
| m in Auto is selected as an access<br>ods i.e. then refer 'Priority access mo<br>Network screen and selected access                                              | memory env connection is established with both (IPMI and Redfish) the acc<br>de at the time of automatic selection' option in Classic Mode's Environment<br>method will get the priority for server renistration process. | Settings  |
| and an entropy access                                                                                                    |                                                                                                    |           |
| User Name/Password [Required]                                                                                                    | / ADD                                                                                                    |           |
| Intel(R) vPro(TM) Technology                                                                                                    |                                                                                                    |           |
| Discovery                                                                                                    | Enable      Disable                                                                                                    |           |
| User Name/Password [Required]                                                                                                    | /                                                                                                    |           |
|                                                                                                    |                                                                                                    |           |
| Network Device                                                                                                    |                                                                                                    |           |
| Other Computer Device                                                                                                    |                                                                                                    |           |
|                                                                                                    |                                                                                                    |           |
|                                                                                                    |                                                                                                    |           |

(3) Input the following items to search managed components of BMC (Other).

| Name                           | Value                                                                                                   |
|--------------------------------|----------------------------------------------------------------------------------------------------|
| Destination Group              | Specify the group to which the managed component will belong                                            |
| Discovery Pango                | speeny the group to when the managed component will belong.                                             |
| Discovery Made                 | With "ID Address Dange Search" selected the NEC ESMDRO Manager                                          |
| Discovery Mode                 | with IF Address Kange Search selected, the NEC ESNERO Manager                                           |
|                                | With "Network Address Components using the IP address range.                                            |
|                                | with "Network Address Search" selected, the NEC ESMPRO Manager                                          |
|                                | searches for the managed components using the specified network                                         |
| <u>Ct.</u> ( A 11              |                                                                                                    |
| Start Address                  | when you select 'IP Address Range Search' for 'Search Mode', specify                                    |
| End Address                    | the start IP address and end IP address of the range in which managed components are to be searched for |
| Network Address                | When you select "Network Address Search" for "Search Mode" specify the                                  |
| Network Mask                   | network address and network mask of the managed component to be                                         |
|                                | searched for.                                                                                           |
| SNMP (NEC ESMPRO               | Agent, iStorage M series)                                                                               |
| Discovery                      | When you discover only the components in which BMC (Other) is                                           |
|                                | integrated, this item should be "Disable".                                                              |
| WS-Man(NEC ESMPR               | O ServerAgentService, ESXi7)                                                                            |
| Discovery                      | When you discover components installed NEC ESMPRO                                                       |
| 5                              | ServerAgentService or VMware ESXi6 and later, select "Enable". *1, *5                                   |
| User Name/Password             | Enter username and password for WS-Man communication. The account                                       |
|                                | must be a system administrator of the managed operating system.                                         |
|                                | Click "Add" button and you can add a pair of username and password up                                   |
|                                | to 5. *2                                                                                                |
|                                | - NEC ESMPRO ServerAgentService (Windows) is installed.                                                 |
|                                | Enter Username(Local User Accounts)/Password of Windows system                                          |
|                                | Administrator                                                                                           |
|                                | - NEC ESMPRO ServerAgentService (Linux) is installed.                                                   |
|                                | Enter root/Password of Linux operating system                                                           |
|                                | - The operating system of the managed component is VMware ESXi.                                         |
|                                | Enter Username/Password of VMware ESXi Administrator                                                    |
| ESXi (ESXi8)                   |                                                                                                    |
| Discovery                      | Select "Enable" to manage ESXi (ESXi8) of the component. *1                                             |
| User Name/Password             | Enter username and password for ESXi (ESXi8) communication. The                                         |
|                                | account must be a system administrator of the managed operating system.                                 |
|                                | Click "Add" button and you can add a pair of username and password up                                   |
|                                | to 5. *2                                                                                                |
|                                | Enter Username/Password of VMware ESXi Administrator                                                    |
| <b>REST API(iStorage V set</b> | eries)                                                                                                  |
| Discovery                      | Select "Disable".                                                                                       |
| RAID system managem            | ent                                                                                                    |
| Management                     | Select "Enable" to manage the RAID system of the component.                                             |
|                                | If the operating system of the managed component is VMware ESX1, WS-                                    |
|                                | Ivian management must be enabled in addition to this setting.                                           |
| NEC ExpressUpdate              |                                                                                                    |
| Updates via NEC                | Select "Enable" to manage the component using NEC ExpressUpdate.                                        |
| ExpressUpdate Agent            | E Engine)                                                                                               |
| Discovery                      | When you discover only the components of DMC (Other) this iters at suld                                 |
| Discovery                      | be "Disable".                                                                                           |
| iLO                            |                                                                                                    |
| Discovery                      | When you discover only the components of BMC (Other), this item should                                  |

|                       | be "Disable".                                                                                                    |  |
|-----------------------|----------------------------------------------------------------------------------------------------|--|
| BMC (Other)           |                                                                                                    |  |
| Discovery             | Select "Enable"                                                                                                    |  |
| Access Mode           | Select "Access Mode" used by communication with BMC(Other). *4<br>• Auto<br>If "Auto" is selected as an access method and connection is established<br>with both (IPMI and Redfish) the access methods i.e. then refer "Priority<br>access mode at the time of automatic selection" option in Classic Mode's<br>Environment-Settings Network screen and selected access method will<br>get the priority for server registration process.<br>• Redfish<br>Specify Redfish as the "Access Mode" for BMC (other). |  |
|                       | • IPMI<br>Specify IPMI as the "Access Mode" for BMC (other).                                                                                                    |  |
| User Name/Password    | Enter username and password for communication with the BMC (Other),<br>Clicking "Add" button, you can enter up to 5 pairs of username and<br>password. *2, *3                                                                                                    |  |
| Intel(R) vPro(TM) Tec | hnology                                                                                                    |  |
| Discovery             | When you discover only the components of BMC (Other), this item should be "Disable".                                                                                                    |  |
|                       |                                                                                                    |  |

#### **CHECK:**

| • | *1 If a self-signed certificate is installed on the managed server for HTTPS                         |
|---|----------------------------------------------------------------------------------------------------|
|   | communication, a setting to allow it is required. Refer to "1.1 Setup Flow" for detailed information |
|   |                                                                                                    |

\_\_\_\_\_

#### CHECK:

• \*2 On "Settings" - "Environment" - "Auto Registration Setting List" screen, you can manage a list of username/password and authentication key. All entries in the list are used for auto registration every time.

#### **CHECK:**

- \*3 Set a user name and a password of following user account. Please refer to "BMC/CMC Management Console User's Guide" for details about a user account of BMC (Other).
  - -- Administrator of the default user
  - -- Additional user with all user privileges.

If a user account of other than the above is used, there is a possibility that you can't use some function for managing BMC (Other).

.....

#### CHECK:

• \*4 When using "Redfish" as the access method for BMC (other) and using self-signed certificates, it is necessary to refer to "4.3.1 Environment setting" in ESMPRO/ServerManager to allow self-signed certificates for communication between the BMC (other) component and ESMPRO/ServerManager.

.....

.....

#### CHECK:

 \*5 If you want to use HTTPS for WS-MAN communication with ESMPRO/ServerAgentService, refer to Chapter 2, Installation 3.3 HTTPS Setting in the ESMPRO/ServerAgentService Installation Guide (Windows).
 IMPORTANT:

..... • When the access method for BMC (other) is Redfish, the remote console function and console log settings cannot be used. Other than that, there is no difference in functionality between IPMI and Redfish. (4) Click "RUN DISCOVERY" and the discovery for the managed components will start.

| to Registration Manual Registrati                                                                                | on                                                                                                    |  |
|----------------------------------------------------------------------------------------------------|----------------------------------------------------------------------------------------------------|--|
| Deutlanting Ore                                                                                                  |                                                                                                    |  |
| Destination Group                                                                                                | root                                                                                                    |  |
| Discovery Kange                                                                                                  | IR Address Ranna Discovery                                                                                                    |  |
| Start Address [Paquirad]                                                                                         | 102 168 8 26                                                                                                    |  |
| Start Address [reduied]                                                                                          |                                                                                                    |  |
| End Address [Required]                                                                                           | 192 . 168 . 8 . 26                                                                                                    |  |
| Server / Storage                                                                                                 |                                                                                                    |  |
| SNMP (NEC ESMPRO Agent, iStorag                                                                                  | e M series)                                                                                                    |  |
| Discovery                                                                                                    | C Enable O Disable                                                                                                    |  |
| WS-Man (NEC ESMPRO ServerAgent                                                                                   | tService, ESXI7 earlier)                                                                                                    |  |
| Discovery                                                                                                    | Enable Obisable                                                                                                    |  |
| ESXI (ESXI8)                                                                                                    |                                                                                                    |  |
| Discovery                                                                                                    | Enable O Disable                                                                                                    |  |
| REST API (iStorage V series)                                                                                     |                                                                                                    |  |
| Discovery                                                                                                    | Enable O Disable                                                                                                    |  |
| RAID system (Universal RAID Utility)                                                                             |                                                                                                    |  |
| Discovery                                                                                                    | Enable O Disable                                                                                                    |  |
| NEC ExpressUpdate (ExpressUpdate                                                                                 | Agent)                                                                                                    |  |
| Discovery                                                                                                    | O Enable O Disable                                                                                                    |  |
| BMC(EXPRESSSCOPE Engine)                                                                                         |                                                                                                    |  |
| Discovery                                                                                                    | Enable Oisable                                                                                                    |  |
| iLO                                                                                                    |                                                                                                    |  |
| Discovery                                                                                                    | Enable Oisable                                                                                                    |  |
| BMC (Other)                                                                                                    |                                                                                                    |  |
| Discovery                                                                                                    | • Enable O Isable                                                                                                    |  |
| ▲ If BMC(Other)management is di<br>r to the result page of auto registrati                                       | isabled, NEC ESMPRO Manager cannot monitor HW errors of some servers. Please refe<br>ion.                                                                                                    |  |
| Access Mode                                                                                                    | • Auto CRedfish IPMI                                                                                                    |  |
| If "Auto" is selected as an acces<br>ods i.e. then refer "Priority access m<br>Network screen and selected acces | is metnoo ano connection is eatabilished with both (IPMI and Redfish) the access meth<br>loode at the time of automatic selection' option in Classic Mode's Environment-Settings<br>is method will get the priority for server registration process. |  |
| User Name/Password [Required]                                                                                    | Administrator / ADD                                                                                                    |  |
| Intel(R) vPro(TM) Technology                                                                                     |                                                                                                    |  |
| Discovery                                                                                                    | C Enable O Disable                                                                                                    |  |
| Network Device                                                                                                   |                                                                                                    |  |
| Other Computer Device                                                                                            |                                                                                                    |  |

#### ..... CHECK:

When you click the "RUN DISCOVERY", you may see a message "The search cannot be started.". If you have enabled "WS-Man Discovery", please check whether a "Self Signed Certificate" is allowed in section "1.3.1 Environment setting". When you click the "RUN DISCOVERY", the discovery for components will begin and the "Auto Registration in Progress" screen will be displayed.

| ( )                        |                                                                                          |                                                                                                    | _                                                                                                    |
|----------------------------|------------------------------------------------------------------------------------------|----------------------------------------------------------------------------------------------------|----------------------------------------------------------------------------------------------------|
| ( )                        |                                                                                          |                                                                                                    |                                                                                                    |
| ()                         |                                                                                          |                                                                                                    |                                                                                                    |
| $\bigcirc$                 |                                                                                          |                                                                                                    |                                                                                                    |
| egistration in Progress    |                                                                                          |                                                                                                    |                                                                                                    |
| IP Address Range Discovery |                                                                                          |                                                                                                    |                                                                                                    |
| 192.168.8.26               |                                                                                          |                                                                                                    |                                                                                                    |
| 192.168.8.26               |                                                                                          |                                                                                                    |                                                                                                    |
| CANCEL                     |                                                                                          |                                                                                                    |                                                                                                    |
|                            | P Address Range Discovery         192.168.8.26         192.168.8.26         192.168.8.26 | Acgistration in Progress          IP Address Range Discovery         192.168.8.26         192.168.8.26 | Registration in Progress          IP Address Range Discovery         192.168.8.26         192.168.8.26         Discovery         CANCEL         og out, you can check the progress by opening this screen again. |

(5) If the auto registration is completed, following message will be displayed. Click "OK".

| localhost:21120 says                                                                                                    |
|----------------------------------------------------------------------------------------------------|
| 2023/10/17 16:05:59 Obtaining/changing of the component name was completed, and the automatic registration was successful. |
| ОК                                                                                                    |

(6) The components registered will be displayed on the "Auto Registration Results" screen.

| icking the 1             | value to c            | open the Classic            | mode where yo               | ou can confirm th               | e registered information                                                                   |
|--------------------------|-----------------------|-----------------------------|-----------------------------|---------------------------------|--------------------------------------------------------------------------------------------|
| MPRO                     |                       |                             |                             | About NEG                       | C ESMPRO Manager Help Classic Mode 💄 admin 🗸                                               |
| Dashboard - 🖺 Register 📾 | Component 🛕 AlertView | wer 💥 Tools 🔻               |                             |                                 |                                                                                            |
|                          |                       |                             |                             |                                 |                                                                                            |
| Auto Registration        | Manual Registration   |                             |                             |                                 |                                                                                            |
|                          |                       |                             |                             |                                 |                                                                                            |
|                          |                       |                             | Auto Registration Resu      | llts                            |                                                                                            |
| Entry Count:1item        | (s)                   |                             |                             |                                 |                                                                                            |
| Name                     | IP Address            | Management LAN IP Address 1 | Management LAN IP Address 2 | Install NEC ExpressUpdate Agent | Contents                                                                                   |
| ManagementCont           | roller                | 192.168.8.26                |                             | ExpressUpdate Disable           | The component was added.<br>Hardware monitoring function via BMC (Oth<br>er) is available. |
|                          |                       |                             |                             |                                 |                                                                                            |
|                          |                       | BAC                         | K TO COMPONENT LIST CONTIN  | JE REGISTERING                  |                                                                                            |
|                          |                       |                             |                             |                                 |                                                                                            |
|                          |                       |                             |                             |                                 |                                                                                            |

# Clicking the "Name" to open the Classic mode where you can confirm the registered information.

| Nama                            | Description                                                                                                    |  |  |  |  |
|---------------------------------|----------------------------------------------------------------------------------------------------|--|--|--|--|
| Name                            | Description                                                                                                    |  |  |  |  |
| Name                            | Component name                                                                                                    |  |  |  |  |
| IP address                      | IP address                                                                                                    |  |  |  |  |
| Management LAN IP Address 1     | IP address of BMC(EXPRESSSCOPE                                                                                                    |  |  |  |  |
|                                 | Engine)/iLO/BMC(Other)/vPro                                                                                                    |  |  |  |  |
| Management LAN IP Address 2     | It is not displayed.                                                                                                    |  |  |  |  |
| Install NEC ExpressUpdate Agent | • ExpressUpdate is enable<br>When "NEC ExpressUpdate(ExpressUpdate Agent)" is<br>enabled, and a component that can be installed with<br>ExpressUpdate Agent is discovered.                                                   |  |  |  |  |
|                                 | • ExpressUpdate is disable                                                                                                    |  |  |  |  |
|                                 | <ul> <li>- "NEC ExpressUpdate(ExpressUpdate Agent)" is disable</li> <li>- "NEC ExpressUpdate(ExpressUpdate Agent)" is enabled,<br/>but there is not component that can be installed with<br/>ExpressUpdate Agent.</li> </ul> |  |  |  |  |
| Contents                        | The component has been added.                                                                                                    |  |  |  |  |
|                                 | This message is displayed when a component has been successfully registered.                                                                                                    |  |  |  |  |
|                                 | • The hardware status monitoring function via BMC (other) is                                                                                                    |  |  |  |  |
|                                 | This massage will be displayed if <b>BMC</b> (other) is                                                                                                    |  |  |  |  |
|                                 | successfully registered                                                                                                    |  |  |  |  |
|                                 | Management Controller management cannot be used                                                                                                    |  |  |  |  |
|                                 | Hardware monitoring function is unavailable                                                                                                    |  |  |  |  |
|                                 | This message will be displayed when BMC                                                                                                    |  |  |  |  |
|                                 | (EXPRESSSCOPE engine)/iLO/BMC (other)/vPro cannot                                                                                                    |  |  |  |  |
|                                 | be discovered for a component registered by an OS IP                                                                                                    |  |  |  |  |
|                                 | address. If you want to register the Management Controller                                                                                                    |  |  |  |  |
|                                 | management function, click the "Name". The connection                                                                                                    |  |  |  |  |
|                                 | settings screen in Classic mode will be displayed, so you                                                                                                    |  |  |  |  |
|                                 | can perform the registration here.                                                                                                    |  |  |  |  |

| TIPS:                                                                              |
|------------------------------------------------------------------------------------|
| · If the system management cannot discover the managed component name, the         |
| "Name" of "Component List" will be "ManagementController".                         |
| The following components will be named "ManagementController + number".            |
| If you want to change the name, click the "Name" in the "Component List" to launch |
| Classic mode, and then click "Setting" -> "Connection Setting" ->"Edit" to change  |
| component name.                                                                    |
|                                                                                    |

### 4.3.2.3 Auto Registration Setting

Before executing auto registration, User Name/Password and Authentication Key can be registered up to 5. For more details, please refer to "1.3.3.3 Auto Registration Setting".

# Chapter5 EM Card and Chassis Management

### 5.1 Overview

The NEC ESMPRO Manager has following functions by communication with the EM card in a blade enclosure,

### **Information Collection**

NEC ESMPRO Manager collects the status and the information of the blade enclosure as follows.

- -- Blade / EM Card / Switch Module List
- If the slot state of CPU blade, EM card or switch module is changed, NEC ESMPRO Manager collects current slot state.
- -- Chassis Information
  - NEC ESMPRO Manager collects the blade enclosure name, the name and ID of the rack in which the blade enclosure is installed.
- -- EM Card / Switch Module Status

NEC ESMPRO Manager obtains the STATUS Lamp of the EM card and the switch module.

#### **Component Monitoring**

NEC ESMPRO Manager always monitors the slot state in the blade enclosure and the STATUS Lamp of the EM card and the Switch Module. When some slot state change or failure occurs, NEC ESMPRO Manager notifies the operator.

### **CPU Blade Auto Setting**

When NEC ESMPRO Manager detects new CPU blade installed on the blade enclosure, the NEC ESMPRO Manager configures BMC on the CPU blade (managed component) through the EM card to control the managed component remotely. NEC ESMPRO Manager also registers the managed component for its own, and execute the "Check Connection".

# 5.2 System Requirements

NEC ESMPRO Manager can manage the following EM card.

### Hardware

EM card that is listed "Appendix D. Managed Components Summary".

### • Communication Medium

TCP/IP network

| CH | ECK:                                                                       |
|----|----------------------------------------------------------------------------|
| •  | NEC ESMPRO Agent Extension and NEC DianaScope Agent cannot be installed on |
|    | EM card.                                                                   |
|    |                                                                            |

### 5.3 Setup for EM Card

### 5.3.1 Setup Flow

Perform the following setup procedure:

- (1) Connect the NEC ESMPRO Manager server and the EM card.
- (2) Setup EM card for communication with NEC ESMPRO Manager.
- (3) Register the EM card on NEC ESMPRO Manager.

# 5.3.2 Setup EM Card for communication with NEC ESMPRO Manager Setup the EM Card as follows. See Users Guide that attached to EM Card for detail.

(1) Set the IP address of the EM Card.

#### .....

#### CHECK:

- The IP address set on the EM card should be the value that can be divided by 4. If the IP address be set other value, NEC ESMPRO Manager will fail "Check Connection". NEC ESMPRO Manager communicates to the EM card with the "fixed IP address".
- (2) Setup EM Card for communication with NEC ESMPRO Manager (DianaScope support). Use setdsl command for SIGMABLADE-M.

Use SET DSGPASSWORD and SET DSGSTATE command for SIGMABLADE-H.

### 5.3.3 Register EM Card on NEC ESMPRO Manager

You can register the EM card with similar way of registering the ordinary managed component. Use either of the two methods to register EM card.

If necessary, see "1.3.2 Add component to Group" and add the group to which the managed component will belong.

#### **Manual Registration**

This method requires the operator to directly enter the EM card's information such as the IP address and to perform "Check Connection".

### **Auto Registration**

This method automatically searches the network for managed components and EM card that are not registered yet on the NEC ESMPRO Manager, and registers them.

TIPS:

- NEC ESMPRO Manager distinguishes the EM card from ordinary managed component by "Check Connection".
  - After "Check Connection" of the EM card is completed, Information of the blade enclosure (chassis) is displayed on the "Chassis List" on the NEC ESMPRO Manager.
  - The chassis name on the NEC ESMPRO Manager is set to the first 16 characters of the blade enclosure name. If the same name is already registered, some number is added to the name.

You can change the chassis name on "Chassis Information".

### 5.3.3.1 Manual Registration

(1) Click "Register".

| ESMPRO About NEC ESMPRO Manager Help Classic Mode |                                                       |  |                       |  |  |
|---------------------------------------------------|-------------------------------------------------------|--|-----------------------|--|--|
| 🖨 Das                                             | hboard 🗗 Register 🛋 Component 🔺 AlertViewer 🛠 Tools 👻 |  |                       |  |  |
| _                                                 |                                                       |  |                       |  |  |
|                                                   | Component Status                                      |  | Alert Status          |  |  |
|                                                   |                                                       |  |                       |  |  |
|                                                   | The component is not registered.                      |  | No alerts are unread. |  |  |
|                                                   |                                                       |  |                       |  |  |
|                                                   |                                                       |  |                       |  |  |
|                                                   |                                                       |  |                       |  |  |

(2) Click the "Server / Storage" of "Manual Registration".

| ESMPRO        |                                                                                                    |                                                                                                    | About NEC ESMPRO Manager | Help Classic Mode | âdmin ▼ |
|---------------|----------------------------------------------------------------------------------------------------|----------------------------------------------------------------------------------------------------|--------------------------|-------------------|---------|
| 🔇 Dashboard - | Register 📾 Component 🛕 Aler                                                                                | tViewer 🄀 Tools -                                                                                                    |                          |                   |         |
|               |                                                                                                    |                                                                                                    |                          |                   |         |
| Auto          | Registration Manual Registration                                                                           |                                                                                                    |                          |                   |         |
| Ser           | ver / Storage                                                                                              | Other Computer Device Alert Only Management                                                                                                    |                          |                   |         |
|               | Component Name [Required]                                                                                  |                                                                                                    |                          |                   |         |
|               | Alias                                                                                                    |                                                                                                    |                          |                   |         |
| 1             | Destination Group                                                                                          | root 🗢                                                                                                    |                          |                   |         |
|               | Common Setting                                                                                             |                                                                                                    |                          |                   |         |
|               | DS IP Address [Required]                                                                                   |                                                                                                    |                          |                   |         |
|               | SNMP (NEC ESMPRO Agent) / WS-Mar                                                                           | / ESXi / iStorage                                                                                                    |                          |                   |         |
| 1             | Management                                                                                                 | Registration Unregistration                                                                                                    |                          |                   |         |
|               | Management Type                                                                                            | SNMP (NEC ESMPRO Agent, IStorage M series)     WS-Man (NEC ESMPRO ServerAgentService, ESXi7 earlier)     ESXi (ESXi8)     REST API (IStorage V series) |                          |                   |         |
|               | SNMP Community Name(Get)                                                                                   | public                                                                                                    |                          |                   |         |
| 3             | SNMP Community Name(Set)                                                                                   |                                                                                                    |                          |                   |         |
|               | RAID system (Universal RAID Utility)                                                                       |                                                                                                    |                          |                   |         |
|               | Management                                                                                                 | • Registration O Unregistration                                                                                                    |                          |                   |         |
|               | NEC ExpressUpdate                                                                                          |                                                                                                    |                          |                   |         |
|               | Updates via NEC ExpressUpdate<br>Agent                                                                     | Registration      Unregistration                                                                                                    |                          |                   |         |
|               | Updates via Management<br>Controller                                                                       | • Registration 🔾 Unregistration                                                                                                    |                          |                   |         |
|               | BMC (EXPRESSSCOPE Engine)"/"iLO"/                                                                          | 'BMC(Other)"/"vPro"(Common)                                                                                                    |                          |                   |         |
|               | Management                                                                                                 | • Registration O Unregistration                                                                                                    |                          |                   |         |
| 3             | Management Type                                                                                            | BMC iL0 BMC (Other) vPro                                                                                                    |                          |                   |         |
|               | BMC(EXPRESSSCOPE Engine)" is<br>ADE), BMC(ECO CENTER), BMC(many<br>For cases other than the above and "iLt | target for EXPRESSSCOPE Engine1/2/3/3ft/2SP/3SP, EM Card(SIGMABL<br>core server).<br>3° and "vPro", Please select "BMC (Other)".                       |                          |                   |         |
|               | Authentication Key [Required]                                                                              |                                                                                                    |                          |                   |         |
|               | BMC (EXPRESSSCOPE Engine)"/"iLO"/                                                                          | 'BMC(Other)"/"vPro"(LAN)                                                                                                    |                          |                   |         |
|               | Current IP Address                                                                                         | IP Address 1      IP Address 2                                                                                                    |                          |                   |         |
| 1             | Failover                                                                                                   | Enable     Disable                                                                                                    |                          |                   |         |
|               | P Address 1 [Required]                                                                                     |                                                                                                    |                          |                   |         |
|               | P Address 2                                                                                                |                                                                                                    |                          |                   |         |
|               |                                                                                                    | ADD                                                                                                    |                          |                   |         |

(3) Input the following items on the "Manual Registration"-" Full Management" view.

| Name                   | Value                                                                        |
|------------------------|------------------------------------------------------------------------------|
| Component Name         | Specify the name of the EM card on NEC ESMPRO Manager.                       |
| -                      | Assign a name different from other managed component names. Do not           |
|                        | enter a name including blank characters. Uppercase characters are            |
|                        | distinguished from lowercase characters.                                     |
| Alias                  | Specify the information about the EM card. Do not enter a name including     |
|                        | blank characters. Only blank characters cannot be entered. Also, please do   |
|                        | not enter a name containing blank characters. The blank characters will be   |
|                        | removed if there are half-width blank characters before or after the string. |
|                        | Uppercase characters are distinguished from lowercase characters.            |
|                        | Optional.                                                                    |
| Group                  | Specify the group to which the EM card will belong. See "1.3.2 Add           |
|                        | component to Group" for the information about creating group.                |
| Common Setting         |                                                                              |
| OS IP Address          | Specify the Address of the EM card.                                          |
| SNMP (NEC ESMPRO       | Agent) / WS-Man / ESXi / iStorage                                            |
| Management             | Select "Registration" to manage the EM card.                                 |
| Management Type        | Select "SNMP"                                                                |
| SNMP Community         | SNMP Community Name which is specified at the EM card.                       |
| Name(Get)              | The default value is "public".                                               |
| SNMP Community         | SNMP Community Name which is specified at the EM card.                       |
| Name(Set)              | The default value is "public".                                               |
| RAID system managem    | ent                                                                          |
| Management             | Select "Unregistration".                                                     |
| NEC ExpressUpdate      |                                                                              |
| Updates via NEC        | Select "Unregistration".                                                     |
| ExpressUpdate Agent    |                                                                              |
| Updates via            | Select "Unregistration".                                                     |
| Management Controller  |                                                                              |
| "BMC (EXPRESSSCO       | PE Engine)" / "iLO" / "BMC (Other)" / "vPro" (Common)                        |
| Management             | Select "Registration".                                                       |
| Management Type        | Select "BMC".                                                                |
| Authentication Key     | Enter the "authentication key" for the EM card.                              |
| <b>BMC (EXPRESSSCO</b> | PE Engine)" / "iLO" / "BMC (Other)" / "vPro" (LAN)                           |
| Current IP Address     | Select IP Address I                                                          |
| Failover               | Select "Disable".                                                            |
| IP Address 1           | Enter the IP address that is specified on LAN1 of the BMC configuration      |
|                        | for the managed component.                                                   |
|                        | If the managed component is a fault tolerant server, you should enter the IP |
|                        | address of the management LAN port for the CPU/IO module 0 to the form.      |
|                        | If the managed component is a server which has EXPRESSSCOPE Engine           |
|                        | SP3(2BINC model), you should enter the IP address of the management          |
| ID A dducer 2          | LAN port for the Master BMU to the form.                                     |
| IP Address 2           | I nis field can be blank.                                                    |

(4) Click "ADD".

| ESMPRO      |                                                                                                    |                                                                                                    | About NEC ESMPRO Manager | Help Classic Mode | 💄 admin 🗸 |
|-------------|----------------------------------------------------------------------------------------------------|----------------------------------------------------------------------------------------------------|--------------------------|-------------------|-----------|
| C Dashboard | 🖥 Register 📾 Component 🛕 Aler                                                                                    | tViewer 💥 Tools 👻                                                                                                    |                          |                   |           |
|             |                                                                                                    |                                                                                                    |                          |                   | _         |
| Auto        | Registration Manual Registratio                                                                                  | nc                                                                                                    |                          |                   |           |
| Se          | erver / Storage Network Device                                                                                   | Other Computer Device Alert Only Management                                                                                                    |                          |                   |           |
|             | Component Name [Required]                                                                                        | EM                                                                                                    |                          |                   |           |
|             | Alias                                                                                                    |                                                                                                    |                          |                   |           |
|             | Destination Group                                                                                                | root +                                                                                                    |                          |                   |           |
|             | Common Setting                                                                                                   |                                                                                                    |                          |                   |           |
|             | OS IP Address [Required]                                                                                         | 192 . 168 . 8 . 103                                                                                                    |                          |                   |           |
|             | SNMP (NEC ESMPRO Agent) / WS-Man                                                                                 | / ESXi / iStorage                                                                                                    |                          |                   |           |
|             | Management                                                                                                    | • Registration O Inregistration                                                                                                    |                          |                   |           |
|             | Management Type                                                                                                  | SNMP (NEC ESMPRO Agent, Istorage M series)     W5-Man (NEC ESMPRO ServerAgentService, ESX17 earlier)     ESX1 (ESX18)     REST API (Istorage V series) |                          |                   |           |
|             | SNMP Community Name(Get)                                                                                         | public                                                                                                    |                          |                   |           |
|             | SNMP Community Name(Set)                                                                                         |                                                                                                    |                          |                   |           |
|             | RAID system (Universal RAID Utility)                                                                             |                                                                                                    |                          |                   |           |
|             | Management                                                                                                    | Registration • Unregistration                                                                                                    |                          |                   |           |
|             | NEC ExpressUpdate                                                                                                |                                                                                                    |                          |                   |           |
|             | Updates via NEC ExpressUpdate<br>Agent                                                                           | O Registration • Unregistration                                                                                                    |                          |                   |           |
|             | Updates via Management<br>Controller                                                                             | • Registration 🔿 Unregistration                                                                                                    |                          |                   |           |
|             | "BMC (EXPRESSSCOPE Engine)"/"iLO"/"                                                                              | 'BMC(Other)'/'vPro'(Common)                                                                                                    |                          |                   |           |
|             | Management                                                                                                    | • Registration O Inregistration                                                                                                    |                          |                   |           |
|             | Management Type                                                                                                  | • BMC illo BMC (Other) vPro                                                                                                    |                          |                   |           |
|             | ▲ "BMC(EXPRESSSCOPE Engine)" is<br>ADE), BMC(ECO CENTER), BMC(many of<br>For cases other than the above and "iLC | target for EXPRESSSCOPE Engine1/2/3/5t/2SP/3SP, EM Card(SIGMABL<br>core server).<br>3° and "vPro", Please select "BMC (Other)".                        |                          |                   |           |
|             | Authentication Key [Required]                                                                                    |                                                                                                    |                          |                   |           |
|             | "BMC (EXPRESSSCOPE Engine)"/"iLO"/"                                                                              | 'BMC(Other)'/'vPro'(LAN)                                                                                                    |                          |                   |           |
|             | Current IP Address                                                                                               | O IP Address 1 O IP Address 2                                                                                                    |                          |                   |           |
|             | Failover                                                                                                    | • Enable O Disable                                                                                                    |                          |                   |           |
|             | IP Address 1 [Required]                                                                                          | 192 . 168 . 8 . 104                                                                                                    |                          |                   |           |
|             | IP Address 2                                                                                                    |                                                                                                    |                          |                   |           |
|             |                                                                                                    | ADD                                                                                                    |                          |                   |           |

(5) "CHECK CONNECTION" screen is displayed.

Click "CHECK CONNECTION" to collect the managed component information for the management.

| ESMPRO                                                                         | About NEC ESMPRO Manager | Help Classic Mode | 💄 admin 🗸 |
|--------------------------------------------------------------------------------|--------------------------|-------------------|-----------|
| 🕼 Dashboard 📲 Register 🚔 Component 🛕 AlertViewer 💥 Tools 👻                     |                          |                   |           |
|                                                                                |                          |                   |           |
| Auto Registration Manual Registration                                          |                          |                   |           |
| Server / Storage Network Device Other Computer Device Alert Only Management    |                          |                   |           |
|                                                                                |                          |                   |           |
| To remotely manage components,<br>please continue to perform check connection. |                          |                   |           |
| CHECK CONNECTION                                                               |                          |                   |           |

(6) "Connection check results" screen will be displayed.

| SMPR | 🖸<br>ard 📲 Register 📾 | Component 🛕 AlertView | er 💥 Tools -                                  |               | About NEC E                                                                                                    | SMPRO Manager | Help | Classic Mode | Ladmin ◄ |  |
|------|-----------------------|-----------------------|-----------------------------------------------|---------------|----------------------------------------------------------------------------------------------------|---------------|------|--------------|----------|--|
|      | Auto Registration     | Manual Registration   |                                               |               |                                                                                                    |               |      |              |          |  |
|      | Server / Storage      | Network Device Ot     | her Computer Device Alert O                   | nly Manageme  | ent                                                                                                    |               |      |              |          |  |
|      |                       |                       |                                               | Conn          | ection check results                                                                                                    |               |      |              |          |  |
|      |                       |                       | Management                                    | Detected      | Detail                                                                                                    |               |      |              |          |  |
|      |                       |                       | SNMP (NEC ESMPRO Agent,<br>iStorage M series) | Detected      | SNMP (NEC ESMPRO Agent) can be used.                                                                                                    |               |      |              |          |  |
|      |                       |                       | BMC                                           | Detected      | SNMP Alert configuration is not completed on BMC (EXPRESSSCOPE<br>Engine). Setting up SNMP Alert configuration is required to send hard<br>ware error alert to NEC ESMPRO Manager. Please set NEC ESMPRO M<br>anager's address a Xilert Receiver / Using the BMC (EXPRESSCOPE E<br>ngine) NEC ExpressUpdate function can be used. |               |      |              |          |  |
|      |                       |                       | BA                                            | CK TO COMPONE | OONTINUE REGISTERING                                                                                                    |               |      |              |          |  |

| Detected     | Detail                                                                           |
|--------------|----------------------------------------------------------------------------------|
| Detected     | The feature was detected.                                                        |
|              | NEC ESMPRO Manager can use the feature to manage the component.                  |
| Not Detected | The feature was not detected.                                                    |
|              | NEC ESMPRO Manager cannot use the feature to manage the component.               |
|              | Check parameters corresponding to the feature. Click the "Name" of the           |
|              | component that could not be registered in the "Component List". The              |
|              | connection settings screen in Classic mode will be displayed. Please check       |
|              | that there are no errors in the entered items. For more details, please refer to |
|              | the online help for NEC ESMPRO Manager.                                          |

### 5.3.3.2 Auto Registration

(1) Click "Register".

| ESMP   | RO                                                   | About NEC ESMPRO Manager Help Classic Mode 💄 admin 🕶 |
|--------|------------------------------------------------------|------------------------------------------------------|
| 🖨 Dasi | board 🚯 Register 🖨 Component 🛕 AlertViewer 💥 Tools 👻 |                                                      |
| _      |                                                      |                                                      |
| 4      | Component Status                                     | Alert Status                                         |
|        |                                                      |                                                      |
|        | The component is not registered.                     | No alerts are unread.                                |
|        |                                                      |                                                      |
|        |                                                      |                                                      |
|        |                                                      |                                                      |

(2) Click the "Server / Storage" of "Auto Registration".

| <form></form>                                                                                                    |  |
|----------------------------------------------------------------------------------------------------|--|
|                                                                                                    |  |
|                                                                                                    |  |
|                                                                                                    |  |
|                                                                                                    |  |
| <form></form>                                                                                                    |  |
| <form></form>                                                                                                    |  |
| <form></form>                                                                                                    |  |
|                                                                                                    |  |
|                                                                                                    |  |
|                                                                                                    |  |
| <form></form>                                                                                                    |  |
| Watan NEC ESAPPIND served procession   Dicorry <ul> <li>name</li> <li>name</li> <li>name&lt;</li></ul>                           |  |
| Dicory <ul> <li>Dicory</li> <li>Course</li> <li>Course<td></td></li></ul>      |  |
|                                                                                                    |  |
| Exx (ESXa) EXX (ESXa) EXX (ESXa)  |  |
| ExX (EXX8) Discovery                                                                                                    |  |
| Discovery                                                                                                    |  |
| Uier Hamme/Password [Required] /   ADD   REST API (Storage V series)   Discovey I make D taskie   Vier Hamme/Password [Required] /   ADD   RADD system (Daveraal RAD Utility)   Discovey I make D taskie   Vier Kamme/Password (Required) /   ADD   RADD System (Daveraal RAD Utility)   Discovey I make D taskie   Vier Kamme/Password (Required) /   ADD   RADD System (Daveraal RAD Utility)   Discovey I make D taskie   Vier CADRESSCOPE Explore)   Discovey I make D taskie   Vier CADRESSCOPE Explore)   Discovey I make D taskie   AMDC(CADRESSCOPE Explore)   Discovey I make D taskie   AMDC(CADRESSCOPE Explore)   Discovey I make D taskie   AMDC(CADRESSCOPE Explore)   Te cases other Hand baskie and Vier (Phese state)   To Careso other Hand baskie and Vier (Phese state)   Discovey I make D taskie   Authentication Kay [Required]   I make D taskie   And D taskie   Discovey I make D taskie   Authentication Kay [Required]   I make D taskie   And D taskie   Discovey I make D taskie   Authentication Kay [Required]   I make D taskie   Discovey I make D taskie   Discovey I make D taskie   Cate D taskie   Discovey   Discovey                                                                                                    |  |
| REST APP (GRonge V series)   Discovery           fastic                                                                                                    |  |
| Discovery  Charles  Charles  C |  |
| User Name/Parsword [Required] /   Allo pystem (Universal RADU Ublity)   Discovery <ul> <li>Catable</li> <li>Discovery</li> <li>Catable</li> <li>Discovery</li> <li>Catable</li> <li></li></ul>                                                         |  |
| Note Namedra standards (Regetted)     RAD system (Universal RADD Utility)     Discovery <ul> <li>Exable</li> <li>Discovery</li> <li>Exable</li> <li>Disable</li> </ul> RAD (EXPRESSEDCOFE Engine)   Discovery <ul> <li>Exable</li> <li>Disable</li> </ul> ACCOUNTRE, Nac(Mergetted) <li>Disable</li> ACCOUNTRE, Nac(Mergetted) <li>Disable</li> ACCOUNTRE, Nac(Mergetted) <li>Disable</li> ACCOUNTRE, Nac(Mergetted)   Discovery <ul> <li>Exable</li> <li>Disable</li> </ul> <td></td>                                                                                                    |  |
| AND system (Universal RADD Utility)   Discovery <ul> <li>Exable</li> <li>Discovery</li> <li>Exable</li> <li>Discovery</li></ul>                              |  |
| Discovery • Enable   NEC Expressiblydate (Expressiblydate Agent)   Discovery • Enable   Discovery • Enable Discovery • Enable<                                                                                                    |  |
| NEC Express/Jodate (Express/Jodate Agent)   Discovery <ul> <li>Enable</li> <li>Disable</li> </ul> MC(EXPRESSEODEE Engine)     Discovery <ul> <li>Enable</li> <li>Disable</li> </ul> A. "BMC(EXPRESSEODEE Engine)     Discovery <ul> <li>Enable</li> <li>Disable</li> </ul> A. "BMC(EXPRESSEODEE Engine) <li>Enable on the start of expression of the start of expression of the start of the Clother)*.</li> <li>A. "BMC(EXPRESSEODEE Engine)</li> <li>A If BMC(EXPRESSEODEE Engine)</li> <li>Enable on the start of the start page of alot registration.</li> NCE Expression of the field in the above and "LC" and "Pro". Please start "BMC (Other)*.   A. If BMC(EXPRESSEODEE Engine)   Discovery <ul> <li>Enable</li> <li>Disable</li> </ul> <td></td>                                                                                                    |  |
| Discovery <ul> <li>Linkow</li> <li>Discovery</li> <li>Enable</li> </ul> A "BMC(EXPRESSCOPE Engine)        Discovery <ul> <li>Enable</li> </ul> <td></td>                                                                                                    |  |
| Discovery <ul> <li>Bable</li> </ul> <td></td>                                                                                                    |  |
| "INCICINITIESSECOPE Engines" In larget for EXPRESSECOPE Engines 1/2/3/97/25P/35P, EM Card(SIGMABL ADE) MURICIO CENTERD, MURICIONAL your as an annual set of the security page of subtor registration.     NC Express Update                                                                                                    |  |
| NCC CxpressUpdate <ul> <li>Enable</li> <li>Disable</li> </ul> Authentication Key [Required] I Convery <ul> <li>Enable</li> <li>Disable</li> </ul> A If RD management is disabled, NCC ESMPRD Manager cannot monitor HW errors of some servers. Please refer to the result page of auto registration.     User Name/Password [Required] <ul> <li>Enable</li> <li>Inable</li> <li>Disable</li> </ul> <b>ACC</b> (Other) <b>Discovery</b> <ul> <li>Enable</li> <li>Inable</li> <li>Disable</li> </ul> <b>ACC</b> (Other) <b>Discovery</b> <ul> <li>Enable</li> <li>Inable</li> <li>Inable</li> <li>Inable</li> </ul> <b>ACC</b> Refinition <b>ACC</b> Refinition <b>ACC</b> Refinit                                                                                                    |  |
| Authentication Key [Required]     ADD     IAD   Discovery      In FLAD management is disabled, NED ESMPRO Manager cannot monitor HW errors of some servers. Please refer to the result page of auto registration.   User Name/Password [Required]    Ide Contery:   Discovery   Image: Installer Installer Insta                                                                                                    |  |
| Automication key precedents;                                                                                                    |  |
| ID Discovery                                                                                                    |  |
| Discovery <ul> <li>Exable</li> <li>Disable</li> </ul> A. If ILD management is disabled, NEC ESMPRO Manager cannot monitor HW errors of some servers. Please refer to the result page of auto registration.             User Name/Password [Required]         /         ADD           BMC (Other) <ul> <li>Discovery</li> <li>Exable</li> <li>Disable</li> </ul> A. If BMC(Other)management is disabled, NEC ESMPRO Manager cannot monitor HW errors of some servers. Please refer to the result page of auto registration. <ul> <li>Art BMC(Other)management is disabled, NEC ESMPRO Manager cannot monitor HW errors of some servers. Please refer to the result page of auto registration.</li> </ul> Access Mode <ul> <li>Auto</li> <li>Reditah</li> <li>IPMI</li> </ul> A. If 'Audo' is alsolected as an access method will get the piontry for server registration process.             View Name/Password [Required]         / <ul> <li>ADD</li> <li>Intelle</li> <li>Disable</li> <li>User Name/Password [Required]</li> <li>Intable</li> <li>Intelle</li> <li>Disable</li> <li>Disable</li> </ul>                                                                                                    |  |
| A. If UNC Converse in a stabled, NEC ESMPRO Manager cannot monitor HW errors of some servers. Please refer to the result page of auto registration.     If UNC Converse in the stabled, NEC ESMPRO Manager cannot monitor HW errors of some servers. Please refer to the result page of auto registration.     If UNC Converse in the stabled, NEC ESMPRO Manager cannot monitor HW errors of some servers. Please refer to the result page of auto registration.     If UNC Converse in the stabled, NEC ESMPRO Manager cannot monitor HW errors of some servers. Please refer to the result page of auto registration.     If UNC Converse in the stabled, NEC ESMPRO Manager cannot monitor HW errors of some servers. Please refer to the result page of auto registration.     Access Mode                                                                                                    |  |
| User Name/Password [Required] / ADD BMC (Other) Discovery   If BMC(Other)management is disabled, NEC ESMPRIO Manager cannot monitor HW errors of some servers. Please refer ris the result page of auto registration. A. If BMC(Other)management is disabled, NEC ESMPRIO Manager cannot monitor HW errors of some servers. Please refer ris the result page of auto registration. A. If BMC(Other)management is disabled, NEC ESMPRIO Manager cannot monitor HW errors of some servers. Please refer ris the result page of auto registration. A. If BMC(Other)management is disabled, NEC ESMPRIO Manager cannot monitor HW errors of some servers. Please refer ris the result page of auto registration is established with both (PMI and Redfink) the access metho dis is then refer "Priority access mode at the time of automatic selection" option in Classic Mode's Environment Settings Network screen and selected access method will get the priority for server registration process. User Name/Password [Required]  Discovery  Enable Enable Enabl |  |
| User Name/Password [Required]  / Discovery  Exable Disable  A. If BMC(Other)  Discovery  Exable Disable  A. If BMC(Other)management is disabled, NEC ESMPRO Manager cannot monitor HW errors of some servers. Please refe rio the result page of auto registration.  Access Mode A and B and B a |  |
| BMC (Other)         Discovery <ul> <li>Enable</li> <li>Disable</li> </ul> A. If BMC(Other)management is disabled, NEC ESMPRIO Manager cannot monitor HW errors of some servers. Please referice the risk page of auto registration.         Access Mode <ul> <li>Auto</li> <li>Redfahr</li> <li>If MMC (Other)management is disabled, NEC ESMPRIO Manager cannot monitor HW errors of some servers. Please referices the risk page of auto registration.</li> </ul> Access Mode <ul> <li>Auto</li> <li>Redfahr</li> <li>If Muti is selected as an access method and connection is established with both (IPMI and Redfsh) the access meth ods is the inter of automatic selection' option in Classic Mode's Environment-Settings Network screee and selected access method will get the pionty for server registration process.           User Name/Password [Required]</li></ul>                                                                                                    |  |
| Discovery                                                                                                    |  |
| A. If BAUC(Ohrephynanagement is disabled, NEC ESMPRO Manager cannot monitor HW errors of some servers. Please refer to the result page of auto registration.         Access Mode          • Auto         • Redich         • IPMI          A. If "Auto" Redich         • IPMI           • Auto         • Redich         • IPMI          A. If "Auto" Redich         • IPMI           • Auto         • Redich         • IPMI          A. If "Auto" Redich         • IPMI           • Auto         • Redich         • IPMI          A. If "Auto" Redich         • IPMI           • Auto         • Redich         • IPMI          M. If "Auto" Redich         • IPMI           • Auto         • IPMI          M. If "Auto" Redich         • IPMI           • Auto         • IPMI          Management           • Auto         • IPMI          Marciaes           • Auto         • IPMI          User Name/Password [Required]           • Auto          Discovery           • Enable           • Auto          User Name/Password [Required]           • Auto           • Auto                                                                                                    |  |
| Access Mode        • Auto       • Refaith       • IPMI       • If "Auto" is selected as an access method and connection is established with both (IPMI and Redfish) the access methods is, then refer "Priority access method will get the priority for server registration process.        User Name/Password [Required]     /       Discovery        • Enable       User Name/Password [Required]     /       Abo       • Network Device                                                                                                    |  |
| If 'Auto' is selected as an access method and connection is established with both (IPMI and Redfish) the access methods is. bhan refer "Priority access method will get the priority for server registration process. User Name/Password [Required]      Intel(R) vPrior(TM) Technology Discovery      Enable Disable User Name/Password [Required]      /ADD      Network Device      Network Device                                                                                                    |  |
| Des Name/Password [Required]                                                                                                    |  |
| User Name/Password [Required]  Intel(R) vPio(TM) Technology  Discovery  Enable Disable  User Name/Password [Required]  ADD  To Network Device  To Network Device  To Discovery  Discovery   |  |
| Intel(R) vPro(TM) Technology Discovery  Enable Disable User Name/Password [Required]  Network Device  Other Computer Device                                                                                                    |  |
| Interrupt very two technology Discovery  Enable Disable User Name/Password [Required]  Network Device  Other Computer Device                                                                                                    |  |
| User Name/Password [Requeed]                                                                                                    |  |
| User Name/Password [Required] / ADD                                                                                                    |  |
| Network Device                                                                                                    |  |
| Ciber Computer Deden                                                                                                    |  |
|                                                                                                    |  |
| Oner Comparer Device                                                                                                    |  |
|                                                                                                    |  |

(3) Input the following items to search managed components of EM card.

| Name                          | Value                                                                    |
|-------------------------------|--------------------------------------------------------------------------|
| Destination Group             | Specify the group to which the EM card will belong. See "1.3.2 Add       |
|                               | component to Group" for the information about creating group.            |
| Discovery Range               |                                                                          |
| Discovery Mode                | With "IP Address Range Search" selected, the NEC ESMPRO Manager          |
|                               | searches for the managed components using the IP address range.          |
|                               | With "Network Address Search" selected, the NEC ESMPRO Manager           |
|                               | searches for the managed components using the specified network address. |
| Start Address                 | When you select "IP Address Range Search" for "Search Mode", specify     |
| End Address                   | the start IP address and end IP address of the range in which managed    |
|                               | components are to be searched for.                                       |
| Network Address               | When you select "Network Address Search" for "Search Mode", specify the  |
| Network Mask                  | network address and network mask of the managed component to be          |
|                               | searched for.                                                            |
| <b>SNMP (NEC ESMPRO</b>       | Agent, iStorage M series)                                                |
| Discovery                     | Select "Enable".                                                         |
| SNMP Community                | SNMP Community Name which is specified at SNMP Agent running on          |
| Name                          | the EM card.                                                             |
| WS-Man(NEC ESMPR              | O ServerAgentService, ESXi7)                                             |
| Discovery                     | Select "Disable"                                                         |
| ESXi (ESXi8)                  |                                                                          |
| Discovery                     | Select "Disable"                                                         |
| <b>REST API (iStorage V s</b> | eries)                                                                   |
| Discovery                     | Select "Disable"                                                         |
| <b>RAID</b> system managem    | ent                                                                      |
| Management                    | Select "Disable"                                                         |
| NEC ExpressUpdate             |                                                                          |
| Updates via NEC               | Select "Disable"                                                         |
| ExpressUpdate Agent           |                                                                          |
| BMC (EXPRESSSCOP              | E Engine)                                                                |
| Discovery                     | Select "Enable".                                                         |
| Features NEC                  | Select "Disable"                                                         |
| ExpressUpdate                 |                                                                          |
| Authentication Kev            | Enter the password that you set in EM card.                              |
| iLO                           |                                                                          |
| Discovery                     | Select "Disable".                                                        |
| BMC (Other)                   |                                                                          |
| Discovery                     | Select "Disable"                                                         |
| Intel(R) vPro(TM) Tech        | nology                                                                   |
| Discovery                     | Select "Disable".                                                        |

(4) Click "RUN DISCOVERY" and the discovery for the managed components will start.

| to Registration Manual Registra                                                                                                    | tion                                                                                                    |                                                                                                  |           |  |
|----------------------------------------------------------------------------------------------------|----------------------------------------------------------------------------------------------------|--------------------------------------------------------------------------------------------------|-----------|--|
| Destination Group                                                                                                    | root                                                                                                    | ¢                                                                                                |           |  |
| Discovery Range                                                                                                    |                                                                                                    |                                                                                                  |           |  |
| Discovery Mode                                                                                                    | IP Address Range Discov                                                                                                    | ery 🔿 Network Address Discovery                                                                  |           |  |
| Start Address [Required]                                                                                                    | 192 . 168 . 8                                                                                                    | . 103                                                                                            |           |  |
| End Address [Required]                                                                                                    | 192 . 168 . 8                                                                                                    | . 104                                                                                            |           |  |
| Server / Storage                                                                                                    |                                                                                                    |                                                                                                  |           |  |
| SNMP (NEC ESMPRO Agent, iStore                                                                                                    | age M series)                                                                                                    |                                                                                                  |           |  |
| Discovery                                                                                                    | • Enable 🔿 Disable                                                                                                    |                                                                                                  |           |  |
| SNMD Community Name Denvice                                                                                                    |                                                                                                    |                                                                                                  |           |  |
| SNMP Community Name (Required                                                                                                    | public                                                                                                    |                                                                                                  |           |  |
| WS-Man (NEC ESMPRO ServerAge                                                                                                    | ntService, ESXi7 earlier)                                                                                                    |                                                                                                  |           |  |
| Discovery                                                                                                    | 🔵 Enable 🝳 Disable                                                                                                    |                                                                                                  |           |  |
| ESXi (ESXi8)                                                                                                    |                                                                                                    |                                                                                                  |           |  |
| Discovery                                                                                                    | 🔵 Enable 🧿 Disable                                                                                                    |                                                                                                  |           |  |
| REST API (iStorage V series)                                                                                                    |                                                                                                    |                                                                                                  |           |  |
| Discovery                                                                                                    | 🔵 Enable 🧿 Disable                                                                                                    |                                                                                                  |           |  |
| RAID system (Universal RAID Utility                                                                                                    | y)                                                                                                    |                                                                                                  |           |  |
| Discovery                                                                                                    | 🔵 Enable 💿 Disable                                                                                                    |                                                                                                  |           |  |
| NEC ExpressUpdate (ExpressUpda                                                                                                    | ite Agent)                                                                                                    |                                                                                                  |           |  |
| Discovery                                                                                                    | 🔵 Enable 🝳 Disable                                                                                                    |                                                                                                  |           |  |
| BMC(EXPRESSSCOPE Engine)                                                                                                    |                                                                                                    |                                                                                                  |           |  |
| Discovery                                                                                                    | Enable Disable                                                                                                    |                                                                                                  |           |  |
| ▲ "BMC(EXPRESSSCOPE Engine<br>ADE), BMC(ECO CENTER), BMC(m<br>For cases other than the above an<br>▲ If BMC(EXPRESSSCOPE Enginervers. Please refer to the result p | t)" is target for EXPRESSSCOPE En-<br>any core server).<br>d "iLO" and "vPro", Please select "B<br>ie) management is disabled, NEC E<br>age of auto registration. | gine1/2/3/3ft/2SP/3SP, EM Card(SIGMABL<br>MC (Other)*.<br>SMPRO Manager cannot monitor HW errors | of some s |  |
| NEC ExpressUpdate                                                                                                    | O Enable ○ Disable                                                                                                    |                                                                                                  |           |  |
| Authentication Key [Required]                                                                                                    |                                                                                                    | ADD                                                                                              |           |  |
| iLO                                                                                                    |                                                                                                    |                                                                                                  |           |  |
| Discovery                                                                                                    | 🔵 Enable 🔹 Disable                                                                                                    |                                                                                                  |           |  |
| BMC (Other)                                                                                                    |                                                                                                    |                                                                                                  |           |  |
| Discovery                                                                                                    | 🔵 Enable 🝳 Disable                                                                                                    |                                                                                                  |           |  |
| Intel(R) vPro(TM) Technology                                                                                                    |                                                                                                    |                                                                                                  |           |  |
| Discovery                                                                                                    | 🔵 Enable 💿 Disable                                                                                                    |                                                                                                  |           |  |
| Network Device                                                                                                    |                                                                                                    |                                                                                                  |           |  |
|                                                                                                    |                                                                                                    |                                                                                                  |           |  |
| Other Computer Device                                                                                                    |                                                                                                    |                                                                                                  |           |  |

When you click the "RUN DISCOVERY", the discovery for components will begin and the "Auto Registration in Progress" screen will be displayed.

| SMPRO                    |                               |                                    | About                                                        | NEC ESMPRO Manager | lelp Classic Mode | 💄 admin 🗝 |
|--------------------------|-------------------------------|------------------------------------|--------------------------------------------------------------|--------------------|-------------------|-----------|
| 🕽 Dashboard 📲 Register 📾 | Component 🛕 AlertViewer 🕻     | 🕻 Tools 👻                          |                                                              |                    |                   |           |
| Auto Registration        | Manual Registration           |                                    |                                                              |                    |                   |           |
|                          |                               |                                    |                                                              |                    |                   |           |
|                          |                               |                                    | $\bigcirc$                                                   |                    |                   |           |
|                          | Auto Registration in Progress |                                    |                                                              |                    |                   |           |
|                          |                               | Discovery Mode                     | IP Address Range Discovery                                   |                    |                   |           |
|                          |                               | Start Address                      | 192.168.8.103                                                |                    |                   |           |
|                          |                               | End Address                        | 192.168.8.104                                                |                    |                   |           |
|                          |                               |                                    | CANCEL                                                       |                    |                   |           |
|                          |                               | ▲ Even if switch screens or log or | ut, you can check the progress by opening this screen again. |                    |                   |           |
|                          |                               |                                    |                                                              |                    |                   |           |

(5) If the auto registration is completed, following message will be displayed. Click "OK".

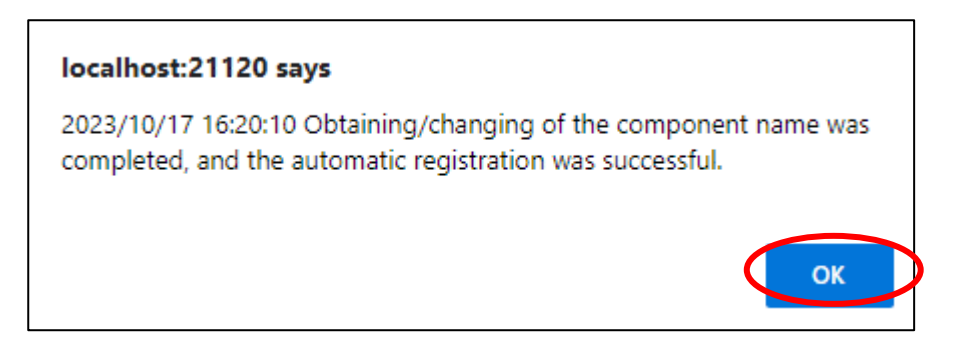

(6) The components registered will be displayed on the "Auto Registration Results" screen.

Clicking the "Name" to open the Classic mode where you can confirm the registered information.

| ESMPRO     | )                             |                     |                             |                                   | About NEC                       | ESMPRO Manager Help Classic Mode | 💄 admin 🗸 |
|------------|-------------------------------|---------------------|-----------------------------|-----------------------------------|---------------------------------|----------------------------------|-----------|
| 🕻 Dashboar | d 📲 Register 📾 Comp           | onent 🛕 AlertViewer | 💥 Tools 👻                   |                                   |                                 |                                  |           |
|            | Auto Registration Ma          | nual Registration   |                             |                                   |                                 |                                  |           |
|            | Auto Registration Results     |                     |                             |                                   |                                 |                                  |           |
|            | Entry Count:1item(s)          |                     |                             |                                   |                                 |                                  |           |
|            | Name                          | IP Address          | Management LAN IP Address 1 | Management LAN IP Address 2       | Install NEC ExpressUpdate Agent | Contents                         |           |
|            | Default_Chassis_Name<br>2-EM2 | 192.168.8.103       | 192.168.8.103               |                                   | ExpressUpdate Disable           | The component was added.         |           |
|            |                               |                     |                             | BACK TO COMPONENT LIST CONTINUE R | GISTERING                       |                                  |           |

| Name                            | Description                                                          |  |  |
|---------------------------------|----------------------------------------------------------------------|--|--|
| Name                            | Component name                                                       |  |  |
| IP address                      | IP address                                                           |  |  |
| Management LAN IP Address 1     | IP address of EM Card or Chassis.                                    |  |  |
| Management LAN IP Address 2     | It is not displayed.                                                 |  |  |
| Install NEC ExpressUpdate Agent | ExpressUpdate is enable                                              |  |  |
|                                 | When "NEC ExpressUpdate(ExpressUpdate Agent)" is                     |  |  |
|                                 | enabled, and a component that can be installed with                  |  |  |
|                                 | ExpressUpdate Agent is discovered.                                   |  |  |
|                                 |                                                                      |  |  |
|                                 | • ExpressUpdate is disable                                           |  |  |
|                                 | - "NEC ExpressUpdate(ExpressUpdate Agent)" is disable                |  |  |
|                                 | - "NEC ExpressUpdate(ExpressUpdate Agent)" is enabled,               |  |  |
|                                 | but there is not component that can be installed with                |  |  |
|                                 | ExpressUpdate Agent.                                                 |  |  |
| Contents                        | • A component has been added.                                        |  |  |
|                                 | This message will be displayed if the component is                   |  |  |
|                                 | successfully registered.                                             |  |  |
|                                 | <ul> <li>Management Controller management cannot be used.</li> </ul> |  |  |
|                                 | Hardware monitoring function is unavailable.                         |  |  |
|                                 | This message will be displayed when BMC                              |  |  |
|                                 | (EXPRESSSCOPE engine)/iLO/BMC (other)/vPro cannot                    |  |  |
|                                 | be discovered for a component registered by an OS IP                 |  |  |
|                                 | address. If you want to register the Management Controller           |  |  |
|                                 | management function, click the "Name". The connection                |  |  |
|                                 | settings screen in Classic mode will be displayed, so you            |  |  |
|                                 | can perform the registration here.                                   |  |  |

# TIPS:

• When the EM card is registered by auto registration, the EM card name is set to blade enclosure + "-EM" + EM card number. If you want to change the EM card name, click "Component List" – "name" to start classic mode and click "Setting" -"Connection Setting". Click "edit" to change EM card name.

.....

# 5.4 Operation of EM card

You can open the screen to check the STATUS lamp and to turn UID lamp on as follows.

- (1) Click "Chassis" from the tree view.
- (2) Click the EM card name on the "Component List".
- (3) Click the EM card parts on the "Chassis MAP" screen.

# 5.5 CPU Blade Auto Registration

NEC ESMPRO Manager monitors blade slot state of the blade enclosure on which the EM card is installed. If NEC ESMPRO Manager detects new CPU blade installed on the chassis, NEC ESMPRO Manager configures BMC on the CPU blade (managed component) through the EM card. To control the managed component, NEC ESMPRO Manager also registers the managed component and executes "Check Connection".

You should set the item for the BMC configuration and component registration on the NEC ESMPRO Manager on the "Chassis Properties" - "CPU Blade Auto Setting".

See the online help of the NEC ESMPRO Manager for the details of the items.
# Chapter6 Setup for the NEC iStorage M Series

# 6.1 Setup Flow

Setup by the following setup procedure:

- (1) Connect the NEC ESMPRO Manager server and the iStorage.
- (2) Install WebSAM iStorageManager on the management server where NEC ESMPRO Manager has been installed.

IMPORTANT:

- If you choose to install a separately provided WebSAM iStorageManager please note that after installing WebSAM iStorageManager, you should install the iStorage (M series) NEC ESMPRO Manager relative module. And the supported version of WebSAM iStorageManager is Ver12.3 or above.
- \*\*To launch the iSM client (Web GUI) from the WebSAM iStorageManager link, a license for WebSAM iStorageManager is required. Please refer to the "ESMPRO Installation Tool User's Guide" for information about license management.
- (3) Register Storage (iStorage) on WebSAM iStorageManager.

Please click "iSMsetenv" on the NEC ESMPRO Manager to set storage information.

Please refer to the online help for "iSMsetenv" in iStorageManager. Additionally, "iSMsetenv" can only be launched from the browser on the server where NEC ESMPRO Manager and WebSAM iStorageManager are installed.

\*If you are using Firefox, please configure the settings to launch the " iSMsetenv " tool. Here are the steps:

- 1. Enter "about:config" in the address bar of Firefox.
  - You may see a warning screen when making advanced configuration changes, but there is no problem, so click "Accept the risk and Continue" to proceed.
- 2. Enter "negotiate" in the filter field.
- 3. Double-click "network.negotiate-auth.trusted-uris".
- 4. Enter the IP address or hostname of NEC ESMPRO Manager. If you are using "localhost" as the hostname, enter "localhost".

(4) Register the managed component on NEC ESMPRO Manager.

#### **Register the Managed Component** 6.2

To register the managed component on the NEC ESMPRO Manager, login to the NEC ESMPRO Manager and perform steps in the following order.

If necessary, see "1.3.2 Add component to Group" and add the group to which the managed component will belong.

## 6.2.1 Register NEC Storage on NEC ESMPRO Manager

Use either of the two methods to register NEC Storage.

#### **Manual Registration**

This method requires the operator to directly enter the NEC Storage's information such as the "Floating IP Address" and to perform "Check Connection".

#### **Auto Registration**

This method automatically searches the network for managed components and NEC Storage, and registers them.

#### ..... **TIPS:**

- NEC ESMPRO Manager distinguishes the NEC Storage from ordinary managed . component by "Check Connection".
- The managed component name on the NEC ESMPRO Manager is set to the disk array name that is set in iSMClient. You can change the managed component name on "Connection Setting".

# 6.2.1.1 Manual Registration

(1) Click "Register".

| ESMPRO                                                     | About NEC ESMPRO Manager Help Classic Mode 🛓 admin 🔻 |
|------------------------------------------------------------|------------------------------------------------------|
| 🚯 Dashboard 🐴 Register 🛋 Component 🛕 AlertViewer 🔀 Tools 👻 |                                                      |
|                                                            |                                                      |
| Component Status                                           | Alert Status                                         |
| The component is not registered.                           | No alerts are unread.                                |

(2) Click the "Server / Storage" of "Manual Registration".

| ESMPRO                                        |                                                                                      |                                                                  |                                                    |                                                  | A | bout NEC ESMPRO Manager | Help | Classic Mode | 🛓 admin 🗸 |
|-----------------------------------------------|--------------------------------------------------------------------------------------|------------------------------------------------------------------|----------------------------------------------------|--------------------------------------------------|---|-------------------------|------|--------------|-----------|
| 🔇 Dashboard 📲 Register 🖨                      | Component 🛕 AlertVi                                                                  | iewer 💥 Tools                                                    | •                                                  |                                                  |   |                         |      |              |           |
|                                               |                                                                                      |                                                                  |                                                    |                                                  |   |                         |      |              |           |
| Auto Registration                             | Manual Registration                                                                  | >                                                                |                                                    |                                                  |   |                         |      |              |           |
| Server / Storage                              | Network Device                                                                       | Other Compute                                                    | r Device Al                                        | ert Only Management                              |   |                         |      |              |           |
| Component Na                                  | ime [Required]                                                                       |                                                                  |                                                    |                                                  |   |                         |      |              |           |
| Alias                                         |                                                                                      |                                                                  |                                                    |                                                  |   |                         |      |              |           |
| Destination Gr                                | oup                                                                                  | root                                                             | ¢                                                  | 2                                                |   |                         |      |              |           |
| Common Setti                                  | ng                                                                                   |                                                                  |                                                    |                                                  |   |                         |      |              |           |
| OS IP Address                                 | [Required]                                                                           |                                                                  |                                                    |                                                  |   |                         |      |              |           |
| SNMP (NEC ES                                  | SMPRO Agent) / WS-Man /                                                              | ESXi / iStorage                                                  |                                                    |                                                  |   |                         |      |              |           |
| Management                                    |                                                                                      | Registration                                                     | Unregistration                                     | 1                                                |   |                         |      |              |           |
| Management 1                                  | ype C                                                                                | SNMP (NEC ES<br>WS-Man (NEC I<br>ESXi (ESXi8)<br>REST API (iStor | MPRO Agent, iSI<br>ESMPRO Server/<br>age V series) | torage M series)<br>AgentService, ESX17 earlier) |   |                         |      |              |           |
| SNMP Commu                                    | nity Name(Get)                                                                       | public                                                           |                                                    |                                                  |   |                         |      |              |           |
| SNMP Commu                                    | nity Name(Set)                                                                       |                                                                  |                                                    |                                                  |   |                         |      |              |           |
| RAID system (                                 | Universal RAID Utility)                                                              |                                                                  |                                                    |                                                  |   |                         |      |              |           |
| Management                                    | c                                                                                    | Registration                                                     | ) Unregistration                                   | 1                                                |   |                         |      |              |           |
| NEC ExpressU                                  | pdate                                                                                |                                                                  |                                                    |                                                  |   |                         |      |              |           |
| Updates via Ne<br>Agent                       | C ExpressUpdate                                                                      | Registration                                                     | Unregistration                                     | 1                                                |   |                         |      |              |           |
| Updates via M<br>Controller                   | anagement                                                                            | Registration                                                     | ) Unregistration                                   | 1                                                |   |                         |      |              |           |
| 'BMC (EXPRES                                  | SSCOPE Engine)"/"iLO"/"B                                                             | MC(Other)"/"vPro"                                                | (Common)                                           |                                                  |   |                         |      |              |           |
| Management                                    | c                                                                                    | Registration                                                     | Unregistration                                     | 1                                                |   |                         |      |              |           |
| Management 7                                  | уре 🤇                                                                                | вмс 🤇                                                            | ilo                                                | BMC (Other) vPro                                 |   |                         |      |              |           |
| ▲ "BMC(EXP<br>ADE), BMC(EC<br>For cases other | RESSSCOPE Engine)" is tar<br>O CENTER), BMC(many cor<br>r than the above and "iLO" : | rget for EXPRESS<br>re server).<br>and "vPro", Please            | SCOPE Engine1/                                     | 2/3/3ft/2SP/3SP, EM Card(SIGMABL ther)".         |   |                         |      |              |           |
| Authentication                                | Key [Required]                                                                       |                                                                  |                                                    |                                                  |   |                         |      |              |           |
| 'BMC (EXPRES                                  | SSCOPE Engine)"/"iLO"/"Bł                                                            | MC(Other)"/"vPro"                                                | (LAN)                                              |                                                  |   |                         |      |              |           |
| Current IP Add                                | ress                                                                                 | IP Address 1                                                     | IP Address 2                                       |                                                  |   |                         |      |              |           |
| Failover                                      | c                                                                                    | Enable                                                           | Disable                                            |                                                  |   |                         |      |              |           |
| IP Address 1 [F                               | Required]                                                                            |                                                                  |                                                    | )                                                |   |                         |      |              |           |
| IP Address 2                                  |                                                                                      |                                                                  |                                                    |                                                  |   |                         |      |              |           |
|                                               | AD                                                                                   | D                                                                |                                                    |                                                  |   |                         |      |              |           |

(3) Input the following items on the "Manual Registration"-"Full Management" view.

| Name                         | Value                                                                      |
|------------------------------|----------------------------------------------------------------------------|
| Component Name               | Specify the NEC Storage name on the NEC ESMPRO Manager.Assign a            |
|                              | name different from other managed component names. Do not enter a name     |
|                              | including blank characters. Uppercase characters are distinguished from    |
|                              | lowercase characters.                                                      |
| Alias                        | Specify the information about the NEC Storage. Do not enter a name         |
|                              | including blank characters. Only blank spaces cannot be entered. Also, do  |
|                              | not enter a name containing a blank character. The space character will be |
|                              | characters are distinguished from lowercase characters. Optional           |
| Destination Group            | Specify the group to which the NEC Storage will belong                     |
| Destination Group            | When you add the group to which the managed component will belong see      |
|                              | "1 3 2 Add component to Group" for the information                         |
| Common Setting               | 1.5.2 Field component to Group for the mornation.                          |
| OS IP Address                | Enter the Fixed IP address of "Floating IP Address" of the NEC Storage.    |
| SNMP (NEC ESMPRO             | Agent) / WS-Man / ESXi / iStorage                                          |
| Management                   | Select "Registration".                                                     |
| Management Type              | Select "SNMP"                                                              |
| 0 11                         | NEC ESMPRO Agent or iStorage M series is installed on the managed          |
|                              | component.                                                                 |
|                              | - WS-Man *1, *2                                                            |
|                              | NEC ESMPRO ServerAgentService or ESXi7 is installed on the                 |
|                              | managed component.                                                         |
|                              | The operating system of the managed component is VMware ESXi.              |
|                              | - ESXi (ESXi8)                                                             |
|                              | - REST API(iStorage V series)                                              |
| SNMP Community               | Enter the "SNMP community name" specified on iSMClient.                    |
| Name(Get)                    |                                                                            |
| SNMP Community               | Enter the "SNMP community name" specified on iSMClient.                    |
| <b>PAID</b> system(Universal |                                                                            |
| Management                   | Select "Unregistration"                                                    |
| NEC ExpressUndate            | Select Onlegisliation .                                                    |
| Undates via NEC              | Select "Unregistration"                                                    |
| ExpressUpdate Agent          |                                                                            |
| Updates via                  | Select "Unregistration".                                                   |
| Management Controller        |                                                                            |
| "BMC (EXPRESSSCO             | PE Engine)" / "iLO" / "BMC (Other)" / "vPro" (Common)                      |
| Management                   | Select "Unregistration".                                                   |

#### (4) Click "ADD".

If there is an error in the input content, correct the input content following the message.

| 0                                      |                                                                                                    | About NEC ESMPRO Manager He | ip Classic Mode | 💄 admin 🕶 |
|----------------------------------------|----------------------------------------------------------------------------------------------------|-----------------------------|-----------------|-----------|
| oard 📲 Register 📾 Component 🛕 Ale      | rtViewer 😤 Tools -                                                                                                    |                             |                 |           |
| Auto Registration Manual Registrat     | ion                                                                                                    |                             |                 |           |
| Server / Storage Network Device        | Other Computer Device Alert Only Management                                                                                                    |                             |                 |           |
| Component Name [Required]              | iStorageM                                                                                                    |                             |                 |           |
| Alias                                  |                                                                                                    |                             |                 |           |
| Destination Group                      | root 🗢                                                                                                    |                             |                 |           |
| Common Setting                         |                                                                                                    |                             |                 |           |
| OS IP Address [Required]               | 10 . 15 . 228 . 146                                                                                                    |                             |                 |           |
| SNMP (NEC ESMPRO Agent) / WS-Ma        | n / ESXi / iStorage                                                                                                    |                             |                 |           |
| Management                             | • Registration 🔘 Unregistration                                                                                                    |                             |                 |           |
| Management Type                        | SNMP (NEC ESMPRO Agent, IStorage M series)     W:-Man (NEC ESMPRO ServerAgentService, ESXI7 earlier)     ESXI (ESXI)     REST API (IStorage V series) |                             |                 |           |
| SNMP Community Name(Get)               | public                                                                                                    |                             |                 |           |
| SNMP Community Name(Set)               |                                                                                                    |                             |                 |           |
| RAID system (Universal RAID Utility)   |                                                                                                    |                             |                 |           |
| Management                             | Registration     Unregistration                                                                                                    |                             |                 |           |
| NEC ExpressUpdate                      |                                                                                                    |                             |                 |           |
| Updates via NEC ExpressUpdate<br>Agent | Registration     Unregistration                                                                                                    |                             |                 |           |
| "BMC (EXPRESSSCOPE Engine)"/"iL0"      | /"BMC(Other)"/"vPro"(Common)                                                                                                    |                             |                 |           |
| Management                             | Registration O Unregistration                                                                                                    |                             |                 |           |

(5) "CHECK CONNECTION" screen is displayed.

Click "CHECK CONNECTION" to start it.

| ESMP    | 80                                                                             | About NEC ESMPRO Manager | Help Classic Mode | 🛔 admin <del>-</del> |
|---------|--------------------------------------------------------------------------------|--------------------------|-------------------|----------------------|
| 🕻 Dashi | aard 🤷 Register 📾 Component 🛕 AlertViewer 🛠 Tools 👻                            |                          |                   |                      |
|         | Auto Registration Manual Registration                                          |                          |                   |                      |
|         | Server / Storage Network Device Other Computer Device Alert Only Management    |                          |                   |                      |
|         |                                                                                |                          |                   |                      |
|         | To remotely manage components,<br>please continue to perform check connection. |                          |                   |                      |
|         | CHECK CONNECTION                                                               |                          |                   |                      |
|         |                                                                                |                          |                   |                      |

(6) If the "CHECK CONNECTION" is completed, "Connection check results" screen will be displayed.

| ESMPRO                                                                                     | About NEC ESMPRO Manager | Help Classic Mode | 💄 admin <del>-</del> |
|--------------------------------------------------------------------------------------------|--------------------------|-------------------|----------------------|
| 🚯 Dashboard - 🎝 Register 🚔 Component 🛕 AlertViewer 💥 Tools 👻                               |                          |                   |                      |
|                                                                                            |                          |                   |                      |
| Auto Registration Manual Registration                                                      |                          |                   |                      |
| Server / Storage Network Device Other Computer Device Alert Only Management                |                          |                   |                      |
| Connection check results                                                                   |                          |                   |                      |
| Management Detected Detail                                                                 |                          |                   |                      |
| SNMP (NEC ESMPRO Agent, Detected SNMP (NEC ESMPRO Agent) can be used<br>iStorage M series) | đ.                       |                   |                      |
| BACK TO COMPONENT LIST CONTINUE REGISTERIN                                                 | G                        |                   |                      |

| Detected     | Detail                                                                          |
|--------------|---------------------------------------------------------------------------------|
| Detected     | The feature was detected.                                                       |
|              | NEC ESMPRO Manager can use the feature to manage the component.                 |
| Not Detected | The feature was not detected.                                                   |
|              | NEC ESMPRO Manager cannot use the feature to manage the component.              |
|              | Check parameters corresponding to the feature.                                  |
|              | Click the "Name" of the component that could not be registered in the           |
|              | "Component List". The connection settings screen in Classic mode will be        |
|              | displayed. Please check that there are no errors in the entered items. For more |
|              | details, please refer to the online help for NEC ESMPRO Manager.                |

# 6.2.1.2 Auto Registration

(1) Click "Register".

| ESN | MPRO                                                       | About NEC ESMPRO Manager Help Classic Mode 🛓 admin 🗸 |  |
|-----|------------------------------------------------------------|------------------------------------------------------|--|
| 6   | Dashboard 👌 Register ) 📾 Component 🛕 AlertViewer 🔀 Tools 👻 |                                                      |  |
|     |                                                            |                                                      |  |
|     | Component Status                                           | Alert Status                                         |  |
|     |                                                            |                                                      |  |
|     | The component is not registered.                           | No alerts are unread.                                |  |
|     |                                                            |                                                      |  |
|     |                                                            |                                                      |  |
|     |                                                            |                                                      |  |

(2) Click the "Server / Storage" of "Auto Registration".

|                                                                                                    |                                                                                                    | About NEC ESMPRO Manager Help Classic Mode |
|----------------------------------------------------------------------------------------------------|----------------------------------------------------------------------------------------------------|--------------------------------------------|
| Register 🛋 Component 🛕 Alert                                                                                                    | Viewer 🏋 Tools *                                                                                                    |                                            |
| Registration Min.val Registratio                                                                                                    | n                                                                                                    |                                            |
|                                                                                                    |                                                                                                    |                                            |
| Destination Group                                                                                                    | root •                                                                                                    |                                            |
| Discovery Range                                                                                                    |                                                                                                    |                                            |
| Discovery Mode                                                                                                    | • IP Address Range Discovery • Network Address Discovery                                                                                                    |                                            |
| Start Address [Required]                                                                                                    |                                                                                                    |                                            |
| End Address [Required]                                                                                                    |                                                                                                    |                                            |
| Server / Storage                                                                                                    |                                                                                                    |                                            |
| SNMP (NEC ESMPRO Agent, iStorage                                                                                                    | M series)                                                                                                    |                                            |
| Discovery                                                                                                    | Enable Disable                                                                                                    |                                            |
|                                                                                                    | and the                                                                                                    |                                            |
| Sivine community isame (rectoricut                                                                                                    | public                                                                                                    |                                            |
| WS-Man (NEC ESMPRO ServerAgentS                                                                                                    | Service, ESXI7 earlier)                                                                                                    |                                            |
| Discovery                                                                                                    | Enable Disable                                                                                                    |                                            |
| User Name/Password [Required]                                                                                                    | 1 ADD                                                                                                    |                                            |
| ESXi (ESXi8)                                                                                                    |                                                                                                    |                                            |
| Discovery                                                                                                    | Enable Disable                                                                                                    |                                            |
| Here Name (Dage of the second                                                                                                    | 1                                                                                                    |                                            |
| user Name/Password [Required]                                                                                                    | 7 ADD                                                                                                    |                                            |
| REST API (iStorage V series)                                                                                                    |                                                                                                    |                                            |
| Discovery                                                                                                    | Enable Disable                                                                                                    |                                            |
| User Name/Password [Required]                                                                                                    | dov /                                                                                                    |                                            |
| RAID system (Universal RAID Utility)                                                                                                    |                                                                                                    |                                            |
| Discovery                                                                                                    | • Enable Disable                                                                                                    |                                            |
| NEC ExpressUpdate (ExpressUpdate                                                                                                    | Agent)                                                                                                    |                                            |
| Discovery                                                                                                    | O Enable O Disable                                                                                                    |                                            |
| BMC(EXPRESSSCOPE Engine)                                                                                                    |                                                                                                    |                                            |
| Discovery                                                                                                    | C Enable Disable                                                                                                    |                                            |
| ▲ "BMC(EXPRESSSCOPE Engine)" i<br>ADE), BMC(ECO CENTER), BMC(man<br>For cases other than the above and "i<br>▲ If BMC(EXPRESSSCOPE Engine)<br>ervers. Please refer to the result name | Is target for EXPRESSSCOPE Engine1/2/3/3ft/2SP/3SP, EM Card(SIGMABL<br>y core server).<br>IO' and 'YPPo', Please select 'BMC (Other)".<br>management is disabled, NEC ESMPRO Manager cannot monitor HW errors of some s<br>of antor nexistation. |                                            |
| NEC ExpressUpdate                                                                                                    | • Enable Disable                                                                                                    |                                            |
|                                                                                                    |                                                                                                    |                                            |
| Authentication Key [Required]                                                                                                    | ADD                                                                                                    |                                            |
| iLO                                                                                                    |                                                                                                    |                                            |
| Discovery                                                                                                    | C Enable Disable                                                                                                    |                                            |
|                                                                                                    | EC ESMPRO Manager cannot monitor HW errors of some servers. Please refer to the                                                                                                    |                                            |
|                                                                                                    |                                                                                                    |                                            |
| User Name/Password [Required]                                                                                                    | / ADD                                                                                                    |                                            |
| BMC (Other)                                                                                                    |                                                                                                    |                                            |
| Discovery                                                                                                    | O Enable O Disable                                                                                                    |                                            |
| ▲ If BMC(Other)management is dis<br>r to the result name of suito registration                                                                                                    | abled, NEC ESMPRO Manager cannot monitor HW errors of some servers. Please reference                                                                                                    |                                            |
| Access Mode                                                                                                    | • Auto Redfish IPMI                                                                                                    |                                            |
|                                                                                                    | method and connection is established with both (IPMI and Redfish) the access meth                                                                                                    |                                            |
| ods i.e. then refer 'Priority access mo<br>Network screen and selected access                                                                                                    | one at the time of automatic selection" option in Classic Mode's Environment-Settings<br>method will get the priority for server registration process.                                                                                           |                                            |
| User Name/Password Required                                                                                                    | / ADD                                                                                                    |                                            |
|                                                                                                    |                                                                                                    |                                            |
| Intel(R) vPro(TM) Technology                                                                                                    | Stankler O Direkter                                                                                                    |                                            |
| Discovery                                                                                                    | Chapter U Disable                                                                                                    |                                            |
| User Name/Password [Required]                                                                                                    | / ADD                                                                                                    |                                            |
|                                                                                                    |                                                                                                    |                                            |
| Network Device                                                                                                    |                                                                                                    |                                            |
| Network Device                                                                                                    |                                                                                                    |                                            |
| Network Device     Other Computer Device                                                                                                    |                                                                                                    |                                            |

# (3) Select "Search Mode" on the "Auto Registration" view and enter following information.

| Name                         | Value                                                                                                    |
|------------------------------|----------------------------------------------------------------------------------------------------|
| Destination Group            | Specify the group to which the NEC Storage will belong. When you add the group to which the managed component will belong, see "1.3.2 Add component to Group" for the information.                                                                                                    |
| <b>Discovery Range</b>       |                                                                                                    |
| Discovery Mode               | With "IP Address Range Search" selected, the NEC ESMPRO Manager<br>searches for the managed components using the IP address range.<br>With "Network Address Search" selected, the NEC ESMPRO Manager<br>searches for the managed components using the specified network<br>address.                                                                                                    |
| Start Address                | When you select "IP Address Range Search" for "Search Mode", specify                                                                                                    |
| End Address                  | the start IP address and end IP address of the range which includes the NEC Storage's floating IP address.                                                                                                    |
| Network Address              | When you select "Network Address Search" for "Search Mode", specify the                                                                                                    |
| Network Mask                 | network address and network which includes NES Storage's floating IP address.                                                                                                    |
| <b>SNMP (NEC ESMPRO</b>      | Agent, iStorage M series)                                                                                                    |
| Discovery                    | Select "Enable".                                                                                                    |
| SNMP Community               | "SNMP Community Name" is the "SNMP Community Name" specified on                                                                                                    |
| Name                         | iSMClient.                                                                                                    |
| WS-Man(NEC ESMPR             | O ServerAgentService, ESXi7)                                                                                                    |
| Discovery                    | Select "Disable"                                                                                                    |
| ESXi (ESXi8)                 |                                                                                                    |
| Discovery                    | Select "Enable" to manage ESXi (ESXi8) of the component. *1,*2                                                                                                    |
| User Name/Password           | <ul> <li>Enter username and password for ESXI (ESXI8) communication. The account must be a system administrator of the managed operating system. Click "Add" button and you can add a pair of username and password up to 5. *3</li> <li>NEC ESMPRO ServerAgentService (Windows) is installed. Enter Username(Local User Accounts)/Password of Windows system Administrator (does not use a user object in Active Directory Domain Services)</li> <li>NEC ESMPRO ServerAgentService (Linux) is installed. Enter root/Password of Linux operating system</li> <li>The operating system of the managed component is VMware ESXi. Enter Username/Password of VMware ESXi Administrator</li> </ul> |
| <b>REST API(iStorage V s</b> | eries)                                                                                                    |
| Discovery                    | Select "Enable" to manage REST API(iStorage V series) of the component.<br>*1,*2                                                                                                    |
|                              | <ul> <li>communication. The account must be a system administrator of the managed operating system.</li> <li>Click "Add" button and you can add a pair of username and password up to 5. *3</li> <li>NEC ESMPRO ServerAgentService (Windows) is installed.</li> <li>Enter Username(Local User Accounts)/Password of Windows system Administrator</li> <li>(does not use a user object in Active Directory Domain Services)</li> <li>NEC ESMPRO ServerAgentService (Linux) is installed.</li> <li>Enter root/Password of Linux operating system</li> <li>The operating system of the managed component is VMware ESXi.</li> </ul>                                                               |
| RAID system managem          | ent                                                                                                    |
| system managem               |                                                                                                    |

| Management              | Select "Disable"  |
|-------------------------|-------------------|
| NEC ExpressUpdate       |                   |
| Updates via NEC         | Select "Disable"  |
| ExpressUpdate Agent     |                   |
| <b>BMC (EXPRESSSCOP</b> | E Engine)         |
| Discovery               | Select "Disable". |
| iLO                     |                   |
| Discovery               | Select "Disable". |
| BMC (Other)             |                   |
| Discovery               | Select "Disable". |
| Intel(R) vPro(TM) Tech  | nology            |
| Discovery               | Select "Disable". |

# (4) Click "RUN DISCOVERY".

| IPRO         |                                          |                                       | About NEC ESMPRO Manager    | Help Classic Mode 💄 admin | n 🕶 |
|--------------|------------------------------------------|---------------------------------------|-----------------------------|---------------------------|-----|
| ashboard 📲 F | Register 📾 Component 🛕                   | AlertViewer 💥 Tools 👻                 |                             |                           |     |
|              |                                          |                                       |                             |                           |     |
| Auto Re      | egistration Manual Regist                | ration                                |                             |                           |     |
|              | Destination Group                        | root                                  | \$                          |                           |     |
|              | Discovery Range                          |                                       |                             |                           |     |
|              | Discovery Mode                           | • IP Address Range Discovery          | O Network Address Discovery |                           |     |
|              | Start Address [Required]                 | 10 . 15 . 228                         | . 146                       |                           |     |
|              | End Address [Required]                   | 10 . 15 . 228                         | . 146                       |                           |     |
|              | Server / Storage                         |                                       |                             |                           |     |
|              | SNMP (NEC ESMPRO Agent, iSto             | orage M series)                       |                             |                           |     |
|              | Discovery                                | • Enable O Disable                    |                             |                           |     |
|              | SNMP Community Name <mark>(Requir</mark> | ed] public                            |                             |                           |     |
|              | WS-Man (NEC ESMPRO ServerAd              | centService, ESXi7 earlier)           |                             |                           |     |
|              | Discovery                                | C Enable O Disable                    |                             |                           |     |
|              | ESXi (ESXi8)                             |                                       |                             |                           |     |
|              | Discovery                                | 🔵 Enable 🔹 Disable                    |                             |                           |     |
|              | REST API (iStorage V series)             |                                       |                             |                           |     |
|              | Discovery                                | Enable Oisable                        |                             |                           |     |
|              | RAID system (Universal RAID Util         | ity)                                  |                             |                           |     |
|              | Discovery                                | 🔵 Enable 🝳 Disable                    |                             |                           |     |
|              | NEC ExpressUpdate (ExpressUpd            | date Agent)                           |                             |                           |     |
|              | Discovery                                | 🔵 Enable 🧿 Disable                    |                             |                           |     |
|              | BMC(EXPRESSSCOPE Engine)                 |                                       |                             |                           |     |
|              | Discovery                                | 🔵 Enable 🧿 Disable                    |                             |                           |     |
|              | iLO                                      |                                       |                             |                           |     |
|              | Discovery                                | 🔵 Enable 🝳 Disable                    |                             |                           |     |
|              | BMC (Other)                              |                                       |                             |                           |     |
|              | Discovery                                | 🔿 Enable 💿 Disable                    |                             |                           |     |
|              | Intel(R) vPro(TM) Technology             |                                       |                             |                           |     |
|              | Discovery                                | 🔵 Enable 🝳 Disable                    |                             |                           |     |
|              | Network Device                           |                                       |                             |                           |     |
|              | Other Computer Device                    | · · · · · · · · · · · · · · · · · · · |                             |                           |     |
|              |                                          |                                       |                             |                           |     |

Click "RUN DISCOVERY" to discovery the managed components, and the "Auto Registration in Progress" screen will be displayed.

| ESMPRO                                          |                                   |                                                       | About NEC ESMPRO Manage | r Help | Classic Mode | 💄 admin 🕇 |   |
|-------------------------------------------------|-----------------------------------|-------------------------------------------------------|-------------------------|--------|--------------|-----------|---|
| 🚯 Dashboard 📲 Register 📾 Component 🛕 AlertViewe | er 💥 Tools 🔻                      |                                                       |                         |        |              |           |   |
|                                                 |                                   |                                                       |                         |        |              |           |   |
| Auto Registration Manual Registration           |                                   |                                                       |                         |        |              |           |   |
|                                                 |                                   |                                                       |                         |        |              |           |   |
|                                                 |                                   | $\bigcap$                                             |                         |        |              |           |   |
|                                                 |                                   |                                                       |                         |        |              |           |   |
|                                                 | Auto Do                           | ristuation in Duamaga                                 |                         |        |              |           |   |
|                                                 | Auto Re                           | gistration in Progress                                |                         |        |              |           |   |
|                                                 | Discovery Mode                    | IP Address Range Discovery                            |                         |        |              |           |   |
|                                                 | Start Address                     | 10.15.228.146                                         |                         |        |              |           |   |
|                                                 | End Address                       | 10.15.228.146                                         |                         |        |              |           |   |
|                                                 |                                   |                                                       |                         |        |              |           |   |
|                                                 |                                   | CANCEL                                                |                         |        |              |           |   |
|                                                 | ▲ Even if switch screens or log o | ut, you can check the progress by opening this screen | i again.                |        |              |           |   |
|                                                 |                                   |                                                       |                         |        |              |           |   |
|                                                 |                                   |                                                       |                         |        |              |           | _ |

(5) If the "Auto Registration" is completed, following message will be displayed. Click "OK".

| localhost:21120 の内容                                                                                                    |
|----------------------------------------------------------------------------------------------------|
| 2023/10/17 15:39:49 Obtaining/changing of the component name was completed, and the automatic registration was successful. |
| ОК                                                                                                    |

(6) The components registered will be displayed on the "Auto Registration Results" screen.

Clicking the "Name" to open the Classic mode, where you can confirm the registered information.

| ESM   | PRO    |                      |                     |                             |                             | About NEC ESM                   | IPRO Manager Help Classic Mode 💄 admin -                                                                                          |
|-------|--------|----------------------|---------------------|-----------------------------|-----------------------------|---------------------------------|----------------------------------------------------------------------------------------------------|
| 🕻 Das | hboard | 📲 Register 🛛 📾 Co    | mponent 🔺 AlertViev | ver 💥 Tools 👻               |                             |                                 |                                                                                                    |
|       | AL     | uto Registration     | Manual Registration |                             |                             |                                 |                                                                                                    |
|       |        |                      |                     |                             | Auto Registration Resul     | ts                              |                                                                                                    |
|       | E      | Entry Count:1item(s) |                     |                             |                             |                                 |                                                                                                    |
|       |        | Name                 | IP Address          | Management LAN IP Address 1 | Management LAN IP Address 2 | Install NEC ExpressUpdate Agent | Contents                                                                                                    |
|       |        | 2000743A65EA5233     | 10.15.228.146       |                             |                             | ExpressUpdate Disable           | The component was added.<br>Management Controller management can<br>not be used. Hardware monitoring functio<br>n is unavailable. |
|       |        |                      |                     | BACK                        | TO COMPONENT LIST CONTINUE  | REGISTERING                     |                                                                                                    |

| Name                                                                    | Description                                         |  |  |  |  |
|-------------------------------------------------------------------------|-----------------------------------------------------|--|--|--|--|
| Name                                                                    | Component name                                      |  |  |  |  |
| IP address                                                              | IP address                                          |  |  |  |  |
| Management LAN IP Address 1 IP address of BMC (EXPRESSSCOPE Engine) /iI |                                                     |  |  |  |  |
|                                                                         | (Other) /vPro)                                      |  |  |  |  |
| Management LAN IP Address 2                                             | It is not displayed.                                |  |  |  |  |
| Install NEC ExpressUpdate Agent                                         | ExpressUpdate is disable                            |  |  |  |  |
|                                                                         | This function is not supported.                     |  |  |  |  |
| Contents                                                                | • The component has been added.                     |  |  |  |  |
|                                                                         | This message is displayed when a component has been |  |  |  |  |
|                                                                         | successfully registered.                            |  |  |  |  |

TIPS:

Refer to the "iStorageManager Manual Guide" (IS901) for the overview of iStorage

and iSM client and the related manuals of iStorage and iSM client.

# Chapter7 Setup for the NEC iStorage V Series

# 7.1 Setup Flow

Setup by the following setup procedure:

- (1) Connect the NEC ESMPRO Manager server and the iStorage.
- (2) Perform the necessary setup to register the iStorage V series.

Refer to the "iStorage(V series) ESMPRO integration module" and configure it to be monitored from the ESMPRO/ServerManager. ESMPRO integration is a function that enables monitoring of the iStorage V series from ESMPRO/ServerManager.

(3) Register the managed component on NEC ESMPRO Manager.

# 7.2 Register the Managed Component

To register the managed component on the NEC ESMPRO Manager, login to the NEC ESMPRO Manager and perform steps in the following order.

If necessary, see "1.3.2 Add component to Group" and add the group to which the managed component will belong.

### 7.2.1 Register iStorage on NEC ESMPRO Manager

Use either of the two methods to register NEC Storage.

#### **Manual Registration**

This method requires the operator to directly enter the NEC Storage's information such as the "Floating IP Address" and to perform "Check Connection".

#### **Auto Registration**

This method automatically searches the network for managed components and NEC Storage, and registers them.

#### 7.2.1.1 Manual Registration

(1) Click "Register".

| About NEC ESMPRO Manager Help Classic Mode 🛓 admin 🔻 |
|------------------------------------------------------|
|                                                      |
|                                                      |
| Alert Status                                         |
|                                                      |
| No alerts are unread.                                |
|                                                      |
|                                                      |
|                                                      |
|                                                      |

(2) Click the "Server / Storage" of "Manual Registration".

| ESMPRO                                                                    |                                                                                                    | About NEC ESMPRO Manager | Help Classic Mode | 💄 admin 🕶 |
|---------------------------------------------------------------------------|----------------------------------------------------------------------------------------------------|--------------------------|-------------------|-----------|
| 🕼 Dashboard 📲 Register 📾 Compone                                          | ent 🛦 AlertViewer 💥 Tools 👻                                                                                                    |                          |                   |           |
|                                                                           |                                                                                                    |                          |                   |           |
| Auto Registration Manua                                                   | al Registration                                                                                                    |                          |                   |           |
| Server / Storage Netwo                                                    | ork Device Other Computer Device Alert Only Management                                                                                                    |                          |                   |           |
| Component Name [Requir                                                    | ed]                                                                                                    |                          |                   |           |
| Alias                                                                     |                                                                                                    |                          |                   |           |
| Destination Group                                                         | root +                                                                                                    |                          |                   |           |
| Common Setting                                                            |                                                                                                    |                          |                   |           |
| OS IP Address [Required]                                                  |                                                                                                    |                          |                   |           |
| SNMP (NEC ESMPRO Age                                                      | nt) / WS-Man / ESXi / iStorage                                                                                                    |                          |                   |           |
| Management                                                                | • Registration O Unregistration                                                                                                    |                          |                   |           |
| Management Type                                                           | SNMP (NEC ESMPRO Agent, iStorage M series)     WS-Man (NEC ESMPRO ServerAgentService, ESXi7 earlier)     ESXi (ESXI8)     REST API (iStorage V series)                 |                          |                   |           |
| SNMP Community Name(                                                      | Get) public                                                                                                    |                          |                   |           |
| SNMP Community Name(                                                      | Set)                                                                                                    |                          |                   |           |
| RAID system (Universal R/                                                 | AID Utility)                                                                                                    |                          |                   |           |
| Management                                                                | • Registration 🔿 Unregistration                                                                                                    |                          |                   |           |
| NEC ExpressUpdate                                                         |                                                                                                    |                          |                   |           |
| Updates via NEC Expressl<br>Agent                                         | Jpdate ORegistration Unregistration                                                                                                    |                          |                   |           |
| Updates via Management<br>Controller                                      | • Registration O Unregistration                                                                                                    |                          |                   |           |
| 'BMC (EXPRESSSCOPE Er                                                     | ngine)"/"iLO"/"BMC(Other)"/"vPro"(Common)                                                                                                    |                          |                   |           |
| Management                                                                | • Registration 🔿 Unregistration                                                                                                    |                          |                   |           |
| Management Type                                                           | BMC ILO BMC (Other) VPro                                                                                                    |                          |                   |           |
| ▲ "BMC(EXPRESSSCOP<br>ADE), BMC(ECO CENTER)<br>For cases other than the a | 'E Engine)' is target for EXPRESSSCOPE Engine1/2/3/3ft/2SP/3SP, EM Card(SIGMABL<br>, BMC(many core server).<br>bove and "iLO" and "vPro", Please select "BMC (Other)". |                          |                   |           |
| Authentication Key [Requi                                                 | red]                                                                                                    |                          |                   |           |
| 'BMC (EXPRESSSCOPE Er                                                     | ngine)"/"ILO"/"BMC(Other)"/"vPro"(LAN)                                                                                                    |                          |                   |           |
| Current IP Address                                                        | O IP Address 1 O IP Address 2                                                                                                    |                          |                   |           |
| Failover                                                                  | • Enable Obisable                                                                                                    |                          |                   |           |
| IP Address 1 [Required]                                                   |                                                                                                    |                          |                   |           |
| IP Address 2                                                              |                                                                                                    |                          |                   |           |
|                                                                           | ADD                                                                                                    |                          |                   |           |

| Name                    | Value                                                                         |  |
|-------------------------|-------------------------------------------------------------------------------|--|
| Component Name          | Specify the NEC Storage name on the NEC ESMPRO Manager.Assign a               |  |
|                         | name different from other managed component names. Do not enter a name        |  |
|                         | including blank characters. Uppercase characters are distinguished from       |  |
|                         | lowercase characters.                                                         |  |
| Alias                   | Specify the information about the NEC Storage. Do not enter a name            |  |
|                         | including blank characters. Only blank spaces cannot be entered. Also, do     |  |
|                         | not enter a name containing a blank character. The space character will be    |  |
|                         | removed if the half space is contained before and after the string. Uppercase |  |
|                         | characters are distinguished from lowercase characters. Optional.             |  |
| Destination Group       | Specify the group to which the NEC Storage will belong.                       |  |
|                         | When you add the group to which the managed component will belong, see        |  |
|                         | "1.3.2 Add component to Group" for the information.                           |  |
| <b>SNMP (NEC ESMPRO</b> | Agent) / WS-Man / ESXi / iStorage                                             |  |
| Management              | Select "Registration".                                                        |  |
| Management Type         | Select "REST API (iStorage V series)"                                         |  |
|                         |                                                                               |  |
| IP Address 1            | IP address of component CTL1                                                  |  |
| IP Address 2            | IP address of component CTL2                                                  |  |
| User Name               | Enter username and password for getting iStorage V series information by      |  |
| Password                | REST API.                                                                     |  |

(3) Input the following items on the "Manual Registration"-"Full Management" view.

#### (4) Click "ADD".

If there is an error in the input content, correct the input content following the message.

| ESMPRO                                    | About NEC ESMPRO Manager Help Classic Mode 🛓 admin 👻                                                                                                    |
|-------------------------------------------|----------------------------------------------------------------------------------------------------|
| 🕏 Dashboard 📲 Register 🚔 Component 🛕 Aler | tViewer 💥 Tools 🔻                                                                                                    |
| Auto Registration Manual Registratio      | n                                                                                                    |
| Server / Storage Network Device           | Other Computer Device Alert Only Management                                                                                                    |
| Component Name [Required]                 | iStorageV                                                                                                    |
| Alias                                     |                                                                                                    |
| Destination Group                         | root ¢                                                                                                    |
| SNMP (NEC ESMPRO Agent) / WS-Man          | ı / ESXi / iStorage                                                                                                    |
| Management                                | • Registration O Unregistration                                                                                                    |
| Management Type                           | <ul> <li>SNMP (NEC ESMPRO Agent, iStorage M series)</li> <li>WS-Man (NEC ESMPRO ServerAgentService, ESXI7 earlier)</li> <li>ESXI (ESXi8)</li> <li>REST API (iStorage V series)</li> </ul> |
| IP Address 1 [Required]                   | 10 . 15 . 228 . 121                                                                                                    |
| IP Address 2                              | 10 . 15 . 228 . 122                                                                                                    |
| User Name/Password [Required]             | maintenance / ······                                                                                                    |
|                                           | ADD                                                                                                    |

(5) If the "CHECK CONNECTION" is completed, "Connection check results" screen will be displayed.

| ESMP<br>& Dash | RO<br>board 📲 Register 🚔 | Component 🛕 AlertVie | ewer 💥 Tools -                            |         |             |                   |              |               |     | About NEC E | SMPRO Manag | er Help | Classic Mode | 🛓 adr | nin • |
|----------------|--------------------------|----------------------|-------------------------------------------|---------|-------------|-------------------|--------------|---------------|-----|-------------|-------------|---------|--------------|-------|-------|
|                | Auto Registration        | Manual Registration  |                                           |         |             |                   |              |               |     |             |             |         |              |       |       |
|                | Server / Storage         | Network Device       | Other Computer Device                     | Alert ( | Only Manage | ment<br>ection ch | eck res      | sults         |     |             |             |         |              |       |       |
|                |                          |                      | Management<br>REST API (IStorage V serie: | 25)     | Detected    | Detail            | eries can be | used.         |     |             |             |         |              |       |       |
|                |                          |                      |                                           | BACK    | TO COMPONEN | л цят             | CONTI        | INUE REGISTER | ING |             |             |         |              |       |       |

| Detected     | Detail                                                             |
|--------------|--------------------------------------------------------------------|
| Detected     | The feature was detected.                                          |
|              | NEC ESMPRO Manager can use the feature to manage the component.    |
| Not Detected | The feature was not detected.                                      |
|              | NEC ESMPRO Manager cannot use the feature to manage the component. |
|              | Clicking on "CONTINUE REGISTERING" to confirm the inputted items.  |
|              | Please check that there are no errors in the entered items.        |

# 7.2.1.2 Auto Registration

(1) Click "Register".

| ES | MPRO                                                     | About NEC ESMPRO Manager Help Classic Mode 💄 admin 🕶 |  |
|----|----------------------------------------------------------|------------------------------------------------------|--|
| ¢  | Dashboard 🚯 Register 🔥 Component 🛕 AlertViewer 💥 Tools 👻 |                                                      |  |
|    |                                                          |                                                      |  |
|    | Component Status                                         | Alert Status                                         |  |
|    |                                                          |                                                      |  |
|    | The component is not registered.                         | No alerts are unread.                                |  |
|    |                                                          |                                                      |  |
|    |                                                          |                                                      |  |
|    |                                                          |                                                      |  |

(2) Click the "Server / Storage" of "Auto Registration".

| Register 🛋 Component 🛕 AlertV                                                           | Viewer 💥 Tools *                                                                                                    | About NEC ESMIPRO Manager Help Classic Mode |
|-----------------------------------------------------------------------------------------|----------------------------------------------------------------------------------------------------|---------------------------------------------|
|                                                                                         |                                                                                                    |                                             |
| egistration Manual Registration                                                         |                                                                                                    |                                             |
| Destination Group                                                                       | root a                                                                                                    |                                             |
| Discovery Ranne                                                                         | 1001                                                                                                    |                                             |
| Discovery Mode                                                                          | IP Address Bance Discovery     Network Address Discovery                                                                                                    |                                             |
| Class Address Description                                                               |                                                                                                    |                                             |
| Start Address [Required]                                                                |                                                                                                    |                                             |
| End Address [Required]                                                                  |                                                                                                    |                                             |
| C Server / Storage                                                                      |                                                                                                    |                                             |
| SNMP (NEC ESMPRO Agent (Storage                                                         | M series)                                                                                                    |                                             |
| Discovery                                                                               | • Fnable O Disable                                                                                                    |                                             |
|                                                                                         |                                                                                                    |                                             |
| SNMP Community Name [Required]                                                          | public                                                                                                    |                                             |
| WS-Man (NEC ESMPRO ServerAgentSe                                                        | ervice, ESXi7 earlier)                                                                                                    |                                             |
| Discovery                                                                               | • Enable 🔿 Disable                                                                                                    |                                             |
|                                                                                         |                                                                                                    |                                             |
| User Name/Password [Required]                                                           | / ADD                                                                                                    |                                             |
| ESXI (ESXIB)                                                                            |                                                                                                    |                                             |
| Discovery                                                                               | O Enable 🔘 Disable                                                                                                    |                                             |
|                                                                                         |                                                                                                    |                                             |
| user Name/Password [Required]                                                           | 7 ADD                                                                                                    |                                             |
| REST API (iStorage V series)                                                            |                                                                                                    |                                             |
| Discovery                                                                               | • Enable O Disable                                                                                                    |                                             |
| User Name/Password [Required]                                                           | 004                                                                                                    |                                             |
| Contraction Produced                                                                    |                                                                                                    |                                             |
| AID system (Universal RAID Utility)                                                     |                                                                                                    |                                             |
| Discovery                                                                               | Enable Disable                                                                                                    |                                             |
| IEC ExpressUpdate (ExpressUpdate A                                                      | igent)                                                                                                    |                                             |
| Discovery                                                                               | C Enable O Disable                                                                                                    |                                             |
| Dimension Readably PE Engines                                                           |                                                                                                    |                                             |
| ADE), BMC(ECO CENTER), BMC(many<br>For cases other than the above and "iL               | core serve).<br>.0° and "vPro", Please select "BMC (Other)".<br>. management is disabled, NEC ESMPRO Manager cannot monitor HW errors of some s<br>of auto registration.  |                                             |
| NEC ExpressUpdate                                                                       | C Enable Disable                                                                                                    |                                             |
| Authentication Key [Required]                                                           | ADD                                                                                                    |                                             |
| 10                                                                                      |                                                                                                    |                                             |
| Discovery                                                                               | C Eastela Dirable                                                                                                    |                                             |
| unaudivery                                                                              | Criavite Utisable                                                                                                    |                                             |
| <ul> <li>If iLO management is disabled, NE result page of auto registration.</li> </ul> | EC ESMPRO Manager cannot monitor HW errors of some servers. Please refer to the                                                                                           |                                             |
|                                                                                         |                                                                                                    |                                             |
| User Name/Password [Required]                                                           | / ADD                                                                                                    |                                             |
| BMC (Other)                                                                             |                                                                                                    |                                             |
| Discovery                                                                               | C Enable O Disable                                                                                                    |                                             |
| A If BMC(Other)management is disa                                                       | abled. NEC ESMPRO Manager cannot monitor HW errors of some servers. Diagon refe                                                                                           |                                             |
| r to the result page of auto registration                                               | ).                                                                                                    |                                             |
| Access Mode                                                                             | Auto     Redfish     IPMI                                                                                                    |                                             |
|                                                                                         | method and connection is established with both (IPMI and Redfish) the access meth<br>de at the time of automatic selection" option in Classic Mode's Environment-Settings |                                             |
| Network screen and selected access n                                                    | method will get the priority for server registration process.                                                                                                    |                                             |
| User Name/Password [Required]                                                           | / ADD                                                                                                    |                                             |
|                                                                                         |                                                                                                    |                                             |
| Intel(R) vPro(TM) Technology                                                            |                                                                                                    |                                             |
| Discovery                                                                               | Chable U Disable                                                                                                    |                                             |
|                                                                                         | Z ADD                                                                                                    |                                             |
| User Name/Password [Required]                                                           |                                                                                                    |                                             |
| User Name/Password [Required]                                                           |                                                                                                    |                                             |
| User Name/Password [Required]                                                           |                                                                                                    |                                             |
| User Name/Password [Required]  Network Device  Other Computer Device                    |                                                                                                    |                                             |
| User Name/Password (Required)  The Network Device  Other Computer Device                |                                                                                                    |                                             |

#### (3) Select "Search Mode" on the "Auto Registration" view and enter following information.

| Name                           | Value                                                                                                    |
|--------------------------------|----------------------------------------------------------------------------------------------------|
| Destination Group              | Specify the group to which the NEC Storage will belong. When you add                                         |
|                                | the group to which the managed component will belong, see "1.3.2 Add                                         |
|                                | component to Group" for the information.                                                                     |
| Discovery Range                |                                                                                                    |
| Discovery Mode                 | With "IP Address Range Search" selected, the NEC ESMPRO Manager                                              |
|                                | searches for the managed components using the IP address range.                                              |
|                                | With "Network Address Search" selected, the NEC ESMPRO Manager                                               |
|                                | searches for the managed components using the specified network                                              |
| C                              | address.                                                                                                    |
| Start Address                  | When you select "IP Address Range Search" for "Search Mode", specify                                         |
| End Address                    | the start IP address and end IP address of the range which includes the NEC<br>Storage's floating IP address |
| Network Address                | When you select "Network Address Search" for "Search Mode" specify the                                       |
| Network Mask                   | network address and network which includes NES Storage's floating IP                                         |
| THE WORK MUSIC                 | address.                                                                                                    |
| SNMP (NEC ESMPRO               | Agent, iStorage M series)                                                                                    |
| Discovery                      | Select "Disable"                                                                                             |
| WS-Man(NEC ESMPR               | O ServerAgentService, ESXi7)                                                                                 |
| Discovery                      | Select "Disable"                                                                                             |
| ESXi (ESXi8)                   |                                                                                                    |
| Discovery                      | Select "Disable"                                                                                             |
| <b>REST API(iStorage V set</b> | eries)                                                                                                    |
| Discovery                      | Select "Enable" to manage REST API(iStorage V series) of the component.<br>*1                                |
| User Name/Password             | Enter username and password for getting iStorage V series information by                                     |
|                                | REST API.                                                                                                    |
|                                | Click "Add" button and you can add a pair of username and password up                                        |
|                                | to 5. *1                                                                                                    |
| RAID system managem            | ent                                                                                                    |
| Management                     | Select "Disable"                                                                                             |
| NEC ExpressUpdate              |                                                                                                    |
| Updates via NEC                | Select "Disable"                                                                                             |
| ExpressUpdate Agent            |                                                                                                    |
| BMC (EXPRESSSCOP               | E Engine)                                                                                                    |
| Discovery                      | Select "Disable".                                                                                            |
| iLO                            |                                                                                                    |
| Discovery                      | Select "Disable".                                                                                            |
| BMC (Other)                    |                                                                                                    |
| Discovery                      | Select "Disable".                                                                                            |
| Intel(R) vPro(TM) Tech         | nology                                                                                                    |
| Discovery                      | Select "Disable".                                                                                            |

СНЕСК:

\*1 On "Settings" - "Environment" - "Auto Registration Setting List" screen, you can manage a list of username/password and authentication key. All entries in the list are used for auto registration every time.

# (4) Click "RUN DISCOVERY".

| ESMPRO                                     |                            | About NEC ESMPRO Manager  | Help Classic | Mode 💄 admin 🗸 |
|--------------------------------------------|----------------------------|---------------------------|--------------|----------------|
| 🚯 Dashboard 📲 Register 📾 Component 🛕 Alert | Viewer 💥 Tools 👻           |                           |              |                |
|                                            |                            |                           |              |                |
| Auto Registration Manual Registratio       | n                          |                           |              |                |
| Destination Group                          | root                       | \$                        |              |                |
| Discovery Range                            |                            |                           |              |                |
| Discovery Mode                             | IP Address Range Discovery | Network Address Discovery |              |                |
| Start Address [Required]                   | 10 15 228                  | 121                       |              |                |
| End Address [Required]                     | 10 . 15 . 228              | . 121                     |              |                |
| Server / Storage                           |                            |                           |              |                |
| SNMP (NEC ESMPRO Agent, iStorage           | M series)                  |                           |              |                |
| Discovery                                  | O Enable O Disable         |                           |              |                |
| WS-Man (NEC ESMPRO ServerAcents            | ervice ESXi7 earlier)      |                           |              |                |
| Discovery                                  | Enable Disable             |                           |              |                |
| biobicity                                  |                            |                           |              |                |
| ESXi (ESXi8)                               | 0 - ···                    |                           |              |                |
| Discovery                                  | O Enable O Disable         |                           |              |                |
| REST API (iStorage V series)               |                            |                           |              |                |
| Discovery                                  | • Enable O Disable         |                           |              |                |
| User Name/Password [Required]              | maintenance / ·····        | ADD                       |              |                |
| RAID system (Universal RAID Utility)       |                            |                           |              |                |
| Discovery                                  | O Enable O Disable         |                           |              |                |
| NEC ExpressUpdate (ExpressUpdate /         | Agent)                     |                           |              |                |
| Discovery                                  | Enable ODisable            |                           |              |                |
| BMC(EXPRESSSCOPE Engine)                   |                            |                           |              |                |
| Discovery                                  | Enable O Disable           |                           |              |                |
| iLO                                        |                            |                           |              |                |
| Discovery                                  | Enable O Disable           |                           |              |                |
| BMC (Other)                                |                            |                           |              |                |
| Discovery                                  | O Enable O Disable         |                           |              |                |
| Intel(R) vPro(TM) Technology               |                            |                           |              |                |
| Discovery                                  | O Enable O Disable         |                           |              |                |
| Network Device                             |                            |                           |              |                |
| O Other Computer Device                    |                            |                           |              |                |
|                                            | RUN DISCOVERY              |                           |              |                |

Click "RUN DISCOVERY" to discovery the managed components, and the "Auto Registration in Progress" screen will be displayed.

| ESM   | PRO                         |                    |                                                             |                                                          | About NEC ESMPRO Manager | Help Classic Mode | 💄 admin 🕶 |
|-------|-----------------------------|--------------------|-------------------------------------------------------------|----------------------------------------------------------|--------------------------|-------------------|-----------|
| 🕒 Das | shboard 📲 Register 📾 Compon | nent 🛕 AlertViewer | 🛠 Tools 👻                                                   |                                                          |                          |                   |           |
|       |                             |                    |                                                             |                                                          |                          |                   | _         |
|       | Auto Registration Manu      | ual Registration   |                                                             |                                                          |                          |                   |           |
|       |                             |                    |                                                             |                                                          |                          |                   |           |
|       |                             |                    |                                                             | $\left( \right)$                                         |                          |                   |           |
|       |                             |                    |                                                             | $\smile$                                                 |                          |                   |           |
|       |                             |                    | Auto Reg                                                    | gistration in Progress                                   |                          |                   |           |
|       |                             |                    |                                                             |                                                          |                          |                   |           |
|       |                             |                    | Discovery Mode                                              | IP Address Range Discovery                               |                          |                   |           |
|       |                             |                    | Start Address                                               | 10.15.228.121                                            |                          |                   |           |
|       |                             |                    | End Address                                                 | 10.15.228.122                                            |                          |                   |           |
|       |                             |                    |                                                             | CANCEL                                                   |                          |                   |           |
|       |                             |                    | ${\ensuremath{\mathbb A}}$ Even if switch screens or log or | ut, you can check the progress by opening this screen ag | ain.                     |                   |           |
|       |                             |                    |                                                             |                                                          |                          |                   |           |

(5) If the "Auto Registration" is completed, following message will be displayed. Click "OK".

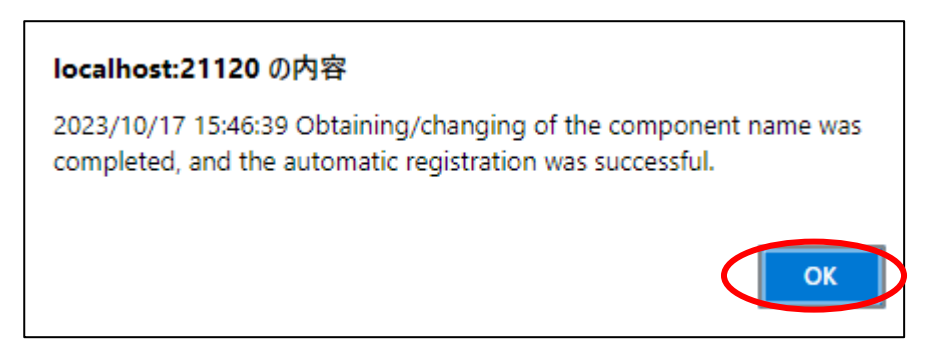

(6) The components registered will be displayed on the "Auto Registration Results" screen.

| ESM   | PRO                 |                     |                             |                             | About NEC E                     | SMPRO Manager Help Classic Mode | 🛓 admin 🕶 |
|-------|---------------------|---------------------|-----------------------------|-----------------------------|---------------------------------|---------------------------------|-----------|
| 🖨 Das | hboard 📲 Register 📾 | Component 🔺 AlertV  | iewer 💥 Tools 🔻             |                             |                                 |                                 |           |
|       |                     |                     |                             |                             |                                 |                                 |           |
|       | Auto Registration   | Manual Registration |                             |                             |                                 |                                 |           |
|       |                     |                     |                             |                             |                                 |                                 |           |
|       |                     |                     |                             | Auto Registration Res       | ults                            |                                 |           |
|       | Entry Count:1item   | (s)                 |                             |                             |                                 |                                 |           |
|       | Name                | IP Address          | Management LAN IP Address 1 | Management LAN IP Address 2 | Install NEC ExpressUpdate Agent | Contents                        |           |
|       | iStorageV           |                     | 10.15.228.121               | 10.15.228.122               | ExpressUpdate Disable           | The component was added.        |           |
|       |                     |                     |                             |                             |                                 |                                 |           |
|       |                     |                     | BACK                        | TO COMPONENT LIST CONTIN    | UE REGISTERING                  |                                 |           |
|       |                     |                     |                             |                             |                                 |                                 |           |
|       |                     |                     |                             |                             |                                 |                                 |           |

| Name                            | Description                                         |
|---------------------------------|-----------------------------------------------------|
| Name                            | Component name                                      |
| IP address                      | It is not displayed.                                |
| Management LAN IP Address 1     | IP address of controller1(CTL1)                     |
| Management LAN IP Address 2     | IP address of controller2(CTL1)                     |
| Install NEC ExpressUpdate Agent | ExpressUpdate is disable                            |
|                                 | This function is not supported.                     |
| Contents                        | • The component has been added.                     |
|                                 | This message is displayed when a component has been |
|                                 | successfully registered.                            |

TIPS:

 When "Auto Register", the "Name" of "Component List" will be "iStorageV". The following components will be named "iStorageV + number". If you want to change the name, click the "Name" in the "Component List" to launch Classic mode, and then click "Setting" -> "Connection Setting" -> "Edit" to change component name.

# 7.2.1.3 Auto Registration Setting

Before executing auto registration, User Name/Password and Authentication Key can be registered up to 5. For more details, please refer to "1.3.3.3 Auto Registration Setting".

# Chapter8 Setup for the Managed Component based on vPro

# 8.1 Setup Flow

Setup by the following setup procedures:

- (1) Connect the management PC on which NEC ESMPRO Manager is installed and the managed component based on vPro on the same network.
- (2) Configure iAMT on the managed component based on vPro.
- (3) Register the managed component based on vPro on NEC ESMPRO Manager.

# 8.2 Configure iAMT on the Managed Component

Turn the managed component on.

Press <Ctrl+P> immediately after the component based on vPro displays the message prompting you to press the key.

Main menu of the iAMT configuration is displayed.

Please enter the password to configure the iAMT.

TIPS:

- The NEC ESMPRO Manager can manage the vPro including the iAMT firmware version 6.0 and later.
- The default user name and password are both "admin".
- The iAMT configuration method may depend on the iAMT firmware version. Refer to the website for detail configuration information and configure iAMT. The following is an example of the website.

Please note that this URL is subject to change without notice.

http://software.intel.com/en-us/articles/intel-active-management-technology-intel-amt-software-development-kit-sdk-start-here-guide/

"Performing Manual Setup (from Release 6.0)" or "Manually Configuring an Intel AMT 7.0" of "AMT7.0 Start Here Guide"

# 8.3 Register the managed component on NEC ESMPRO Manager

To register the managed component on the NEC ESMPRO Manager, login to the NEC ESMPRO Manager and perform steps in the following order.

If necessary, see "1.3.2 Add component to Group" and add the group to which the managed component will belong.

### 8.3.1 Register the Managed Component

Use either of following two methods to register the managed component.

#### Manual Registration

This method requires the operator to directly enter the managed component's information such as the IP address of the vPro and to perform "Check Connection".

#### Auto Registration

This method automatically searches the network for managed components that are not registered yet on the NEC ESMPRO Manager and registers them.

## 8.3.1.1 Manual Registration

(1) Click "Register".

| ESMPRO                           | About NEC ESMPRO Manager Help Classic Mode 🛓 admin • |
|----------------------------------|------------------------------------------------------|
|                                  | C                                                    |
| Component Status                 | Alert Status                                         |
| The component is not registered. | No alerts are unread.                                |
|                                  |                                                      |

(2) Click the "Server / Storage" of "Manual Registration".

| ESMPRO      |                                                                                                    | About NEC ESMPRO Manager Help Classic Mode 🛓 admin 🕶                                                                                                    |
|-------------|----------------------------------------------------------------------------------------------------|----------------------------------------------------------------------------------------------------|
| 🚯 Dashboard | -🖞 Register 📾 Component 🛕 Ale                                                                                    | ertViewer 💥 Tools 🔻                                                                                                    |
|             |                                                                                                    |                                                                                                    |
| Auto        | Registratio Manual Registratio                                                                                   | nc                                                                                                    |
| S           | erver / Storage Network Device                                                                                   | Other Computer Device Alert Only Management                                                                                                    |
|             | Component Name [Required]                                                                                        |                                                                                                    |
|             | Alias                                                                                                    |                                                                                                    |
|             | Destination Group                                                                                                | root ÷                                                                                                    |
|             | Common Setting                                                                                                   |                                                                                                    |
|             | OS IP Address [Required]                                                                                         |                                                                                                    |
|             | SNMP (NEC ESMPRO Agent) / WS-Man                                                                                 | / ESXi / iStorage                                                                                                    |
|             | Management                                                                                                    | • Registration O Unregistration                                                                                                    |
|             | Management Type                                                                                                  | <ul> <li>SNMP (NEC ESMPRO Agent, iStorage M series)</li> <li>WS-Man (NEC ESMPRO ServerAgentService, ESXi7 earlier)</li> <li>ESXi (ESXi8)</li> <li>REST API (IStorage V series)</li> </ul> |
|             | SNMP Community Name(Get)                                                                                         | public                                                                                                    |
|             | SNMP Community Name(Set)                                                                                         |                                                                                                    |
|             | RAID system (Universal RAID Utility)                                                                             |                                                                                                    |
|             | Management                                                                                                    | • Registration 🔾 Unregistration                                                                                                    |
|             | NEC ExpressUpdate                                                                                                |                                                                                                    |
|             | Updates via NEC ExpressUpdate<br>Agent                                                                           | • Registration O Unregistration                                                                                                    |
|             | Updates via Management<br>Controller                                                                             | • Registration 🔿 Unregistration                                                                                                    |
|             | "BMC (EXPRESSSCOPE Engine)"/"iL0"/"                                                                              | "BMC(Other)"/"vPro"(Common)                                                                                                    |
|             | Management                                                                                                    | • Registration O Unregistration                                                                                                    |
|             | Management Type                                                                                                  | BMC Other) VPro                                                                                                    |
|             | ▲ "BMC(EXPRESSSCOPE Engine)" is<br>ADE), BMC(ECO CENTER), BMC(many of<br>For cases other than the above and "iLC | target for EXPRESSSCOPE Engine1/2/3/3ft/2SP/3SP, EM Card(SIGMABL<br>core server).<br>0° and "vPro", Please select "BMC (Other)".                                                          |
|             | Authentication Key [Required]                                                                                    |                                                                                                    |
|             | "BMC (EXPRESSSCOPE Engine)"/"iLO"/"                                                                              | "BMC(Other)"/"vPro"(LAN)                                                                                                    |
|             | Current IP Address                                                                                               | • IP Address 1 		 IP Address 2                                                                                                    |
|             | Failover                                                                                                    | • Enable O Isable                                                                                                    |
|             | IP Address 1 [Required]                                                                                          |                                                                                                    |
|             | IP Address 2                                                                                                    |                                                                                                    |
|             |                                                                                                    | ADD                                                                                                    |

(3) Input the following items.

| Name                    | Value                                                                      |
|-------------------------|----------------------------------------------------------------------------|
| Component Name          | Specify the name of the managed component on NEC ESMPRO Manager.           |
| Ĩ                       | Assign a name different from other managed component names. Do not         |
|                         | enter a name including blank characters. Uppercase characters are          |
|                         | distinguished from lowercase characters.                                   |
| Alias                   | Specify the information about the managed component. Do not enter a        |
|                         | name including blank characters. Only blank characters cannot be entered.  |
|                         | Also, please do not enter a name containing blank characters. The blank    |
|                         | characters will be removed if there are half-width blank characters before |
|                         | or after the string. Uppercase characters are distinguished from lowercase |
|                         | characters. Optional.                                                      |
| Destination Group       | Specify the group to which the managed component will belong. See "1.3.2   |
| 1                       | Add component to Group" for the information about creating group.          |
| Common Setting          |                                                                            |
| OS IP Address           | Specify the OS IP Address of the managed component.                        |
| <b>SNMP (NEC ESMPRO</b> | Agent) / WS-Man / ESXi / iStorage                                          |
| Management              | Select "Registration" to manage the system of the component.               |
| Management Type         | Select a management type of the managed component.                         |
| 8                       | - SNMP *1                                                                  |
|                         | NEC ESMPRO Agent or iStorage M series is installed on the managed          |
|                         | component.                                                                 |
|                         | - WS-Man *1. *2                                                            |
|                         | NEC ESMPRO ServerAgentService or ESXi7 is installed on the                 |
|                         | managed component.                                                         |
|                         | The operating system of the managed component is VM ware ESXi.             |
|                         | - ESXi (ESXi8)                                                             |
|                         | - REST API(iStorage V series)                                              |
| SNMP Community          | SNMP Community Name which is specified at SNMP Agent running on            |
| Name(Get)               | the managed component.                                                     |
|                         | It is necessary to get the information, configure, monitor via SNMP        |
| SNMP Community          | When you want to set SNMP Community names for Get and Set separately       |
| Name(Set)               | on the managed component, specify the SNMP Community name for Set          |
|                         | in this field by alphanumeric characters.                                  |
|                         | If it is not specified, SNMP Community name for Get will be used.          |
| User Name               | Enter the password for communication with WS-Man service.                  |
|                         | - NEC ESMPRO ServerAgentService (Windows) is installed.                    |
| Password                | Enter Username(Local User Accounts)/Password of Windows system             |
|                         | Administrator                                                              |
|                         | - NEC ESMPRO ServerAgentService (Linux) is installed.                      |
|                         | Enter root/Password of Linux operating system                              |
| Communication           | This is displayed only when WS-Man is selected as the management target.   |
| Protocol                | Select protocol HTTP/HTTPS for connection WS-Man service. *2               |
|                         | 1                                                                          |
|                         | - NEC ESMPRO ServerAgentService (Windows) is installed.                    |
|                         | If you want to use HTTPS for WS-Man communication with                     |
|                         | ESMPRO/ServerAgentService, refer to Chapter 2, Installation 3.3 HTTPS      |
|                         | Setting in the ESMPRO/ServerAgentService Installation Guide                |
|                         | (Windows).                                                                 |
|                         |                                                                            |
|                         | - NEC ESMPRO ServerAgentService (Linux) is installed.                      |
|                         | Select HTTPS.                                                              |
| Port Number             | Enter port number where WS-Man service listens for connection. *3          |
|                         | 1                                                                          |

|                       | - NEC ESMPRO ServerAgentService (Windows) is installed.                 |
|-----------------------|-------------------------------------------------------------------------|
|                       | If you want to use HTTP, enter 5985.                                    |
|                       | If you want to use HTTPS, enter 5986.                                   |
|                       |                                                                         |
|                       | - NEC ESMPRO ServerAgentService (Linux) is installed.                   |
|                       | Enter 5986                                                              |
| RAID system(Universal | RAID Utility)                                                           |
| Management            | Select "Registration" to manage the RAID system of the component.       |
| NEC ExpressUpdate     |                                                                         |
| Updates via NEC       | Select "Registration" to manage the component using NEC ExpressUpdate.  |
| ExpressUpdate Agent   |                                                                         |
| Updates via           | Select "Registration" to manage the component using Management          |
| Management Controller | Controller                                                              |
| "BMC (EXPRESSSCO      | PE Engine)" / "iLO" / "BMC (Other)" / "vPro" (Common)                   |
| Management            | Select "Registration" otherwise NEC ESMPRO Manager may not monitor      |
| _                     | HW status.                                                              |
| Management Type       | Select "vPro".                                                          |
| User Name             | Enter the user name for communication with the vPro,                    |
| Password              | Enter the password for communication with the vPro,                     |
| "BMC (EXPRESSSCO      | PE Engine)" / "iLO" / "BMC (Other)" / "vPro" (LAN)                      |
| IP Address 1          | Enter the IP address that is specified on LAN of the iAMT configuration |
|                       | for the managed component.                                              |
|                       |                                                                         |
|                       |                                                                         |

#### CHECK:

| • | *1 If NEC ESMPRO Manager is installed on Linux system, "SNMP" and VMware |  |
|---|--------------------------------------------------------------------------|--|
|   | ESXi server management are not supported.                                |  |

| <ul> <li>CHECK:</li> <li>*2 If a self-signed certificate is installed on the managed server for HTTPS communication, a setting to allow it is required. Refer to "1.1 Setup Flow" for let it bit for the setting to allow it is required.</li> </ul> |
|----------------------------------------------------------------------------------------------------|
| detailed information.                                                                                                    |
|                                                                                                    |
| CHECK                                                                                                    |

#### CHECK:

• \*3 Regarding a port number for WS-Man communication, refer to "Appendix C. Port number for WS-Man communication".

# (4) Click "ADD".

If there is an error in the input content, correct the input content following the message.

| MPRO                                                                                                    |                                                                                                    | About NEC ESMPRO Manager               | Help | Classic Mode | 💄 admin 🕶 |
|----------------------------------------------------------------------------------------------------|----------------------------------------------------------------------------------------------------|----------------------------------------|------|--------------|-----------|
| 🕻 Dashboard 🛛 📲 Register 📾 Compon                                                                          | nent 🛕 AlertViewer 💥 Tools 🝷                                                                          |                                        |      |              |           |
|                                                                                                    |                                                                                                    |                                        |      |              |           |
| Auto Registration Manual Registrat                                                                         | tion                                                                                                  |                                        |      |              |           |
| Server / Storage Network Device                                                                            | Other Computer Device Alert                                                                           | : Only Management                      |      |              |           |
| Component Name [Required]                                                                                  | vPro                                                                                                  |                                        |      |              |           |
| Alias                                                                                                    |                                                                                                    |                                        |      |              |           |
| Destination Group                                                                                          | root 🗢                                                                                                |                                        |      |              |           |
| SNMP (NEC ESMPRO Agent) / WS-Ma                                                                            | an / ESXi / iStorage                                                                                  |                                        |      |              |           |
| Management                                                                                                 | Registration O Unregistration                                                                         |                                        |      |              |           |
| RAID system (Universal RAID Utility)                                                                       |                                                                                                    |                                        |      |              |           |
| Management                                                                                                 | Registration • Unregistration                                                                         |                                        |      |              |           |
| NEC ExpressUpdate                                                                                          |                                                                                                    |                                        |      |              |           |
| Updates via NEC ExpressUpdate<br>Agent                                                                     | Registration • Unregistration                                                                         |                                        |      |              |           |
| "BMC (EXPRESSSCOPE Engine)"/"iLO                                                                           | "/"BMC(Other)"/"vPro"(Common)                                                                         |                                        |      |              |           |
| Management                                                                                                 | • Registration 🔘 Unregistration                                                                       |                                        |      |              |           |
| ▲ If BMC / iLO management is disa<br>Please refer to the result page of con                                | bled, NEC ESMPRO Manager cannot mor<br>nection check.                                                 | nitor HW errors of some servers.       |      |              |           |
| Management Type                                                                                            | O BMC O ilo O                                                                                         | BMC (Other) O vPro                     |      |              |           |
| ▲ "BMC(EXPRESSSCOPE Engine)" i<br>ADE), BMC(ECO CENTER), BMC(many<br>For cases other than the above and "i | is target for EXPRESSSCOPE Engine1/2/3<br>y core server).<br>LO" and "vPro", Please select "BMC (Othe | 3/3ft/2SP/3SP, EM Card(SIGMABL<br>श)". |      |              |           |
| User Name/Password [Required]                                                                              | admin / ······                                                                                        |                                        |      |              |           |
| "BMC (EXPRESSSCOPE Engine)"/"iLO                                                                           | "/"BMC(Other)"/"vPro"(LAN)                                                                            |                                        |      |              |           |
| IP Address 1 [Required]                                                                                    | 10 . 15 . 228 .                                                                                       | 138                                    |      |              |           |
|                                                                                                    | ADD                                                                                                   |                                        |      |              |           |

(5) "CHECK CONNECTION" screen is displayed.

Click "CHECK CONNECTION" to start it.

| ESMPRO                     |                     |                       | About NEC ESMPRO Manager                                                    | Help | Classic Mode | 💄 admin 🕶 |
|----------------------------|---------------------|-----------------------|-----------------------------------------------------------------------------|------|--------------|-----------|
| 🕻 Dashboard 📲 Register 🚔 ( | Component 🛕 AlertVi | ewer 🕻 Tools 🔹        |                                                                             |      |              |           |
|                            |                     |                       |                                                                             |      |              |           |
| Auto Registration          | Manual Registration |                       |                                                                             |      |              |           |
| Server / Storage           | Network Device      | Other Computer Device | Alert Only Management                                                       |      |              |           |
|                            |                     |                       | To remotely manage components, please continue to perform check connection. |      |              |           |
|                            |                     |                       | CHECK CONNECTION                                                            |      |              |           |

(6) If the "CHECK CONNECTION" is completed, "Connection check results" screen will be displayed.

| ESMPRO                                                  | About NEC ESMPRO Manager Help Classic Mode 💄 admin | • |
|---------------------------------------------------------|----------------------------------------------------|---|
| 🚯 Dashboard 📲 Register 📾 Component 🛕 AlertViewer 💥 Tool |                                                    |   |
|                                                         |                                                    |   |
| Auto Registration Manual Registration                   |                                                    |   |
| Server / Storage Network Device Other Compu             | Alert Only Management                              |   |
|                                                         | Connection check results                           |   |
| Management                                              | Detected Detail                                    |   |
| VPRO                                                    | Detected Intel(R) vPro(TM) Technology can be used. |   |
|                                                         | CK TO COMPONENT LIST CONTINUE REGISTERING          |   |

| Detected     | Detail                                                                          |
|--------------|---------------------------------------------------------------------------------|
| Detected     | The feature was detected.                                                       |
|              | NEC ESMPRO Manager can use the feature to manage the component.                 |
| Not Detected | The feature was not detected.                                                   |
|              | NEC ESMPRO Manager cannot use the feature to manage the component.              |
|              | Check parameters corresponding to the feature.                                  |
|              | Click the "Name" of the component that could not be registered in the           |
|              | "Component List". The connection settings screen in Classic mode will be        |
|              | displayed. Please check that there are no errors in the entered items. For more |
|              | details, please refer to the online help for NEC ESMPRO Manager.                |

# 8.3.1.2 Auto Registration

(1) Click "Register".

| ESMPRO                                                     | About NEC ESMPRO Manager Help Classic Mode 💄 admin 👻 |  |
|------------------------------------------------------------|------------------------------------------------------|--|
| 🕼 Dashboard 🚯 Register 🗧 Component 🔺 AlertViewer 💥 Tools 👻 |                                                      |  |
|                                                            |                                                      |  |
| Component Status                                           | Alert Status                                         |  |
| The component is not registered.                           | No alerts are unread.                                |  |
|                                                            |                                                      |  |
|                                                            |                                                      |  |
|                                                            |                                                      |  |
|                                                            |                                                      |  |

(2) Click the "Server / Storage" of "Auto Registration".

| ard - Register a Component A                                          | AlertViewer 💥 Tools -                                                                                                    |
|-----------------------------------------------------------------------|----------------------------------------------------------------------------------------------------|
|                                                                       |                                                                                                    |
| Registration Manual Registration                                      | 1                                                                                                    |
|                                                                       |                                                                                                    |
| Destination Group                                                     | root                                                                                                    |
| Discovery Range                                                       | ID Address Bangs Discourse:      Natural Address Discourse:                                                                                                    |
| Discovery mode                                                        | • IP Address Range Discovery                                                                                                    |
| Start Address (Required)                                              |                                                                                                    |
| End Address [Required]                                                |                                                                                                    |
| Server / Storage                                                      |                                                                                                    |
| SNMP (NEC ESMPRO Agent (Storage)                                      | M cariae)                                                                                                    |
| Discovery                                                             | Enable Disable                                                                                                    |
|                                                                       |                                                                                                    |
| SNMP Community Name [Required]                                        | public                                                                                                    |
| WS-Man (NEC ESMPRO ServerAgentSe                                      | ervice, ESXi7 earlier)                                                                                                    |
| Discovery                                                             | • Enable O Disable                                                                                                    |
|                                                                       |                                                                                                    |
| User Name/Password [Required]                                         |                                                                                                    |
| ESXI (ESXI8)                                                          |                                                                                                    |
| Discovery                                                             | • Enable 🔿 Disable                                                                                                    |
| User Name/Password [Required]                                         | / ADD                                                                                                    |
|                                                                       |                                                                                                    |
| REST API (iStorage V series)                                          |                                                                                                    |
| Discovery                                                             | Enable Disable                                                                                                    |
| User Name/Password [Required]                                         | / ADD                                                                                                    |
| RAID system (Universal RAID Utility)                                  |                                                                                                    |
| Discovery                                                             | • Enable Disable                                                                                                    |
| NEC ExpressUpdate (ExpressUpdate A                                    | igent)                                                                                                    |
|                                                                       |                                                                                                    |
| Discovery                                                             | • Enable 🔘 Disable                                                                                                    |
| Discovery<br>BMC(EXPRESSSCOPE Engine)                                 | Enable Disable                                                                                                    |
| Discovery<br>BMC(EXPRESSSCOPE Engine)<br>Discovery                    | Enable Disable     Enable Disable                                                                                                    |
| Discovery BMC(EXPRESSCOPE Engine) Discovery                           | Enable     Disable     Disable     Disable     Disable     Disable     Core server).     O' and 'yPro', 'Please select 'BMC (Other)'.     management in disabled, NEC ESMPRO Manager cannot monitor HW errors of some     of auto registration.                                                                                                    |
| Discovery BMC(EXPRESSSCOPE Engine) Discovery                          | Enable Disable     Disable     Disable     Disable     target for EXPRESSSCOPE Engine1/2/3/3ft/2SP/3SP, EM Card(SiGMABL     core server),     O' and 'yPro', Please select 'BMC (Other)':     management is disabled, NEC ESMPRO Manager cannot monitor HW errors of some     of auto registration.     Enable Disable                                                                                                    |
| Discovery BMC(EXPRESSSCOPE Engine) Discovery                          | Enable Disable     Enable Disable     target for EXPRESSCOPE Engine1/2/3/3ft/2SP/3SP, EM Card(SIGMABL core server),     Or and YPO; Plases select TIMC (Other)*;     management is disabled, NEC ESMPRO Manager cannot monitor HW errors of some of auto registration.     Enable Disable     ADD                                                                                                    |
| Discovery BMC(EXPRESSSCOPE Engine) Discovery                          | Enable Disable     Enable Disable     target for EXPRESSSCOPE Engine1/2/3/3ft/2SP/3SP, EM Card(SIGMABL cord server).     ord server).     Enable Disable     Enable Disable     ADD                                                                                                    |
| Discovery BMC(EXPRESSSCOPE Engine) Discovery                          | Enable Disable     Enable Disable     target for EXPRESSSCOPE Engine 1/2/3/3ft/28P/38P, EM Card(SIGMABL core serve).     Gor and YPoy, Please select 'TIMAC (Other)'.     management is disabled, NEC ESMPRO Manager cannot monitor HW errors of some     of auto registration.     Enable Disable     ADD     ADD                                                                                                    |
| Discovery BMC(EXPRESSSCOPE Engine) Discovery                          | Enable Disable     Enable Disable     target for EXPRESSSCOPE Engine 1/2/3/3ft/258/359; EM Card(SIGMABL core serve).     Or and YPR/, Please select 'TMAC (Other)'.     management is disabled, NEC ESMPRO Manager cannot monitor HW errors of some of auto registration.     Enable Disable     ADD     Enable Disable                                                                                                    |
| Discovery BMC(EXPRESSSCOPE Engine) Discovery                          | Enable Disable     Enable Disable     target for EXPRESSSCOPE Engine 1/2/3/3ft/2SP/3SP, EM Card(SIGMABL core server).     Or and YPP(> Plass select T0MC (Other)^.     management is disabled, NEC ESMPRO Manager cannot monitor HW errors of some of auto registration.     Enable Disable     Enable Disable     Enable Disable     EC ESMPRO Manager cannot monitor HW errors of some servers. Please refer to the complexity of the complexity of t    |
| Discovery BMC(EXPRESSSCOPE Engine) Discovery                          | Enable Disable     Enable Disable     target for EXPRESSSCOPE Engine 1/2/3/3ft/2SP/3SP; EM Card(SIGMABL core server).     or and V-Pro; Please select 10MC (Other)*.     nanagement is disabled, NEC ESMPRO Manager cannot monitor HW errors of some     or auto registration.     Enable Disable     Enable Disable     EC ESMPRO Manager cannot monitor HW errors of some servers. Please refer to the                                                                                                    |
| Discovery BMC(EXPRESSSCOPE Engine) Discovery                          | Enable Disable  Enable Disable  Target for EXPRESSSCOPE Engine 1/2/3/3ft/2SP/3SP; EM Card(SIGMABL core server).  ananagement is disabled, NEC ESMPRO Manager cannot monitor HW errors of some of auto registration.  Enable Disable  EC ESMPRO Manager cannot monitor HW errors of some servers. Please refer to the  COMPARE DISABLE  COMPARE DISABLE   |
| Discovery BMC(EXPRESSSCOPE Engine) Discovery                          | Enable Disable  Enable Disable  target for EXPRESSSCOPE Engine 1/2/3/3ft/28P/38P; EM Card(SIGMABL core server).  ananagement is disabled, NEC ESMPRO Manager cannot monitor HW errors of some of suto registration.  Enable Disable  EC ESMPRO Manager cannot monitor HW errors of some servers. Please refer to the                                                                                                    |
| Discovery BMC(EXPRESSSCOPE Engine) BMC(EXPRESSSCOPE Engine) Discovery | Enable Disable  Enable Disable  Enable Disable  target for EXPRESSSCOPE Engine 1/2/3/3ft/25P/35P, EM Card(SIGMABL core server).  anangement is disabled, NEC ESMPRO Manager cannot monitor HW errors of some of sub registration.  Enable Disable  EC ESMPRO Manager cannot monitor HW errors of some servers. Please refer to th                                                                                                    |
| Discovery  BMC(EXPRESSSCOPE Engine)  Discovery                        | Enable Disable  Enable Disable  Enable Disable  Target for EXPRESSSCOPE Engine 1/2/3/3ft/25P/35P, EM Card(SIGMABL core server).  anangement is disabled, NEC ESMPRO Manager cannot monitor HW errors of some of sub registration.  Enable Disable  CE ESMPRO Manager cannot monitor HW errors of some servers. Please refer to th  Disable  Enable Disable  Enable Disable  Enable Disable  Enable Disable  Disable  D |
| Discovery BMC(EXPRESSSCOPE Engine) BMC(EXPRESSSCOPE Engine) Discovery | Enable Disable  Enable Disable  Enable Disable  Target for EXPRESSSCOPE Engine 1/2/3/3ft/25P/35P, EM Card(SIGMABL core server).  of and '\Pop', Please select 'DMC (Other)'.  management is disabled, REC ESMPRO Manager cannot monitor HW errors of some of subn registration.  Enable Disable  EC ESMPRO Manager cannot monitor HW errors of some servers. Please refer to th  C Enable Disable  EC ESMPRO Manager cannot monitor HW errors of some servers. Please refer to th  C Enable Disable  C ESMPRO Manager cannot monitor HW errors of some servers. Please refer to th  C Enable Disable  C ESMPRO Manager cannot monitor HW errors of some servers. Please refer to th  C Enable Disable  C ESMPRO Manager cannot monitor HW errors of some servers. Please refer to th  C Enable Disable  C ESMPRO Manager cannot monitor HW errors of some servers. Please refer to th  C ESMPRO Manager cannot monitor HW errors of some servers. Please refer to th  C Enable Disable  C ESMPRO Manager cannot monitor HW errors of some servers. Please refer to th  C ESMPRO Manager cannot monitor HW errors of some servers. Please refer to th  C Enable Disable  C ESMPRO Manager cannot monitor HW errors of some servers. Please refer to th  C ESMPRO Manager cannot monitor HW errors of some servers. Please refer to th  C ESMPRO Manager cannot monitor HW errors of some servers. Please refer to th  C ESMPRO Manager cannot monitor HW errors of some servers. Please refer to th  C ESMPRO Manager cannot monitor HW errors of some servers. Please refer to th  C ESMPRO Manager cannot monitor HW errors of some servers. Please refer to th  C ESMPRO Manager cannot monitor HW errors of some servers. Please refer to th  C ESMPRO Manager cannot monitor HW errors of some servers. Please refer to th  C ESMPRO Manager cannot monitor HW errors of some servers. Please refer to th  C ESMPRO Manager cannot monitor HW errors of some servers. Please refer to th  C ESMPRO Manager cannot monitor HW errors of some servers. Please refer to th  C ESMPRO Manager cannot monitor HW errors of so |
| Discovery BMC(EXPRESSSCOPE Engine) BMC(EXPRESSSCOPE Engine) Discovery | Enable Disable  Enable Disable  Enable Disable  Target for EXPRESSSCOPE Engine 1/2/3/3ft/25P/35P, EM Card(SIGMABL. core server).  of and '\Pro', Please select 'DMC (Other)'.  management is disabled, NEC ESMPRO Manager cannot monitor HW errors of some of sub registration.  Enable Disable  EC ESMPRO Manager cannot monitor HW errors of some servers. Please refer to th  CE ESMPRO Manager cannot monitor HW errors of some servers. Please refer to th  CE ESMPRO MANAGER CE ESMPRO MANAGER CANNOT Refer to th  CE ESMPRO MANAGER CE MERO MANAGER CANNOT REFERENCE TO THE CE ESMPRO MANAGER CANNOT REFERENCE TO THE CE ESMPRO MANAGER CANNOT REFERENCE MERO MANAGER CANNOT REFERENCE MERO MANAGER CANNOT REFERENCE MERO MANAGER CANNOT REFERENCE MERO MERO MERO MERO MERO MERO MERO MER                                                                                                    |
| Discovery BMC(EXPRESSSCOPE Engine) Discovery                          | Enable Disable      Enable Disable      Interpreter Schedule (SIGMABL     Core server).      Core server).      Enable Disable      Enable Disable      Enable D     |
| Discovery BMC(EXPRESSSCOPE Engine) BMC(EXPRESSSCOPE Engine) Discovery | Enable Disable      Enable Disable      Enable Disable      It arget for EXPRESSSCOPE Engine 1/2/3/3ft/25P/3SP, EM Card(SIGMABL core server).      Or and "XPo, 'Please select 'DMC (Other)".      Tanagement is disabled, REC ESMPRO Manager cannot monitor HW errors of some     of sub registration.      Enable Disable      Enable Disable          |
| Discovery  BMC(EXPRESSSCOPE Engine)  Discovery                        | Enable Disable      Enable Disable      Enable Disable      Interpreter ExPRESSSCOPE Engine 1/2/3/3ft/25P/35P, EM Card(SIGMABL.     core server).     Or and 'P/Po', 'Please select 'DMC (Other)'.      Tanagement is disabled, REC ESMPRO Manager cannot monitor HW errors of some     of sub registration.      Enable Disable      Enable Disable     |
| Discovery  Discovery  M MC(EXPRESSSCOPE Engine)  Discovery            | Enable Disable      Enable Disable      Enable Disable      Interpreter EXPRESSSCOPE Engine 1/2/3/3ft/25P/35P, EM Card(SIGMABL.     core server).     Or and 'PPo', 'Please salest 'BMC (Other)'.      Tanagement is disabled, REC ESMPRO Manager cannot monitor HW errors of some     of sub registration.      Enable Disable      Enable Disable      |
| Discovery  DMC(EXPRESSSCOPE Engine)  Discovery                        | Enable Disable      Enable Disable      Enable Disable      traget for EXPRESSSCOPE Engine 1/2/3/3ft/25P/35P, EM Card(SIGMABL. core server).     Or and Y-Pro, 'Please select 'DMC (Other)'.      nanagement is disabled, NEC ESMPRO Manager cannot monitor HW errors of some     of sub registration.      Enable Disable      Enable Disable           |
| Discovery  Discovery  M MC(EXPRESSSCOPE Engine)  Discovery            | Enable Disable      Enable Disable      Enable Disable      It arget for EXPRESSSCOPE Engine 1/2/3/3ft/25P/35P, EM Card(SIGMABL core server).     Or and "XPo," Please select "DMC (Other)".      Tanagement is disabled, RCC ESMPRO Manager cannot monitor HW errors of some     of sub registration.      Enable Disable      Enable Disable           |
| Discovery  DMC(EXPRESSSCOPE Engine)  Discovery                        | Enable Disable      Enable Disable      It arget for EXPRESSSCOPE Engine 1/2/3/3ft/25P/35P, EM Card(SIGMABL. core server).     Or and "XPo", Please select "IMC (Other)".      Tanagement is disabled, RCC ESMPRO Manager cannot monitor HW errors of some     or alor negistration.      Enable Disable      Enable Disable      Enable Disable      Enable Disable      Enable Disable      Enable Disable      Enable Disable      Enable Disable      Enable Disable      Enable Disable      Enable Disable      EC ESMPRO Manager cannot monitor HW errors of some servers. Please refer to the      for errors of some servers. Please refer to the      for errors of some servers. Please refer to the      for errors of some servers. Please refer to the      for errors of some servers. Please refer      for errors of some servers. Please refer      for errors of the errors of some servers. Please refer      for errors of the errors of the errors of some servers. Please refer      for errors     |
| Discovery  DMC(EXPRESSSCOPE Engine)  Discovery                        | Enable Disable      Enable Disable      Interpreter Disable      Interpreter Disable      Interpreter Disable      Enable Disable      Enable Disable      Enabl     |
(3) Input the following items to search managed components based on vPro.

| -                            |                                                                                                    |  |  |  |
|------------------------------|----------------------------------------------------------------------------------------------------|--|--|--|
| Name                         | Value                                                                                                    |  |  |  |
| Destination Group            | Specify the group to which the managed component will belong. See "1.3.2                                                                                                    |  |  |  |
|                              | Add component to Group" for the information about creating group.                                                                                                    |  |  |  |
| Discovery Range              |                                                                                                    |  |  |  |
| Discovery Mode               | With "IP Address Range Search" selected, the NEC ESMPRO Manager<br>searches for the managed components using the IP address range.<br>With "Network Address Search" selected, the NEC ESMPRO Manager<br>searches for the managed components using the specified network |  |  |  |
|                              | address.                                                                                                    |  |  |  |
| Start Address                | When you select "IP Address Range Search" for "Search Mode", specify                                                                                                    |  |  |  |
| End Address                  | the start IP address and end IP address of the range in which managed                                                                                                    |  |  |  |
| Lina i nadi obb              | components are to be searched for.                                                                                                    |  |  |  |
| Network Address              | When you select "Network Address Search" for "Search Mode", specify the                                                                                                    |  |  |  |
| Network Mask                 | network address and network mask of the managed component to be                                                                                                    |  |  |  |
|                              | searched for.                                                                                                    |  |  |  |
| SNMP (NEC ESMPRO             | Agent, iStorage M series)                                                                                                    |  |  |  |
| Discovery                    | Select "Enable" to manage the system of the component.*1                                                                                                    |  |  |  |
| SNMP Community               | SNMP Community Name which is specified at SNMP Agent running on                                                                                                    |  |  |  |
| Name                         | the managed component.                                                                                                    |  |  |  |
|                              | It is necessary to get the information, configure, monitor via SNMP                                                                                                    |  |  |  |
| WS-Man(NEC ESMPR             | O ServerAgentService, ESXi7)                                                                                                    |  |  |  |
| Discovery                    | Select "Enable" to manage the system of the component. *1,*2, *4                                                                                                    |  |  |  |
| User Name/Password           | Enter username and password for WS-Man communication. The account                                                                                                    |  |  |  |
|                              | must be a system administrator of the managed operating system.                                                                                                    |  |  |  |
|                              | Click "Add" button and you can add a pair of username and password up                                                                                                    |  |  |  |
|                              | to 5. *3                                                                                                    |  |  |  |
|                              | - NEC ESMPRO ServerAgentService (Windows) is installed.                                                                                                    |  |  |  |
|                              | Enter Username(Local User Accounts)/Password of Windows system                                                                                                    |  |  |  |
|                              | Administrator                                                                                                    |  |  |  |
|                              | - NEC ESMPRO ServerAgentService (Linux) is installed.                                                                                                    |  |  |  |
|                              | Enter root/Password of Linux operating system                                                                                                    |  |  |  |
| ESXi (ESXi8)                 |                                                                                                    |  |  |  |
| Discovery                    | Select "Disable"                                                                                                    |  |  |  |
| <b>REST API(iStorage V s</b> | eries)                                                                                                    |  |  |  |
| Discovery                    | Select "Disable"                                                                                                    |  |  |  |
| RAID system managem          | ent                                                                                                    |  |  |  |
| Management                   | Select "Enable" to manage the RAID system of the component.                                                                                                    |  |  |  |
| NEC ExpressUpdate            |                                                                                                    |  |  |  |
| Updates via NEC              | Select "Enable" to manage the component using NEC ExpressUpdate.                                                                                                    |  |  |  |
| ExpressUpdate Agent          |                                                                                                    |  |  |  |
| BMC (EXPRESSSCOP             | E Engine)                                                                                                    |  |  |  |
| Discovery                    | Select "Disable"                                                                                                    |  |  |  |
| iLO                          |                                                                                                    |  |  |  |
| Discovery                    | Select "Disable"                                                                                                    |  |  |  |
| BMC (Other)                  |                                                                                                    |  |  |  |
| Discovery                    | Select "Disable"                                                                                                    |  |  |  |
| Intel(R) vPro(TM) Tech       | nology                                                                                                    |  |  |  |
| Discovery                    | Select "Enable"                                                                                                    |  |  |  |
| User Name/Password           | Enter username and password for communication with the vPro,<br>Clicking "Add" button, you can enter up to 5 pairs of username and<br>password. *3                                                                                                    |  |  |  |
|                              |                                                                                                    |  |  |  |

| CHECK:                                                                                   |
|------------------------------------------------------------------------------------------|
| • *1 If NEC ESMPRO Manager is installed on Linux system "SNMP" and VMware                |
| The result of Manager is instance of Elinex system, Styler and Virware                   |
| ESX1 management are not supported.                                                       |
|                                                                                          |
| CHECK:                                                                                   |
| • *2 If a self signed certificate is installed on the managed server for HTTPS           |
| 2 If a sen-signed centreate is instance on the managed server for fifther                |
| communication, a setting to allow it is required. Refer to "1.1 Setup Flow" for          |
| detailed information.                                                                    |
|                                                                                          |
|                                                                                          |
| CHECK:                                                                                   |
| • *3 On "Settings" - "Environment" - "Auto Registration Setting List" screen, you can    |
| manage a list of username/password and authentication key. All entries in the list are   |
| used for auto registration every time                                                    |
|                                                                                          |
|                                                                                          |
| CHECK:                                                                                   |
| • *4 If you want to use HTTPS for WS-MAN communication with                              |
| ESMPRO/ServerAgentService refer to Chanter 2 Installation 3.3 HTTPS Setting              |
| in the FOMDDO (Semicra A sended Combined Landbold Z), instantation 5.5, in the Sociality |
| in the ESMIPRO/ServerAgentService installation Guide (Windows).                          |

#### (4) Click "RUN DISCOVERY".

| Destination Group                          | root 🗢                                                   |
|--------------------------------------------|----------------------------------------------------------|
| Discovery Range                            |                                                          |
| Discovery Mode                             | IP Address Range Discovery     Network Address Discovery |
| Start Address [Required]                   | 10 . 15 . 228 . 138                                      |
| End Address [Required]                     | 10 . 15 . 225 . 138                                      |
| Server / Storage                           |                                                          |
| SNMP (NEC ESMPRO Agent, iStorage           | a M series)                                              |
| Discovery                                  | C Enable O Disable                                       |
| WS-Man (NEC ESMPRO ServerAgent             | Service, ESXi7 earlier)                                  |
| Discovery                                  | C Enable • Disable                                       |
| ESXi (ESXi8)                               |                                                          |
| Discovery                                  | Enable O Disable                                         |
| REST API (iStorage V series)               |                                                          |
| Discovery                                  | Enable O Disable                                         |
| PAID evetem (Universal PAID Utility)       |                                                          |
| Discovery                                  | C Enable • Disable                                       |
| NEC ExpressUpdate (ExpressUpdate           | Agent)                                                   |
| Discovery                                  | C Enable O Disable                                       |
| BMC(EXPRESSSCOPE Engine)                   |                                                          |
| Discovery                                  | Enable O Disable                                         |
| iLO                                        |                                                          |
| Discovery                                  | C Enable O Disable                                       |
| BMC (Other)                                |                                                          |
| Discovery                                  | C Enable • Disable                                       |
| Intel(R) vPro(TM) Technology               |                                                          |
| Discovery                                  | • Enable 🔿 Disable                                       |
| User Name/Password <mark>[Required]</mark> | admin / ADD                                              |
| Network Device                             |                                                          |
|                                            |                                                          |

### **CHECK:** When you click the "RUN DISCOVERY", you may see a message "The search cannot be started.". If you have enabled "WS-Man Discovery", please check whether a "Self Signed Certificate" is allowed in section "1.3.1 Environment setting".

When you click the "RUN DISCOVERY", the discovery for components will begin and the "Auto Registration in Progress" screen will be displayed.

| ESMPRO                               |                                                            | About NEC ESMPRO Manager Help Classic Mode 🛓 admin -         |
|--------------------------------------|------------------------------------------------------------|--------------------------------------------------------------|
| 🚯 Dashboard 📲 Register 🚔 Component 🛕 | AlertViewer 💥 Tools 🔻                                      |                                                              |
|                                      |                                                            |                                                              |
| Auto Registration Manual Regis       | stration                                                   |                                                              |
|                                      |                                                            |                                                              |
|                                      |                                                            | $\overline{}$                                                |
|                                      |                                                            |                                                              |
|                                      |                                                            |                                                              |
|                                      |                                                            |                                                              |
|                                      | Auto Re                                                    | gistration in Progress                                       |
|                                      |                                                            |                                                              |
|                                      | Discovery Mode                                             | IP Address Range Discovery                                   |
|                                      | Start Address                                              | 10.15.228.138                                                |
|                                      | End Address                                                | 10.15.228.138                                                |
|                                      |                                                            |                                                              |
|                                      |                                                            | CANCEL                                                       |
|                                      | ${\ensuremath{\mathbb A}}$ Even if switch screens or log o | ut, you can check the progress by opening this screen again. |

(5) If the "Auto Registration" is completed, following message will be displayed. Click "OK".

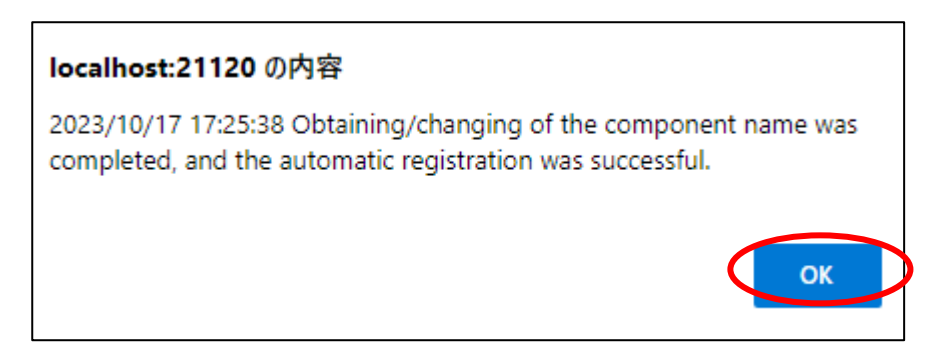

(6) The components registered will be displayed on "Auto Registration Results".

Clicking the "name" will open the Classic mode, where you can confirm the registered information.

| ESMPRO      |                          |                    |                             |                     |          | About NEC ESMPRO                | Manager Help Classic Mode | 💄 admin 🕶 |
|-------------|--------------------------|--------------------|-----------------------------|---------------------|----------|---------------------------------|---------------------------|-----------|
| C Dashboard | l -🛅 Register 📾 C        | Component 🕰 Alert  | Viewer 🎘 Tools 🔻            |                     |          |                                 |                           |           |
|             |                          |                    |                             |                     |          |                                 |                           |           |
| 4           | Auto Registration        | Manual Registratio | n                           |                     |          |                                 |                           |           |
|             |                          |                    |                             |                     |          |                                 |                           |           |
|             |                          |                    |                             | Auto Registratio    | on Resul | ts                              |                           |           |
|             | Entry Count: 1item/e     | A                  |                             |                     |          |                                 |                           |           |
|             | Entry Count. Memos       | 9                  |                             |                     |          |                                 |                           |           |
|             | Name                     | IP Address         | Management LAN IP Address 1 | Management LAN IP A | ddress 2 | Install NEC ExpressUpdate Agent | Contents                  |           |
|             | ManagementContr<br>oller |                    | 10.15.228.124               |                     |          | ExpressUpdate Disable           | The component was added.  |           |
|             |                          |                    | BACK T                      | COMPONENT LIST      | CONTINU  | EREGISTERING                    |                           |           |
|             |                          |                    |                             |                     |          |                                 |                           |           |

| Name                            | Description                                            |
|---------------------------------|--------------------------------------------------------|
| Name                            | Component name                                         |
| IP address                      | IP address                                             |
| Management LAN IP Address 1     | IP address of BMC (EXPRESSSCOPE Engine) /iLO/BMC       |
|                                 | (Other) /vPro)                                         |
| Management LAN IP Address 2     | It is not displayed.                                   |
| Install NEC ExpressUpdate Agent | ExpressUpdate is enable                                |
|                                 | When "NEC ExpressUpdate(ExpressUpdate Agent)" is       |
|                                 | enabled, and a component that can be installed with    |
|                                 | ExpressUpdate Agent is discovered.                     |
|                                 |                                                        |
|                                 | • ExpressUpdate is disable                             |
|                                 | - "NEC ExpressUpdate(ExpressUpdate Agent)" is disable  |
|                                 | - "NEC ExpressUpdate(ExpressUpdate Agent)" is enabled, |
|                                 | but there is not component that can be installed with  |
|                                 | ExpressUpdate Agent.                                   |
| Contents                        | • A component has been added.                          |
|                                 | This message will be displayed if the component is     |
|                                 | successfully registered.                               |
|                                 | • Management Controller management cannot be used.     |
|                                 | Hardware monitoring function is unavailable.           |
|                                 | This message will be displayed when BMC                |
|                                 | (EXPRESSSCOPE engine)/iLO/BMC (other)/vPro             |
|                                 | OS ID address. If you want to register the Management  |
|                                 | Controller management function click the "Name" The    |
|                                 | connection settings screen in Classic mode will be     |
|                                 | displayed so you can perform the registration here     |
|                                 | displayed, so you can perform the registration here.   |

#### TIPS:

 If the system management cannot discover the managed component name, the "Name" of "Component List" will be "ManagementController".
 The following components will be named "ManagementController + number".
 If you want to change the name, click the "Name" in the "Component List" to launch Classic mode, and then click "Setting" -> "Connection Setting" ->"Edit" to change component name.

.....

#### 8.3.1.3 Auto Registration Setting

Before executing auto registration, User Name/Password and Authentication Key can be registered up to 5. For more details, please refer to "1.3.3.3 Auto Registration Setting".

# Chapter9 Setup for NEC Scalable Modular Server DX2000

### 9.1 Overview

The NEC ESMPRO Manager can manage following modules of NEC Scalable Modular Server DX2000:

#### Server Module

NEC ESMPRO Manager manages each server module on the enclosure as same as the server which has integrates EXPRESSSCOPE Engine 3.

#### **CSC Module**

NEC ESMPRO Manager collects the following information of the enclosure by managing the CSC module.

- -- STATUS lamp:
- You can monitor the status of the whole enclosure.
- -- Constitution information:
  - You can monitor each sensor status (fan, voltage, temperature, etc.) in the enclosure.
- -- Power measurement:

You can measure the power consumption of the whole enclosure.

#### **Network Switch Module**

NEC ESMPRO Manager collects the following information of the Network Switch by managing the Network Switch module.

- -- Constitution information:
- You can monitor each sensor status (voltage, temperature.) in the Network Switch.
- -- Power measurement:

You can measure the power consumption of the Network Switch.

- CHECK:
  - When registering CSC Module, Network Switch Module is registered automatically. Network Switch Module can not be registered individually.
- Network Switch Module and CSC Module are deleted together as related component. When Network Switch Module is registered, it is not possible to delete Network Switch Module and CSC Module separately.

Switch Module and CSC Module separately.

#### **Setup Flow** 9.2

Setup by the following setup procedures:

- (1) Connect the management PC on which NEC ESMPRO Manager is installed and the managed component on the same network.
- (2) Configure BMC on the managed component to enable ESMPRO Management.

(3) Register the managed component on NEC ESMPRO Manager.

СНЕСК:

- Refer to "Chapter1 Setup for Managed Component in which EXPRESSSCOPE • Engine 3 is integrated".
- You can configure CSC module only with EXPRESSSCOPE Engine 3 Web Console. Refer "1.2.1Configuration with EXPRESSSCOPE Engine 3 WebConsole" and the

user's guide for the NEC Scalable Modular Server DX2000.

# Chapter10 Setup for the VMware ESXi server

# 10.1 Setup Flow

Setup by the following setup procedures:

(1) Connect the management PC on which NEC ESMPRO Manager is installed and the VMware ESXi server as a managed component on the same network.

| IMPORTANT:                                                                          |    |
|-------------------------------------------------------------------------------------|----|
| Regarding making the WBEM service effective.                                        |    |
| On a new install of VMware ESXi, WBEM services may be disabled by default. Yo       | u  |
| can check the status of the WBEM service with the following command:                |    |
| # esxcli system wbem get                                                            |    |
| Enable: false Disabled Enable: true Enabled                                         |    |
| So you will need to use the following command to enable WBEM services.              |    |
| # esxcli system wbem setenable true                                                 |    |
| (*) If you installed SMI-S provider, WBEM services are enabled. So you don't nee    | d  |
| to use this command.                                                                |    |
| (*)This command is not required on FT server. Regarding the settings for            | r  |
| WBEM(WS-MAN) service on FT server, refer to "7. NEC ESMPRO" of Chapter              | 3  |
| in Maintenance Guide (VMware) for FT server.                                        |    |
|                                                                                     |    |
| • Set-up for stebd service restart                                                  |    |
| stebd service starts in the state to which CIM Indication can't be transmitted.     |    |
| we confirmed that this issue is improved by restarting sicod service.               | _  |
| To manage the KAID System by NEC ESMPRO Manager, please insert the followin         | g  |
| (sta/init d/afahd watchdog restart                                                  |    |
| Stebd service will restarts automatically                                           |    |
| Stebu service will restarts automatically.                                          |    |
| Notes on Service Location Protocol Service Disabled Service                         |    |
| For the release of VMware ESXi 7.0 Update 2c or later, the SLP service is disable   | d  |
| by default.                                                                         |    |
| If the SLP service is disabled, new VMware ESXi server cannot be monitored an       | d  |
| connected.                                                                          |    |
| If NEC ESMPRO Manager registers VMware ESXi server and performs connection          | n  |
| checks as a monitored server, the SLP service must be running and firewall settings | 5. |
| To perform monitoring registration and connection checking of new VMware ESX        | ï  |
| server, follow these steps:                                                         |    |
| 1. Start SLP service on an ESXi host.                                               |    |
| Configure firewalls and enable SLP services and start SLP services.                 |    |
| Perform the Solution "To remove the perform the perform the following steps:"       |    |
| of the following knowledge information.                                             |    |
| How to Disable/Enable the SLP Service on VMware ESXi.                               |    |
| https://kb.vmware.com/s/article/76372                                               |    |
| 2. Register a new ESXi server as a monitored server with NEC ESMPRO Manage          | r  |
| and perform connection checks.                                                      |    |

- (2) Configure the management controller on VMware ESXi server if you want to manage the management controller.
- (3) Register VMware ESXi server as a managed component on NEC ESMPRO Manager.

# **10.2** Configure the management controller on the Managed Component

Configure the management controller on the VMware ESXi server if you want to manage the management controller.

#### In case that VMware ESXi server in which EXPRESSSCOPE ENGINE3 is integrated: See 1.2Configure BMC on Managed Component.

In case that VMware ESXi server in which a BMC excluding EXPRESSSCOPE ENGINE3 is integrated: See 2.2Configure BMC on Managed Component (for LAN connection).

TIPS:

• To check the BMC type of the managed component, see Appendix D. Managed Components Summary

In case that VMware ESXi server in which iLO is integrated:

See 3.2 Configure iLO on Managed Component.

# 10.3 Register the managed component on NEC ESMPRO Manager

To register the managed component on the NEC ESMPRO Manager, login to the NEC ESMPRO Manager and perform in the following order:

If necessary, see "1.3.2 Add component to Group" and add the group to which the managed component will belong.

#### 10.3.1 Set the Environment

When using VMware ESXi in the following environment, set the "Self Signed Certificate" to "Allowed" on "Network" tab of "Environment".

Please refer to "1.3.1 Environment setting" for the detail.

#### 10.3.2 Register the Managed Component

Use either of following two methods to register the managed component.

#### **Manual Registration**

This method requires the operator to directly enter the VMware ESXi server's information such as the IP address.

#### **Auto Registration**

This method automatically searches the network for VMware ESXi servers and managed components that are not registered yet on the NEC ESMPRO Manager and registers them.

### 10.3.2.1 Manual Registration

(1) Click "Register".

| ESMPRO                                                     | About NEC ESMPRO Manager Help Classic Mode 🛓 admin • |
|------------------------------------------------------------|------------------------------------------------------|
| 😫 Dashboard - Register 🖨 Component 🛕 AlertViewer 💥 Tools 👻 |                                                      |
| Component Status                                           | Alert Status                                         |
| The component is not registered.                           | No alerts are unread.                                |
|                                                            |                                                      |

(2) Click the "Server / Storage" of "Manual Registration" tab.

| ESMPRO      |                                                                                                    | About NEC ESMPRO Manager Help Classic Mode 💄 admin 👻                                                                                                   |
|-------------|----------------------------------------------------------------------------------------------------|----------------------------------------------------------------------------------------------------|
| 🔇 Dashboard | -🚡 Register 📾 Component 🔺 Ale                                                                                    | ertViewer 🔀 Tools 👻                                                                                                    |
|             |                                                                                                    |                                                                                                    |
| Auto        | o Registration Manual Registratio                                                                                | n                                                                                                    |
|             | Network Device                                                                                                   | Other Computer Device Alert Only Management                                                                                                    |
|             | Component Name [Required]                                                                                        |                                                                                                    |
|             | Alias                                                                                                    |                                                                                                    |
|             | Destination Group                                                                                                | root +                                                                                                    |
|             | Common Setting                                                                                                   |                                                                                                    |
|             | OS IP Address [Required]                                                                                         |                                                                                                    |
|             | SNMP (NEC ESMPRO Agent) / WS-Man                                                                                 | / ESXi / iStorage                                                                                                    |
|             | Management                                                                                                    | • Registration O Unregistration                                                                                                    |
|             | Management Type                                                                                                  | SNMP (NEC ESMPRO Agent, iStorage M series)     WS-Man (NEC ESMPRO ServerAgentService, ESXi7 earlier)     ESXi (ESXi8)     REST API (iStorage V series) |
|             | SNMP Community Name(Get)                                                                                         | public                                                                                                    |
|             | SNMP Community Name(Set)                                                                                         |                                                                                                    |
|             | RAID system (Universal RAID Utility)                                                                             |                                                                                                    |
|             | Management                                                                                                    | • Registration O Inregistration                                                                                                    |
|             | NEC ExpressUpdate                                                                                                |                                                                                                    |
|             | Updates via NEC ExpressUpdate<br>Agent                                                                           | • Registration O Unregistration                                                                                                    |
|             | Updates via Management<br>Controller                                                                             | • Registration O Unregistration                                                                                                    |
|             | "BMC (EXPRESSSCOPE Engine)"/"iLO"/                                                                               | "BMC(Other)"/"vPro"(Common)                                                                                                    |
|             | Management                                                                                                    | • Registration O Inregistration                                                                                                    |
|             | Management Type                                                                                                  | BMC Other) VPro                                                                                                    |
|             | ▲ "BMC(EXPRESSSCOPE Engine)" is<br>ADE), BMC(ECO CENTER), BMC(many of<br>For cases other than the above and "iLC | target for EXPRESSSCOPE Engine1/2/3/3ft/2SP/3SP, EM Card(SIGMABL<br>core server).<br>3° and "vPro", Please select "BMC (Other)".                       |
|             | Authentication Key [Required]                                                                                    |                                                                                                    |
|             | "BMC (EXPRESSSCOPE Engine)"/"iLO"/                                                                               | "BMC(Other)"/"vPro"(LAN)                                                                                                    |
|             | Current IP Address                                                                                               | IP Address 1                                                                                                    |
|             | Failover                                                                                                    | • Enable O Disable                                                                                                    |
|             | IP Address 1 [Required]                                                                                          |                                                                                                    |
|             | IP Address 2                                                                                                    |                                                                                                    |
|             |                                                                                                    | ADD                                                                                                    |

#### (3) Input the following items.

| Name                | Value                                                                                                    |
|---------------------|----------------------------------------------------------------------------------------------------|
| Component Name      | Specify the name of the managed component on NEC ESMPRO                                                                                                    |
| 1                   | Manager.                                                                                                    |
|                     | Assign a name different from other managed component names. Do                                                                                                    |
|                     | not enter a name including blank characters. Uppercase characters                                                                                                    |
|                     | are distinguished from lowercase characters.                                                                                                    |
| Alias               | Specify the information about the managed component. Do not enter                                                                                                    |
|                     | a name including blank characters. Only blank characters cannot be                                                                                                    |
|                     | entered. Also, please do not enter a name containing blank                                                                                                    |
|                     | characters. The blank characters will be removed if there are half-                                                                                                    |
|                     | width blank characters before or after the string. Uppercase                                                                                                    |
|                     | characters are distinguished from lowercase characters. Optional.                                                                                                    |
| Destination Group   | Specify the group to which the managed component will belong. See                                                                                                    |
|                     | "1.3.2 Add component to Group" for the information about                                                                                                    |
|                     | creating group.                                                                                                    |
| Common Setting      |                                                                                                    |
| OS IP Address       | Specify the OS IP Address of the managed component.                                                                                                    |
| SNMP (NEC ESMPRO    | ) Agent) / WS-Man / ESXi / iStorage                                                                                                    |
| Management          | Select "Registration" to manage the system of the component.                                                                                                    |
| Management Type     | Select WS-Man *1.                                                                                                    |
| User Name/Password  | Enter an administrative user's account of VMware ESXi server.                                                                                                    |
| Communication       | This is displayed only when WS-Man is selected as the management                                                                                                    |
| Protocol            | target.                                                                                                    |
|                     | Select protocol HTTP/HTTPS for connection WS-Man service. *1                                                                                                    |
|                     | <ul> <li>NEC ESMPRO ServerAgentService (Windows) is installed.</li> <li>If you want to use HTTPS for WS-Man communication with<br/>ESMPRO/ServerAgentService, refer to Chapter 2, Installation 3.3</li> <li>HTTPS Setting in the ESMPRO/ServerAgentService Installation<br/>Guide (Windows).</li> </ul> |
|                     | <ul> <li>NEC ESMPRO ServerAgentService (Linux) is installed.</li> <li>Select HTTPS.</li> </ul>                                                                                                    |
|                     | - The operating system of the managed component is VMware ESXi7.<br>Select HTTPS.                                                                                                    |
| Port Number         | Enter port number where WS-Man service listens for connection. *2                                                                                                    |
|                     | <ul> <li>NEC ESMPRO ServerAgentService (Windows) is installed.</li> <li>If you want to use HTTP, enter 5985.</li> <li>If you want to use HTTPS, enter 5986.</li> </ul>                                                                                                    |
|                     | <ul> <li>NEC ESMPRO ServerAgentService (Linux) is installed.<br/>Enter 5986.</li> </ul>                                                                                                    |
|                     | - The operating system of the managed component is VMware                                                                                                    |
|                     | ESXi7.                                                                                                    |
|                     | Enter 443.                                                                                                    |
| RAID system manager | nent                                                                                                    |
| Management          | Select "Registration" to manage the RAID system of the component.                                                                                                    |
|                     | If the operating system of the managed component is VMware ESXi,                                                                                                    |

|                     | WS-Man management must be enabled in addition to this setting.        |  |  |  |  |
|---------------------|-----------------------------------------------------------------------|--|--|--|--|
| NEC ExpressUpdate   | ······································                                |  |  |  |  |
| Updates via NEC     | Select "Registration" to manage the component using NEC               |  |  |  |  |
| ExpressUpdate Agent | ExpressUndate.                                                        |  |  |  |  |
| Undates via         | Select "Registration" to manage the component using Management        |  |  |  |  |
| Management          | Controller                                                            |  |  |  |  |
| Controller          | Controller                                                            |  |  |  |  |
| "BMC (EXPRESSSCC    | )PE Engine)" / "iLO" / "BMC (Other)" / "vPro" (Common)                |  |  |  |  |
| Management          | Select "Registration" otherwise NEC ESMPRO Manager may not            |  |  |  |  |
| Wanagement          | monitor HW status.                                                    |  |  |  |  |
| Management Type     | In the case of VMware FSXi server integrated BMC:                     |  |  |  |  |
| Management Type     | Select "BMC"                                                          |  |  |  |  |
|                     | In the case of VM ware ESXi server integrated it O                    |  |  |  |  |
|                     | Select "iLO".                                                         |  |  |  |  |
|                     | In the case of VMware ESXi server integrated BMC other than           |  |  |  |  |
|                     | "BMC (EXPRESSSCOPE Engine)":                                          |  |  |  |  |
|                     | Select "BMC (Other)".                                                 |  |  |  |  |
| Authentication Kev  | If select "BMC (EXPRESSSCOPE Engine)" in "Management                  |  |  |  |  |
|                     | Type", this item will be displayed.                                   |  |  |  |  |
|                     | Enter the "authentication key" that you set in "1.2 Configure BMC     |  |  |  |  |
|                     | on Managed Component".                                                |  |  |  |  |
| User Name           | If select "iLO" or "BMC (Other)" in "Management Type", this item      |  |  |  |  |
| Password            | will be displayed.                                                    |  |  |  |  |
|                     | If select "iLO" in "Management Type", enter the user name and         |  |  |  |  |
|                     | password for communication with the iLO, *3                           |  |  |  |  |
|                     | If select "BMC (Other)" in "Management Type", enter the user name     |  |  |  |  |
|                     | and password for communication with the BMC (Other). *4               |  |  |  |  |
|                     | Select "Access Mode" used by communication with BMC(Other).           |  |  |  |  |
|                     | *5                                                                    |  |  |  |  |
|                     | • Auto                                                                |  |  |  |  |
|                     | If "Auto" is selected as an access method and connection is           |  |  |  |  |
|                     | established with both (IPMI and Redfish) the access methods i.e.      |  |  |  |  |
|                     | then refer "Priority access mode at the time of automatic selection"  |  |  |  |  |
| Access Mode         | option in Classic Mode's Environment-Settings Network screen          |  |  |  |  |
|                     | and selected access method will get the priority for server           |  |  |  |  |
|                     | registration process.                                                 |  |  |  |  |
|                     | • Redfish                                                             |  |  |  |  |
|                     | Specify Redfish as the "Access Mode" for BMC (other).                 |  |  |  |  |
|                     | • IPMI                                                                |  |  |  |  |
|                     | Specify IPMI as the "Access Mode" for BMC (other).                    |  |  |  |  |
| Port Number         | Specify the Connection Port Number used by Redfish.                   |  |  |  |  |
|                     | If you select "Auto" or "Redfish" as the access method, port number   |  |  |  |  |
|                     | settings are Mandatory                                                |  |  |  |  |
| "BMC (EXPRESSSCO    | DPE Engine)" / "iLO" / "BMC (Other)" / "vPro" (LAN)                   |  |  |  |  |
| Current IP Address  | If you set both "IP Address1" and "IP Address2", specify which IP     |  |  |  |  |
|                     | address you want to use for connection.                               |  |  |  |  |
| Failover            | This setting is valid only when both "IP Addressl" and "IP            |  |  |  |  |
|                     | Address $Z''$ are set. Determine whether to enable/disable the        |  |  |  |  |
| TD A 11 1           | "Failover" feature.                                                   |  |  |  |  |
| IP Address 1        | Enter the IP address that is specified on LANI of the BMC             |  |  |  |  |
|                     | configuration for the managed component.                              |  |  |  |  |
|                     | If the managed component is a fault tolerant server, you should enter |  |  |  |  |
|                     | the IP address of the management LAN port for the CPU/IO module       |  |  |  |  |
|                     | U to the form.                                                        |  |  |  |  |
|                     | If the managed component is a server which has EXPRESSSCOPE           |  |  |  |  |

|                                                                                                    | Engine SP3(2BMC model), you should enter the IP address of the management LAN port for the Master BMC to the form.                                                                                                    |  |  |
|----------------------------------------------------------------------------------------------------|----------------------------------------------------------------------------------------------------|--|--|
| IP Address 2                                                                                                    | No input is required.                                                                                                    |  |  |
| CHECK:<br>• *1 If a self-sig<br>communication,<br>detailed informat<br>CHECK:<br>• *2 Regarding a p<br>number for WS-1                                                                                                    | ned certificate is installed on the managed server for HTTPS<br>a setting to allow it is required. Refer to "1.1 Setup Flow" for<br>ion.<br>ort number for WS-Man communication, refer to "Appendix C. Port<br>Man communication".                                                        |  |  |
| CHECK:<br>• *3 Set a user nan<br>user's guide" or '<br>Administrator<br>Additional user<br>If a user account<br>use some functio                                                                                                    | he and a password of following user account. Please refer to "iLO5<br>'iLO6 user's guide" for details about a user account of iLO.<br>of the default user<br>r with all user privileges.<br>of other than the above is used, there is a possibility that you can't<br>n for managing iLO. |  |  |
| CHECK:<br>• *4 Set a user n<br>"BMC/CMC Mai<br>BMC (Other).<br>Administrator<br>Additional user                                                                                                    | ame and a password of following user account. Please refer to<br>nagement Console User's Guide" for details about a user account of<br>of the default user<br>r with all user privileges.                                                                                                 |  |  |
| If a user account<br>use some functio                                                                                                    | If a user account of other than the above is used, there is a possibility that you can't use some function for managing BMC (Other).                                                                                                    |  |  |
| CHECK:<br>• *5 When using "H<br>certificates, it<br>ESMPRO/Server<br>between the BMO                                                                                                    | Redfish" as the access method for BMC (other) and using self-signed<br>is necessary to refer to "4.3.1 Environment setting" in<br>Manager to allow self-signed certificates for communication<br>C (other) component and ESMPRO/ServerManager.                                            |  |  |
| IMPORTANT:<br>• If BMC(EXPRE<br>(Other) manager<br>status. Detailed in                                                                                                    | SSSCOPE Engine) management and iLO management and BMC<br>nent are disabled, NEC ESMPRO Manager cannot monitor HW<br>nformation is shown in the connection check result screen.                                                                                                    |  |  |
| <ul> <li>IMPORTANT:</li> <li>When the access method for BMC (other) is Redfish, the remote console function and console log settings cannot be used. Other than that, there is no difference in functionality between IPMI and Redfish.</li> </ul> |                                                                                                    |  |  |

#### (4) Click "ADD".

If there is an error in the input content, correct the input content following the message.

| ESMPRO    | 0                                                                                | About NEC ESMPRO Manager Help Classic Mode 💄 admin 👻                                                                                                    |
|-----------|----------------------------------------------------------------------------------|----------------------------------------------------------------------------------------------------|
| 🕼 Dashboa | ard 📲 Register 🛋 Component 🛕                                                     | AlertViewer 💥 Tools 👻                                                                                                    |
|           |                                                                                  |                                                                                                    |
| Auto R    | egistra on Manual Registration                                                   |                                                                                                    |
|           |                                                                                  | Tanan and Tanan and                                                                                                    |
|           | Destination Group                                                                | root                                                                                                    |
|           | Discovery Range                                                                  |                                                                                                    |
|           | Discovery Mode                                                                   | IP Address Range Discovery     Network Address Discovery                                                                                                    |
|           | Start Address [Required]                                                         |                                                                                                    |
|           | End Address (Required)                                                           |                                                                                                    |
| -         |                                                                                  |                                                                                                    |
|           | Server / Storage                                                                 |                                                                                                    |
|           | SNMP (NEC ESMPRO Agent, iStorage I                                               | M series)                                                                                                    |
|           | Discovery                                                                        | Enable Disable                                                                                                    |
|           | SNMP Community Name [Required]                                                   | public                                                                                                    |
|           |                                                                                  |                                                                                                    |
|           | WS-Man (NEC ESMPRO ServerAgentSe                                                 | Prvice, ESXI7 earlier)                                                                                                    |
|           | Discovery                                                                        | Chable Ulsable                                                                                                    |
|           | User Name/Password [Required]                                                    | / ADD                                                                                                    |
|           | ESXI (ESXI8)                                                                     |                                                                                                    |
|           | Discovery                                                                        | • Enable 🔿 Disable                                                                                                    |
|           |                                                                                  |                                                                                                    |
|           | User Name/Password (Required)                                                    | / ADD                                                                                                    |
|           | REST API (IStorage V series)                                                     |                                                                                                    |
|           | Discovery                                                                        | • Enable 🔿 Disable                                                                                                    |
|           | Uses Name (Description)                                                          | 400                                                                                                    |
|           | User Name/Password [Required]                                                    | /                                                                                                    |
|           | RAID system (Universal RAID Utility)                                             |                                                                                                    |
|           | Discovery                                                                        | Enable Disable                                                                                                    |
|           | NEC ExpressUpdate (ExpressUpdate A                                               | gent)                                                                                                    |
|           | Discovery                                                                        | Enable Disable                                                                                                    |
|           | Disease                                                                          | C Fashia O Diashia                                                                                                    |
|           | Discovery                                                                        | Chable Disable                                                                                                    |
|           | ▲ "BMC(EXPRESSSCOPE Engine)" is<br>ADE), BMC(ECO CENTER), BMC(many               | arget for EXPRESSSCOPE Engine1/2/3/3ft/2SP/3SP, EM Card(SIGMABL<br>core server).                                                                                  |
|           | For cases other than the above and "IL<br>If BMC(EXPRESSSCOPE Engine) in         | .0" and "vPro", Please select "BMC (Other)".<br>nanagement is disabled, NEC ESMPRO Manager cannot monitor HW errors of some s                                     |
|           | NEC Expressiondate                                                               | Crachie Displie                                                                                                    |
|           | NEC Expressopolate                                                               |                                                                                                    |
|           | Authentication Key [Required]                                                    | ADD                                                                                                    |
|           | iLO                                                                              |                                                                                                    |
|           | Discovery                                                                        | • Enable 🔘 Disable                                                                                                    |
|           | A If il O management is disabled and                                             | C ESMODO Manager cannot monitor HW errors of some sources. Places of a                                                                                            |
|           | result page of auto registration.                                                | Common menager cannot monitor HW errors of some servers. Please refer to the                                                                                      |
|           | Liser Name/Password IDaquirad                                                    | 7                                                                                                    |
|           | one rearrant asserting frequent                                                  |                                                                                                    |
|           | BMC (Other)                                                                      |                                                                                                    |
|           | Discovery                                                                        | • Enable O Disable                                                                                                    |
|           | ▲ If BMC(Other)management is disa                                                | abled, NEC ESMPRO Manager cannot monitor HW errors of some servers. Please refe                                                                                   |
|           | Access Mode                                                                      | Auto Redfish IPMI                                                                                                    |
|           | ▲ If "Auto" is selected as an access i                                           | method and connection is established with both (IPMI and Redfish) the access meth                                                                                 |
|           | ods i.e. then refer "Priority access mor<br>Network screen and selected access r | de at the time of automatic selection <sup>*</sup> option in Classic Mode's Environment-Settings<br>method will get the priority for server registration process. |
|           |                                                                                  |                                                                                                    |
|           | User Name/Password [Required]                                                    | ADD .                                                                                                    |
|           | Intel(R) vPro(TM) Technology                                                     |                                                                                                    |
|           | Discovery                                                                        | • Enable 🔿 Disable                                                                                                    |
|           | User Name/Password Dequired                                                      |                                                                                                    |
|           | immer assure feedment                                                            |                                                                                                    |
|           | Network Device                                                                   |                                                                                                    |
|           | Other Computer Device                                                            |                                                                                                    |
|           |                                                                                  |                                                                                                    |
|           |                                                                                  |                                                                                                    |
|           |                                                                                  | KON DISCUVERY                                                                                                    |
|           |                                                                                  |                                                                                                    |

(5) "CHECK CONNECTION" is displayed.

| ESMPRO                                                     | About NEC ESMPRO Manager Help Classic Mode   | 🛔 admin 🗸 |
|------------------------------------------------------------|----------------------------------------------|-----------|
| 🚯 Dashboard 📲 Register 📾 Component 🛕 AlertViewer 💥 Tools 🔻 |                                              |           |
|                                                            |                                              |           |
| Auto Registration Manual Registration                      |                                              |           |
| Server / Storage Network Device Other Computer Device      | Alert Only Management                        |           |
|                                                            |                                              |           |
|                                                            | -                                            |           |
|                                                            | please continue to perform check connection. |           |
|                                                            |                                              |           |
|                                                            | CHECK CONNECTION                             |           |
|                                                            |                                              |           |

(6) If the "CHECK CONNECTION" is completed, "Connection check results" screen will be displayed.

| ESMPRO                               |                                                             | About NEC ESMPRO Manager Help Classic Mode 💄 admin - |
|--------------------------------------|-------------------------------------------------------------|------------------------------------------------------|
| 🕒 Dashboard 🛛 🛃 Register 📾 Component | 🛦 AlertViewer 🔀 Tools -                                     |                                                      |
|                                      |                                                             |                                                      |
| Auto Registration Manual Reg         | jistration                                                  |                                                      |
| Server / Storage Network De          | evice Other Computer Devic                                  | 2e Alert Only Management                             |
|                                      |                                                             | Connection check results                             |
|                                      | Management                                                  | Detected Detail                                      |
|                                      | WS-Man (NEC ESMPRO<br>ServerAgentService, ESXi7<br>earlier) | Detected WS-Man management can be used.              |
|                                      | BA                                                          | ACK TO COMPONENT LIST CONTINUE REGISTERING           |

| Detected     | Detail                                                                          |  |  |  |  |
|--------------|---------------------------------------------------------------------------------|--|--|--|--|
| Detected     | The feature was detected.                                                       |  |  |  |  |
|              | NEC ESMPRO Manager can use the feature to manage the component.                 |  |  |  |  |
| Not Detected | The feature was not detected.                                                   |  |  |  |  |
|              | NEC ESMPRO Manager cannot use the feature to manage the component.              |  |  |  |  |
|              | Check parameters corresponding to the feature.                                  |  |  |  |  |
|              | Click the "Name" of the component that could not be registered in the           |  |  |  |  |
|              | "Component List". The connection settings screen in Classic mode will be        |  |  |  |  |
|              | displayed. Please check that there are no errors in the entered items. For more |  |  |  |  |
|              | details, please refer to the online help for NEC ESMPRO Manager.                |  |  |  |  |

### 10.3.2.2 Auto Registration

(1) Click "Register".

| ESMPRO<br>Bashboard Bregister Component A AlertViewer 🌣 Tools - | About NEC ESMPRO Manager Help Classic Mode 💄 admin - |
|-----------------------------------------------------------------|------------------------------------------------------|
| Component Status                                                | Alert Status                                         |
| The component is not registered.                                | No alerts are unread.                                |
|                                                                 |                                                      |
|                                                                 |                                                      |

(2) Click the "Server / Storage" of "Auto Registration".

| Registration Manual Registration                                                                                                    | 0                                                                                                    |
|----------------------------------------------------------------------------------------------------|----------------------------------------------------------------------------------------------------|
| in a registration                                                                                                    |                                                                                                    |
| Destination Group                                                                                                    | root                                                                                                    |
| Discovery Range                                                                                                    |                                                                                                    |
| Discovery Mode                                                                                                    | IP Address Range Discovery     Network Address Discovery                                                                                                    |
| Start Address [Required]                                                                                                    |                                                                                                    |
| End Address [Required]                                                                                                    |                                                                                                    |
|                                                                                                    |                                                                                                    |
| Server / Storage                                                                                                    |                                                                                                    |
| SNMP (NEC ESMPRO Agent, iStorage                                                                                                    | M series)                                                                                                    |
| Discovery                                                                                                    | Enable Disable                                                                                                    |
| SNMP Community Name [Required]                                                                                                    | public                                                                                                    |
| WS.Man (NEC ESMDDO ServerArentS                                                                                                    | andre ESVI7.aarlier)                                                                                                    |
| Discovery                                                                                                    | Enable     Disable                                                                                                    |
|                                                                                                    |                                                                                                    |
| User Name/Password [Required]                                                                                                    | 1 DDA                                                                                                    |
| ESXI (ESXI8)                                                                                                    |                                                                                                    |
| Discovery                                                                                                    | • Enable 🔿 Disable                                                                                                    |
| Liser Name/Processed Processed                                                                                                    | /                                                                                                    |
| user marrier Password [Required]                                                                                                    |                                                                                                    |
| REST API (iStorage V series)                                                                                                    |                                                                                                    |
| Discovery                                                                                                    | Enable Disable                                                                                                    |
| User Name/Password (Required)                                                                                                    | / ADD                                                                                                    |
|                                                                                                    |                                                                                                    |
| RAID system (Universal RAID Utility)                                                                                                    |                                                                                                    |
| NEC ExpressUpdate (ExpressUpdate A                                                                                                    | Agent)                                                                                                    |
| Discovery                                                                                                    | • Enable 🔿 Disable                                                                                                    |
| BMC(EXPRESSSCOPE Engine)                                                                                                    |                                                                                                    |
| Discovery                                                                                                    | • Enable O Disable                                                                                                    |
| BMC(EXPRESSSCOPE Engine)" is                                                                                                    | s target for EXPRESSSCOPE Engine1/2/3/3ft/2SP/3SP EM Card(SIGMABL                                                                                                    |
| ADE), BMC(ECO CENTER), BMC(many<br>For cases other than the above and "II<br>If BMC(EXPRESSSCOPE Engine) r<br>ervers. Please refer to the result page                                                                                                    | r core server).<br>L0° and "vPro", Please select "BMC (Other)".<br>management is disabled, NEC ESMPRO Manager cannot monitor HW errors of sor<br>of auto registration.                                                                                                    |
| NEC ExpressUpdate                                                                                                    | O Enable 🔘 Disable                                                                                                    |
|                                                                                                    | 100                                                                                                    |
|                                                                                                    | ADD                                                                                                    |
| Authentication Key [Required]                                                                                                    |                                                                                                    |
| Authentication Key [Required]                                                                                                    |                                                                                                    |
| Authentication Key [Required]<br>iLO<br>Discovery                                                                                                    | • Enable Disable                                                                                                    |
| Authentication Key [Required]<br>ILO<br>Discovery                                                                                                    | Enable Disable  ECESMPRO Manager cannot monitor HW errors of some servers. Please refer to                                                                                                    |
| Authentication Key [Required]<br>ILO<br>Discovery                                                                                                    | Enable Disable EC ESMPRO Manager cannot monitor HW errors of some servers. Please refer to                                                                                                    |
| Authentication Key [Required]<br>ILO<br>Discovery                                                                                                    | Enable Disable ECESMPRO Manager cannot monitor HW errors of some servers. Please refer to                                                                                                    |
| Authentication Key [Required] ILO Discovery                                                                                                    | Enable Disable EC ESMPRO Manager cannot monitor HW errors of some servers. Please refer to                                                                                                    |
| Authentication Key [Required] ILO Discovery                                                                                                    | Enable Disable EC ESMPRO Manager cannot monitor HW errors of some servers. Please refer to                                                                                                    |
| Authentication Key [Required] ILO Discovery   If ILO management is disabled, N result page of auto registration. User Name/Password [Required] EMC (Other) Discovery  If IMC/(Other)management is disabled.                                                                                                    | Enable Disable EC ESMPRO Manager cannot monitor HW errors of some servers. Please refer to                                                                                                    |
| Authentication Key [Required] ILO Discovery                                                                                                    | Enable Disable EC ESMPRO Manager cannot monitor HW errors of some servers. Please refer to      Control of the servers of some servers. Please reference of the servers of some servers. Please reference of some servers. Please reference of |
| Authentication Key [Required] ILO Discovery                                                                                                    | Enable Disable EE ESMPRO Manager cannot monitor HW errors of some servers. Please refer to     I ADD      Enable Disable abled, NEC ESMPRO Manager cannot monitor HW errors of some servers. Please n.     Auto Redfish IPMI                                                                                                    |
| Authentication Key [Required] ILO Discovery                                                                                                    | Enable Disable EE ESMPRO Manager cannot monitor HW errors of some servers. Please refer to     I ADD      Enable Disable abled, NEC ESMPRO Manager cannot monitor HW errors of some servers. Please n.     Auto Redfish IPMI method and connection is established with both (IPMI and Redfish) the access m     de at the time of submatic selection option in Classic Mode's Environment-Setti                                                                                                    |
| Authentication Key [Required] ILO Discovery                                                                                                    | Enable Disable EE ESMPRO Manager cannot monitor HW errors of some servers. Please refer to:      Enable Disable      Enable Disable      abled, NEC ESMPRO Manager cannot monitor HW errors of some servers. Please n.      Mato Redfah IPMI method and connection is established with both (IPMI and Redfsh) the access m     de at the time of automatic selection" option in Classic Mode's Environment-Settle method will get the priority for server registration process.                                                                                                    |
| Authentication Key [Required] ILO Discovery                                                                                                    | Enable Disable EC ESMPRO Manager cannot monitor HW errors of some servers. Please refer to:      Enable Disable      Enable Disable      abled, NEC ESMPRO Manager cannot monitor HW errors of some servers. Please n.      Auto Redfah IPMI method and connection is established with both (IPMI and Redfsh) the access m     de at the time of automatic selection" option in Classic Mode's Environment-Settl method will get the priority for server registration process.      I Lot Lot Lot Lot Lot Lot Lot Lot Lot Lot                                                                                                    |
| Authentication Key [Required] ILO IDiscovery                                                                                                    | Enable Disable EC ESMPRO Manager cannot monitor HW errors of some servers. Please refer to:     ADD     Enable Disable abled, NEC ESMPRO Manager cannot monitor HW errors of some servers. Please n.     Auto Redfish IPMI method and connection is established with both (IPMI and Redfish) the access m d at the time of automatic aslection' option in Classic Models Environment-Settim method will get the priority for server registration process.                                                                                                    |
| Authentication Key [Required] ILO ISCOVEY                                                                                                    | Enable Disable EC ESMPRO Manager cannot monitor HW errors of some servers. Please refer to:      ADD     Enable Disable abled, NEC ESMPRO Manager cannot monitor HW errors of some servers. Please abled, NEC ESMPRO Manager cannot monitor HW errors of some servers. Please abled, NEC ESMPRO Manager cannot monitor HW errors of some servers. Please abled, NEC ESMPRO manager cannot monitor HW errors of some servers. Please abled, NEC ESMPRO manager cannot monitor HW errors of some servers. Please abled, NEC ESMPRO manager cannot monitor HW errors of some servers. Please abled, NEC ESMPRO manager cannot monitor HW errors of some servers. Please abled, NEC ESMPRO manager cannot monitor HW errors of some servers. Please abled, NEC ESMPRO manager cannot monitor HW errors of some servers. Please between the server registration process.                                                                                                    |
| Authentication Key [Required]  ILO  Discovery  4. If LO management is disabled, N result page of auto registration.  User Name/Password [Required]  MC (Other)  Discovery  4. If MC(Other)management is disabled, N G (Moter)  4. If MC(Other)management is disabled, N G (Moter)  5. If BMC(Other)management is disabled, N G (Moter)  4. If Mot(Other)management is disabled, N G (Moter)  5. If Mot(Other)management is disabled, N G (Moter)  5. If Mot(Other)management is disabled, N G (Moter)  5. If Mot(Other)management is disabled, N G (Moter)  6. If Mot(Other)management is disabled, N G (Moter)  6. If Mot(Other)management is disabled, N G (Moter)  6. If Mot(Other)management is disabled, N G (Moter)  6. If Mot(Other)management is disabled, N G (Moter)  6. If Mot(Other)management is disabled, N G (Moter)  6. If Mot(Other)management is disabled, N G (Moter)  6. If Mot(Other)management is disabled, N G (Moter)  6. If Mot(Other)management is disabled, N G (Moter)  6. If Mot(Other)management is disabled, N G (Moter)  6. If Mot(Other)management is disabled, N G (Moter)  6. If Mot(Other)management is disabled, N G (Moter)  6. If Mot(Other)management is disabled, N G (Moter)  6. If Mot(Other)management is disabled, N G (Moter)  6. If Moter is a selected as an access  6. If Moter is a selected as an access  6. If Moter is a | Enable Disable EC ESMPRO Manager cannot monitor HW errors of some servers. Please refer to     ADD     Enable Disable abled, NEC ESMPRO Manager cannot monitor HW errors of some servers. Please abled, NEC ESMPRO Manager cannot monitor HW errors of some servers. Please abled, NEC ESMPRO Manager cannot monitor HW errors of some servers. Please abled, NEC ESMPRO manager cannot monitor HW errors of some servers. Please abled, NEC ESMPRO manager cannot monitor HW errors of some servers. Please abled, NEC ESMPRO manager cannot monitor HW errors of some servers. Please abled, NEC ESMPRO manager cannot monitor HW errors of some servers. Please abled, NEC ESMPRO manager cannot monitor HW errors of some servers. Please black of the transmitter seture in the transmitter of automatic seture in the transmitter of automatic seture in the transmitter of automatic seture in the transmitter of the priority for server registration process.      Disable     Enable Disable                                                                                                    |
| Authentication Key [Required]  ILO  Discovery  4. If LO management is disabled, N  result page of auto registration.  BMC (Other)  Discovery  4. If BMC(Other)management is disabled, N  Access Mode  4. If Aufor is selected as an access Notetwork screen and selected access User Name/Password [Required]  Intel(R) vPro(TM) Technology  User Name/Password [Required]                                                                                                    | Enable Disable  EC ESMPRO Manager cannot monitor HW errors of some servers. Please refer to I      ADD      Enable Disable  abled, NEC ESMPRO Manager cannot monitor HW errors of some servers. Please abled, NEC ESMPRO Manager cannot monitor HW errors of some servers. Please abled, NEC ESMPRO Manager cannot monitor HW errors of some servers. Please abled, NEC ESMPRO Manager cannot monitor HW errors of some servers. Please abled, NEC ESMPRO Manager cannot monitor HW errors of some servers. Please abled, NEC ESMPRO Manager cannot monitor HW errors of some servers. Please abled, NEC ESMPRO Manager cannot monitor HW errors of some servers. Please abled, NEC ESMPRO Manager cannot monitor HW errors of some servers. Please black     ADD      Enable Disable     Disable     Disable     Disable     Disable     Disable                                                                                                    |
| Authentication Key [Required]  ILO Discovery                                                                                                    | Enable Disable EC ESMPRO Manager cannot monitor HW errors of some servers. Please refer to:      ADD     Enable Disable abled, NEC ESMPRO Manager cannot monitor HW errors of some servers. Please abled, NEC ESMPRO Manager cannot monitor HW errors of some servers. Please abled, NEC ESMPRO Manager cannot monitor HW errors of some servers. Please abled, NEC ESMPRO manager cannot monitor HW errors of some servers. Please abled, NEC ESMPRO manager cannot monitor HW errors of some servers. Please abled, NEC ESMPRO manager cannot monitor HW errors of some servers. Please abled, NEC ESMPRO manager cannot monitor HW errors of some servers. Please abled, NEC ESMPRO manager cannot monitor HW errors of some servers. Please abled will get the priority for server registration process.                                                                                                    |
| Authentication Key [Required] ILO Discovery                                                                                                    | Enable Disable EC ESMPRO Manager cannot monitor HW errors of some servers. Please refer to     ADD     Enable Disable abled, NEC ESMPRO Manager cannot monitor HW errors of some servers. Please abled, NEC ESMPRO Manager cannot monitor HW errors of some servers. Please abled, NEC ESMPRO Manager cannot monitor HW errors of some servers. Able able able able able able able able able                                                                                                    |

#### (3) Input the following items to search VMware ESXi servers.

| Name                         | Value                                                                                                    |  |  |
|------------------------------|----------------------------------------------------------------------------------------------------|--|--|
| Destination Group            | Specify the group to which the managed component will belong. When                                                                         |  |  |
| _                            | you add the group to which the managed component will belong, See                                                                          |  |  |
|                              | "1.3.2 Add component to Group" for the information about creating                                                                          |  |  |
|                              | group.                                                                                                    |  |  |
| Discovery Range              |                                                                                                    |  |  |
| Discovery Mode               | With "IP Address Range Search" selected, the NEC ESMPRO Manager                                                                            |  |  |
|                              | searches for the managed components using the IP address range.                                                                            |  |  |
|                              | With "Network Address Search" selected, the NEC ESMPRO Manager                                                                             |  |  |
|                              | searches for the managed components using the specified network                                                                            |  |  |
| Q 11                         | address.                                                                                                    |  |  |
| Start Address                | When you select "IP Address Range Search" for "Search Mode", specify                                                                       |  |  |
| End Address                  | the start IP address and end IP address of the range in which managed                                                                      |  |  |
| Nature de Addusas            | Willow some sale of Willow set a damage Samely for "Samely Made" and the                                                                   |  |  |
| Network Address              | the network address and network mask of the managed component to be                                                                        |  |  |
| INCLWORK MASK                | searched for                                                                                                    |  |  |
| SNMP (NFC FSMPRO             | Agent iStorage M series)                                                                                                    |  |  |
| Discovery                    | Select "Disable"                                                                                                    |  |  |
| WS-Man(NEC ESMPR             | O Server AgentService FSX17)                                                                                                    |  |  |
| Discovery                    | Select "Enable" *1                                                                                                    |  |  |
| User Name/Password           | Enter an administrative user's account of VMware ESXi server                                                                               |  |  |
|                              | Click "Add" button and you can add a pair of username and password up                                                                      |  |  |
|                              | to 5. *2                                                                                                    |  |  |
| ESXi (ESXi8)                 |                                                                                                    |  |  |
| Discovery                    | Select "Enable". *1                                                                                                    |  |  |
| User Name/Password           | Enter username and password for ESXi (ESXi8) communication. The                                                                            |  |  |
|                              | account must be a system administrator of the managed operating system.                                                                    |  |  |
|                              | Click "Add" button and you can add a pair of username and password up                                                                      |  |  |
|                              | to 5. *2                                                                                                    |  |  |
| <b>REST API(iStorage V s</b> | eries)                                                                                                    |  |  |
| Discovery                    | Select "Disable".                                                                                                    |  |  |
| RAID system managem          | ent                                                                                                    |  |  |
| Management                   | Select "Enable" to manage the RAID system of the component.                                                                                |  |  |
|                              | WS-Man management must be enabled in addition to this setting.                                                                             |  |  |
|                              | Select "Disable" when the operating system of the managed component                                                                        |  |  |
|                              | is VMware ESXi8.                                                                                                    |  |  |
| NEC ExpressUpdate            |                                                                                                    |  |  |
| Updates via NEC              | Select "Disable".                                                                                                    |  |  |
| ExpressUpdate Agent          |                                                                                                    |  |  |
| BMC (EXPRESSSCOP             | L'Engine)                                                                                                    |  |  |
| Discovery                    | If you search for V Mware ESXI server in which BMC is integrated, select<br>"Enable" otherwise NEC ESMPRO Manager cannot monitor HW status |  |  |
| Features NFC                 | Select "Enable" to feature NFC ExpressUndate                                                                                               |  |  |
| ExpressUndate                | Select Endore to reduire ALC Expresso putte.                                                                                               |  |  |
| Authentication Kev           | Enter the "authentication key" that you set in "1.2 Configure BMC on                                                                       |  |  |
|                              | Managed Component". *2 *3                                                                                                    |  |  |
| iLO                          |                                                                                                    |  |  |
| Discovery                    | If you search for VMware ESXi server in which iLO is integrated. select                                                                    |  |  |
|                              | "Enable" otherwise NEC ESMPRO Manager cannot monitor HW status.                                                                            |  |  |
| User Name/Password           | Enter username and password for communication with the iLO,                                                                                |  |  |

|                        | Clicking "Add" button, you can enter up to 5 pairs of username and password. *5 |
|------------------------|---------------------------------------------------------------------------------|
| BMC (Other)            |                                                                                 |
| Discovery              | If you search for VMware ESXi server in which BMC other than "BMC               |
|                        | (EXPRESSSCOPE Engine)" is integrated, select "Enable" otherwise                 |
|                        | NEC ESMPRO Manager cannot monitor HW status.                                    |
|                        | Select "Access Mode" used by communication with BMC(Other). *7                  |
|                        | • Auto                                                                          |
|                        | If "Auto" is selected as an access method and connection is established         |
|                        | with both (IPMI and Redfish) the access methods i.e. then refer                 |
|                        | "Priority access mode at the time of automatic selection" option in             |
| Access Mode            | Classic Mode's Environment-Settings Network screen and selected                 |
|                        | access method will get the priority for server registration process.            |
|                        | • Redfish                                                                       |
|                        | Specify Redfish as the "Access Mode" for BMC (other).                           |
|                        | • IPMI                                                                          |
|                        | Specify IPMI as the "Access Mode" for BMC (other).                              |
| User Name/Password     | Enter username and password for communication with the BMC (Other).             |
|                        | Clicking "Add" button, you can enter up to 5 pairs of username and              |
|                        | password. *6                                                                    |
| Intel(R) vPro(TM) Tecl | hnology                                                                         |
| Discovery              | Select "Disable"                                                                |

# СНЕСК:

| •     | *1 If a self-signed certificate is installed on the managed server for HTTPS communication, a setting to allow it is required. Refer to "1.1 Setup Flow" for               |
|-------|----------------------------------------------------------------------------------------------------|
|       | detailed information.                                                                                                    |
|       |                                                                                                    |
| СН    | ECK:                                                                                                    |
| •     | *2 On "Settings" - "Environment" - "Auto Registration Setting List" screen, you can manage a list of username/password and authentication key. All entries in the list are |
|       | used for auto registration every time.                                                                                                    |
|       |                                                                                                    |
| СН    | ECK:                                                                                                    |
| •     | *3 If you register the "Management Controller" management for a fault tolerant                                                                                             |
|       | server, you should specify the search range which includes BMC IP addresses of                                                                                             |
|       | CPU/IO module 0 and 1.                                                                                                    |
| •     | *4 If you register the "Management Controller" management for a server which has                                                                                           |
|       | EXPRESSSCOPE Engine SP3(2BMC model), you should specify the search range                                                                                                   |
|       | which includes both BMC IP addresses of Master and Standby.                                                                                                    |
|       | ~ ~ ~ ~                                                                                                    |
| СН    | ECK:                                                                                                    |
| •     | *5 Set a user name and a password of following user account. Please refer to "1LOS                                                                                         |
|       | user's guide" or "iLO6 user's guide" for details about a user account of iLO.                                                                                              |
|       | Administrator of the default user                                                                                                    |
|       | Additional user with all user privileges.                                                                                                    |
|       | If a user account of other than the above is used, there is a possibility that you can't                                                                                   |
|       | use some function for managing iI O                                                                                                    |
| ••••• |                                                                                                    |
| СН    | ЕСК.                                                                                                    |
| сп    | *6 Set a user name and a password of following user account Please refer to                                                                                                |
|       | o set a user name and a password or ronowing user account. I lease refer to                                                                                                |

| "BMC/CMC Management Console User's Guide" for details about a user account of BMC (Other)                                                                                                    |
|----------------------------------------------------------------------------------------------------|
| Administrator of the default user                                                                                                    |
| Administrator of the default user                                                                                                    |
| Additional user with all user privileges.                                                                                                    |
| If a user account of other than the above is used, there is a possibility that you can't use some function for managing BMC (Other).                                                                                                    |
| СНЕСК•                                                                                                    |
| <ul> <li>*7 When using "Redfish" as the access method for BMC (other) and using self-signed certificates, it is necessary to refer to "4.3.1 Environment setting" in ESMPRO/ServerManager to allow self-signed certificates for communication between the BMC (other) component and ESMPRO/ServerManager.</li> </ul> |
|                                                                                                    |
|                                                                                                    |
| <ul> <li>If BMC(EXPRESSSCOPE Engine) management and iLO management and BMC<br/>(Other) management are disabled, NEC ESMPRO Manager may not be able to<br/>monitor HW status. Detailed information is shown in the connection check result<br/>screen</li> </ul>                                                      |
|                                                                                                    |
| ΙΜΟΩΤΑΝΤ.                                                                                                    |
| When the access method for PMC (other) is Pedfish the remote console function                                                                                                    |
| and console log settings cannot be used. Other than that, there is no difference in functionality between IPMI and Redfish.                                                                                                    |
| ·····                                                                                                    |

#### (4) Click "RUN DISCOVERY".

| Auto Registration  | anual Registration            |                             |                     |             |  |
|--------------------|-------------------------------|-----------------------------|---------------------|-------------|--|
| Destination Group  | root                          |                             | •                   |             |  |
| Discovery Range    | 1001                          |                             | •                   |             |  |
| Discovery Mode     | O IP Add                      | ress Range Discove          | ry 🔿 Network Addres | s Discovery |  |
| Start Address Red  | uired]                        | 168 8                       | 9                   | -           |  |
|                    |                               |                             |                     |             |  |
| End Address (Requ  | ired]                         | · 168 · 8                   | · 9                 |             |  |
| Server / St        | orage                         |                             |                     |             |  |
| SNMP (NEC ESMP     | RO Agent, iStorage M series)  |                             |                     |             |  |
| Discovery          | Enable                        | Disable                     |                     |             |  |
| WS-Man (NEC ESN    | PRO ServerAgentService, ESXi7 | earlier)                    |                     |             |  |
| Discovery          | Enable                        | O Disable                   |                     |             |  |
| User Name/Passw    | ord [Required] root           | /                           |                     | ADD         |  |
| ESXi (ESXi8)       |                               |                             |                     |             |  |
| Discovery          | Enable                        | O Disable                   |                     |             |  |
| REST API (iStorage | V series)                     |                             |                     |             |  |
| Discovery          | Enable                        | O Disable                   |                     |             |  |
| RAID system (Univ  | ersal RAID Utility)           |                             |                     |             |  |
| Discovery          | 🔘 Enable                      | Disable                     |                     |             |  |
| NEC ExpressUpdat   | e (ExpressUpdate Agent)       |                             |                     |             |  |
| Discovery          | Enable                        | Disable                     |                     |             |  |
| BMC(EXPRESSSC      | PE Engine)                    | District                    |                     |             |  |
| Discovery          | U Enable                      | UISADIê                     |                     |             |  |
| iLO                | 0                             |                             |                     |             |  |
| Discovery          | ⊖ Enable                      | Disable                     |                     |             |  |
| BMC (Other)        |                               |                             |                     |             |  |
| Discovery          | C Enable                      | <ul> <li>Disable</li> </ul> |                     |             |  |
| Intel(R) vPro(TM)  | echnology                     |                             |                     |             |  |
| Discovery          | 🔿 Enable                      | Disable                     |                     |             |  |
| Network D          | evice                         |                             |                     |             |  |
| Other Com          | puter Device                  |                             |                     |             |  |

| CHI | ECK:                                                                                                    |
|-----|----------------------------------------------------------------------------------------------------|
| •   | When you click the "RUN DISCOVERY", you may see a message "The search cannot be started.". If you have enabled "WS-Man Discovery", please check whether a "Self Signed Certificate" is allowed in section "1.3.1 Environment setting". |

------

When you click the "RUN DISCOVERY", the discovery for components will begin and the "Auto Registration in Progress" screen will be displayed.

| ESMPRO    |             |             |                         |                    | About NEC ESMPRO Manager He | lp Classic Mode | 💄 admin 🗝 |
|-----------|-------------|-------------|-------------------------|--------------------|-----------------------------|-----------------|-----------|
| Cashboard | -🗗 Register | E Component | 🛦 AlertViewer 🔀 Tools 🗸 |                    |                             |                 |           |
|           |             |             |                         | Auto Re;           | gistration in Progress      |                 |           |
|           |             |             | Discovery Mode          |                    | IP Address Range Discovery  |                 |           |
|           |             |             | Start Address           |                    | 192.168.8.9                 |                 |           |
|           |             |             | End Address             |                    | 192.168.8.9                 |                 |           |
|           |             |             | the tween if switch     | h screens or log o | CANCEL                      | een again.      |           |

(5) When the "Auto Registration" is completed, following message will be displayed. Click "OK".

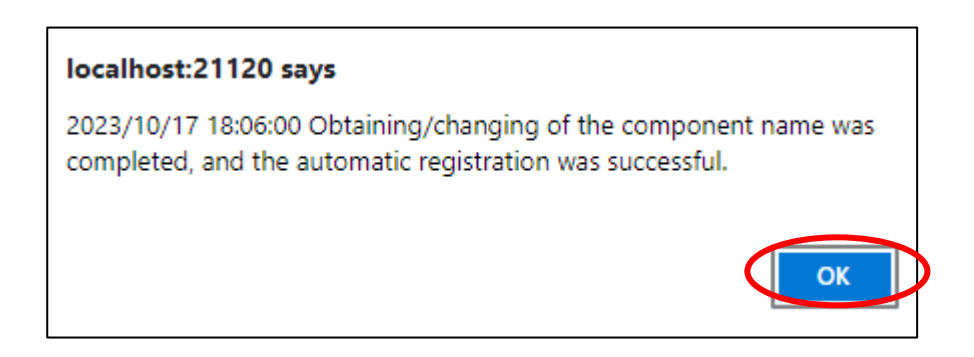

(6) Component registered is displayed on "Auto Registration Results".

Clicking the "name" will open the Classic mode, where you can confirm the registered information.

| ESMP   | RO                  |                   |                             |                   |           | About NEC ESMPR                 | RO Manager Help Classic Mode 💄 adn                                                                                              | nin 🕶 |
|--------|---------------------|-------------------|-----------------------------|-------------------|-----------|---------------------------------|----------------------------------------------------------------------------------------------------|-------|
| 🕻 Dash | iboard 📲 Register 📾 | Component 🔺 Ale   | tViewer 🧏 Tools 🔹           |                   |           |                                 |                                                                                                    |       |
| ſ      | Auto Registration   | Manual Registrati | on                          |                   |           |                                 |                                                                                                    |       |
|        |                     |                   |                             | Auto Registrat    | tion Resu | llts                            |                                                                                                    |       |
|        | Entry Count:1item(  | (s)               |                             |                   |           |                                 |                                                                                                    |       |
|        | Name                | IP Address        | Management LAN IP Address 1 | Management LAN IP | Address 2 | Install NEC ExpressUpdate Agent | Contents                                                                                                    |       |
|        | ESXi6_7u2           | 192.168.8.9       |                             |                   |           | ExpressUpdate Disable           | The component was added.<br>Management Controller management<br>cannot be used. Hardware monitoring<br>function is unavailable. |       |
|        |                     |                   | ВАСК                        | TO COMPONENT LIST | CONTIN    | JE REGISTERING                  |                                                                                                    |       |

| Name                            | Description                                                                                                    |
|---------------------------------|----------------------------------------------------------------------------------------------------|
| Name                            | Component name                                                                                                    |
| IP address                      | IP address                                                                                                    |
| Management LAN IP Address 1     | IP address of BMC (EXPRESSSCOPE Engine) /iLO/BMC                                                                                                    |
|                                 | (Other) /vPro)                                                                                                    |
| Management LAN IP Address 2     | IP address of BMC (EXPRESSSCOP Engine) (LAN port2 is supported.)                                                                                                    |
| Install NEC ExpressUpdate Agent | ExpressUpdate is enable                                                                                                    |
|                                 | When "NEC ExpressUpdate(ExpressUpdate Agent)" is<br>enabled, and a component that can be installed with<br>ExpressUpdate Agent is discovered.                                                                                                    |
|                                 | <ul> <li>ExpressUpdate is disable</li> <li>"NEC ExpressUpdate(ExpressUpdate Agent)" is disable</li> <li>"NEC ExpressUpdate(ExpressUpdate Agent)" is enabled,<br/>but there is not component that can be installed with<br/>ExpressUpdate Agent.</li> </ul>                                                                                                    |
| Contents                        | <ul> <li>A component has been added.<br/>This message will be displayed if the component is<br/>successfully registered.</li> <li>Management Controller management cannot be used.<br/>Hardware monitoring function is unavailable.<br/>This message will be displayed when BMC<br/>(EXPRESSSCOPE engine)/iLO/BMC (other)/vPro<br/>cannot be discovered for a component registered by an<br/>OS IP address. If you want to register the Management<br/>Controller management function, click the "Name". The<br/>connection settings screen in Classic mode will be<br/>displayed so you can perform the registration here</li> </ul> |

# 10.4 Upgrading to VMware ESXi 8.0

#### 10.4.1 Changing the Managed device

Change to ESXi management from WS-Man management when being upgraded by VMware ESXi8.

- (1) In the ESXi management, it does not use when setting the following to manage WS-Man in NEC ESMPRO Manager.
  - Enable the WBEM service.
  - · Configure the sfcbd service to restart automatically when VMware ESXi boots.
  - Enable the Service Location Protocol service.

Therefore, the following configure when not using except NEC ESMPRO Manager.

- Disable the WBEM service.
   Execute following command to disable the WBEM service.
   # esxcli system wbem set --enable false
- Do not automatically restart the sfcbd service when VMware ESXi boots. Delete the following line added to /etc/rc.local.d/local.sh. /etc/init.d/sfcbd-watchdog restart
- Disable the Service Location Protocol service.
   Perform the Solution "To implement the workaround perform the following steps:" of the following knowledge information.
   How to Disable/Enable the SLP Service on VMware ESXi (76372)
   <a href="https://kb.vmware.com/s/article/76372">https://kb.vmware.com/s/article/76372</a>
- (2) Click "Classic Mode"

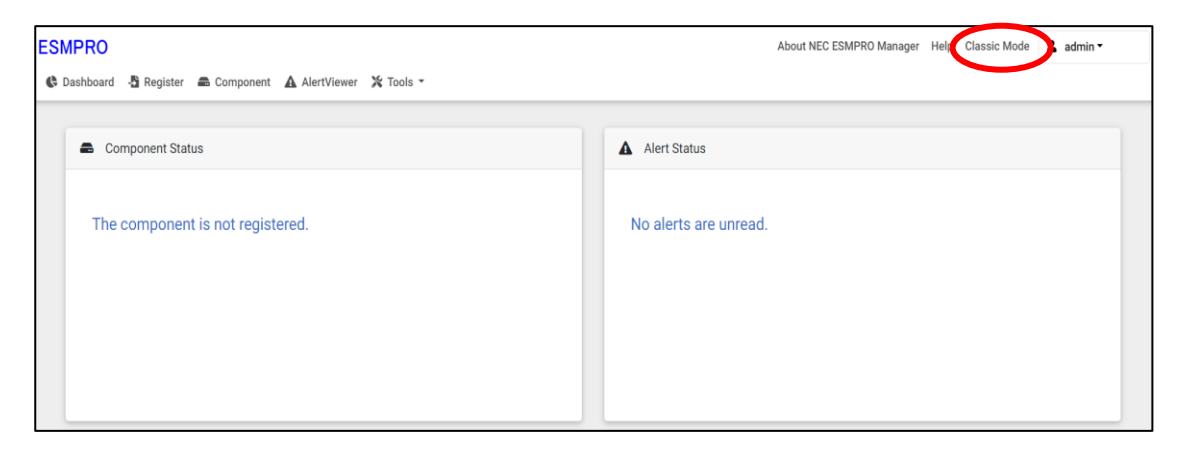

(3) Click the component of the VMware ESXi 7 or earlier server

| ESMPRO      |                                                                                                    |                               | ExpEther   Too                                       | User Name : admin [ Auth<br>ols   Environment   About | nority : Administrator ] Close<br>: NEC ESMPRO Manager   Hel     |
|-------------|----------------------------------------------------------------------------------------------------|-------------------------------|------------------------------------------------------|-------------------------------------------------------|------------------------------------------------------------------|
| Group 🗸     | Group Information Server Control                                                                                                    | Schedule -                    |                                                      | [ RAID System Manag                                   | ement Mode : Advanced Mode                                       |
| L 📀 📜 ESXI6 | Component List  Component List  Component List  Component List  Component List  Component Component  Component Component  Component Component  Component Component  Component Component  Component  C | Registration count : 1 count] | "Manasement Controller" Manasement LAN<br>manasement | System management  <br>Registered/valid>              | Page [ 1 ]<br>NEC ExpressUpdate RAID s<br>Not Registered Not Reg |

(4) Click "Connection Setting" from "Setting" tab of the managed component. "Connection Setting" view is displayed. Click "Edit".

| FOUDDO      |                                                                 |                                            | User Name : admin [ Authority : Administrator ] Class           |
|-------------|-----------------------------------------------------------------|--------------------------------------------|-----------------------------------------------------------------|
| ESMPRO      |                                                                 |                                            | ExpEther   Tools   Environment   About NEC ESMPRO Manager   Hel |
| Group       | ✓ root > ESXi6 > Construction Setting<br>Constitution Setting F | Terrote Control                            | [RAD System Management Mode : Advanced Mode                     |
| S D root    |                                                                 |                                            |                                                                 |
| 🗆 🍼 📜 ESXi6 | Server setting                                                  | Item Name                                  | Setup Value                                                     |
|             | 🗧 📓 Connection Setting                                          | Component Name                             | ESXI6                                                           |
|             | - IV Anno- Cotting                                              | Alias                                      | ESX16                                                           |
|             | - Remote Wake Up Setting                                        | Group                                      | root                                                            |
|             | Alert Destination                                               | Connection Type                            | LAN                                                             |
|             | Be the treatment of                                             | Common Setting                             |                                                                 |
|             |                                                                 | OS IP Address                              | 192.168.8.9                                                     |
|             |                                                                 | SNMP (NEC ESMPRO Agent) / WS-Man / ESXi    |                                                                 |
|             |                                                                 | Management                                 | Registered(valid)                                               |
|             |                                                                 | Management Type                            | WS-Man (NEC ESMPRO ServerAgentService, before ESXi7)            |
|             |                                                                 | User Name                                  | root                                                            |
|             | l l l l l l l l l l l l l l l l l l l                           | Password                                   | **********                                                      |
|             |                                                                 | Communication Protocol                     | HTTPS                                                           |
|             |                                                                 | Port Number                                | 443                                                             |
|             |                                                                 | RAID system management                     |                                                                 |
|             |                                                                 | Management                                 | Not Registered                                                  |
|             |                                                                 | NEC ExpressUpdate                          |                                                                 |
|             |                                                                 | Updates via NEC ExpressUpdate Agent        | Not Registered                                                  |
|             |                                                                 | "BMC (EXPRESSSCOPE Engine)" / "iLO" / "BMC | C (Other ("vPro" (Common)                                       |
|             |                                                                 | Management                                 | Net Registered                                                  |
|             |                                                                 |                                            | Edit Cleck Connection                                           |

(5) Change into ESXi management from WS-Man management.

| Name                    | Value                                                                                                    |
|-------------------------|----------------------------------------------------------------------------------------------------|
| <b>SNMP (NEC ESMPRO</b> | Agent) / WS-Man / ESXi                                                                                                    |
| Management Type         | Change to ESXi from WS-Man.                                                                                                    |
| User Name/Password      | Enter an administrative user's account of VMware ESXi server.                                                                                                    |
| Communication           | This is displayed only when WS-Man is selected as the management                                                                                                    |
| Protocol                | target.                                                                                                    |
|                         | Select protocol HTTP/HTTPS for connection WS-Man service. *1                                                                                                    |
|                         | <ul> <li>NEC ESMPRO ServerAgentService (Windows) is installed.<br/>If you want to use HTTPS for WS-Man communication with<br/>ESMPRO/ServerAgentService, refer to Chapter 2, Installation 3.3<br/>HTTPS Setting in the ESMPRO/ServerAgentService Installation Guide<br/>(Windows).</li> <li>NEC ESMPRO ServerAgentService (Linux) is installed.<br/>Select HTTPS.</li> </ul> |
|                         | - The operating system of the managed component is VMware ESXi7.                                                                                                    |
| Port Number             | Enter port number where WS-Man service listens for connection. *2                                                                                                    |
|                         | <ul> <li>NEC ESMPRO ServerAgentService (Windows) is installed.</li> <li>If you want to use HTTP, enter 5985.</li> <li>If you want to use HTTPS, enter 5986.</li> </ul>                                                                                                    |
|                         | <ul> <li>NEC ESMPRO ServerAgentService (Linux) is installed.<br/>Enter 5986.</li> </ul>                                                                                                    |
|                         | - The operating system of the managed component is VMware ESXi7.<br>Enter 443.                                                                                                    |
| RAID system managem     | nent                                                                                                    |
| Management              | In case of Registration, choose Unregistration.                                                                                                    |

(6) Click "Apply".

#### NEC ESMPRO Manager Setup Guide

|        |                                                                                                    |                                                                                                    | User Name : admin [ Authority : Administrator ] Close                                                                                                    |
|--------|----------------------------------------------------------------------------------------------------|----------------------------------------------------------------------------------------------------|----------------------------------------------------------------------------------------------------|
| ESMPRO |                                                                                                    |                                                                                                    | ExpEther   Tools   Environment   About NEC ESMPRO Manager   He                                                                                                    |
|        | root > ESXI6 > Connection Setting                                                                                |                                                                                                    | [ RAID System Management Mode : Advanced Mode                                                                                                    |
| Group  | Constitution Setting                                                                                             | Remote Control                                                                                                    |                                                                                                    |
|        | Server setting  E Connection Setting  B Alke Monitorine Setting  B Alke Monitorine Satting  B Alkert Destination | Item Name<br>Component Name [required]<br>Aliss<br>Group<br>Connection Type<br>OS IP Address [required]<br>SNAP (NEO ESNAPRO Agent) / WS-Man / ESXI<br>Management<br>Management Type                                                                                             | Stetup         Value           ESX/6                                                                                                    |
|        |                                                                                                    | User Name [required]                                                                                                    | esxi (esxi8)<br>administartor                                                                                                    |
|        |                                                                                                    | Password [required]                                                                                                    |                                                                                                    |
|        |                                                                                                    | Management<br>NEC ExpressUpdate                                                                                                    | O Registration   O Unregistration                                                                                                    |
|        |                                                                                                    | Updates via NEC ExpressUpdate Agent<br>"BMC (EXPRESSSCOPE Engine)" / "iLO" / "BMC (Oth<br>Management                                                                                                    | Registration      Whregistration er/" / "vPro" (Common)     Registration Unregistration                                                                                                    |
|        |                                                                                                    | B BAND 7 LOD trainagement is bisabled, NED ESMIFTIO Management Type     Bit MC(EXPRESSSOOPE Engine) <sup>™</sup> is target for EXPRESSSO     BitMC(EXPRESSSOOPE Engine) <sup>™</sup> is target for EXPRESSSO     BitMC(EXPRESSSOOPE Engine) <sup>™</sup> is target for EXPRESSSO | er cannot monitor hw errors of some servers, messe refer to the result page<br>ORMC @ LO O BMC(Other) O VPro<br>XOPE Engine 1/2//3/14/259/35P.BM Card(SIGMABLADE), BMC(ECO CENTER),<br>as select "BMC(Other)". |
|        |                                                                                                    | User Name [required]                                                                                                    | administrator                                                                                                    |
|        |                                                                                                    | Password [required]                                                                                                    |                                                                                                    |
|        |                                                                                                    | Communication Protocol                                                                                                    | OHTTP ® HTTPS                                                                                                    |
|        |                                                                                                    | Port Number [required]                                                                                                    | 443                                                                                                    |
|        |                                                                                                    | "BMC (EXPRESSSCOPE Engine)" / "iL0" / "BMC (Oth                                                                                                    | er)" / "vPro" (LAN)                                                                                                    |
|        |                                                                                                    | P Address1 [required]                                                                                                    | U         0         .         0         .         0           Apply [Gunce]         .         0         .         0         .                                                                                  |

(7) Click the "Connection Setting" from "Setting" tab of the managed component. Click "Check Connection" to collect the VMware ESXi server information for the management.

When the "Check Connection" is completed, the NEC ESMPRO Manager starts to control the VMware ESXi server.

| Detected     | Detail                                                             |  |
|--------------|--------------------------------------------------------------------|--|
| Detected     | The feature was detected.                                          |  |
|              | NEC ESMPRO Manager can use the feature to manage the component.    |  |
| Not Detected | The feature was not detected.                                      |  |
|              | NEC ESMPRO Manager cannot use the feature to manage the component. |  |
|              | Check parameters corresponding to the feature.                     |  |

# Chapter11 Setup for the Alert only Component

NEC ESMPRO Manager ver.6.02 or later can receive SNMP Trap from registered component as "Alert Only Management".

This chapter explains the setup procedure for the NEC ESMPRO Manager to manage the Alert only Component

### 11.1 Setup Flow

Perform the following setup procedure:

- (1) Connect the management PC on which NEC ESMPRO Manager is installed and the managed SNMP Trap component on the same network.
- (2) Configure SNMP Trap on the managed Alert only component by NEC ESMPRO Manager to enable SNMP Trap.

\* Please refer to procedure manual of component to enable SNMP Trap.

(3) Register the managed component on NEC ESMPRO Manager.

# 11.2 Register a managed component on NEC ESMPRO Manager

To register the managed component on the NEC ESMPRO Manager, login to the NEC ESMPRO Manager and perform in the following order:

If necessary, see "1.3.2 Add component to Group" and add the group to which the managed component will belong.

CHECK:
Alert Only Management can be registered from "Manual Registration". Cannot be registered from "Auto Registration"

registered from "Auto Registration".

(1) Click "Register".

| ESMPRO                                                     | About NEC ESMPRO Manager Help Classic Mode 🛓 admin - |
|------------------------------------------------------------|------------------------------------------------------|
| 🚯 Dashboard 👌 Register 🚔 Component 🔺 AlertViewer 🔀 Tools 👻 |                                                      |
|                                                            |                                                      |
| Component Status                                           | A Alert Status                                       |
|                                                            |                                                      |
| The component is not registered.                           | No alerts are unread.                                |
|                                                            |                                                      |
|                                                            |                                                      |
| The component is not registered.                           | No alerts are unread.                                |

(2) Click the "Alert Only Management" of "Manual Registration" tab.

| ESMPRO<br>© Dashboard 👌 Register 🛋 Component , | 🛦 AlertViewer 💥 Tools -                          | About NEC ESMPRO Manager Help Classic Mode 💄 admin • |
|------------------------------------------------|--------------------------------------------------|------------------------------------------------------|
| Auto Registration Manual Reg                   | istration                                        |                                                      |
| Server / Storage Network D                     | vice Other Computer Device Alert Only Management | BACK TO COMPONENT LIST                               |
| Component Name [Required]                      |                                                  |                                                      |
| Alias                                          |                                                  |                                                      |
| Destination Group                              | root ¢                                           |                                                      |
| IP Address [Required]                          |                                                  |                                                      |
|                                                | ADD                                              |                                                      |
|                                                |                                                  |                                                      |
|                                                |                                                  |                                                      |

(3) Click the managed component's "Group name".

| Name              | Value                                                                     |  |
|-------------------|---------------------------------------------------------------------------|--|
| Component Name    | Specify the name of the managed component on NEC ESMPRO Manager.          |  |
| _                 | Assign a name different from other managed component names. Do not        |  |
|                   | enter a name including blank characters. Uppercase characters are         |  |
|                   | distinguished from lowercase characters.                                  |  |
| Alias             | Specify the information about the managed component. Do not enter a       |  |
|                   | name including blank characters. Only blank characters cannot be entered. |  |
|                   | Also, please do not enter a name containing blank characters. The blank   |  |
|                   | characters will be removed if there are half-width blank characters befo  |  |
|                   | or after the string. Uppercase characters are distinguished from lowerca  |  |
|                   | characters. Optional.                                                     |  |
| Destination Group | Specify the group to which the managed component will belong.             |  |
| Common Setting    |                                                                           |  |
| IP Address        | Specify the OS IP Address of the managed component.                       |  |

#### (4) Click "ADD".

If there is an error in the input content, correct the input content following the message. If the registration is successful, "Alert Only Management registration was successful." will be displayed.

| ESMPRO<br>Dashboard 5 Register Component                   | 🛦 AlertViewer 💥 Tools 👻                                    | About NEC ESMPRO Manager | Help Classic Mode | ≗ admin <del>•</del> |
|------------------------------------------------------------|------------------------------------------------------------|--------------------------|-------------------|----------------------|
| Auto Registration Manual Rev<br>Server / Storage Network D | pistration evice Other Computer Device Alert Only Manageme | BACK TO COMPONENT LIST   |                   |                      |
| Component Name [Required]                                  | AlertOnly                                                  |                          |                   |                      |
| Alias                                                      |                                                            |                          |                   |                      |
| Destination Group                                          | root ¢                                                     |                          |                   |                      |
| IP Address [Required]                                      | 192 . 168 . 8 . 11                                         |                          |                   |                      |

(5) Component registered is displayed in"Component List".

# Chapter12 Setup for ExpEther

NEC ESMPRO Manager ver.6.15 or later can manage ExpEther.

# 12.1 Notes of before setup

NEC ESMPRO Manager cooperates with ExpEther Manager to manage ExpEther. ExpEther must have its host's serial number in own EEPROM so that NEC ESMPRO Manager can manage ExpEther. So User should set host's serial number to the EEPROM on ExpEther board by using ExpEtherConfigTool.

For the ExpEtherConfig Tool, see the user's guide of ExpEther IO Expansion Unit (40G).

# 12.2 Setup Flow

Perform the following setup procedure:

(1) Install ExpEther Manager on the server which is connected to the same network as NEC ESMPRO Manager.

For the installation of ExpEther Manager, see the user's guide of ExpEther IO Expansion Unit (40G).

(2) Register the ExpEther Manager on NEC ESMPRO Manager by using "Discovery ExpEther Manager API".

Perform "Discovery ExpEther Manager API" after performing "Login API". Refer to "NEC ESMPRO Manager Ver.7 RESTful API Reference" for details of API. When executing "Diascovery ExpEther Manager API", you can use a sample script which is mentioned in "Appendix E. Means to perform REST API using a sample script".

# Chapter13 Setup for Managed Component of Network Device

This chapter explains the setup procedure for the NEC ESMPRO Manager to manage the Network Device.

#### 13.1 Setup Flow

Setup by the following setup procedure:

- (1) Connect the management PC on which NEC ESMPRO Manager is installed and the Network Device on the same network.
- (2) Perform the necessary setup for registering the Network Device.

Enable SNMP communication for the Network Device that support SNMPv1 MIB2.

(3) Register the Network Device in NEC ESMPRO Manager.

### 13.2 Register a managed component on NEC ESMPRO Manager

In order to register the managed component on the NEC ESMPRO Manager, login to the NEC ESMPRO Manager and perform the following procedure:

If necessary, see "1.3.2 Add component to Group" and add the group to which the managed component will belong.

#### 13.2.1 Register the Network Device

Use either of following two methods to register the managed component.

#### **Manual Registration**

This method requires the operator to directly enter the managed component's information such as the IP address of Network Device.

#### **Auto Registration**

This method automatically searches the network for managed components and Network Device that are not registered yet in the NEC ESMPRO Manager and registers them.

#### 13.2.1.1 Manual Registration

(1) Click "Register".

| ESMPRO                                                    | About NEC ESMPRO Manager Help Classic Mode 💄 admin + |
|-----------------------------------------------------------|------------------------------------------------------|
| 🚯 Dashboard 🚯 Register 🛋 Omponent 🛦 AlertViewer 💥 Tools 👻 |                                                      |
| Component Status                                          | Alert Status                                         |
| The component is not registered.                          | No alerts are unread.                                |

(2) Click the "Network Device" of "Manual Registration" tab.

| ESMPRO                                   |                                            | About NEC ESMPRO Manager Help Classic Mode 🛓 admin • |
|------------------------------------------|--------------------------------------------|------------------------------------------------------|
| 🚯 Dashboard 📲 Register 📾 Component 🛕 Ale | tViewer 🔀 Tools 🗸                          |                                                      |
| Auto Registration Manual Registrati      | on                                         |                                                      |
| Server / Stora e Network Device          | Oher Computer Device Alert Only Management | BACK TO COMPONENT LIST                               |
|                                          |                                            |                                                      |
| Component Name [Required]                |                                            |                                                      |
| Alias                                    |                                            |                                                      |
| Destination Group                        | root ¢                                     |                                                      |
| IP Address [Required]                    |                                            |                                                      |
| SNMP Community Name [Required]           | public                                     |                                                      |
|                                          | ADD                                        |                                                      |
|                                          |                                            |                                                      |
|                                          |                                            |                                                      |
(3) Input the following items.

| Name              | Value                                                                      |  |  |
|-------------------|----------------------------------------------------------------------------|--|--|
| Component Name    | Specify the name of the managed component on NEC ESMPRO Manager.           |  |  |
| 1                 | Assign a name different from Network Device names. Do not enter a name     |  |  |
|                   | including blank characters. Uppercase characters are distinguished from    |  |  |
|                   | lowercase characters.                                                      |  |  |
| Alias             | Specify the information about the managed component. Do not enter a        |  |  |
|                   | name including blank characters. Only blank characters cannot be entered.  |  |  |
|                   | Also, please do not enter a name containing blank characters. The blank    |  |  |
|                   | characters will be removed if there are half-width blank characters before |  |  |
|                   | or after the string. Uppercase characters are distinguished from lowercase |  |  |
|                   | characters. Optional.                                                      |  |  |
| Destination Group | Specify the group to which the managed component will belong. When you     |  |  |
|                   | add the group to which the managed component will belong, See "1.3.2       |  |  |
|                   | Add component to Group" for the information about creating group.          |  |  |
| IP Address        | Enter IP Address of the Network Device.                                    |  |  |
| SNMP Community    | SNMP Community Name which is specified at SNMP Agent running on            |  |  |
| Name              | the managed component.                                                     |  |  |

(4) Click "ADD".

If the registration is successful, "Network device registration was successful." will be displayed. If the registration fails, "Failed to register network device." will be displayed. Please ensure that the entered information is correct.

| ESMPRO                             |                                                    | About NEC ESMPRO Manager Help Classic Mode 🛓 admin • |
|------------------------------------|----------------------------------------------------|------------------------------------------------------|
| 🚯 Dashboard 📲 Register 🚔 Component | 🛦 AlertViewer 🔀 Tools -                            |                                                      |
| Auto Registration Manual Re        | egistration                                        |                                                      |
| Server / Storage Network           | Device Other Computer Device Alert Only Management | BACK TO COMPONENT LIST                               |
| Component Name [Required]          | NetWork                                            |                                                      |
| Alias                              |                                                    |                                                      |
| Destination Group                  | root ¢                                             |                                                      |
| IP Address [Required]              | 192 . 168 . 8 . 107                                |                                                      |
| SNMP Community Name [Req           | uired] public                                      |                                                      |
|                                    | ADD                                                |                                                      |
|                                    |                                                    |                                                      |
|                                    |                                                    |                                                      |

(5) The Network Device registered is displayed in "Component List"

### 13.2.1.2 Auto Registration

(1) Click "Register".

| ESMPRO                           | About NEC ESMPRO Manager Help Classic Mode 🛓 admin - |
|----------------------------------|------------------------------------------------------|
|                                  | A Margan                                             |
| Component status                 | Avert Status                                         |
| The component is not registered. | No alerts are unread.                                |
|                                  |                                                      |
|                                  |                                                      |
|                                  |                                                      |

(2) Click the "Network Device" of "Auto Registration".

| ESMPRO      |                                     |                              |                             | About NEC ESMPRO Manage | r Help Cl | lassic Mode | 💄 admin 🗸 |
|-------------|-------------------------------------|------------------------------|-----------------------------|-------------------------|-----------|-------------|-----------|
| C Dashboard | -🚡 Register 📾 Component 🛕 AlertV    | liewer 💥 Tools 👻             |                             |                         |           |             |           |
|             |                                     |                              |                             |                         |           |             |           |
| Aut         | to Registration Manual Registration | 1                            |                             |                         |           |             |           |
|             | Destination Group                   | root                         | \$                          |                         |           |             |           |
|             | Discovery Range                     |                              |                             |                         |           |             |           |
|             | Discovery Mode                      | • IP Address Range Discovery | O Network Address Discovery | y                       |           |             |           |
|             | Start Address [Required]            |                              |                             |                         |           |             |           |
|             | End Address [Required]              |                              |                             |                         |           |             |           |
|             | Server / Storage                    |                              |                             |                         |           |             |           |
|             | Network Device                      |                              |                             |                         |           |             |           |
|             | SNMP Community Name [Required]      | public                       |                             |                         |           |             |           |
|             | Other Computer Device               |                              |                             |                         |           |             |           |
|             |                                     | RUN DISCOVERY                |                             |                         |           |             |           |

(3) Input the following items to search managed components based on Network Device.

| Name              | Value                                                                    |  |
|-------------------|--------------------------------------------------------------------------|--|
| Destination Group | Specify the group to which the managed component will belong. When you   |  |
|                   | add the group to which the managed component will belong, see "1.3.2 Add |  |
|                   | component to Group" for the information.                                 |  |
| Discovery Range   |                                                                          |  |
| Discovery Mode    | With "IP Address Range Search" selected, the NEC ESMPRO Manager          |  |
|                   | searches for the managed components using the IP address range.          |  |
|                   | With "Network Address Search" selected, the NEC ESMPRO Manager           |  |
|                   | searches for the managed components using the specified network address. |  |
| Start Address     | When you select "IP Address Range Search" for "Search Mode", specify     |  |
| End Address       | the start IP address and end IP address of the range in which managed    |  |
|                   | components are to be searched for.                                       |  |
| Network Address   | When you select "Network Address Search" for "Search Mode", specify the  |  |
| Network Mask      | network address and network mask of the managed component to be          |  |
|                   | searched for.                                                            |  |
| Network Device    |                                                                          |  |
| SNMP Community    | SNMP Community Name which is specified at SNMP Agent running on          |  |
| Name              | the managed component.                                                   |  |

(4) Click "RUN DISCOVERY".

| ESMPRO            |                                 |                                                      | About NEC ESMPRO Manager | Help Classic Mode | 🛓 admin - |
|-------------------|---------------------------------|------------------------------------------------------|--------------------------|-------------------|-----------|
| 🚯 Dashboard 🛛 🔒 R | Register 📾 Component 🛕 AlertVi  | iewer 💥 Tools -                                      |                          |                   |           |
| Auto Re           | egistration Manual Registration |                                                      |                          |                   |           |
|                   | Destination Group               | root ¢                                               |                          |                   |           |
|                   | Discovery Range                 |                                                      |                          |                   |           |
| 1                 | Discovery Mode                  | • IP Address Range Discovery O Network Address Disco | overy                    |                   |           |
| \$                | Start Address [Required]        | 192 . 168 . 8 . 107                                  |                          |                   |           |
| E                 | End Address [Required]          | 192 . 168 . 8 . 107                                  |                          |                   |           |
|                   | Server / Storage                |                                                      |                          |                   |           |
|                   | Network Device                  |                                                      |                          |                   |           |
| ş                 | SNMP Community Name [Required]  | public                                               |                          |                   |           |
|                   | Other Computer Device           |                                                      |                          |                   |           |
|                   |                                 | RUN DISCOVERY                                        |                          |                   |           |

Click "RUN DISCOVERY" and then the search for the managed components will start. The screen "Auto Registration in Progress" is displayed.

| ESMPRO                               |                                               | About NEC ESMPRO Manager H | elp Classic Mode | 🛓 admin - |
|--------------------------------------|-----------------------------------------------|----------------------------|------------------|-----------|
| 🕏 Dashboard 📲 Register 📾 Component 🔒 | 🛕 AlertViewer 🛛 💥 Tools 👻                     |                            |                  |           |
|                                      |                                               |                            |                  |           |
| Auto Registration Manual Reg         | istration                                     |                            |                  |           |
|                                      |                                               |                            |                  |           |
|                                      |                                               | $\bigcirc$                 |                  |           |
|                                      | Auto Re                                       | gistration in Progress     |                  |           |
|                                      | Discovery Mode                                | IP Address Range Discovery |                  |           |
|                                      | Start Address                                 | 192.168.8.107              |                  |           |
|                                      | End Address                                   | 192.168.8.107              |                  |           |
|                                      | ${\mathbb A}$ Even if switch screens or log o | CANCEL                     | n again.         |           |

(5) When the "Auto Registration" is completed, following message will be displayed. Click "OK".

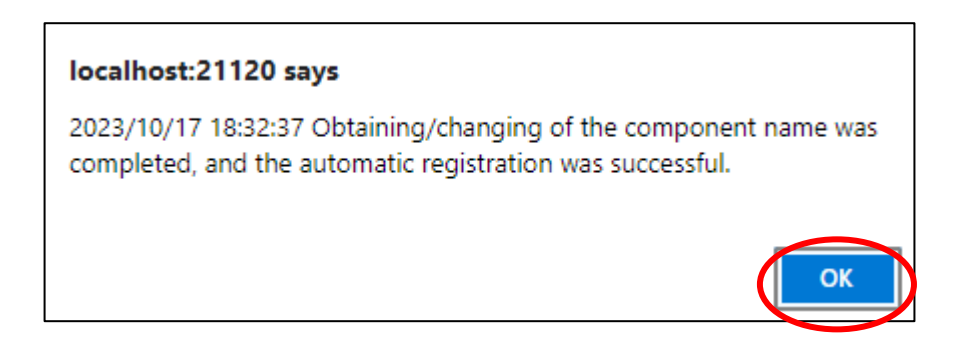

(6) Component registered is displayed on "Auto Registration Results".

| ESMF   | PRO                 |                  |                             |                      | About NEC ESM      | IPRO Manager Help       | Classic Mode | 🛓 admin 🕶         |
|--------|---------------------|------------------|-----------------------------|----------------------|--------------------|-------------------------|--------------|-------------------|
| 🕒 Dasi | hboard 📲 Register 📾 | Component 🔺 Ale  | rtViewer 🕻 Tools 🔹          |                      |                    |                         |              |                   |
|        |                     |                  |                             |                      |                    |                         |              |                   |
|        | Auto Registration   | Manual Registrat | ion                         |                      |                    |                         |              |                   |
|        |                     |                  |                             |                      | Desults            |                         |              |                   |
|        |                     |                  |                             | Auto Registratio     | on Results         |                         |              |                   |
|        | Entry Count:1item   | (s)              |                             |                      |                    |                         |              |                   |
|        | Name                | IP Address       | Management LAN IP Address 1 | Management LAN IP Ad | idress 2 Install N | VEC ExpressUpdate Agent | Contents     |                   |
|        | Network             | 192.168.8.107    |                             |                      | Expres             | sUpdate Disable         | The com      | ponent was added. |
|        |                     |                  | BACK TO C                   | COMPONENT LIST       | CONTINUE REGISTE   | RING                    |              |                   |

| Name                            | Value                                               |  |  |
|---------------------------------|-----------------------------------------------------|--|--|
| Name                            | Component name                                      |  |  |
| IP address                      | IP address                                          |  |  |
| Management LAN IP Address 1     | It is not displayed.                                |  |  |
| Management LAN IP Address 2     | It is not displayed.                                |  |  |
| Install NEC ExpressUpdate Agent | • ExpressUpdate is disable                          |  |  |
|                                 | This function is not supported.                     |  |  |
| Contents                        | • The component has been added.                     |  |  |
|                                 | This message is displayed when a component has been |  |  |
|                                 | successfully registered.                            |  |  |

#### TIPS:

If the system management cannot discover the managed component name, the "Name" of "Component List" will be "ManagementController".

.....

The following components will be named "ManagementController + number". If you want to change the name, click the "Name" in the "Component List" to launch Classic mode, and then click "Setting" -> "Connection Setting" -> "Edit" to change component name.

# Chapter14 Setup for Managed Component of Other Computer Device

This chapter explains the setup procedure for the NEC ESMPRO Manager to manage the Other Computer Device component.

### 14.1 Setup Flow

Setup by the following setup procedure:

- (1) Change account of ESMPRO/SM Task Service according to the following procedure for managing Other Computer Device.
- 1. Launch "Services" from "Administrative Tools" of "Control Panel".
- 2. Stop ESMPRO/SM Web Service.
- 3. Stop ESMPRO/SM Task Service.
- 4. Double-click ESMPRO/SM Task Service and the property screen is displayed.
- 5. Select "This account" instead of "Local System account" on "LogOn" tab.
- 6. Enter "account" and "Password" with administrator privileges, and click "OK".
- 7. Start ESMPRO/SM Task Service.
- 8. Start ESMPRO/SM Web Service.
- (2) Connect the management PC on which NEC ESMPRO Manager is installed and the Network Device on the same network.
- (3) Perform the necessary setup to register the Other Computer Device.

The following settings are required according to OS of Other Computer Device.

- Windows Server 2016 / 2019 / 2022, Windows 10 / 11
- Please Setting category of network to domain or private network.
- If windows firewall is enabled, the communication will be interrupted, so you won't be able to manage it correctly. Open following port that is not opened.

| Function                          | PC for management  |         | protocol/ Other C                                                      |      | omputer Device |
|-----------------------------------|--------------------|---------|------------------------------------------------------------------------|------|----------------|
| FUNCTION                          | Component          | Port    | direction Port (                                                       |      | Component      |
| Detail display,<br>remote control | NEC ESMPRO Manager | Unknown | $\begin{array}{c} \text{TCP} \\ \rightarrow \\ \leftarrow \end{array}$ | 5985 | WinRM Service  |

- Run PowerShell with "Run as Administrator", execute the following command in Windows 2016. Set-WSManQuickConfig –Force
- Red Hat Enterprise Linux

- For Red Hat Enterprise Linux 9, it is necessary to enable SSH login for the root account.
- Open the following port if it is not opened.

| Function PC for managem           |                    | nent    | protocol/                                                              | Other Co | mputer Device |
|-----------------------------------|--------------------|---------|------------------------------------------------------------------------|----------|---------------|
|                                   |                    | Port    | direction                                                              | Port     | Component     |
| Detail display,<br>remote control | NEC ESMPRO Manager | Unknown | $\begin{array}{c} \text{TCP} \\ \rightarrow \\ \leftarrow \end{array}$ | 22       | SSH           |

(4) Register the Other Computer Device in NEC ESMPRO Manager.

### 14.2 Register Other Computer Device on NEC ESMPRO Manager

In order to register the managed component on the NEC ESMPRO Manager, login to the NEC ESMPRO Manager and perform the following procedure:

If necessary, see "1.3.2 Add component to Group" and add the group to which the managed component will belong.

### 14.2.1 Register the Other Computer Device

Use either of following two methods to register the managed component.

### **Manual Registration**

This method requires the operator to directly enter the managed component's information such as the IP address of Other Computer Device.

#### **Auto Registration**

This method automatically searches the network for managed components and Other Computer Device that are not registered yet on the NEC ESMPRO Manager and registers them.

### 14.2.1.1 Manual Registration

(1) Click "Register".

| ESMPRO                            | About NEC ESMPRO Manager Help Classic Mode 🛓 admin • |
|-----------------------------------|------------------------------------------------------|
| Component 🛦 AlertViewer 🛠 Tools 👻 |                                                      |
| Component Status                  | Alert Status                                         |
| The component is not registered.  | No alerts are unread.                                |

(2) Click the "Other Computer Device" of "Manual Registration" tab.

| ESMPRO                                 |                       |                       | About NEC ESMPRO Manager | Help Classic Mode 💄 admin 🗸 |
|----------------------------------------|-----------------------|-----------------------|--------------------------|-----------------------------|
| 🚯 Dashboard 📲 Register 📾 Component 🛕 A | lertViewer 🔀 Tools 👻  |                       |                          |                             |
| Auto Registration Manual Registra      | ation                 |                       |                          |                             |
| Server / Storage Network Device        | Other Computer Device | a ert Only Management | BACK TO COMP             | PONENT LIST                 |
| Component Name [Required]              |                       |                       |                          |                             |
| Alias                                  |                       |                       |                          |                             |
| Destination Group                      | root                  | \$                    |                          |                             |
| IP Address [Required]                  |                       |                       |                          |                             |
| User Name [Required]                   |                       |                       |                          |                             |
| Password [Required]                    |                       |                       |                          |                             |
|                                        | ADD                   |                       |                          |                             |
|                                        |                       |                       |                          |                             |
|                                        |                       |                       |                          |                             |

(3) Input the following items.

| Name              | Value                                                                      |
|-------------------|----------------------------------------------------------------------------|
| Component Name    | Specify the name of the managed component on NEC ESMPRO Manager.           |
|                   | Assign a name different from Other Computer Device names. Do not enter     |
|                   | a name including blank characters. Uppercase characters are distinguished  |
|                   | from lowercase characters.                                                 |
| Alias             | Specify the information about the managed component. Do not enter a        |
|                   | name including blank characters. Only blank characters cannot be entered.  |
|                   | Also, please do not enter a name containing blank characters. The blank    |
|                   | characters will be removed if there are half-width blank characters before |
|                   | or after the string. Uppercase characters are distinguished from lowercase |
|                   | characters. Optional.                                                      |
| Destination Group | Specify the group to which the managed component will belong. When you     |
|                   | add the group to which the managed component will belong, See "1.3.2       |
|                   | Add component to Group" for the information about creating group.          |
| IP Address        | Enter IP Address of the Other Computer Device.                             |
| User Name         | Enter the user name and password for communication with Other Computer     |
| Password          | Device.                                                                    |
|                   |                                                                            |
|                   | - Windows                                                                  |
|                   | Enter Username/Password of Windows system Administrator.                   |
|                   |                                                                            |
|                   | - Linux                                                                    |
|                   | Enter root/Password of Linux operating system.                             |

### (4) Click "ADD".

If the registration is successful, "Other Computer Device registration was successful." will be displayed. If the registration fails, "Failed to register Other Computer Device. Please check the input information or the ESMPRO/SM Task Service logon account" will be displayed. Please ensure that the entered information is correct. If "Failed to register Other Computer Device" is displayed, please check whether procedure2 in "14.1 Setup Flow" is executed.

| ESMPRO      |                                    |                       |                       | About NEC ESMPRO Manager | Help Classic Mode | 💄 admin - |
|-------------|------------------------------------|-----------------------|-----------------------|--------------------------|-------------------|-----------|
| 🕒 Dashboard | -🖥 Register 📾 Component 🛕 Ale      | ertViewer 💥 Tools -   |                       |                          |                   |           |
|             |                                    |                       |                       |                          |                   |           |
| А           | Auto Registration Manual Registrat | tion                  |                       |                          |                   |           |
|             | Server / Storage Network Device    | Other Computer Device | Alert Only Management | BACK TO                  | COMPONENT LIST    |           |
|             |                                    |                       |                       |                          |                   |           |
|             | Component Name [Required]          | OtherComputer         |                       |                          |                   |           |
|             | Alias                              |                       |                       |                          |                   |           |
|             | Destination Group                  | root                  | \$                    |                          |                   |           |
|             | IP Address [Required]              | 192 . 168 . 8         | . 59                  |                          |                   |           |
|             | User Name [Required]               | root                  |                       |                          |                   |           |
|             | Password [Required]                |                       |                       |                          |                   |           |
|             | 6                                  | ADD                   |                       |                          |                   |           |
|             |                                    |                       |                       |                          |                   |           |

(5) The Other Computer Device registered will be displayed in "Component List".

### 14.2.1.2 Auto Registration

(1) Click "Register".

| ESMPRO                                                     | About NEC ESMPRO Manager Help Classic Mode 🛓 admin - |
|------------------------------------------------------------|------------------------------------------------------|
| 🚯 Dashboard 🕴 Register 🚔 🖨 mponent 🛕 AlertViewer 💥 Tools 👻 |                                                      |
|                                                            |                                                      |
| Component Status                                           | Alert Status                                         |
|                                                            |                                                      |
| The component is not registered.                           | No alerts are unread.                                |
|                                                            |                                                      |
|                                                            |                                                      |
|                                                            |                                                      |
|                                                            |                                                      |
|                                                            |                                                      |

(2) Click the "Other Computer Device" of "Auto Registration".

| ESMPRO                                   |                                                       | About NEC ESMPRO Mana | jer Help | Classic Mode | 💄 admin 🕶 |
|------------------------------------------|-------------------------------------------------------|-----------------------|----------|--------------|-----------|
| 🚯 Dashboard 📲 Register 📾 Component 🛕 Ale | ertViewer 🔀 Tools 👻                                   |                       |          |              |           |
|                                          |                                                       |                       |          |              |           |
| Auto Registration Manual Registrat       | tion                                                  |                       |          |              |           |
|                                          |                                                       |                       |          |              |           |
| Destination Group                        | root                                                  |                       |          |              |           |
| Discovery Range                          |                                                       |                       |          |              |           |
| Discovery Mode                           | IP Address Range Discovery     Network Address Discov | ery                   |          |              |           |
| Start Address [Required]                 |                                                       |                       |          |              |           |
| End Address [Required]                   |                                                       |                       |          |              |           |
| Server / Storage                         |                                                       |                       |          |              |           |
| Network Device                           |                                                       |                       |          |              |           |
| C Other Computer Device                  |                                                       |                       |          |              |           |
| User Name/Password [Required]            |                                                       |                       |          |              |           |

(3) Input the following items to search managed components based on Other Computer Device.

| Name                  | Value                                                                    |
|-----------------------|--------------------------------------------------------------------------|
| Destination Group     | Specify the group to which the managed component will belong. When you   |
|                       | add the group to which the managed component will belong, see "1.3.2 Add |
|                       | component to Group" for the information.                                 |
| Discovery Range       |                                                                          |
| Discovery Mode        | With "IP Address Range Discovery" selected, the NEC ESMPRO Manager       |
|                       | searches for the managed components using the IP address range.          |
|                       | With "Network Address Discovery" selected, the NEC ESMPRO Manager        |
|                       | searches for the managed components using the specified network address. |
| Start Address         | When you select "IP Address Range Discovery" for "Discovery Mode",       |
| End Address           | specify the start IP address and end IP address of the range in which    |
|                       | managed components are to be searched for.                               |
| Network Address       | When you select "Network Address Discovery" for "Discovery Mode",        |
| Network Mask          | specify the network address and network mask of the managed component    |
|                       | to be searched for.                                                      |
| <b>Network Device</b> |                                                                          |
| User Name/ Password   | Enter the user name and password for communication with Other Computer   |
|                       | Device.                                                                  |
|                       |                                                                          |
|                       | - Windows                                                                |
|                       | Enter Username/Password of Windows system Administrator.                 |
|                       |                                                                          |
|                       | - Linux                                                                  |
|                       | Enter root/Password of Linux operating system.                           |

### (4)Click "RUN DISCOVERY".

| ESMPRO                                    |                                                     | About NEC ESMPRO Manager | Help Classic Mode | 🛓 admin - |
|-------------------------------------------|-----------------------------------------------------|--------------------------|-------------------|-----------|
| 🕒 Dashboard 📲 Register 📾 Component 🛕 Aler | Viewer 🔀 Tools -                                    |                          |                   |           |
|                                           |                                                     |                          |                   |           |
| Auto Registration Manual Registration     | 'n                                                  |                          |                   |           |
| Destination Group                         | root \$                                             |                          |                   |           |
| Discovery Range                           |                                                     |                          |                   |           |
| Discovery Mode                            | • IP Address Range Discovery O Network Address Disc | covery                   |                   |           |
| Start Address [Required]                  | 192 . 168 . 8 . 59                                  |                          |                   |           |
| End Address [Required]                    | 192 . 168 . 8 . 59                                  |                          |                   |           |
| Server / Storage                          |                                                     |                          |                   |           |
| Network Device                            |                                                     |                          |                   |           |
| Other Computer Device                     |                                                     |                          |                   |           |
| User Name/Password [Required]             | root / A                                            | DD                       |                   |           |
|                                           | RUN DISCOVERY                                       |                          |                   |           |

Click "RUN DISCOVERY" and then the discovery for the managed components will start.

"Auto Registration in Progress" screen will be displayed.

| ESMPRO              |                    |                                            | About NEC ESMPRO Manager Help                                      | Classic Mode 💄 admin 👻 |
|---------------------|--------------------|--------------------------------------------|--------------------------------------------------------------------|------------------------|
| 🔇 Dashboard - 🗗 Reg | ister 📾 Component  | 🛕 AlertViewer 🛛 💥 Tools 👻                  |                                                                    |                        |
| Auto Regi           | stration Manual Re | jistration                                 |                                                                    |                        |
|                     |                    | Auto F                                     | Registration in Progress                                           |                        |
|                     |                    | Discovery Mode                             | IP Address Range Discovery                                         |                        |
|                     |                    | Start Address                              | 192.168.8.59                                                       |                        |
|                     |                    | End Address                                | 192.168.8.59                                                       |                        |
|                     |                    | ${\mathbb A}$ Even if switch screens or lo | CANCEL<br>g out, you can check the progress by opening this screen | again.                 |

(5) When the "Auto Registration" is completed, following message will be displayed. Click "OK".

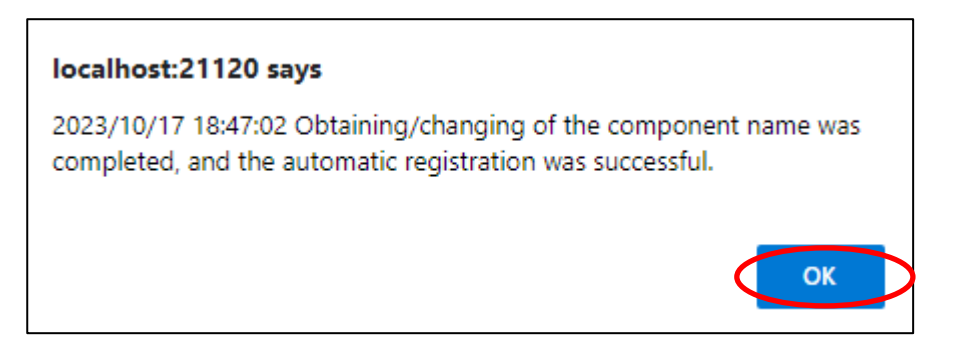

(6) Component registered is displayed on "Auto Registration Results"

| ESMPR    | 0                                                                                                    |                  |                             | Abour                       | t NEC ESMPRO Manager Help Cla   | ssic Mode 💄 admin ▾      |
|----------|----------------------------------------------------------------------------------------------------|------------------|-----------------------------|-----------------------------|---------------------------------|--------------------------|
| 🖨 Dashbo | ESMPRO About NEC ESMPRO Manager Help Classic Mode admined admined main admined main a |                  |                             |                             |                                 |                          |
|          |                                                                                                    |                  |                             |                             |                                 |                          |
|          | Auto Registration                                                                                                    | Manual Registrat | lion                        |                             |                                 |                          |
|          |                                                                                                    |                  |                             |                             |                                 |                          |
|          |                                                                                                    |                  |                             | Auto Registration Res       | ults                            |                          |
|          | Entry Count:1item(s                                                                                                    | 3)               |                             |                             |                                 |                          |
|          | Name                                                                                                    | IP Address       | Management LAN IP Address 1 | Management LAN IP Address 2 | Install NEC ExpressUpdate Agent | Contents                 |
|          | OtherComputer                                                                                                    | 192.168.8.59     |                             |                             | ExpressUpdate Disable           | The component was added. |
|          |                                                                                                    |                  | BACK TO (                   | COMPONENT LIST CONTIN       | IUE REGISTERING                 |                          |

| Name                            | Description                                         |
|---------------------------------|-----------------------------------------------------|
| Name                            | Component name                                      |
| IP address                      | IP address                                          |
| Management LAN IP Address 1     | It is not displayed.                                |
| Management LAN IP Address 2     | It is not displayed.                                |
| Install NEC ExpressUpdate Agent | ExpressUpdate is disable                            |
|                                 | This function is not supported.                     |
| Contents                        | • The component has been added.                     |
|                                 | This message is displayed when a component has been |
|                                 | successfully registered.                            |

#### TIPS:

 In Auto Registration, If the system management cannot discover the managed component name, the "Name" of "Component List" will be "OtherComputer". The following components will be named "OtherComputer + number".

.....

 If you want to change the name, click the "Name" in the "Component List" to launch Classic mode, and then click "Setting" -> "Connection Setting" -> "Edit" to change component name.

231

# Chapter15 Operating groups

This chapter explains the procedure for the NEC ESMPRO Manager to add group or change name or delete name.

See "1.3.2.1 Creating group" to create group.

# 15.1 Adding group

(1) Click "Component".

| ESMPRO                                                    | About NEC ESMPRO Manager Help Classic Mode 🛓 admin - |
|-----------------------------------------------------------|------------------------------------------------------|
| 🏶 Dashboard 📲 Register 📾 Component 🛕 JertViewer 🌫 Tools 👻 |                                                      |
| Component Status                                          | Alert Status                                         |
| The component is not registered.                          | No alerts are unread.                                |
|                                                           |                                                      |
|                                                           |                                                      |

(2) Click "checkbox" of component listed on "Component List", and click "+ ADD GROUP".

| ESI  | MPRO        |                       |                                     | About NEC ESMPRO Manager Help Classic Mode 💄 admin 🕶                  |         |
|------|-------------|-----------------------|-------------------------------------|-----------------------------------------------------------------------|---------|
| ¢    | Dashboard   | -🖥 Register 🛛 📾 Co    | mponent 🛕 AlertViewer 💥 Tools 🔻     |                                                                       |         |
| Co   | mponent Li  | st                    |                                     | + ADD GROUP root +                                                    |         |
|      | REFRESH     |                       | ✓ ● Error ✓ ● Warning ✓ ● DC-OFF/PC | ST/OS Panic 🔽 • Unknown 🗹 • Normal 🗹 • Status Getting 🗹 • Not Monitor | əd      |
|      | Status ≜    | Name 🍵                | Type                                | Management LAN                                                        | <b></b> |
|      | •           | ESXi6_7u2             | Server                              | 192.168.8.9                                                           |         |
|      | •           | AlertOnly             | Alert Only                          | 192.168.8.11                                                          |         |
|      | •           | Network               | Network Device                      | 192.168.8.107                                                         |         |
|      | •           | OtherComputer         | Other Computer Device               | 192.168.8.59                                                          |         |
|      | •           | GroupB                | Group[Rename]                       |                                                                       |         |
| 5 it | em(s) betwe | een 1 and 5 is displa | yed                                 | Previous 1 N                                                          | ext     |
|      |             |                       |                                     | DELETE SELECTED DEVICE/GROUP                                          |         |

г

(3) Select group from group list, and click "REGISTER".

If you want create a new group for component here, click "+ ADD New Group" and enter group name.

| Add devices or groups to the group. |  |  |  |  |  |  |  |  |  |
|-------------------------------------|--|--|--|--|--|--|--|--|--|
| GroupB<br>1 device(s) will be added |  |  |  |  |  |  |  |  |  |
| REGISTER                            |  |  |  |  |  |  |  |  |  |

(4) The following message will be displayed, and click "OK".

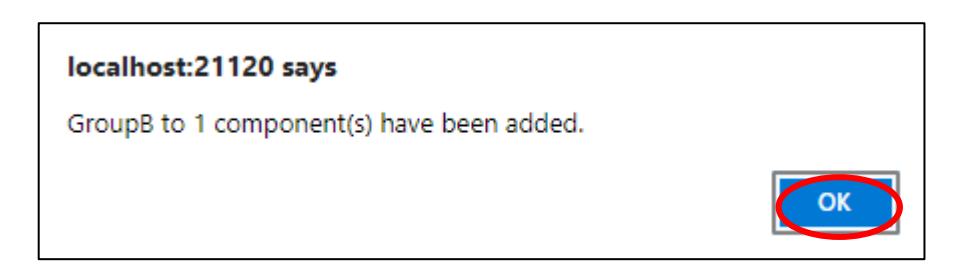

(5) If you select a group that contains a component from the group list, the component or group will be displayed in the "Component List".

| ESMPRO                                   |                            | About                       | NEC ESMPRO Manager Help | Classic Mode 💄 admin 🕶       |
|------------------------------------------|----------------------------|-----------------------------|-------------------------|------------------------------|
| 🕒 Dashboard 📲 Register 🚔 Component 🛕 Ale | tViewer 💥 Tools 👻          |                             |                         |                              |
| Component List                           |                            |                             | + ADD GROUP Gr          | oupB 🗢                       |
| REFRESH 🗹 🍨                              | Error 🔽 🔍 Warning 🗹 🔍 DC-O | FF/POST/OS Panic 🗹 🔍 Unknov | vn 🗹 🔍 Normal 🗹 🔍 Statu | us Getting 🛛 🔍 Not Monitored |
| 🗌 Status 🗢 Name 🗢 Type 🌲                 | Linkage                    | ss                          | # Memo                  | <br>▼                        |
| ESXi6_7u2 Server                         | 192.168.                   | 8.9                         |                         |                              |
| 1 item(s) between 1 and 1 is displayed   |                            |                             |                         | Previous 1 Next              |
|                                          |                            |                             |                         | DELETE SELECTED DEVICE/GROUP |

# 15.2 Changing group name

(1) In "Component List", click "Rename" on the right of the group under the "Type" column.

| ESMPRO                             | 🖴 Component 🛕 AlertViewer 💥 Tools 👻                                                                                   |                      | About N                              | EC ESMPRO Manager Help Class    | ic Mode ≜ admin ▼       |
|------------------------------------|----------------------------------------------------------------------------------------------------|----------------------|--------------------------------------|---------------------------------|-------------------------|
| Component List                     |                                                                                                    |                      |                                      | + ADD GROUP                     | \$                      |
| REFRESH<br>Status ≑ Name<br>GroupB | <ul> <li>✓ ● Error</li> <li>✓ ● Warning</li> <li>✓ ● Warning</li> <li>✓ ● Linkage</li> <li>✓ Group[Rename]</li> </ul> | DC-OFF/POST/OS Panic | Ounknown Management I     IP Address | a ♥ ●Normal ♥ ●Status Ge<br>LAN | tting 🗹 🔍 Not Monitored |
| 1 item(s) between 1 and 1 is o     | lisplayed                                                                                                    |                      |                                      | DELET                           | Previous 1 Next         |

(2) Enter a new group name, and click "APPLY".

| GroupB is renaming                         | × |
|--------------------------------------------|---|
| [Please enter within 63 characters]        |   |
| GroupC<br>Registration components 1item(s) |   |
| APPLY                                      | > |

(3) Check the group name changed on "Component List".

| ESMPRO                           |                                                     |                     |                      | About NEC                                            | ESMPRO Manager H | lelp Classic Mode                  | 💄 admin 🗸                         |  |
|----------------------------------|-----------------------------------------------------|---------------------|----------------------|------------------------------------------------------|------------------|------------------------------------|-----------------------------------|--|
| 🕼 Dashboard 🛛 🖧 Register 📾       | Component 🔺 A                                       | ertViewer 💥 Tools 🔻 |                      |                                                      |                  |                                    |                                   |  |
| Component List                   |                                                     |                     |                      |                                                      | + ADD GROUP      | root                               | \$                                |  |
| REFRESH                          | <ul> <li>Error</li> </ul>                           | 🗹 🔍 Warning 🔽 🔍     | DC-OFF/POST/OS Panic | <ul> <li>Unknown</li> </ul>                          | ✓ ● Normal ✓     | <ul> <li>Status Getting</li> </ul> | <ul> <li>Not Monitored</li> </ul> |  |
| Status 🚖 Name                    | Type                                                | Linkage             | IP Address           | <ul> <li>Management L</li> <li>IP Address</li> </ul> | AN               | 10                                 | \$                                |  |
| GroupC                           | Group[Rename                                        | 1                   |                      |                                                      |                  |                                    |                                   |  |
| 1 item(s) between 1 and 1 is dis | 1 item(s) between 1 and 1 is displayed Previous 1 N |                     |                      |                                                      |                  |                                    |                                   |  |
|                                  |                                                     |                     |                      |                                                      |                  | DELETE SELE                        | CTED DEVICE/GROUP                 |  |

## 15.3 Removing groups

If you delete a group, all components and sub-groups under this group will also be deleted.

(1) Select a group which target groups belong to.

| ESMPRO           |                        |                 |                  |                      | About NEC    | ESMPRO Manage | er Help Classic Mode | 💄 admin 🗸                         |
|------------------|------------------------|-----------------|------------------|----------------------|--------------|---------------|----------------------|-----------------------------------|
| Cashboard -      | 🗄 Register 🛛 📾 Comp    | oonent 🛕 AlertV | ′iewer 💥 Tools 🔻 |                      |              |               |                      |                                   |
| Component List   | t                      |                 |                  |                      |              | + ADD GROUP   | root                 | \$                                |
| REFRESH          |                        | 🗹 🗕 Error 🛛 🤇   | 🖲 Warning 🛛 🔍    | DC-OFF/POST/OS Panic | Unknown      | Normal        | Status Getting       | <ul> <li>Not Monitored</li> </ul> |
| 🗌 Status 🌲       | Name 💠                 | Туре            | Linkage          | IP Address           | Management L | AN<br>\$      | Memo                 | <b>*</b>                          |
|                  | GroupC                 | Group[Rename]   |                  |                      |              |               |                      |                                   |
| 1 item(s) betwee | en 1 and 1 is displaye | d               |                  |                      |              |               |                      | Previous 1 Next                   |
|                  |                        |                 |                  |                      |              |               | DELETE SELE          | CTED DEVICE/GROUP                 |

- (2) Check target groups, click "DELETE SELECTED DEVICE/GROUP".
  - You can check the components/groups displayed on the screen by clicking the checkbox located to the left of the status column.

| ESMPRO         |                 |                 |                      |                      | About NEC  | ESMPRO Manager | Help Classic Mode | 💄 admin 🗸                         |
|----------------|-----------------|-----------------|----------------------|----------------------|------------|----------------|-------------------|-----------------------------------|
| 🕼 Dashboard    | -🖺 Register     | 📾 Component 🛛 🗛 | lertViewer 🕻 Tools 🕈 |                      |            |                |                   |                                   |
| Component L    | .ist            |                 |                      |                      |            | + ADD GROUP    | root              | \$                                |
| REFRESH        |                 | Error           | 🗹 🔍 Warning 🔽 🔍      | DC-OFF/POST/OS Panic | Unknown    | Normal         | Status Getting    | <ul> <li>Not Monitored</li> </ul> |
| Status         | Name            | Type            | Linkage              | IP Address           | IP Address | ⇒ Me           | mo                | \$                                |
| 🖸 )•           | GroupC          | Group[Rename    | ]                    |                      |            |                |                   |                                   |
| 1 item(s) betw | veen 1 and 1 is | displayed       |                      |                      |            | (              | DELETE SELE       | Previous 1 Next                   |

(3) Click "DELETE" and you can remove checked groups from NEC ESMPRO Manager.

|                                                                                                    | × |
|----------------------------------------------------------------------------------------------------|---|
| Deletes the specified device/group. Please note that if a device or group is registered under a group, it will be deleted together. | I |
| DELETE CANCEL                                                                                                    |   |

If delete start,"Group deletion started." message is displayed and click "OK".

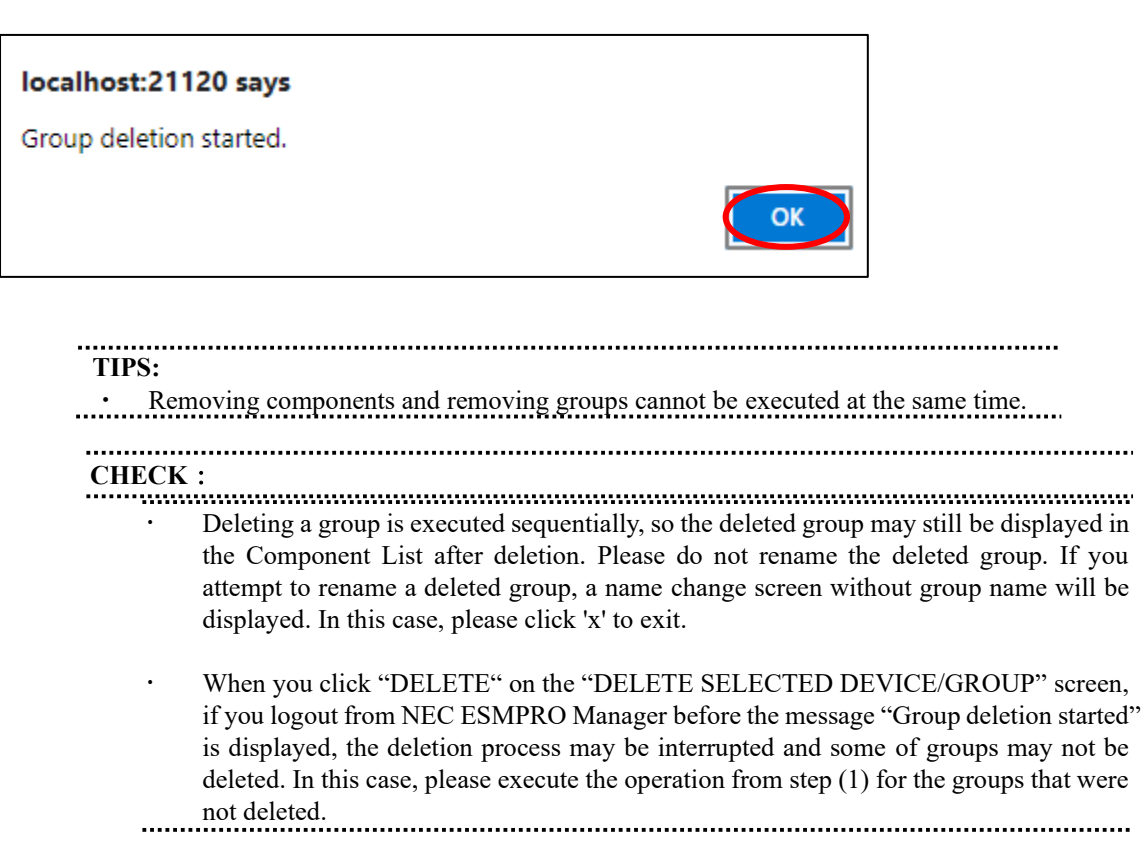

# Chapter16 Removing components

This chapter explains the procedure for the NEC ESMPRO Manager to remove components.

# 16.1 Removing components

(1) Select a group which target components belong to.

| ES   | MPRO                                                   |                 |             |                             |           |              |              | About NE   | C ESMPRO Manager | lelp Classic Mode                  | 🛓 admin 🕶          |
|------|--------------------------------------------------------|-----------------|-------------|-----------------------------|-----------|--------------|--------------|------------|------------------|------------------------------------|--------------------|
| ¢    | Dashboard                                              | -🛅 Register 🛛 📾 | Component 🛕 | AlertViewer                 | 💥 Tools 👻 |              |              |            |                  |                                    |                    |
| Co   | mponent Li                                             | st              |             |                             |           |              |              |            | + ADD GROUP      | GroupB                             | <b>&gt;</b> +      |
|      | REFRESH                                                |                 | •           | Error 🗹                     | Warning 🔽 | DC-OFF/P0    | OST/OS Panic | Unknow     | n 🗹 🔍 Normal 🗹   | <ul> <li>Status Getting</li> </ul> | Not Monitored      |
| 0    | Otatua                                                 | A Manual        | . Ture      | <ul> <li>Linkons</li> </ul> |           | ID Address   | Mana         | gement LAN |                  |                                    |                    |
|      | o                                                      | Server          | Server      | ÷ Linkage                   | <b>*</b>  | 192.168.8.59 | ÷ IF Aut     | 11655      | → Menio          |                                    | <b>~</b>           |
| 1 it | 1 item(s) between 1 and 1 is displayed Previous 1 Next |                 |             |                             |           |              |              |            |                  |                                    |                    |
|      |                                                        |                 |             |                             |           |              |              |            |                  | DELETE SELI                        | ECTED DEVICE/GROUP |

(2) Check target groups, click "DELETE SELECTED DEVICE/GROUP".

You can check the components/groups displayed on the screen by clicking the checkbox located to the left of the status column.

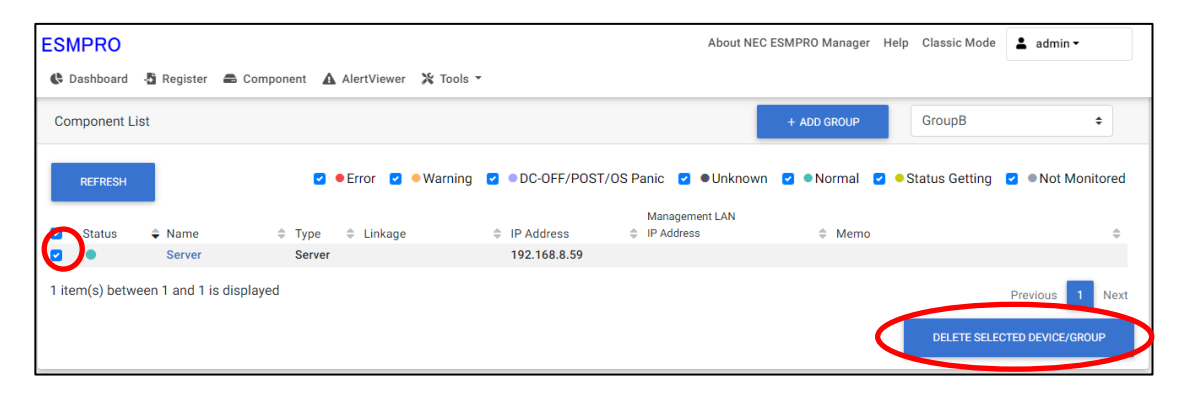

(3) Click "DELETE" and "Deleting components.Please wait a minutes." will be displayed. If the deletion finish, "The deletion process is complete." will be displayed, and click "OK".

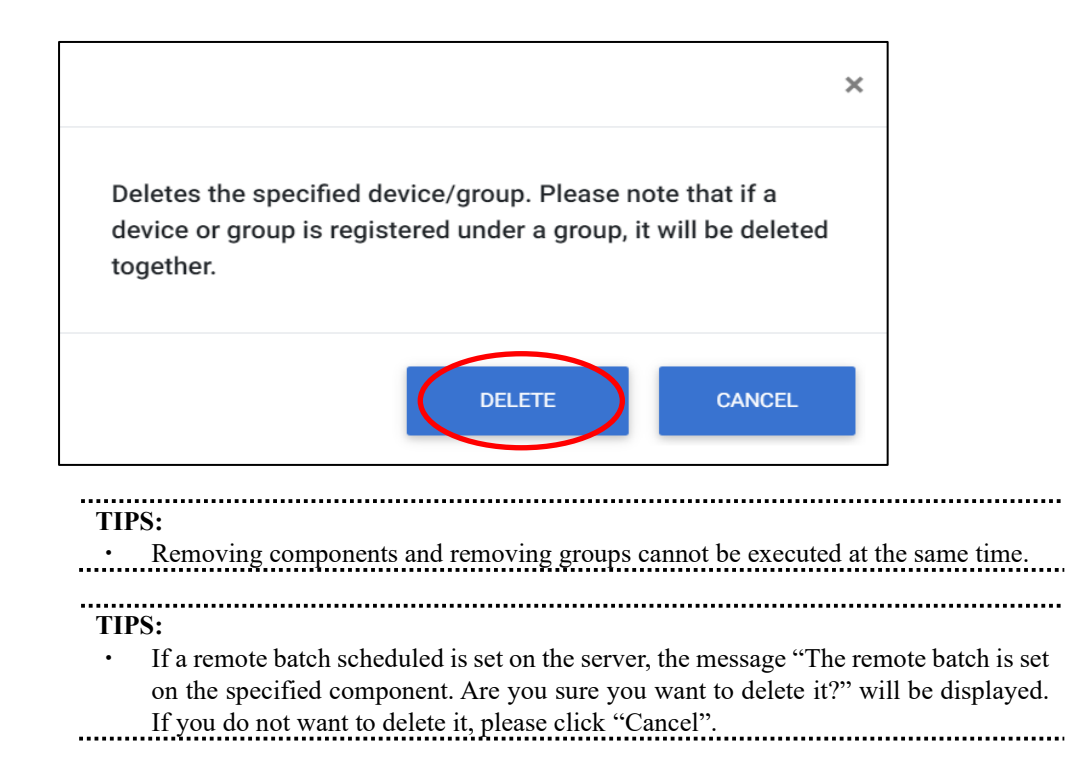

# Appendix A. How to setup for the managed component that does not has local console

Even if a managed component does not have local consoles like a keyboard, you can operate BIOS setup and DOS tools of the managed component using NEC ESMPRO Manager. Here procedure of the minimum in order to use the remote control for the managed component is shown.

- 1. Install NEC ESMPRO Manager and set the Environment.
- 2. Configure BMC on a managed component.
- 3. Register a managed component on NEC ESMPRO Manager.
- 4. Open the remote console.

#### 1. Install NEC ESMPRO Manager and set the Environment.

- (1) Install NEC ESMPRO Manager on a management PC. Refer to NEC ESMPRO Manager Ver.7 Installation Guide.
- (2) Confirm that you can login to the NEC ESMPRO Manager.
- (3) When you use LAN connection, connect the NEC ESMPRO Manager server and the managed component on the network.
- (4) Install NEC ESMPRO BMC Configuration on any PC.

### 2. Configure BMC on a managed component.

(1) Configure BMC of the managed component. When you use LAN connection, refer to 2.2.2"Configuration with NEC EXPRESSBUILDER DOS based with remote console feature (for LAN connection)".

### 3. Register a managed component on NEC ESMPRO Manager.

- (1) After login to NEC ESMPRO Manager, register Add a new group that the managed component will belong. Refer to 2.3.1"Add Group to which the managed component will belong".
- (2) Register the managed component.For LAN connection, refer to 2.3.2.2"Auto Registration".

### 4. Open the remote console.

(1) Select the managed component on NEC ESMPRO Manager and click remote console tab to open the remote console.

(2) Select the managed component on NEC ESMPRO Manager and click remote control tab. Reboot the managed component using some remote control command. When the managed component is booted using NEC EXPRESSBUILDER CD-ROM, the main menu of NEC EXPRESSBUILDER will be displayed on the remote console of NEC ESMPRO Manager.

TIPS:

- If you use DOS based tool on the managed component, execute a remote control command with checking the check box of "Utility Boot" on remote control tab. If the anything is not displayed on the remote console.
- For LAN connection input ESC+{ key on the remote console.

# Appendix B. How to setup for using NEC ESMPRO Agent Extension or NEC DianaScope Agent on the managed component that is set LAN teaming

Please setup NEC ESMPRO Manager with the procedure below using NEC ESMPRO Agent Extension, or NEC DianaScope Agent ver.2.00.00 and above.

The operation for NEC ESMPRO Agent Extension is explained.

How to setup is depended on the type of the managed component on which NEC ESMPRO Agent Extension has been installed.

- On the managed component that BMC uses standard LAN port.

- On the managed component that BMC uses Management LAN port.

Please see the appropriate explanation.

### B.1 On the managed component that BMC uses standard LAN port

CHECK:

• DO NOT refer this description for the managed component in which EXPRESSSCOPE Engine series is integrated.

Refer to "NEC ESMPRO Manager Ver.6 Installation Guide" about the setting of LAN Teaming that is available for NEC ESMPRO Manager.

If OS on the managed component is Linux, how to setup the NEC ESMPRO Manager is not depended on LAN teaming.

If OS on the managed component is Windows, please setup the NEC ESMPRO Manager with the procedure below.

- 1. Invalidate BMC IP address synchronization function of NEC DianaScope Agent.
- 2. Set BMC configuration by using the NEC DianaScope Agent.
- 3 Select IP address for NEC DianaScope Agent.
- 4. Register the managed component on the NEC DianaScope Agent.

### 1. Invalidate BMC IP address synchronization function of the NEC DianaScope Agent.

(1) Click "NEC DianaScope Agent" - "NEC DianaScope Agent" from the start menu on Windows.

(2) Click "synchronization" on the dialog box of the NEC DianaScope Agent.

(3) Set the BMC IP address synchronization to disable.

### 2. Set BMC configuration by using the NEC DianaScope Agent.

(1) See 2.2.1"Configuration with NEC ESMPRO Agent Extension ver1.xx (for LAN connection)" and set BMC configuration information.

Note the followings:

- Set LAN1 IP address to same value of the teaming-set IP address.

- Even if the configuration of LAN2 for the BMC on the managed component is available, do not set LAN2 in the BMC configuration information. (If LAN2 IP address for BMC is already set, change it to "0.0.0.".)

CHECK:

• Even if the BMC configuration has been already set, confirm the LAN1 IP address and register it again after invalidating BMC IP address synchronization function

and register it again after invalidating BMC IP address synchronization function.

#### **3** Select IP address for NEC DianaScope Agent.

(1) Select "Select IP address for Agent" on NEC DianaScope Agent.

(2) Enter the teaming address for LAN1.

### 4. Register the managed component on the NEC ESMPRO Manager.

(1) See 2.3"Register a managed component on NEC ESMPRO Manager (for LAN connection)" and register the managed component.

#### 

### CHECK:

• Confirm the IP address of the managed component even if the "Check Connection" for the managed component has been completed. If the IP address is different from the teaming-set IP address that is set in the procedure "2. Set BMC configuration through NEC DianaScope Agent", edit it and perform "Check Connection" again.

# B.2 On the managed component that BMC uses Management LAN port

Please setup the NEC ESMPRO Manager with the procedure below. This procedure does not depend on OS of the managed component.

- 1. Set IP address that NEC ESMPRO Agent Extension uses on NEC ESMPRO Agent Extension.
- 2. Register the managed component on the NEC ESMPRO Manager.

### 1. Set IP address that NEC ESMRPO Agent Extension uses on NEC ESMPRO Agent Extension.

(1) Click "Set Agent IP address" of NEC ESMPRO Agent Extension and set the IP address that is used for Teaming on any LAN.

#### 2. Register the managed component on the NEC ESMPRO Manager.

(1) See 2.3"Register a managed component on NEC ESMPRO Manager (for LAN connection)" and register the managed component.

.....

#### **CHECK:**

If the "Check Connection" for the managed component has been completed, perform "Check Connection" again after performing "Set IP address that NEC ESMPRO Agent Extension uses on NEC ESMPRO Agent Extension".

# Appendix C. Port number for WS-Man communication

A port number where WS-Man service listens for connection is as follow.

- Windows system
   WS-Man service listens for HTTPS connection at port 5986, for HTTP connection at port 5985.
- (2) Linux system WS-Man service listens for HTTPS connection at port 5986. Linux system does not support HTTP connection.
- (3) VMware ESXi system WS-Man service listens for HTTPS connection at port 443. VMware ESXi system does not support HTTP connection.

# **Appendix D. Managed Components Summary**

# Component which is installed BMC/iLO/BMC(Other)

The NEC ESMPRO Manager has following functions for BMC conforming to management components.

- Remote console
- Information collection
- Power control
- Component monitoring
- Remote batch
- Operation through the command line

Some available functions are dependent on the product type of the managed component. See the following managed component list.

The notes and restrictions of each component product are also explained in the user's guide provided with the managed component. See the user's guide.

### <Explanation of the managed components list>

Product Name: Indicates the name of the product that NEC ESMPRO Manager can control.

| МС Туре:                | <ul> <li>"BMC": means that the managed component pre-contains BMC other<br/>EXPRESSSCOPE Engine or EXPRESSSCOPE Engine 2<br/>EXPRESSSCOPE Engine 3 or EMS (Embedded Manager<br/>Software).</li> <li>"BMC (EE)": means that the managed component pre-contains EXPRESSSCOPE<br/>Engine or EXPRESSSCOPE Engine 2.</li> </ul>                                    |                                                                                                    |  |  |  |  |  |  |
|-------------------------|----------------------------------------------------------------------------------------------------|----------------------------------------------------------------------------------------------------|--|--|--|--|--|--|
|                         |                                                                                                    |                                                                                                    |  |  |  |  |  |  |
|                         | "BMC (EE3)":                                                                                                    | means that the managed component pre-contains EXPRESSSCOPE Engine 3.                                                                                                    |  |  |  |  |  |  |
|                         | "iLO":                                                                                                    | means that the managed component pre-contains iLO.                                                                                                    |  |  |  |  |  |  |
|                         | "BMC(Other)":                                                                                                    | means that the managed component pre-contains EMS.                                                                                                    |  |  |  |  |  |  |
| Standard LAN2:          | "Supported" means that MC and system BIOS on the managed component can<br>communicate the NEC ESMPRO Manager via standard LAN port 2.<br>(Advanced Remote Management Card, the function which is equal to Advanced Remote<br>Management Card or EXPRESSSCOPE Engine series uses a dedicated LAN port, not use<br>standard LAN port on the managed component.) |                                                                                                    |  |  |  |  |  |  |
| Management<br>LAN Port: | "Use" means that MC on the managed component uses a Management LAN Port. "-" means that BMC on the managed component uses a standard LAN Port.                                                                                                    |                                                                                                    |  |  |  |  |  |  |
| Remote<br>Console:      | "Supported" means that the managed component supports the Remote Console function.                                                                                                    |                                                                                                    |  |  |  |  |  |  |
| Scheduled<br>Running:   | "Supported" means that the managed component supports the scheduled running function.                                                                                                    |                                                                                                    |  |  |  |  |  |  |
| Power option setting:   | "Supported" means that the managed component supports the "Power Restore Delay" function.                                                                                                    |                                                                                                    |  |  |  |  |  |  |
| SOL:                    | "Supported" means t<br>of the system actuali                                                                                                    | hat the managed component supports the SOL (Serial over LAN. A kind zing remote console function.)                                                                                                    |  |  |  |  |  |  |
| force network-<br>boot: | "Supported" means<br>function, by which N<br>a network boot regar<br>* It can operator the                                                                                                    | that the managed component supports the "force network-boot"<br>EC ESMPRO Manager can indicate the managed component to force<br>rdless of the boot order in Bios Setup menu.<br>command line interface of NEC ESMPRO Manager. |  |  |  |  |  |  |

| Electric Power<br>Management | "Supported" means that the managed component supports the "Electric Power Management" function. |  |  |  |  |  |  |  |  |  |  |  |
|------------------------------|-------------------------------------------------------------------------------------------------|--|--|--|--|--|--|--|--|--|--|--|
| ECO Setting                  | "Supported" means that the managed component supports the "ECO Setting" function.               |  |  |  |  |  |  |  |  |  |  |  |
| Redfish                      | "Supported" means that the connection method to the component supports Redfish.                 |  |  |  |  |  |  |  |  |  |  |  |
| Notes:                       | Refer the note number of the section "Notes for Each Managed Component".                        |  |  |  |  |  |  |  |  |  |  |  |

### Component which is installed BMC

### Express5800/100 series (Tower/Rack Server)

| Product<br>name | МС Туре | Standard<br>LAN2 | Managem<br>ent LAN<br>Port | Remote<br>Console | Scheduled<br>running | Power<br>option<br>setting | SOL       | Electric<br>Power<br>Managem<br>ent | ECO<br>Settin<br>g | force network<br>boot | Notes |
|-----------------|---------|------------------|----------------------------|-------------------|----------------------|----------------------------|-----------|-------------------------------------|--------------------|-----------------------|-------|
| 110Ek           | BMC(EE) | -                | use                        | supported         | supported            | supported                  | supported | -                                   | -                  | supported             | 2-(a) |
| 110EI           | BMC(EE) | -                | use                        | supported         | supported            | supported                  | supported | -                                   | -                  | supported             | 2-(a) |
| 110GR-1d        | BMC(EE) | -                | use                        | supported         | supported            | supported                  | supported | -                                   | -                  | supported             |       |
| 110Rb-1h        | BMC(EE) | -                | use                        | supported         | supported            | supported                  | supported | -                                   | -                  | supported             | 2-(a) |
| 110Rc-1h        | BMC(EE) | -                | use                        | supported         | supported            | supported                  | supported | -                                   | -                  | supported             | 2-(a) |
| 110Rh-1         | BMC(EE) | -                | use                        | supported         | supported            | supported                  | supported | -                                   | -                  | supported             |       |
| 110Ri-1         | BMC(EE) | -                | use                        | supported         | supported            | supported                  | supported | -                                   | -                  | supported             |       |
| 120Eh           | BMC(EE) | -                | use                        | supported         | supported            | supported                  | supported | -                                   | -                  | supported             | 2-(a) |
| 120Ei           | BMC(EE) | -                | use                        | supported         | supported            | supported                  | supported | -                                   | -                  | supported             | 2-(a) |
| 120Gc           | BMC(EE) | -                | use                        | supported         | supported            | supported                  | supported | -                                   | -                  | supported             | 2-(a) |
| 120Gd           | BMC(EE) | -                | use                        | supported         | supported            | supported                  | supported | -                                   | -                  | supported             | 2-(a) |
| 120Li           | BMC(EE) | -                | use                        | supported         | supported            | supported                  | supported | -                                   | -                  | supported             | 2-(a) |
| 120Lj           | BMC(EE) | -                | use                        | supported         | supported            | supported                  | supported | supported                           | -                  | supported             | 2-(a) |
| 120Rg-1         | BMC(EE) | -                | use                        | supported         | supported            | supported                  | supported | supported                           | -                  | supported             |       |
| 120Rh-1         | BMC(EE) | -                | use                        | supported         | supported            | supported                  | supported | supported                           | -                  | supported             |       |
| 120Ri-2         | BMC(EE) | -                | use                        | supported         | supported            | supported                  | supported | supported                           | -                  | supported             |       |
| 120Rj-2         | BMC(EE) | -                | use                        | supported         | supported            | supported                  | supported | supported                           | -                  | supported             |       |
| 140Rf-4         | BMC(EE) | -                | use                        | supported         | supported            | supported                  | supported | -                                   | -                  | supported             |       |

| Product<br>name | МС Туре  | Standard<br>LAN2 | Managem<br>ent LAN<br>Port | Remote<br>Console | Scheduled<br>running | Power<br>option<br>setting | SOL       | Electric<br>Power<br>Managemen<br>t | ECO<br>Setting     | force<br>network boot | Notes |
|-----------------|----------|------------------|----------------------------|-------------------|----------------------|----------------------------|-----------|-------------------------------------|--------------------|-----------------------|-------|
| R110a-1         | BMC(EE)  | -                | use                        | supported         | supported            | supported                  | supported | -                                   | -                  | supported             |       |
| R110b-1         | BMC(EE)  | -                | use                        | supported         | supported            | supported                  | supported | -                                   | -                  | supported             |       |
| R110c-1         | BMC(EE)  | -                | use                        | supported         | supported            | supported                  | supported | -                                   | -                  | supported             |       |
| R110d-1E        | BMC(EE3) | -                | use                        | supported         | supported            | supported                  | supported | supported                           | supported          | supported             |       |
| R110d-1M        | BMC(EE3) | -                | use                        | supported         | supported            | supported                  | supported | supported                           | supported          | supported             |       |
| R110e-1E        | BMC(EE3) | -                | use                        | supported         | supported            | supported                  | supported | supported                           | supported          | supported             |       |
| R110e-1M        | BMC(EE3) | -                | use                        | supported         | supported            | supported                  | supported | supported                           | supported          | supported             |       |
| R110f-1E        | BMC(EE3) | -                | use                        | supported         | supported            | supported                  | supported | supported                           | supported          | supported             |       |
| R110h-1         | BMC(EE3) | -                | use                        | supported         | supported            | supported                  | supported | supported                           | supported          | supported             |       |
| R110i-1         | BMC(EE3) | -                | use                        | supported         | supported            | supported                  | supported | supported                           | supported          | supported             |       |
| R120a-1         | BMC(EE)  | -                | use                        | supported         | supported            | supported                  | supported | supported supported                 |                    | supported             |       |
| R120a-2         | BMC(EE)  | -                | use                        | supported         | supported            | supported                  | supported | supported                           | supported          | supported             |       |
| R120b-1         | BMC(EE)  | -                | use                        | supported         | supported            | supported                  | supported | supported                           | supported supporte |                       |       |
| R120b-2         | BMC(EE)  | -                | use                        | supported         | supported            | supported                  | supported | supported                           | supported          | supported             |       |
| R120d-1E        | BMC(EE3) | -                | use                        | supported         | supported            | supported                  | supported | supported                           | supported          | supported             |       |
| R120d-2E        | BMC(EE3) | -                | use                        | supported         | supported            | supported                  | supported | supported                           | supported          | supported             |       |
| R120d-1M        | BMC(EE3) | -                | use                        | supported         | supported            | supported                  | supported | supported                           | supported          | supported             |       |
| R120d-2M        | BMC(EE3) | -                | use                        | supported         | supported            | supported                  | supported | supported                           | supported          | supported             |       |
| R120e-1E        | BMC(EE3) | -                | use                        | supported         | supported            | supported                  | supported | supported                           | supported          | supported             |       |
| R120e-2E        | BMC(EE3) | -                | use                        | supported         | supported            | supported                  | supported | supported                           | supported          | supported             |       |
| R120e-1M        | BMC(EE3) | -                | use                        | supported         | supported            | supported                  | supported | supported                           | supported          | supported             |       |
| R120e-2M        | BMC(EE3) | -                | use                        | supported         | supported            | supported                  | supported | supported                           | supported          | supported             |       |
| R120f-1M        | BMC(EE3) | -                | use                        | supported         | supported            | supported                  | supported | supported                           | supported          | supported             |       |
| R120f-2M        | BMC(EE3) | -                | use                        | supported         | supported            | supported                  | supported | supported                           | supported          | supported             |       |
| R120g-1M        | BMC(EE3) | -                | use                        | supported         | supported            | supported                  | supported | supported                           | supported          | supported             |       |
| R120g-2M        | BMC(EE3) | -                | use                        | supported         | supported            | supported                  | supported | supported                           | supported          | supported             |       |
| R120f-1E        | BMC(EE3) | -                | use                        | supported         | supported            | supported                  | supported | supported                           | supported          | supported             |       |
| R120f-2E        | BMC(EE3) | -                | use                        | supported         | supported            | supported                  | supported | supported                           | supported          | supported             |       |
| R120g-1E        | BMC(EE3) | -                | use                        | supported         | supported            | supported                  | supported | supported                           | supported          | supported             |       |

| Product<br>name | МС Туре  | Standard<br>LAN2 | Manageme<br>nt LAN Port | Remote<br>Console | Schedule<br>d<br>running | Power<br>option<br>setting | SOL       | Electric<br>Power<br>Management | ECO<br>Setting | force<br>network<br>boot | Notes |
|-----------------|----------|------------------|-------------------------|-------------------|--------------------------|----------------------------|-----------|---------------------------------|----------------|--------------------------|-------|
| R120g-2E        | BMC(EE3) | -                | use                     | supported         | supported                | supported                  | supported | supported                       | supported      | supported                |       |
| R140a-4         | BMC(EE)  | -                | use                     | supported         | supported                | supported                  | supported | -                               |                |                          |       |
| R140b-4         | BMC(EE)  | -                | use                     | supported         | supported                | supported                  | supported | -                               | -              | supported                |       |
| E120d-1         | BMC(EE3) | -                | use                     | supported         | supported                | supported                  | supported | supported                       | supported      | supported                |       |
| E120d-M         | BMC(EE3) | -                | use                     | supported         | supported                | supported                  | supported | supported                       | supported      | supported                |       |
| E120e-M         | BMC(EE3) | -                | use                     | supported         | supported                | supported                  | supported | supported                       | supported      | supported                |       |
| E120f-M         | BMC(EE3) | -                | use                     | supported         | supported                | supported                  | supported | supported                       | supported      | supported                |       |
| E120g-M         | BMC(EE3) | -                | use                     | supported         | supported                | supported                  | supported | supported                       | supported      | supported                |       |
| T110a           | BMC(EE)  | -                | use                     | supported         | supported                | supported                  | supported | -                               | -              | supported                |       |
| T110b           | BMC(EE)  | -                | use                     | supported         | supported                | supported                  | supported | supported                       | supported      | supported                |       |
| T110c           | BMC(EE)  | -                | use                     | supported         | supported                | supported                  | supported | supported                       | supported      | supported                |       |
| T110d           | BMC(EE3) | -                | use                     | supported         | supported                | supported                  | supported | supported                       | supported      | supported                | 2-(a) |
| T110e-M         | BMC(EE3) | -                | use                     | supported         | supported                | supported                  | supported | supported                       | supported      | supported                | 2-(a) |
| T110f-E         | BMC(EE3) | -                | use                     | supported         | supported                | supported                  | supported | supported                       | supported      | supported                | 2-(a) |
| T110f-S         | BMC(EE3) | -                | use                     | supported         | supported                | supported                  | supported | supported                       | supported      | supported                | 2-(a) |
| T110h           | BMC(EE3) | -                | use                     | supported         | supported                | supported                  | supported | supported                       | supported      | supported                | 2-(a) |
| T110h-S         | BMC(EE3) | -                | use                     | supported         | supported                | supported                  | supported | supported                       | supported      | supported                | 2-(a) |
| T120a-E         | BMC(EE)  | -                | use                     | supported         | supported                | supported                  | supported | supported                       | supported      | supported                |       |
| T120a-M         | BMC(EE)  | -                | use                     | supported         | supported                | supported                  | supported | supported                       | supported      | supported                |       |
| T120b-M         | BMC(EE)  | -                | use                     | supported         | supported                | supported                  | supported | supported                       | supported      | supported                |       |
| T120d           | BMC(EE3) | -                | use                     | supported         | supported                | supported                  | supported | supported                       | supported      | supported                | 2-(a) |
| T120e           | BMC(EE3) | -                | use                     | supported         | supported                | supported                  | supported | supported                       | supported      | supported                | 2-(a) |
| T120f           | BMC(EE3) | -                | use                     | supported         | supported                | supported                  | supported | supported                       | supported      | supported                | 2-(a) |
| T120g           | BMC(EE3) | -                | use                     | supported         | supported                | supported                  | supported | supported                       | supported      | supported                | 2-(a) |
| T110i           | BMC(EE3) | -                | use                     | supported         | supported                | supported                  | supported | supported                       | supported      | supported                | 2-(a) |
| T110i-S         | BMC(EE3) | -                | use                     | supported         | supported                | supported                  | supported | supported                       | supported      | supported                | 2-(a) |

### Express5800/Blade Server

| Product<br>name | МС Туре  | Standard<br>LAN2 | Managem<br>ent LAN<br>Port | Remote<br>Console | Scheduled<br>running | Power<br>option<br>setting | SOL       | Electric<br>Power<br>Management | ECO<br>Setting | force<br>network<br>boot | Notes |
|-----------------|----------|------------------|----------------------------|-------------------|----------------------|----------------------------|-----------|---------------------------------|----------------|--------------------------|-------|
| 120Bb-6         | BMC(EE)  | -                | supported                  | supported         | supported            | supported                  | supported | -                               | -              | supported                | 3-(a) |
| 120Bb-d6        | BMC(EE)  | -                | supported                  | supported         | supported            | supported                  | supported | -                               | -              | supported                | 3-(a) |
| 120Bb-m6        | BMC(EE)  | -                | supported                  | supported         | supported            | supported                  | supported | -                               | -              | supported                | 3-(a) |
| 140Ba-10        | BMC(EE)  | -                | supported                  | supported         | supported            | supported                  | supported | -                               | -              | supported                | 3-(a) |
| B110d           | BMC(EE3) | -                | supported                  | supported         | supported            | supported                  | supported | supported                       | -              | supported                | 3-(b) |
| B120a           | BMC(EE)  | -                | supported                  | supported         | supported            | supported                  | supported | supported                       | -              | supported                | 3-(a) |
| B120a-d         | BMC(EE)  | -                | supported                  | supported         | supported            | supported                  | supported | supported                       | -              | supported                | 3-(a) |
| B120b           | BMC(EE)  | -                | supported                  | supported         | supported            | supported                  | supported | supported                       | -              | supported                | 3-(a) |
| B120b-d         | BMC(EE)  | -                | supported                  | supported         | supported            | supported                  | supported | supported                       | -              | supported                | 3-(a) |
| B120b-Lw        | BMC(EE)  | -                | supported                  | supported         | supported            | supported                  | supported | supported                       | -              | supported                | 3-(a) |
| B120b-h         | BMC(EE)  | -                | supported                  | supported         | supported            | supported                  | supported | supported                       | -              | supported                | 3-(a) |
| B120d           | BMC(EE3) | -                | supported                  | supported         | supported            | supported                  | supported | supported                       | -              | supported                | 3-(b) |
| B120e           | BMC(EE3) | -                | supported                  | supported         | supported            | supported                  | supported | supported                       | -              | supported                | 3-(b) |
| B120f           | BMC(EE3) | -                | supported                  | supported         | supported            | supported                  | supported | supported                       | -              | supported                | 3-(b) |
| B120d-h         | BMC(EE3) | -                | supported                  | supported         | supported            | supported                  | supported | supported                       | -              | supported                | 3-(b) |
| B120e-h         | BMC(EE3) | -                | supported                  | supported         | supported            | supported                  | supported | supported                       | -              | supported                | 3-(b) |
| B120f-h         | BMC(EE3) | -                | supported                  | supported         | supported            | supported                  | supported | supported                       | -              | supported                | 3-(b) |
| B140a-T         | BMC(EE)  | -                | supported                  | supported         | supported            | supported                  | supported | -                               | -              | supported                | 3-(a) |

|                                                          |          |                      |                            | /                 |                      |                            |           |                                 |                |                       |                  |
|----------------------------------------------------------|----------|----------------------|----------------------------|-------------------|----------------------|----------------------------|-----------|---------------------------------|----------------|-----------------------|------------------|
| Product name                                             | МС Туре  | Stand<br>ard<br>LAN2 | Managem<br>ent LAN<br>Port | Remote<br>Console | Scheduled<br>running | Power<br>option<br>setting | SOL       | Electric<br>Power<br>Management | ECO<br>Setting | force<br>network boot | Notes            |
| E110b-M                                                  | BMC(EE)  | -                    | supported                  | supported         | supported            | supported                  | supported | supported                       | -              | supported             |                  |
| E110d-1                                                  | BMC(EE3) | -                    | supported                  | supported         | supported            | supported                  | supported | supported                       | supported      | supported             |                  |
| E120a<br>[NE1100-001Y,<br>NE1100-002Y,<br>NE1100-001PY]  | BMC      | -                    | supported                  | supported         | -                    | -                          | supported | supported                       | -              | -                     | 2-(e), 2-(f)     |
| E120b-1                                                  | BMC(EE)  | -                    | supported                  | supported         | supported            | supported                  | supported | -                               | -              | supported             |                  |
| E120b-M<br>[NE1200-001Y,<br>NE1200-002Y,<br>NE1200-003Y1 | BMC      | -                    | supported                  | supported         | -                    | -                          | supported | supported                       | -              | -                     | 2-(e), 2-<br>(f) |

### Express5800/ECO CENTER (Energy Efficient Server)

### Fault tolerant server

| Product<br>name | МС Туре      | Standard<br>LAN2 | Manage<br>ment<br>LAN Port | Remote<br>Console | Schedule<br>d running | Power<br>option<br>setting | SOL | Electric<br>Power<br>Managem<br>ent | ECO<br>Setting | force<br>network<br>boot | Notes |
|-----------------|--------------|------------------|----------------------------|-------------------|-----------------------|----------------------------|-----|-------------------------------------|----------------|--------------------------|-------|
| R320c-E4        | BMC<br>(EE3) | -                | use                        | -                 | supported             | supported                  | -   | -                                   | -              | supported                |       |
| R320c-M4        | BMC<br>(EE3) | -                | use                        | -                 | supported             | supported                  | -   | -                                   | -              | supported                |       |
| R320d-M4        | BMC<br>(EE3) | -                | use                        | -                 | supported             | supported                  | -   | -                                   | -              | supported                |       |
| R320e-E4        | BMC<br>(EE3) | -                | use                        | -                 | supported             | supported                  | -   | -                                   | -              | supported                |       |
| R320e-M4        | BMC<br>(EE3) | -                | use                        | -                 | supported             | supported                  | -   | -                                   | -              | supported                |       |
| R320f-E4        | BMC<br>(EE3) | -                | use                        | -                 | supported             | supported                  | -   | -                                   | -              | supported                |       |
| R320f-M4        | BMC<br>(EE3) | -                | use                        | -                 | supported             | supported                  | -   | -                                   | -              | supported                |       |
| R320g-M4        | BMC<br>(EE3) | -                | use                        | -                 | supported             | supported                  | -   | -                                   | -              | supported                |       |
| R320g-E4        | BMC<br>(EE3) | -                | use                        | -                 | supported             | supported                  | -   | -                                   | -              | supported                |       |
| R310g-E4        | BMC<br>(EE3) | -                | use                        | -                 | supported             | supported                  | -   | -                                   | -              | supported                |       |
| R320h-M4        | BMC<br>(EE3) | -                | use                        | -                 | supported             | supported                  | -   | -                                   | -              | supported                |       |
| R320h-E4        | BMC<br>(EE3) | -                | use                        | -                 | supported             | supported                  | -   | -                                   | -              | supported                |       |
| R32Ba-E2        | iLO          | -                | use                        | -                 | -                     | -                          | -   | supported                           | -              | -                        | 2-(h) |
#### Express5800/iModel (Data Center Server)

| Product<br>name | МС Туре | Standard<br>LAN2 | Manage<br>ment<br>LAN Port | Remote<br>Console | Schedule<br>d running | Power<br>option<br>setting | SOL       | Electric<br>Power<br>Managem<br>ent | ECO<br>Setting | force<br>network<br>boot | Notes |
|-----------------|---------|------------------|----------------------------|-------------------|-----------------------|----------------------------|-----------|-------------------------------------|----------------|--------------------------|-------|
| i110Rh-1        | BMC(EE) | -                | use                        | supported         | supported             | supported                  | supported | -                                   | -              | supported                |       |
| i110Ri-1        | BMC(EE) | -                | use                        | supported         | supported             | supported                  | supported | -                                   | -              | supported                |       |
| i120Ra-e1       | BMC(EE) | -                | use                        | supported         | supported             | supported                  | supported | -                                   | supported      | supported                |       |
| iR110a-1        | BMC(EE) | -                | use                        | supported         | supported             | supported                  | supported | -                                   | -              | supported                |       |
| iR110a-1H       | BMC(EE) | -                | use                        | supported         | supported             | supported                  | supported | -                                   | supported      | supported                |       |
| iR120a-1E       | BMC(EE) | -                | use                        | supported         | supported             | supported                  | supported | supported                           | supported      | supported                | 2-(a) |

#### Express5800/ Low cost entry model (G Model)

| Product<br>name | МС Туре  | Standard<br>LAN2 | Manage<br>ment<br>LAN Port | Remote<br>Console | Schedule<br>d running | Power<br>option<br>setting | SOL       | Electric<br>Power<br>Managem<br>ent | ECO<br>Setting | force<br>network<br>boot | Notes |
|-----------------|----------|------------------|----------------------------|-------------------|-----------------------|----------------------------|-----------|-------------------------------------|----------------|--------------------------|-------|
| GT110d          | BMC(EE3) | -                | use                        | supported         | supported             | supported                  | supported | supported                           | supported      | supported                | 2-(a) |
| GT110e          | BMC(EE3) | -                | use                        | supported         | supported             | supported                  | supported | supported                           | supported      | supported                | 2-(a) |
| GT110f          | BMC(EE3) | -                | use                        | supported         | supported             | supported                  | supported | supported                           | supported      | supported                | 2-(a) |
| GT110d-S        | BMC(EE3) | -                | use                        | supported         | supported             | supported                  | supported | supported                           | supported      | supported                | 2-(a) |
| GT110e-S        | BMC(EE3) | -                | use                        | supported         | supported             | supported                  | supported | supported                           | supported      | supported                | 2-(a) |
| GT110f-S        | BMC(EE3) | -                | use                        | supported         | supported             | supported                  | supported | supported                           | supported      | supported                | 2-(a) |
| GT110h          | BMC(EE3) | -                | use                        | supported         | supported             | supported                  | supported | supported                           | supported      | supported                | 2-(a) |
| GT110i          | BMC(EE3) | -                | use                        | supported         | supported             | supported                  | supported | supported                           | supported      | supported                | 2-(a) |
| GT120a          | BMC(EE)  | -                | use                        | supported         | supported             | supported                  | supported | supported                           | supported      | supported                |       |
| GT120b          | BMC(EE)  | -                | use                        | supported         | supported             | supported                  | supported | supported                           | supported      | supported                |       |

#### Express5800/office rack server

| Product<br>name | МС Туре | Standard<br>LAN2 | Manage<br>ment<br>LAN Port | Remote<br>Console | Schedule<br>d running | Power<br>option<br>setting | SOL       | Electric<br>Power<br>Managem<br>ent | ECO<br>Setting | force<br>network<br>boot | Notes |
|-----------------|---------|------------------|----------------------------|-------------------|-----------------------|----------------------------|-----------|-------------------------------------|----------------|--------------------------|-------|
| R110a-1H        | BMC(EE) | -                | use                        | supported         | supported             | supported                  | supported | -                                   | supported      | supported                |       |

| Product<br>name | МС Туре | Standard<br>LAN2 | Manage<br>ment<br>LAN Port | Remote<br>Console | Schedule<br>d running | Power<br>option<br>setting | SOL       | Electric<br>Power<br>Managem<br>ent | ECO<br>Setting | force<br>network<br>boot | Notes                             |
|-----------------|---------|------------------|----------------------------|-------------------|-----------------------|----------------------------|-----------|-------------------------------------|----------------|--------------------------|-----------------------------------|
| HR120a-1        | BMC     | -                | use                        | supported         | -                     | -                          | supported | supported                           | -              | -                        | 1-(a),1-(b),2-(c),2-(d),<br>2-(i) |
| HR120b-1        | BMC     | -                | use                        | supported         | -                     | -                          | supported | supported                           | -              | -                        | 1-(a),1-(b),2-(c),2-(d),<br>2-(i) |
| HR110c-M        | BMC     | -                | use                        | supported         | -                     | -                          | supported | supported                           | -              | -                        | 1-(a),1-(b),2-(c),2-(d),<br>2-(i) |

#### Express5800/The highly parallel computing server

#### NEC Scalable Modular Server

| Product<br>name              | МС Туре      | Standard<br>LAN2 | Manage<br>ment<br>LAN Port | Remote<br>Console | Schedule<br>d running | Power<br>option<br>setting | SOL       | Electric<br>Power<br>Managem<br>ent | ECO<br>Setting | force<br>network<br>boot | Notes                                   |
|------------------------------|--------------|------------------|----------------------------|-------------------|-----------------------|----------------------------|-----------|-------------------------------------|----------------|--------------------------|-----------------------------------------|
| DX2000<br>(Server<br>module) | BMC<br>(EE3) | -                | use                        | supported         | supported             | supported                  | supported | supported                           | supported      | supported                | 1-(a),1-(b)                             |
| DX2000<br>(CSC<br>module)    | BMC<br>(EE3) | -                | use                        | -                 | -                     | -                          | -         | supported                           | -              | -                        | 1-(a),1-(b),2-(b),2-(c),<br>2-(i),2-(j) |

| Product<br>name | МС Туре  | Standard<br>LAN2 | Manage<br>ment<br>LAN Port | Remote<br>Console | Schedule<br>d running | Power<br>option<br>setting | SOL       | Electric<br>Power<br>Managem<br>ent | ECO<br>Setting | force<br>network<br>boot | Notes       |
|-----------------|----------|------------------|----------------------------|-------------------|-----------------------|----------------------------|-----------|-------------------------------------|----------------|--------------------------|-------------|
| A1020a          | BMC(EE3) | -                | use                        | supported         | supported             | supported                  | supported | supported                           | supported      | supported                |             |
| A1020b          | BMC(EE3) | -                | use                        | supported         | supported             | supported                  | supported | supported                           | supported      | supported                |             |
| A1080a-D        | BMC      | -                | use                        | supported         | supported             | -                          | supported | supported                           | supported      | -                        | 2-(d),2-(g) |
| A1080a-E        | BMC      | -                | use                        | supported         | supported             | -                          | supported | supported                           | supported      | -                        | 2-(d),2-(g) |
| A1080a-S        | BMC      | -                | use                        | supported         | supported             | -                          | supported | supported                           | supported      | -                        | 2-(d),2-(g) |
| A1040a          | BMC      | -                | use                        | supported         | supported             | -                          | supported | supported                           | supported      | -                        | 2-(d),2-(g) |
| A1040b          | BMC(EE3) | -                | use                        | supported         | supported             | supported                  | supported | supported                           | supported      | supported                |             |
| A2010b          | BMC(EE3) | -                | use                        | supported         | supported             | supported                  | supported | supported                           | supported      | supported                |             |
| A2020b          | BMC(EE3) | -                | use                        | supported         | supported             | supported                  | supported | supported                           | supported      | supported                |             |
| A2040b          | BMC(EE3) | -                | use                        | supported         | supported             | supported                  | supported | supported                           | supported      | supported                |             |
| R140e-4         | BMC(EE3) | -                | use                        | supported         | supported             | supported                  | supported | supported                           | supported      | supported                |             |
| A1040c          | BMC(EE3) | -                | use                        | supported         | supported             | supported                  | supported | supported                           | supported      | supported                |             |
| A2010c          | BMC(EE3) | -                | use                        | supported         | supported             | supported                  | supported | supported                           | supported      | supported                |             |
| A2020c          | BMC(EE3) | -                | use                        | supported         | supported             | supported                  | supported | supported                           | supported      | supported                |             |
| A2040c          | BMC(EE3) | -                | use                        | supported         | supported             | supported                  | supported | supported                           | supported      | supported                |             |
| R140f-4         | BMC(EE3) | -                | use                        | supported         | supported             | supported                  | supported | supported                           | supported      | supported                |             |
| A1040d          | BMC(EE3) |                  | use                        | supported         | supported             | supported                  | supported | supported                           | supported      | supported                |             |
| A2010d          | BMC(EE3) |                  | use                        | supported         | supported             | supported                  | supported | supported                           | supported      | supported                |             |
| A2020d          | BMC(EE3) |                  | use                        | supported         | supported             | supported                  | supported | supported                           | supported      | supported                |             |
| A2040d          | BMC(EE3) |                  | use                        | supported         | supported             | supported                  | supported | supported                           | supported      | supported                |             |
| R140g-4         | BMC(EE3) |                  | use                        | supported         | supported             | supported                  | supported | supported                           | supported      | supported                |             |
| A1040e          | BMC(EE3) |                  | use                        | supported         | supported             | supported                  | supported | supported                           | supported      | supported                |             |
| A2040e          | BMC(EE3) |                  | use                        | supported         | supported             | supported                  | supported | supported                           | supported      | supported                |             |
| R140h-4         | BMC(EE3) |                  | use                        | supported         | supported             | supported                  | supported | supported                           | supported      | supported                |             |

Express5800/Scalable HA Server (Expandable Enterprise Server)

#### Express5800/many core server

| Product<br>name | МС Туре | Standard<br>LAN2 | Manage<br>ment<br>LAN Port | Remote<br>Console | Schedule<br>d running | Power<br>option<br>setting | SOL           | Electric<br>Power<br>Manageme<br>nt | ECO<br>Setting | force<br>network boot | Notes             |
|-----------------|---------|------------------|----------------------------|-------------------|-----------------------|----------------------------|---------------|-------------------------------------|----------------|-----------------------|-------------------|
| HR120a-1        | BMC     | -                | use                        | supporte<br>d     | -                     | -                          | supporte<br>d | supported                           | -              | -                     | 2-(c),2-(d),2-(h) |
| HR120b-1        | BMC     | -                | use                        | supporte<br>d     | -                     | -                          | supporte<br>d | supported                           | -              | -                     | 2-(c),2-(d),2-(h) |
| HR110c-M        | BMC     | -                | use                        | supporte<br>d     | -                     | -                          | supporte<br>d | supported                           | -              | -                     | 2-(c),2-(d),2-(h) |

#### Express5800/Appliance server

| Product<br>name | МС Туре | Standard<br>LAN2 | Manage<br>ment<br>LAN Port | Remote<br>Console | Schedule<br>d running | Power<br>option<br>setting | SOL           | Electric<br>Power<br>Manageme<br>nt | ECO<br>Setting | force<br>network boot | Notes |
|-----------------|---------|------------------|----------------------------|-------------------|-----------------------|----------------------------|---------------|-------------------------------------|----------------|-----------------------|-------|
| CS300e          | BMC(EE) | -                | use                        | supporte<br>d     | supporte<br>d         | supporte<br>d              | supporte<br>d | -                                   | -              | supported             |       |
| CS300f          | BMC(EE) | -                | use                        | supporte<br>d     | supporte<br>d         | supporte<br>d              | supporte<br>d | -                                   | -              | supported             |       |
| CS300g          | BMC(EE) | -                | use                        | supporte<br>d     | supporte<br>d         | supporte<br>d              | supporte<br>d | -                                   | -              | supported             |       |
| CS400g          | BMC(EE) | -                | use                        | supporte<br>d     | supporte<br>d         | supporte<br>d              | supporte<br>d | supported                           | supported      | supported             |       |
| CS400h          | BMC(EE) | -                | use                        | supporte<br>d     | supporte<br>d         | supporte<br>d              | supporte<br>d | supported                           | supported      | supported             |       |
| CS500e          | BMC(EE) | -                | use                        | supporte<br>d     | supporte<br>d         | supporte<br>d              | supporte<br>d | supported                           | -              | supported             |       |
| CS500f          | BMC(EE) | -                | use                        | supporte<br>d     | supporte<br>d         | supporte<br>d              | supporte<br>d | supported                           | -              | supported             |       |
| FW300e          | BMC(EE) | -                | use                        | supporte<br>d     | supporte<br>d         | supporte<br>d              | supporte<br>d | -                                   | -              | supported             |       |

| FW500e | BMC(EE) | - | use | supporte<br>d | supporte<br>d | supporte<br>d | supporte<br>d | supported | -         | supported |  |
|--------|---------|---|-----|---------------|---------------|---------------|---------------|-----------|-----------|-----------|--|
| LB300e | BMC(EE) | - | use | supporte      | supporte      | supporte      | supporte      | -         | -         | supported |  |
| LB300f | BMC(EE) | - | use | supporte      | supporte<br>d | supporte      | supporte      | -         | -         | supported |  |
| LB300g | BMC(EE) | - | use | supporte      | supporte<br>d | supporte      | supporte      | -         | -         | supported |  |
| LB400g | BMC(EE) | - | use | supporte<br>d | supporte<br>d | supporte<br>d | supporte<br>d | supported | supported | supported |  |
| LB400h | BMC(EE) | - | use | supporte<br>d | supporte<br>d | supporte<br>d | supporte<br>d | supported | supported | supported |  |
| MW300e | BMC(EE) | - | use | supporte<br>d | supporte<br>d | supporte<br>d | supporte<br>d | -         | -         | supported |  |
| MW300f | BMC(EE) | - | use | supporte<br>d | supporte<br>d | supporte<br>d | supporte<br>d | -         | -         | supported |  |
| MW300g | BMC(EE) | - | use | supporte<br>d | supporte<br>d | supporte<br>d | supporte<br>d | -         | -         | supported |  |
| MW400g | BMC(EE) | - | use | supporte<br>d | supporte<br>d | supporte<br>d | supporte<br>d | supported | supported | supported |  |
| MW400h | BMC(EE) | - | use | supporte<br>d | supporte<br>d | supporte<br>d | supporte<br>d | supported | supported | supported |  |
| MW500e | BMC(EE) | - | use | supporte<br>d | supporte<br>d | supporte<br>d | supporte<br>d | -         | -         | supported |  |
| MW500f | BMC(EE) | - | use | supporte<br>d | supporte<br>d | supporte<br>d | supporte<br>d | supported | -         | supported |  |
| SG300e | BMC(EE) | - | use | supporte<br>d | supporte<br>d | supporte<br>d | supporte<br>d | -         | -         | supported |  |
| VC300e | BMC(EE) | - | use | supporte<br>d | supporte<br>d | supporte<br>d | supporte<br>d | -         | -         | supported |  |
| VC300f | BMC(EE) | - | use | supporte<br>d | supporte<br>d | supporte<br>d | supporte<br>d | -         | -         | supported |  |
| VC300g | BMC(EE) | - | use | supporte<br>d | supporte<br>d | supporte<br>d | supporte<br>d | -         | -         | supported |  |
| VC400g | BMC(EE) | - | use | supporte      | supporte      | supporte      | supporte      | supported | supported | supported |  |

|        |         |   |     | d             | d             | d             | d             |           |           |           |  |
|--------|---------|---|-----|---------------|---------------|---------------|---------------|-----------|-----------|-----------|--|
| VC400h | BMC(EE) | - | use | supporte<br>d | supporte<br>d | supporte<br>d | supporte<br>d | supported | supported | supported |  |

Express5800/Off-continuity asset inheritance(600 series)

| Product<br>name                                     | МС Туре | Standard<br>LAN2 | Manage<br>ment<br>LAN Port | Remote<br>Console | Schedule<br>d running | Power<br>option<br>setting | SOL           | Electric<br>Power<br>Manageme<br>nt | ECO<br>Setting | force<br>network boot | Notes |
|-----------------------------------------------------|---------|------------------|----------------------------|-------------------|-----------------------|----------------------------|---------------|-------------------------------------|----------------|-----------------------|-------|
| 640xi<br><b>[N8610-746</b> ,                        | BMC(EE) | -                | use                        | supporte<br>d     | supporte<br>d         | supporte<br>d              | supporte<br>d | -                                   | -              | supported             | 2-(a) |
| N8610-749]                                          | . ,     |                  |                            |                   |                       |                            |               |                                     |                |                       |       |
| 650xi<br>[ <b>N8610-756</b> ,<br><b>N8610-759</b> ] | BMC(EE) | -                | use                        | supporte<br>d     | supporte<br>d         | supporte<br>d              | supporte<br>d | -                                   | -              | supported             | 2-(a) |
| 670xi<br>[N8610-<br>778]                            | BMC(EE) | -                | use                        | supporte<br>d     | supporte<br>d         | supporte<br>d              | supporte<br>d | -                                   | -              | supported             | 2-(a) |
| 680xi<br>[N8610-<br>788]                            | BMC(EE) | -                | use                        | supporte<br>d     | supporte<br>d         | supporte<br>d              | supporte<br>d | -                                   | -              | supported             | 2-(a) |
| 690xi<br>[N8610-<br>798]                            | BMC(EE) | -                | use                        | supporte<br>d     | supporte<br>d         | supporte<br>d              | supporte<br>d | -                                   | -              | supported             | 2-(a) |

| Product name | МС Туре   | Standard<br>LAN2 | Managem<br>ent LAN<br>Port | Remote<br>Console | Scheduled<br>running | Power<br>option<br>setting | SOL       | Electric<br>Power<br>Manageme<br>nt | ECO<br>Setting | force<br>network<br>boot | Notes         |
|--------------|-----------|------------------|----------------------------|-------------------|----------------------|----------------------------|-----------|-------------------------------------|----------------|--------------------------|---------------|
| V608-H       |           |                  | use                        | supported         | supported            | supported                  | supported | supported                           | supported      | supported                |               |
| [N8610-1012, | BMC(EE3)  | _                |                            |                   |                      |                            |           |                                     |                |                          | 2-(2)         |
| N8610-1022,  | DINC(LL3) | _                |                            |                   |                      |                            |           |                                     |                |                          | <b>z</b> -(a) |
| N8610-1032]  |           |                  |                            |                   |                      |                            |           |                                     |                |                          | <u> </u>      |
| V608-L       |           |                  | use                        | supported         | supported            | supported                  | supported | supported                           | supported      | supported                |               |
| [N8610-1011, | BMC(FE3)  | _                |                            |                   |                      |                            |           |                                     |                |                          | 2-(a)         |
| N8610-1021,  | Dino(LL0) |                  |                            |                   |                      |                            |           |                                     |                |                          | 2 (u)         |
| N8610-1031]  |           |                  |                            |                   |                      |                            |           |                                     |                |                          | <u> </u>      |
| V618-H       |           |                  | use                        | supported         | supported            | supported                  | supported | supported                           | supported      | supported                |               |
| [N8610-905,  |           |                  |                            |                   |                      |                            |           |                                     |                |                          |               |
| N8610-906,   |           |                  |                            |                   |                      |                            |           |                                     |                |                          |               |
| N8610-915,   | BMC(EE)   | -                |                            |                   |                      |                            |           |                                     |                |                          | 2-(a)         |
| N8610-916,   |           |                  |                            |                   |                      |                            |           |                                     |                |                          |               |
| N8610-1005,  |           |                  |                            |                   |                      |                            |           |                                     |                |                          |               |
| N8610-1006]  |           |                  |                            |                   |                      |                            |           |                                     |                |                          | <b> </b>      |
| V618-H       | BMC(EE3)  |                  | use                        | supported         | supported            | supported                  | supported | supported                           | supported      | supported                |               |
| [N8610-1025, |           |                  |                            |                   |                      |                            |           |                                     |                |                          |               |
| N8610-1026,  |           | -                |                            |                   |                      |                            |           |                                     |                |                          | 2-(a)         |
| N8610-1035,  |           |                  |                            |                   |                      |                            |           |                                     |                |                          |               |
| N8610-1036]  |           |                  |                            |                   |                      |                            |           |                                     |                |                          | ļ             |
| V618-L       |           |                  | use                        | supported         | supported            | supported                  | supported | supported                           | supported      | supported                |               |
| [N8610-903,  |           |                  |                            |                   |                      |                            |           |                                     |                |                          |               |
| N8610-904,   |           |                  |                            |                   |                      |                            |           |                                     |                |                          |               |
| N8610-913,   | BMC(EE)   | -                |                            |                   |                      |                            |           |                                     |                |                          | 2-(a)         |
| N8610-914,   |           |                  |                            |                   |                      |                            |           |                                     |                |                          |               |
| N8610-1003,  |           |                  |                            |                   |                      |                            |           |                                     |                |                          |               |
| N8610-1004]  |           |                  |                            |                   |                      |                            |           |                                     |                |                          | ┨────         |
| V618-L       | BMC(EE3)  |                  | use                        | supported         | supported            | supported                  | supported | supported                           | supported      |                          |               |
| [N8610-1023, |           |                  |                            |                   |                      |                            |           |                                     |                |                          |               |
| N8610-1024,  |           | -                |                            |                   |                      |                            |           |                                     |                |                          | 2-(a)         |
| N8610-1033,  |           |                  |                            |                   |                      |                            |           |                                     |                |                          |               |
| N8610-10341  | 1         | 1                | 1                          |                   | 1                    | 1                          | 1         | 1                                   | 1              | 1                        | 1 '           |

| Product name | МС Туре   | Standard<br>LAN2 | Managem<br>ent LAN<br>Port | Remote<br>Console | Scheduled<br>running | Power<br>option<br>setting | SOL       | Electric<br>Power<br>Manageme<br>nt | ECO<br>Setting | force<br>network<br>boot | Notes |
|--------------|-----------|------------------|----------------------------|-------------------|----------------------|----------------------------|-----------|-------------------------------------|----------------|--------------------------|-------|
| V628-H       |           |                  | use                        | supported         | supported            | supported                  | supported | supported                           | supported      | supported                | 2-(a) |
| [N8610-908,  |           | _                |                            |                   |                      |                            |           |                                     |                |                          |       |
| N8610-918,   | DIVIC(EE) | -                |                            |                   |                      |                            |           |                                     |                |                          |       |
| N8610-1008]  |           |                  |                            |                   |                      |                            |           |                                     |                |                          |       |
| V628-H       |           |                  | use                        | supported         | supported            | supported                  | supported | supported                           | supported      | supported                | 2-(a) |
| [N8610-1028, | BMC(EE3)  | -                |                            |                   |                      |                            |           |                                     |                |                          |       |
| N8610-1038]  |           |                  |                            |                   |                      |                            |           |                                     |                |                          |       |
| V628-L       |           |                  | use                        | supported         | supported            | supported                  | supported | supported                           | supported      | supported                | 2-(a) |
| [N8610-907,  | BMC(FF)   | _                |                            |                   |                      |                            |           |                                     |                |                          |       |
| N8610-917,   | DINO(LL)  | _                |                            |                   |                      |                            |           |                                     |                |                          |       |
| N8610-1007]  |           |                  |                            |                   |                      |                            |           |                                     |                |                          |       |
| V628-L       |           |                  | use                        | supported         | supported            | supported                  | supported | supported                           | supported      | supported                | 2-(a) |
| [N8610-1027, | BMC(EE3)  | -                |                            |                   |                      |                            |           |                                     |                |                          |       |
| N8610-1037]  |           |                  |                            |                   |                      |                            |           |                                     |                |                          |       |
| V640xi       | BMC(EE)   | -                | use                        | supported         | supported            | supported                  | supported | supported                           | -              | supported                | 2-(a) |
| V650xi       | BMC(EE)   | -                | use                        | supported         | supported            | supported                  | supported | supported                           | -              | supported                | 2-(a) |
| V670xi       | BMC(EE)   | -                | use                        | supported         | supported            | supported                  | supported | supported                           | -              | supported                | 2-(a) |
| V680xi       | BMC(EE)   | -                | use                        | supported         | supported            | supported                  | supported | supported                           | -              | supported                | 2-(a) |
| V690xi       | BMC(EE)   | -                | use                        | supported         | supported            | supported                  | supported | supported                           | -              | supported                | 2-(a) |

iStorage NS series

| Product<br>name | МС Туре  | Standard<br>LAN2 | Manage<br>ment<br>LAN Port | Remote<br>Console | Schedule<br>d running | Power<br>option<br>setting | SOL           | Electric<br>Power<br>Manageme<br>nt | ECO<br>Setting | force<br>network boot | Notes |
|-----------------|----------|------------------|----------------------------|-------------------|-----------------------|----------------------------|---------------|-------------------------------------|----------------|-----------------------|-------|
| NS47P           | BMC(EE)  | -                | use                        | supporte<br>d     | supporte<br>d         | supporte<br>d              | supporte<br>d | -                                   | -              | supported             | 2-(a) |
| NS48P           | BMC(EE)  | -                | use                        | supporte<br>d     | supporte<br>d         | supporte<br>d              | supporte<br>d | -                                   | -              | supported             | 2-(a) |
| NS49P           | BMC(EE)  | -                | use                        | supporte<br>d     | supporte<br>d         | supporte<br>d              | supporte<br>d | -                                   | -              | supported             | 2-(a) |
| NS100Tb         | BMC(EE3) | -                | use                        | supporte<br>d     | supporte<br>d         | supporte<br>d              | supporte<br>d | supported                           | supported      | supported             | 2-(a) |
| NS100Td         | BMC(EE3) | -                | use                        | supporte<br>d     | supporte<br>d         | supporte<br>d              | supporte<br>d | supported                           | supported      | supported             | 2-(a) |
| NS100Tg         | BMC(EE3) | -                | use                        | supporte<br>d     | supporte<br>d         | supporte<br>d              | supporte<br>d | supported                           | supported      | supported             | 2-(a) |
| NS100Th         | BMC(EE3) | -                | use                        | supporte<br>d     | supporte<br>d         | supporte<br>d              | supporte<br>d | supported                           | supported      | supported             | 2-(a) |
| NS150h          | BMC(EE)  | -                | use                        | supporte<br>d     | supporte<br>d         | supporte<br>d              | supporte<br>d | -                                   | -              | supported             | 2-(a) |
| NS300Ra         | BMC(EE)  | -                | use                        | supporte<br>d     | supporte<br>d         | supporte<br>d              | supporte<br>d | supported                           | supported      | supported             |       |
| NS300Rb         | BMC(EE3) | -                | use                        | supporte<br>d     | supporte<br>d         | supporte<br>d              | supporte<br>d | supported                           | supported      | supported             |       |
| NS300Rd         | BMC(EE3) | -                | use                        | supporte<br>d     | supporte<br>d         | supporte<br>d              | supporte<br>d | supported                           | supported      | supported             |       |
| NS300Rg         | BMC(EE3) | -                | use                        | supporte<br>d     | supporte<br>d         | supporte<br>d              | supporte<br>d | supported                           | supported      | supported             |       |
| NS300Rh         | BMC(EE3) | -                | use                        | supporte<br>d     | supporte<br>d         | supporte<br>d              | supporte<br>d | supported                           | supported      | supported             |       |
| NS300Ta         | BMC(EE)  | -                | use                        | supporte<br>d     | supporte<br>d         | supporte<br>d              | supporte<br>d | supported                           | supported      | supported             |       |
| NS300Tc         | BMC(EE3) | -                | use                        | supporte<br>d     | supporte<br>d         | supporte<br>d              | supporte<br>d | supported                           | supported      | supported             | 2-(a) |

| NS300Tf | BMC(EE3) | - | use | supporte<br>d | supporte<br>d | supporte<br>d | supporte<br>d | supported | supported | supported | 2-(a) |
|---------|----------|---|-----|---------------|---------------|---------------|---------------|-----------|-----------|-----------|-------|
| NS460   | BMC(EE)  | - | use | supporte<br>d | supporte<br>d | supporte<br>d | supporte<br>d | -         | -         | supported |       |
| NS470   | BMC(EE)  | - | use | supporte<br>d | supporte<br>d | supporte<br>d | supporte<br>d | supported | -         | supported |       |
| NS480   | BMC(EE)  | - | use | supporte<br>d | supporte<br>d | supporte<br>d | supporte<br>d | supported | supported | supported |       |
| NS500Ba | BMC(EE)  | - | use | supporte<br>d | supporte<br>d | supporte<br>d | supporte<br>d | supported | -         | supported | 3-(a) |
| NS500Ra | BMC(EE)  | - | use | supporte<br>d | supporte<br>d | supporte<br>d | supporte<br>d | supported | supported | supported |       |
| NS500Rb | BMC(EE)  | - | use | supporte<br>d | supporte<br>d | supporte<br>d | supporte<br>d | supported | supported | supported |       |
| NS500Rc | BMC(EE3) | - | use | supporte<br>d | supporte<br>d | supporte<br>d | supporte<br>d | supported | supported | supported |       |
| NS500Rd | BMC(EE3) | - | use | supporte<br>d | supporte<br>d | supporte<br>d | supporte<br>d | supported | supported | supported |       |
| NS500Rf | BMC(EE3) | - | use | supporte<br>d | supporte<br>d | supporte<br>d | supporte<br>d | supported | supported | supported |       |

#### NX7700x/Enterprise Server

| Product<br>name | МС Туре      | Standard<br>LAN2 | Manage<br>ment<br>LAN Port | Remote<br>Console | Schedule<br>d running | Power<br>option<br>setting | SOL       | Electric<br>Power<br>Managem<br>ent | ECO<br>Setting | force<br>network<br>boot | Notes |
|-----------------|--------------|------------------|----------------------------|-------------------|-----------------------|----------------------------|-----------|-------------------------------------|----------------|--------------------------|-------|
| A2010M-60       | BMC<br>(EE3) | -                | use                        | supported         | supported             | supported                  | supported | supported                           | supported      | supported                |       |
| A2010M-30       | BMC<br>(EE3) | -                | use                        | supported         | supported             | supported                  | supported | supported                           | supported      | supported                |       |
| A2010M-15       | BMC<br>(EE3) | -                | use                        | supported         | supported             | supported                  | supported | supported                           | supported      | supported                |       |
| A2010L-60       | BMC<br>(EE3) | -                | use                        | supported         | supported             | supported                  | supported | supported                           | supported      | supported                |       |
| A3012M-4        | BMC<br>(EE3) | -                | use                        | supported         | supported             | supported                  | supported | supported                           | supported      | supported                |       |
| A3012L-2        | BMC<br>(EE3) | -                | use                        | supported         | supported             | supported                  | supported | supported                           | supported      | supported                |       |
| A3012L-1        | BMC<br>(EE3) | -                | use                        | supported         | supported             | supported                  | supported | supported                           | supported      | supported                |       |
| A3010M-4        | BMC<br>(EE3) | -                | use                        | supported         | supported             | supported                  | supported | supported                           | supported      | supported                |       |
| A3010E-2        | BMC<br>(EE3) | -                | use                        | supported         | supported             | supported                  | supported | supported                           | supported      | supported                |       |

| Product<br>name | МС Туре      | Standard<br>LAN2 | Manage<br>ment<br>LAN Port | Remote<br>Console | Schedule<br>d running | Power<br>option<br>setting | SOL       | Electric<br>Power<br>Managem<br>ent | ECO<br>Setting | force<br>network<br>boot | Notes |
|-----------------|--------------|------------------|----------------------------|-------------------|-----------------------|----------------------------|-----------|-------------------------------------|----------------|--------------------------|-------|
| A4010E-2        | BMC<br>(EE3) | -                | use                        | supported         | supported             | supported                  | supported | supported                           | supported      | supported                |       |
| A4012M-4        | BMC<br>(EE3) | -                | use                        | supported         | supported             | supported                  | supported | supported                           | supported      | supported                |       |
| A4012L-2        | BMC<br>(EE3) | -                | use                        | supported         | supported             | supported                  | supported | supported                           | supported      | supported                |       |
| A4012L-1        | BMC<br>(EE3) | -                | use                        | supported         | supported             | supported                  | supported | supported                           | supported      | supported                |       |
| A4010M-4        | BMC<br>(EE3) | -                | use                        | supported         | supported             | supported                  | supported | supported                           | supported      | supported                |       |
| A4012L-2D       | BMC<br>(EE3) | -                | use                        | supported         | supported             | supported                  | supported | supported                           | supported      | supported                |       |
| A4012L-1D       | BMC<br>(EE3) | -                | use                        | supported         | supported             | supported                  | supported | supported                           | supported      | supported                |       |
| A5012M-4        | BMC<br>(EE3) | -                | use                        | supported         | supported             | supported                  | supported | supported                           | supported      | supported                |       |
| A5012L-2        | BMC<br>(EE3) | -                | use                        | supported         | supported             | supported                  | supported | supported                           | supported      | supported                |       |
| A5010M-4        | BMC<br>(EE3) | -                | use                        | supported         | supported             | supported                  | supported | supported                           | supported      | supported                |       |
| A5012L-2D       | BMC<br>(EE3) | -                | use                        | supported         | supported             | supported                  | supported | supported                           | supported      | supported                |       |
| A5012L-1D       | BMC<br>(EE3) | -                | use                        | supported         | supported             | supported                  | supported | supported                           | supported      | supported                |       |

| Product<br>name | МС<br>Туре   | Standard<br>LAN2 | Manage<br>ment<br>LAN Port | Remote<br>Console | Schedule<br>d running | Power<br>option<br>setting | SOL       | Electric<br>Power<br>Managem<br>ent | ECO<br>Setting | force<br>network<br>boot | Notes |
|-----------------|--------------|------------------|----------------------------|-------------------|-----------------------|----------------------------|-----------|-------------------------------------|----------------|--------------------------|-------|
| A5012M-4 v2     | BMC<br>(EE3) | -                | use                        | supported         | supported             | supported                  | supported | supported                           | supported      | supported                |       |
| A5012L-2 v2     | BMC<br>(EE3) | -                | use                        | supported         | supported             | supported                  | supported | supported                           | supported      | supported                |       |
| A5010M-4 v2     | BMC<br>(EE3) | -                | use                        | supported         | supported             | supported                  | supported | supported                           | supported      | supported                |       |
| A5012L-2D v2    | BMC<br>(EE3) | -                | use                        | supported         | supported             | supported                  | supported | supported                           | supported      | supported                |       |
| A5012L-1D v2    | BMC<br>(EE3) | -                | use                        | supported         | supported             | supported                  | supported | supported                           | supported      | supported                |       |

#### NEC Scalable Modular Server

| Product<br>name              | МС Туре  | Standard<br>LAN2 | Manage<br>ment<br>LAN Port | Remote<br>Console | Schedule<br>d running | Power<br>option<br>setting | SOL       | Electric<br>Power<br>Manageme<br>nt | ECO<br>Setting | force<br>network boot | Notes                       |
|------------------------------|----------|------------------|----------------------------|-------------------|-----------------------|----------------------------|-----------|-------------------------------------|----------------|-----------------------|-----------------------------|
| DX2000<br>(server<br>module) | BMC(EE3) | _                | use                        | supported         | supported             | supported                  | supported | supported                           | supported      | supported             |                             |
| DX2000<br>(CSC<br>module)    | BMC(EE3) | _                | use                        |                   | _                     | _                          | _         | supported                           | _              | _                     | 2-(b),2-(c),<br>2-(h),2-(i) |

# **Component in which iLO is integrated** <u>Express5800/100 series (Tower/Rack Server)</u>

| Product name      | МС<br>Туре | Stand<br>ard<br>LAN2 | Manage<br>ment<br>LAN Port | Remote<br>Console | Schedule<br>d running | Power<br>option<br>setting | SOL | Electric<br>Power<br>Managem<br>ent | ECO<br>Setting | force<br>network<br>boot | Notes |
|-------------------|------------|----------------------|----------------------------|-------------------|-----------------------|----------------------------|-----|-------------------------------------|----------------|--------------------------|-------|
| R120h-1M          | iLO        | -                    | use                        | -                 | -                     | -                          | -   | supported                           | -              | -                        | 2-(h) |
| R120h-2M          | iLO        | -                    | use                        | -                 | -                     | -                          | -   | supported                           | -              | -                        | 2-(h) |
| R120i-1M          | iLO        | -                    | use                        | -                 | -                     | -                          | -   | supported                           | -              | -                        | 2-(h) |
| R120i-2M          | iLO        | -                    | use                        | -                 | -                     | -                          | -   | supported                           | -              | -                        | 2-(h) |
| R120h-1E          | iLO        | -                    | use                        | -                 | -                     | -                          | -   | supported                           | -              | -                        | 2-(h) |
| R120h-2E          | iLO        | -                    | use                        | -                 | -                     | -                          | -   | supported                           | -              | -                        | 2-(h) |
| T120h             | iLO        | -                    | use                        | -                 | -                     | -                          | -   | supported                           | -              | -                        | 2-(h) |
| R110j-1           | iLO        | -                    | use                        | -                 | -                     | -                          | -   | supported                           | -              | -                        | 2-(h) |
| R120h-1M(2nd-Gen) | iLO        | -                    | use                        | -                 | -                     | -                          | -   | supported                           | -              | -                        | 2-(h) |
| R120h-2M(2nd-Gen) | iLO        | -                    | use                        | -                 | -                     | -                          | -   | supported                           | -              | -                        | 2-(h) |
| R120h-1E(2nd-Gen) | iLO        | -                    | use                        | -                 | -                     | -                          | -   | supported                           | -              | -                        | 2-(h) |
| R120h-2E(2nd-Gen) | iLO        | -                    | use                        | -                 | -                     | -                          | -   | supported                           | -              | -                        | 2-(h) |
| T120h(2nd-Gen)    | iLO        | -                    | use                        | -                 | -                     | -                          | -   | supported                           | -              | -                        | 2-(h) |
| R120h-1M(3rd-Gen) | iLO        | -                    | use                        | -                 | -                     | -                          | -   | supported                           | -              | -                        | 2-(h) |
| R120h-2M(3rd-Gen) | iLO        | -                    | use                        | -                 | -                     | -                          | -   | supported                           | -              | -                        | 2-(h) |
| R110j-1(2nd-Gen)  | iLO        | -                    | use                        | -                 | -                     | -                          | -   | supported                           | -              | -                        | 2-(h) |
| R110j-1M          | iLO        | -                    | use                        | -                 | -                     | -                          | -   | supported                           | -              | -                        | 2-(h) |
| R110k-1           | iLO        | -                    | use                        | -                 | -                     | -                          | -   | supported                           | -              | -                        | 2-(h) |
| R120h-1E(3rd-Gen) | iLO        | -                    | use                        | -                 | -                     | -                          | -   | supported                           | -              | -                        | 2-(h) |
| R120h-2E(3rd-Gen) | iLO        | -                    | use                        | -                 | -                     | -                          | -   | supported                           | -              | -                        | 2-(h) |
| T120h(3rd-Gen)    | iLO        | -                    | use                        | -                 | -                     | -                          | -   | supported                           | -              | -                        | 2-(h) |
| R120j-1M          | iLO        | -                    | use                        | -                 | -                     | -                          | -   | supported                           | -              | -                        | 2-(h) |
| R120j-2M          | iLO        | -                    | use                        | -                 | -                     | -                          | -   | supported                           | -              | -                        | 2-(h) |
| R110k-1M          | iLO        | -                    | use                        | -                 | -                     | -                          | -   | supported                           | -              | -                        | 2-(h) |
| T110k-M           | iLO        | -                    | use                        | -                 | -                     | -                          | -   | supported                           | -              | -                        | 2-(h) |
| R110m-1           | iLO        | -                    | use                        | -                 | -                     | -                          | -   | supported                           | -              | -                        | 2-(h) |
| R120j-1M(2nd-Gen) | iLO        | -                    | use                        | -                 | -                     | -                          | -   | supported                           | -              | -                        | 2-(h) |
| R120j-2M(2nd-Gen) | iLO        | -                    | use                        | -                 | -                     | -                          | -   | supported                           | -              | -                        | 2-(h) |

| R110k-1M(2nd-Gen) | iLO | - | use | - | - | - | - | supported | - | - | 2-(h) |
|-------------------|-----|---|-----|---|---|---|---|-----------|---|---|-------|
| T110k-M(2nd-Gen)  | iLO | - | use | - | - | - | - | supported | - | - | 2-(h) |

#### iStorage NS series

| Product name | МС<br>Туре | Stand<br>ard<br>LAN2 | Manage<br>ment<br>LAN Port | Remote<br>Console | Schedule<br>d running | Power<br>option<br>setting | SOL | Electric<br>Power<br>Managem<br>ent | ECO<br>Setting | force<br>network<br>boot | Notes |
|--------------|------------|----------------------|----------------------------|-------------------|-----------------------|----------------------------|-----|-------------------------------------|----------------|--------------------------|-------|
| NS500Ri      | iLO        | -                    | use                        | -                 | -                     | -                          | -   | supported                           | -              | -                        | 2-(h) |
| NS500Rj      | iLO        | -                    | use                        | -                 | -                     | -                          | -   | supported                           | -              | -                        | 2-(h) |
| NS300Ri      | iLO        | -                    | use                        | -                 | -                     | -                          | -   | supported                           | -              | -                        | 2-(h) |
| NS300Rj      | iLO        | -                    | use                        | -                 | -                     | -                          | -   | supported                           | -              | -                        | 2-(h) |

#### NX7700x/Enterprise Server

| Product name | MC<br>Type | Stand<br>ard<br>LAN2 | Manage<br>ment<br>LAN Port | Remote<br>Console | Schedule<br>d running | Power<br>option<br>setting | SOL | Electric<br>Power<br>Managem<br>ent | ECO<br>Setting | force<br>network<br>boot | Notes |
|--------------|------------|----------------------|----------------------------|-------------------|-----------------------|----------------------------|-----|-------------------------------------|----------------|--------------------------|-------|
| A5010E-2     | iLO        | -                    | use                        | -                 | -                     | -                          | -   | supported                           | -              | -                        | 2-(h) |
| A5010E-2 v2  | iLO        |                      | use                        | -                 | -                     | -                          | -   | supported                           | -              | -                        | 2-(h) |
| A6010E-2     | iLO        |                      | use                        | -                 | -                     | -                          | -   | supported                           | -              | -                        | 2-(h) |
| A7010E-2c    | iLO        |                      | use                        | -                 | -                     | -                          | -   | supported                           | -              | -                        | 2-(h) |
| A7010E-2     | iLO        |                      | use                        | -                 | -                     | -                          | -   | supported                           | -              | -                        | 2-(h) |
| A7012M-2     | iLO        |                      | use                        | -                 | -                     | -                          | -   | supported                           | -              | -                        | 2-(h) |

#### **CHECK:**

• The component in which iLO is integrated is displayed in the screen of [Server Control], but you can't use the following function for the component.

.....

- [Remote Power Control] - [Power Cycle] and [OS Shutdown] \*1

\*1 When the component is registered with WS-Man management, you can use the function of [OS Shutdown].

Other company's iLO devices not made by NEC are not supported.

# Component of BMC(Other)

Express5800/100 series (Tower/Rack Server)

| Product name          | МС Туре    | Standard<br>LAN2 | Manage<br>ment<br>LAN<br>Port | Remote<br>Console | Schedul<br>ed<br>running | Power<br>option<br>setting | SOL       | Electric<br>Power<br>Managem<br>ent | ECO<br>Setting | force<br>network<br>boot | Redfish   | Notes |
|-----------------------|------------|------------------|-------------------------------|-------------------|--------------------------|----------------------------|-----------|-------------------------------------|----------------|--------------------------|-----------|-------|
| D120h (Server module) | BMC(Other) | -                | use                           | supported         | -                        | supported                  | supported | supported                           | supported      | -                        | -         |       |
| D120h (CMC module)    | BMC(Other) | -                | use                           | -                 | -                        | -                          | -         | -                                   | -              | -                        | -         |       |
| T110j                 | BMC(Other) | -                | use                           | supported         | -                        | supported                  | supported | supported                           | supported      | -                        | -         |       |
| T110j-S               | BMC(Other) | -                | use                           | supported         | -                        | supported                  | supported | supported                           | supported      | -                        | -         |       |
| T110j(2nd-Gen)        | BMC(Other) | -                | use                           | supported         | -                        | supported                  | supported | supported                           | supported      | -                        | -         |       |
| T110j-S(2nd-Gen)      | BMC(Other) | -                | use                           | supported         | -                        | supported                  | supported | supported                           | supported      | -                        | -         |       |
| T110k                 | BMC(Other) | -                | use                           | supported         | -                        | supported                  | supported | supported                           | supported      | -                        | supported |       |
| T110k-S               | BMC(Other) | -                | use                           | supported         | -                        | supported                  | supported | supported                           | supported      | -                        | supported |       |
| GT110j                | BMC(Other) | -                | use                           | supported         | -                        | supported                  | supported | supported                           | supported      | -                        |           |       |
| T110m                 | BMC(Other) | -                | use                           | supported         | -                        | supported                  | supported | supported                           | supported      | -                        | supported |       |
| T110m-S               | BMC(Other) | -                | use                           | supported         | -                        | supported                  | supported | supported                           | supported      | -                        | supported |       |

#### iStorage NS series

| Product name | МС Туре    | Standard<br>LAN2 | Manage<br>ment<br>LAN<br>Port | Remote<br>Console | Schedul<br>ed<br>running | Power<br>option<br>setting | SOL       | Electric<br>Power<br>Managem<br>ent | ECO<br>Setting | force<br>network<br>boot | Redfish   | Notes |
|--------------|------------|------------------|-------------------------------|-------------------|--------------------------|----------------------------|-----------|-------------------------------------|----------------|--------------------------|-----------|-------|
| NS100Ti      | BMC(Other) | -                | use                           | supported         | -                        | supported                  | supported | supported                           | supported      | -                        | -         |       |
| NS100Tj      | BMC(Other) | -                | use                           | supported         | -                        | supported                  | supported | supported                           | supported      | -                        | -         |       |
| NS100Tk      | BMC(Other) | -                | use                           | supported         | -                        | supported                  | supported | supported                           | supported      | -                        | supported |       |
| NS100Tm      | BMC(Other) | -                | use                           | supported         | -                        | supported                  | supported | supported                           | supported      | -                        | supported |       |

#### <Notes for Each Managed Component>

This section explains the functional difference and notes of each managed component.

If note number for the managed component is displayed on the column "notes" of "Managed Components List", refer the notes of the note number.

- 1. About the connection type or the connection port.
- 2. About function
- 2-(a) This product has no function to identify the chassis like UID lamp, however "Identify Chassis" command of the NEC ESMPRO Manager is executer successfully.
- 2-(b) This product does not support remote console function.
- 2-(c) NEC ESMPRO Agent Extension or NEC DianaScope Agent cannot be installed on this product. Some functions of NEC ESMPRO Manager are not supported for the product if the functions need to communicate with NEC ESMPRO Agent Extension or NEC DianaScope Agent.
- 2-(d) BMC on this product cannot be configured using either NEC ESMPRO Agent Extension, NEC DianaScope Agent or NEC ESMPRO Manager PXE Service. Please refer to the user's guide that is attached in this product for BMC configuration.
- 2-(e) The power measurement for the server 1 reads a total of the server 1 and the server 2. The power measurement for the server 2 always reads 0.
- 2-(f) Please execute "check connection" for the managed component when BMC FW is updated on the managed component. If "check connection" is not executed, the remote console function may not run normally.
- 2-(g) If the managed component is Dual Server System, the power measurement for each server reads a total of the server 1 and the server 2.
- 2-(h) NEC ExpressUpdate Agent cannot be installed on this product. NEC ExpressUpdate of NEC ESMPRO Manager is not support for the product.
- 2-(i) Power consumption value of the whole enclosure is shown when power measurement is executed to CSC module.

When not wanting to do electric power measurement of the whole enclosure, Please set "Display Nominal Value" to the Power Measurement.

- 3. About the operation
- 3-(a) Please do not change the delay time on the Power Restore Delay function for this product. This product is turned on after the waiting time ((slot number 1) \* 2sec). If the delay time is changed from 0 sec (the default value), the waiting time is not set correct value.
- 3-(b) NEC ESMPRO Manager does not change the power restore delay time for this product even if you order NEC ESMPRO manager to set the delay time. Because the waiting time ((slot number 1) \* 2sec) should be guaranteed before this product is turned on.

# EM Card

NEC ESMPRO Manager can get a blade enclosure information by communication with the following EM Card in the blade enclosure.

--EM Card [N8405-019A]

--EM Card [N8405-27]

--EM Card [N8405-043]

# **Power Bay**

NEC ESMPRO Manager can manage the following Power Bay remotely.

--EcoPowerGateway [N8142-36F]

# Component based on vPro

NEC ESMPRO Manager can manage Express5800/Workstation based on the vPro including the iAMT firmware version 6.0 and later.

### Storage

#### iStorage(M series)

iStorage(M series) supported by iStorage (M series) NEC ESMPRO Manager relative module is described.

Details, Alive Monitoring and Configuring the iSM Server can be used.

| Storage Details | : | Alive Monitoring Status, NEC Storage state, Disk Array Name, Monitoring,    |
|-----------------|---|-----------------------------------------------------------------------------|
|                 |   | Resource State, Model Name, Version Information, Serial Number, IP Address, |
|                 |   | WebSAM iStorageManager                                                      |
| Storage Alive   | : | Watch Status, Register Alert Upon No Response, Polling Interval, Max        |
| Monitoring      |   | Retries on Error $(0 - 100 \text{ number of times})$                        |
| Configuring the | : | Launch tool for Configuring the iSM Server                                  |
| iSM Server      |   |                                                                             |

\* It is necessary that WebSAM iStorageManager 12.3 or later is installed on the server where NEC ESMPRO Manager is installed.

\* For launching iSM client(Web GUI) from WebSAM iStorageManager link, license of WebSAM iStorageManager is required. Refer to the "ESMPRO Installation Tool User's Guide" for information about License management.

Note: After installation of WebSAM iStorageManager, if you execute following steps, Storage monitoring become disable.

- Re-installation of NEC ESMPRO Manager
- VersionUp for NEC ESMPRO Manager
- · Uninstall iStorage (M series) NEC ESMPRO Manager relative module

In the case, re-install iStorage (M series) NEC ESMPRO Manager relative module.

#### • iStorage(V series)

iStorage(V series) is described.

Details, Edit, Alive Monitoring and Storage System Management can be used.

| Storage Details             | : | Alive Monitoring Status, NEC Storage state, Disk Array Name, Monitoring,<br>Resource State, Model Name, Version Information, Serial Number, IP Address,<br>WebSAM iStorageManager |
|-----------------------------|---|----------------------------------------------------------------------------------------------------|
| Edit                        | : | Component Name, Alias, IP Address 1, IP Address 2, User Name, Password                                                                                                    |
| Storage Alive<br>Monitoring | : | Watch Status, Register Alert Upon No Response, Polling Interval, Max Retries on Error $(0 - 100$ number of times)                                                                 |

# **Network Device**

Network Devices that support SNMPv1 MIB-2, UNIVERGE IX serials, and UNIVERGE QX serials will be managed.

Detail, Edit, and Alive Monitoring can be used.

| Detail     | : | See "Detail" below about item displayed.                                        |
|------------|---|---------------------------------------------------------------------------------|
| Edit       | : | Component Name, Alias, IP Address, SNMP Community Name                          |
| Alive      | : | Watch Status, Register Alert Upon No Response, Polling Interval, Max Retries on |
| Monitoring |   | Error $(0 - 100 \text{ number of times})$                                       |

Following items are displayed in"Detail".

| Item                      | UNIVERGE  | UNIVERGE  | Network device |
|---------------------------|-----------|-----------|----------------|
|                           | IX series | QX series |                |
| Machine Name              | supported | supported | supported      |
| Model Name                | supported | supported | -              |
| FW Version                | supported | supported | -              |
| Startup Time              | supported | supported | supported      |
| Location                  | supported | supported | supported      |
| IP Address                | supported | supported | supported      |
| Description               | supported | supported | supported      |
| Temperature(C)            | supported | -         | -              |
| Voltage(mV)               | supported | -         | -              |
| Power Unit 1              | supported | supported | -              |
| Power Unit 2              | supported | supported | -              |
| Fan1                      | supported | supported | -              |
| Fan2                      | supported | supported | -              |
| Alive Monitoring Status   | supported | supported | supported      |
| CPU Usage(%)              | -         | supported | -              |
| Memory Percent<br>Used(%) | supported | supported | -              |
| Interface                 | supported | supported | supported      |
| Connection Status         | supported | supported | supported      |
| Туре                      | supported | supported | supported      |
| Network speed(Mbps)       | supported | supported | supported      |
| Status Change Time        | supported | supported | supported      |

supported: Display available. -: Display unavailable.

Note: It is different that displayed items according to device type.

Note: About the display for interface of UNIVERGE IX series on NEC ESMPRO Manager, port of SW-HUB is "interfaceName -x" (x is sequential number from 1).

Refer to examples of UNIVERGE IX series manual about interfaceName.

#### NEC ESMPRO Manager Setup Guide

The information displayed on the "Connection Status" of the "Interface" is determined by the combination of the current status of the interface (ifOperStatus) and the configuration information of the interface (ifAdminStatus) and please refer to status below. If the status displayed on NEC ESMPRO Manager is not the intended status, please change the interface configuration on the Network Device.

|        |                |               | ifAdmi        | nStatus       |               |
|--------|----------------|---------------|---------------|---------------|---------------|
|        |                | Up (1)        | Down (2)      | Testing (3)   | Others        |
|        | Up (1)         | Normal        | Not Monitored | Normal        | Not Monitored |
|        | Down (2)       | Error         | Not Monitored | Normal        | Not Monitored |
|        | Testing (3)    | Warning       | Not Monitored | Normal        | Not Monitored |
| ::0    | Unknown (4)    | Warning       | Unknown       | Unknown       | Not Monitored |
| Status | Dormant (5)    | Normal        | Not Monitored | Normal        | Not Monitored |
| Status | NotPresent (6) | Warning       | Not Monitored | Normal        | Not Monitored |
|        | LowerLayerDown | Warning       | Not Monitored | Warning       | Not Monitored |
|        | (7)            |               |               |               |               |
|        | Others         | Not Monitored | Not Monitored | Not Monitored | Not Monitored |

The information displayed on the"Connection Status" of the "Interface".

Models supported by NEC ESMPRO Manager are following.

- TIPS:
  - If you want to register the model that is not supported by UNIVERGE IX series or UNIVERGE QX series, Model Name will not be displayed. Addition, the general traps sent by the device cannot be received by default.
- Stack connection of QX series is not supported.

#### **UNIVERGE IX series**

| IX1010 | IX1011  | IX1020 | IX1035 | IX1035I |
|--------|---------|--------|--------|---------|
| IX1036 | IX1036I | IX1050 | IX2003 | IX2004  |
| IX2005 | IX2010  | IX2015 | IX2025 | IX2105  |
| IX2106 | IX2200  | IX2207 | IX2215 | IX2216  |
| IX2235 | IX2310  | IX3010 | IX3015 | IX3110  |
| IX3315 |         |        |        |         |

#### **UNIVERGE QX-S series**

| QX-S1008GT-2G    | QX-S1008GT-2G-PW | QX-S1016GT-4G      | QX-S1016GT-4G-PW |
|------------------|------------------|--------------------|------------------|
| QX-S1024GT-4G    | QX-S1024GT-4G-PW | QX-S1048GT-4G      | QX-S1108GT-2G    |
| QX-S1108GT-2G-PW | QX-S1116GT-4G    | QX-S1116GT-4G-PW   | QX-S1124GT-4G    |
| QX-S1124GT-4G-PW | QX-S1148GT-4G    | QX-S2008           | QX-S2017         |
| QX-S2026         | QX-S2108         | QX-S2109T-PW       | QX-S2110P-I      |
| QX-S3020TP       | QX-S3026         | QX-S3026C-BS       | QX-S3026C-PW     |
| QX-S3026E        | QX-S3026T        | QX-S3050           | QX-S3109T-BS     |
| QX-S3109TP       | QX-S3117T-BS     | QX-S3118TP         | QX-S3126C-BS     |
| QX-S3126T-BS     | QX-S3126TP       | QX-S3209TP         | QX-S3209TP-PW    |
| QX-S3218TP       | QX-S3218TP-PW    | QX-S3226TP         | QX-S3226TP-PW    |
| QX-S3309TP       | QX-S3318TP       | QX-S3318TP-PW      | QX-S3326TP       |
| QX-S3326TP-PW    | QX-S3408FT-2G    | QX-S3408FT-2G-PW   | QX-S3416FT-2G    |
| QX-S3416FT-4G-PW | QX-S3424FT-4G    | QX-S3424FT-4G-PW   | QX-S3448FT-4G    |
| QX-S3526         | QX-S3528P        | QX-S3552P          | QX-S3628P        |
| QX-S3628TP-BS    | QX-S3652P        | QX-S3652P-BS       | QX-S3652P-BS-PW  |
| QX-S3710P        | QX-S3828TP       | QX-S3828TP-BS      | QX-S3852TP       |
| QX-S3852TP-BS    | QX-S4009P        | QX-S4009P-PW       | QX-S4020P        |
| QX-S4028P        | QX-S4028P-PW     | QX-S4052P          | QX-S4108GT-2G    |
| QX-S4108GT-2G-I  | QX-S4108GT-2G-PW | QX-S4108GT-2G-PW-I | QX-S4116GT-4G    |
| QX-S4116GT-4G-PW | QX-S4124GT-4G    | QX-S4124GT-4G-PW   | QX-S4148GT-4G    |
| QX-S4148GT-4G-PW | QX-S4308XT-2X    | QX-S4308XT-2X-PW   | QX-S4312XT-4X-PW |

#### NEC ESMPRO Manager Setup Guide

| QX-S4314XT-2X    | QX-S4508GT-4G-I | QX-S4808XT-2X   | QX-S4814XT-2X    |
|------------------|-----------------|-----------------|------------------|
| QX-S5012G        | QX-S5012T       | QX-S5024G       | QX-S505MT-2X-PW  |
| QX-S510MT-2X-PW  | QX-S5116P       | QX-S5124GP-4X   | QX-S5124GT-4X    |
| QX-S5124GT-4X-PW | QX-S5124P       | QX-S5126P-PW    | QX-S5148GT-4X    |
| QX-S5148GT-4X-PW | QX-S5148P       | QX-S5224GP-4X   | QX-S5224GT-4X    |
| QX-S5224GT-4X-PW | QX-S5226P       | QX-S5248GT-4X   | QX-S5248GT-4X-PW |
| QX-S5250P        | QX-S5324GT-4X1C | QX-S5327P       | QX-S5348GT-4X1C  |
| QX-S5351P        | QX-S5432XT-8X2Q | QX-S5448XP-4Q   | QX-S5516         |
| QX-S5524GP-4X1C  | QX-S5524GT-4X1C | QX-S5524GT-4X2Q | QX-S5526P        |
| QX-S5526P(DC)    | QX-S5526T       | QX-S5548GT-4X1C | QX-S5548GT-4X2Q  |
| QX-S5550P        | QX-S5624GP-4X1C | QX-S5624GT-4X1C | QX-S5625P        |
| QX-S5625T        | QX-S5628GT-4X2Q | QX-S5648GT-4X1C | QX-S5648GT-4X2Q  |
| QX-S5649P        | QX-S5732P       | QX-S5756P       | QX-S5824XP-2Q2C  |
| QX-S5828T        | QX-S5948GT-4X2Q | QX-S5948XP-4Q   | QX-S5948XT-4Q    |
| QX-S6502-XG      | QX-S6503        | QX-S6503-XG     | QX-S6506         |
| QX-S6506R        | QX-S6506R-XG    | QX-S6506-XG     | QX-S6632QP       |
| QX-S6648XP-6Q    | QX-S6648XT-6Q   | QX-S6832-QP     | QX-S708B         |
| QX-S708E         | QX-S716BP       | QX-S716EP       | QX-S724BP        |
| QX-S724EP        | QX-S7502R       | QX-S7503R       | QX-S7506R        |
| QX-S808E         | QX-S810EP-PW    | QX-S816EP       | QX-S816EP-PW     |
| QX-S824EP        | QX-S4824XT-1C   | QX-S6748XP-6H   | QX-S6748XT-6H    |
| QX-S7532HP       | QX-S708GT-2X-PW | QX-S716GT-4X-PW |                  |
|                  |                 |                 |                  |

# **UNIVERGE QX-W series**

| QX-W1010 | QX-W1020 | QX-W1030   | QX-W1030-ANCHOR |
|----------|----------|------------|-----------------|
| QX-W1120 | QX-W1130 | QX-W2120AC | QX-W2230AC      |
| QX-W1110 | QX-W610  | QX-W1240   | QX-W2330AC      |

### **UNIVERGE PF series**

| PF5459-48GT-4X2Q PF5459-48XP-4Q PF5459-48XT-4Q PF5468-32QP |
|------------------------------------------------------------|
|------------------------------------------------------------|

#### **UNIVERGE QX-R series**

| QX-R2809 | QX-R2810 | QX-R2811 | QX-R2830 |
|----------|----------|----------|----------|
| QX-R2831 | QX-R2840 | QX-R2880 |          |

# UNIVERGE IX-R series

IX-R2530

# **UNIVERGE IX-V series**

IX-V100

# **Other Computer Device**

Servers or PC with following operating system is described.

- Windows Server 2022
- Windows Server 2019
- Windows Server 2016
- Windows 11
- Windows 10
- Red Hat Enterprise Linux 9
- Red Hat Enterprise Linux 8
- Red Hat Enterprise Linux 7

Detail, Remote Control, Edit and Alive Monitoring can be used.

| : | Alive Monitoring Status                                                                                                   |
|---|----------------------------------------------------------------------------------------------------|
|   | System                                                                                                    |
|   | OS Name, Version, System Name, System Manufacturer, System Model                                                          |
|   | BIOS                                                                                                    |
|   | Manufacturer Name, Version, Release Date                                                                                  |
|   | Hardware                                                                                                    |
|   | CPU Name, Clock Speed、Max Core Counts, Number of Logical CPUs,                                                            |
|   | Number of Physical CPUs, Total Capacity of Physical Memory, Available                                                     |
|   | Capacity of Physical Memory, Total Capacity of Disk                                                                       |
| : | Shutdown, Shutdown Reboot                                                                                                 |
| : | Watch Status, Register Alert Upon No Response, Polling Interval, Max Retries on Error $(0 - 100 \text{ number of times})$ |
|   | :                                                                                                    |

# Appendix E. Means to perform REST API using a sample script

NEC ESMPRO Manager uses REST API to manage ExpEther. A sample script of a ruby is prepared to perform REST API.

There is a sample script of 3 of REST API.

- Discovery ExpEther Manager API
- Deletion ExpEther Manager API
- Get ExpEther Manager list API

### Prepare

Ruby has to be installed in the management PC of NEC ESMPRO Manager.

# Edit sample script

A sample script has a parameter and sets the information which accesses NEC ESMPRO Manager and request data of each API as a parameter.

Therefore edit these parameters according to the environment beforehand.

A parameter with the necessity to edit is indicated in the following.

(1) search\_eem.rb

This script perform "Discovery ExpEther Manager API". Correct the following parameter according to the environment.

- HOST

Write host or IP address of NEC ESMPRO Manager. Ex) IP Address of NEC ESMPRO Manager is "192.168.1.1" HOST="192.168.1.1" The same host as NEC ESMPRO Manager. HOST="localhost"

- PORT

Write the port number NEC ESMPRO Manager is using. An initial value of port number of NEC ESMPRO Manager is "21112". Ex) PORT=21112

- login\_account

Write user name and password of NEC ESMPRO Manager Account. Ex) login\_account = {'user'=>'Administrator', 'password'=>'Password'}

- request\_data

Write a request of "Discovery ExpEther Manager API". Refer to "Diascovery ExpEther Manager API" in "NEC ESMPRO Manager Ver.6 RESTful API Reference" for details of a request.

#### (2) delete\_eem.rb

This script perform "Deletion ExpEther Manager API". Correct the following parameter according to the environment.

- HOST

This parameter is same as a "Discovery ExpEther Manager API".

- PORT

This parameter is same as a "Discovery ExpEther Manager API".

- login\_account This parameter is same as a "Discovery ExpEther Manager API".
- name Write a target ExpEther Manager name.

#### (3) list\_eem.rb

This script perform "Get ExpEther Manager list API". Correct the following parameter according to the environment.

#### - HOST

This parameter is same as a "Discovery ExpEther Manager API".

- PORT

This parameter is same as a "Discovery ExpEther Manager API".

- login\_account

This parameter is same as a "Discovery ExpEther Manager API".

# Sample code

```
(1) search_eem.rb
```

# # NEC ESMPRO Manager REST API Sample #

require 'openssl' require 'base64' require 'net/http' require 'json'

```
session_id = nil
```

def make\_header(session\_id=nil)
httpheader = {};

```
httpheader['X-ESMPRO-API-Version'] = "1.0";
httpheader['Content-Type'] = "application/json; charset=utf-8";
httpheader['Cookie'] = "JSESSIONID=#{session_id}" if session_id != nil;
```

```
return httpheader;
end
```

def send\_restreq(method ,session\_id, url, req\_body)

response = nil
http = Net::HTTP.new(HOST,PORT);

req\_header = make\_header(session\_id);

```
if (method == :post)
time1 = Time.now;
response = http.post(url, req_body.to_json, req_header);
time2 = Time.now;
time3 = time2 - time1;
```

```
end
if (method == :get)
time1 = Time.now;
response = http.get(url,req header);
time2 = Time.now;
time3 = time2 - time1;
end
if (method == :delete)
transaction = Net::HTTP::Delete.new(url,req_header);
time1 = Time.now;
response = http.request(transaction)
time2 = Time.now;
time3 = time2 - time1;
end
if (req body == nil)
req body = \{\};
end
puts "------
                                                 _____
puts "---- Request Data -----"
print(" Method : ", method, "¥n");
print(" URL
                         : ", url, "¥n");
print(" Request Header : ", req_header, "¥n");
print(" Session ID : ", session_id, "¥n");
print(" Request Time : ", time1, "¥n");
                        : ", req_body, "¥n");
print(" Request Body
puts "---- Response Data -----"
print(" Status Code : ", response.code, " ", response.message, "¥n");
#print(" Response Header : ", response.header, "¥n");
print(" Response Body : ", response.body, "¥n");
print(" Response Time : ", time2, "¥n");
print(" Elapsed Time : ", time3, "¥n");
puts "-----"
if (response.body == "")
return nil
else
res_body = JSON.parse(response.body);
end
end
# Login
login_url = "/esmpro/api/login-session";
count = 0;
result = send_restreq(:post ,nil, login_url, login_account);
session_id = result['sessionId'];
# Discover EEM
url = "/esmpro/api/eem"
result = send_restreq(:post ,session_id, url, request_data);
```

```
jobstate url = result['url'];
```

```
while true do
    # Job status
    result = send_restreq(:get ,session_id, jobstate_url, nil);
    if ( result['jobStatus'] == "Running" || result['jobStatus'] == "Waiting")
        sleep(1);
    elsif ( result['jobStatus'] == "Completed" )
        # Job result
        result_url = result['url'];
        result = send_restreq(:get ,session_id, result_url, nil);
        break;
    else
        break;
    end
end
```

#### # Logout

result = send\_restreq(:delete ,session\_id, login\_url, nil);

```
(2) delete_eem.rb
```

```
#
# NEC ESMPRO Manager REST API Sample
#
```

require 'openssl' require 'base64' require 'net/http' require 'json'

#### 

 $session_id = nil$ 

```
def make_header(session_id=nil)
httpheader = {};
```

```
httpheader['X-ESMPRO-API-Version'] = "1.0";
httpheader['Content-Type'] = "application/json; charset=utf-8";
httpheader['Cookie'] = "JSESSIONID=#{session_id}" if session_id != nil;
```

```
return httpheader;
end
```

def send\_restreq(method ,session\_id, url, req\_body)

response = nil http = Net::HTTP.new(HOST,PORT);

req\_header = make\_header(session\_id);

```
if (method == :post)
time1 = Time.now;
response = http.post(url, req_body.to_json, req_header);
time2 = Time.now;
time3 = time2 - time1;
end
```

```
if (method == :get)
time1 = Time.now;
response = http.get(url,req_header);
time2 = Time.now;
```

```
time3 = time2 - time1;
end
if (method == :delete)
transaction = Net::HTTP::Delete.new(url,req_header);
time1 = Time.now;
response = http.request(transaction)
time2 = Time.now;
time3 = time2 - time1;
end
if (req body == nil)
req body = \{\};
end
puts "------
puts "---- Request Data -----"
print(" Method : ", method, "¥n");
print(" URL
                         : ", url, "¥n");
print(" Request Header : ", req_header, "¥n");
print(" Session ID : ", session_id, "¥n");
print(" Request Time : ", time1, "¥n");
print(" Request Body : ", req body, "\u00e4n");
puts "---- Response Data -----"
print(" Status Code : ", response.code, " ", response.message, "¥n");
#print(" Response Header : ", response.header, "¥n");
print(" Response Body : ", response.body, "\u00e4n");
print(" Response Time : ", time2, "¥n");
print(" Elapsed Time : ", time3, "¥n");
puts "-----"
if (response.body == "")
return nil
else
res body = JSON.parse(response.body);
end
end
# Login
login url = "/esmpro/api/login-session";
count = 0;
result = send_restreq(:post ,nil, login_url, login_account);
session id = result['sessionId'];
# Delete EEM
url = "/esmpro/api/eem"
resource = url + "?name=" + name
result = send_restreq(:delete ,session_id, resource, nil);
# Logout
result = send_restreq(:delete ,session_id, login_url, nil);
```

(3) list\_eem.rb

```
#
# NEC ESMPRO Manager REST API Sample
#
```

require 'openssl' require 'base64' require 'net/http' require 'json'

 $session_id = nil$ 

```
def make_header(session_id=nil)
httpheader = {};
```

```
httpheader['X-ESMPRO-API-Version'] = "1.0";
httpheader['Content-Type'] = "application/json; charset=utf-8";
httpheader['Cookie'] = "JSESSIONID=#{session_id}" if session_id != nil;
```

```
return httpheader;
end
```

def send\_restreq(method ,session\_id, url, req\_body)

response = nil http = Net::HTTP.new(HOST,PORT);

req\_header = make\_header(session\_id);

```
if (method == :post)
time1 = Time.now;
response = http.post(url, req_body.to_json, req_header);
time2 = Time.now;
time3 = time2 - time1;
end
```

```
if (method == :get)
time1 = Time.now;
response = http.get(url,req_header);
time2 = Time.now;
```

```
time3 = time2 - time1;
end
if (method == :delete)
transaction = Net::HTTP::Delete.new(url,req_header);
time1 = Time.now;
response = http.request(transaction)
time2 = Time.now;
time3 = time2 - time1;
end
if (req body == nil)
req body = \{\};
end
puts "===
         puts "---- Request Data -----"
print(" Method : ", method, "¥n");
print(" URL
                         : ", url, "¥n");
print(" Request Header : ", req_header, "¥n");
print(" Session ID : ", session_id, "¥n");
print(" Request Time : ", time1, "¥n");
print(" Request Body : ", req body, "\u00e4n");
puts "---- Response Data -----"
print(" Status Code : ", response.code, " ", response.message, "¥n");
#print(" Response Header : ", response.header, "¥n");
print(" Response Body : ", response.body, "\u00e4n");
print(" Response Time : ", time2, "¥n");
print(" Elapsed Time : ", time3, "¥n");
puts "-----"
if (response.body == "")
return nil
else
res body = JSON.parse(response.body);
end
end
# Login
login url = "/esmpro/api/login-session";
count = 0;
result = send_restreq(:post ,nil, login_url, login_account);
session id = result['sessionId'];
# List EEM
url = "/esmpro/api/eem"
result = send_restreq(:get ,session_id, url, nil);
# Logout
result = send_restreq(:delete ,session_id, login_url, nil);
```

# Appendix F. View Windows Admin Center screen

Provides step-by-step instructions on how to view the Windows Admin Center from NEC ESMPRO Manager. Please use Microsoft Edge as your browser to use this function.

Windows Admin Center can be installed from installation media downloaded from the web. There are two methods available:

1. The procedure to display "Linkage" of server on "Component List"

[Premise]

• The managed server registered by OS IP address with Windows Server 2016 / 2019 / 2022 and "Type" is "Server".

- The managed server registered by OS IP address with Windows Server 2016 / 2019 / 2022 / Windows 10/ 11 and "Type" is "Other Computer Device".
- Windows Admin Center Version2009 or later

The procedure is executed on the PC for management where NEC ESMPRO Manager is installed.

- (1) Edit the configuration file.
  - Logout from NEC ESMPRO Manager.

Use the comment line that begins with the following file to specify the Windows Admin Center host name (or IP address) and port number.

%ESMPRO%¥ESMWEB¥wbserver¥webapps¥esmpro¥WEB-INF¥service¥alertviewer¥WindowsAdminCenter\_settings.txt

\* %ESMPRO% : where to install NEC ESMPRO Manager \* The default value for installs NEC ESMPRO Manager is < C:/Program Files (x86)/ESMPRO>

- (2) Component registration Login to NEC ESMPRO Manager. Register the server that can display Windows Admin Center screen.
- (3) The link to Windows Admin Center Click "Windows Admin Center" link of "Linkage" of server on "Component List". Please enter the account for the Windows Admin Center server on the authentication screen.

- 2. The procedure to display Windows Admin Center screen from NEC ESMPRO Manager Alert Viewer [Premise]
  - The managed server with Windows Server 2016 / 2019 / 2022, integrated NEC iLO.

Verify that NEC ESMPRO Extension for Windows Admin Center(\*1) is installed in Windows Admin Center.

(\*1) THE NEC ESMPRO Extension for Windows Admin Center is an extension that displays information about the hardware of the NEC Express5800 server to the Windows Admin Center.

The procedure is executed on the PC for management where NEC ESMPRO Manager is installed.

(1) Edit the configuration file.

Logout from NEC ESMPRO Manager.

Use the comment line that begins with the following file to specify the Windows Admin Center host name (or IP address) and port number.

%ESMPRO%¥ESMWEB¥wbserver¥webapps¥esmpro¥WEB-INF¥service¥alertviewer¥WindowsAdminCenter settings.txt

\* %ESMPRO% : where to install NEC ESMPRO Manager
 \* The default value for installs NEC ESMPRO Manager is < C:¥Program Files (x86)¥ESMPRO¥>

(2) Component registration

Login to NEC ESMPRO Manager.

Register the Component in which iLO is integrated with enabling system management(WS-Man) and MC management(iLO) on NEC ESMPRO Manager.

\*The OS of integrates iLO is a Windows OS for servers such as Windows Server 2019 etc. that support Windows Admin Center.

(3) The link to EC ESMPRO Extension for Windows Admin Center Make sure that there are alerts for the device on the alert list screen. Click the Components section of the alert to display the LINKED NEC ESMPRO Extension for Windows Admin Center screen.

# Appendix G. configure the NEC ICT Device Visualize Service Agent

Here are the steps to display or configure the information of the NEC ICT Device Visualize Service Agent from NEC ESMPRO Manager.

[Premise]

• Managed servers with Windows Server 2016/2019/2022, NEC ESMPRO ServerAgentService Ver2.3 or above installed, and NEC ICT Device Visualize Service Agent installed.

• NEC ICT Device Visualize Service Agent is running with child mode.

CHECK :

Independent mode of NEC ICT Device Visualize Service Agent is not supported.

Please perform these steps on the management PC where NEC ESMPRO Manager is installed.

(1) Component registration

Login to NEC ESMPRO Manager.

Enable the System Management (WS-Man) and register managed device in NEC ESMPRO Manager.

(2) Display the settings screen

On the "Component List", click on the "NEC ICT Device Visualize Service Agent" link on the "Linkage" of the registered server.

(3) Settings of NEC ICT Device Visualize Service Agent Configure the NEC ICT Device Visualize Service Agent on its settings screen. For more details, please refer to the online help for NEC ESMPRO Manager.

#### (3) URL

NEC ESMPRO ServerAgentService https://www.58support.nec.co.jp/global/download/index.html

# Appendix H. EThe procedure to execute a Test Report by using the Event log monitoring(Windows) or Syslog monitoring(Linux) of NEC ESMPRO Agent or NEC ESMPRO ServerAgentService

■ Event log monitoring(Windows)

(1) Start "NEC ESMPRO Agent" from "Control Panel", and click "Report Setting" in "NEC ESMPRO Agent".

If NEC ESMPRO ServerAgentService, click "Report Setting" from "Start".

(2) Expand the "EventLog" tree on the left of the "Alert Manager" screen.

(3) Right-click on the event ID and select "Test".

Note that you cannot perform a "Test" if no "Report Destination" (Manager, SNMP, TCP/IP In-Band, CIM-Indication) is specified for that event ID.

(4) When "Are you sure you want to write a test event?" is displayed, click "OK".

The test event will be registered into the event log.

The Event log monitoring will immediately detect and report to reporting destination(s) about the test event.

<Additional Information>

If the channel is undefined or a channel other than the focused channel is defined, a reporting test cannot be performed.

In the case, even if a reporting test is performed, one of the followings will happen:

- An error message will be displayed.

- Events from the channel other than the focused channel will be registered into Event log.
- No event will be registered into Event log.
- Syslog monitoring(Linux)
- (1) Login with the root user.
- (2) Move to the directory where the Control Panel (ESMamsadm) is installed.
- # cd /opt/nec/esmpro\_sa/bin/
- (3) Launch ESMamsadm. # ./ESMamsadm
- (4) Launch ESMamsadm and choose "Syslog Events Setting".
- (5) Choose any you prefer from "Source". (Choose by " $\uparrow$ " or " $\downarrow$ ")
- (6) Check "OFF" for "Operation on source".

(Set this using the space key.)

- (7) Choose any event ID in the "Event ID" field.
   (Choose by "↑" or "↓")
- (8) Press the "Settings..." to open the "Syslog Application Setting" screen.

Confirm that the "Action After Report" is set to "None".

Confirm that the "Report to" is set to "SNMP".

If the "Action After Report" is set to "Shutdown" or "Reboot", the action will be executed.

(9) Press "ok" to return the "Syslog Application Setting" screen.

- (10) Press "Test" button.
  - The test message will be registered into the syslog. If the syslog Monitor Interval (default : 300 seconds) is exceeded, the test message will be detected and a reporting will be sent.

<Additional Information>

- When adding or deleting syslog events, or changing settings, it is necessary that reload the Syslog Event information.

Press "Close" button on the "Syslog Event Settings" screen to reload the Event information, and then perform the Test.

- For detailed operations such as the Control Panel (ESMamsadm), please refer to "NEC ESMPRO Agent (Linux) User's Guide".

https://www.58support.nec.co.jp/global/download/index.html
## **Revision History**

E7.24-01-STD2024/11/15Revised the environment setting usage guide in chapters 1.3.1, 1.3.3.3, 3.3.1, and<br/>4.3.1.1 has been changed from classic mode to ESMPRO SM7 UI.<br/>Added IX-R2530 to UNIVERGE IX-R series of network devices in Appendix D.<br/>Added IX-V100 to UNIVERGE IX-V series of network devices in Appendix D.<br/>Added revision history.